საქართველოს ტექნიკური უნივერსიტეტი

### ჯ. გრიგალაშვილი

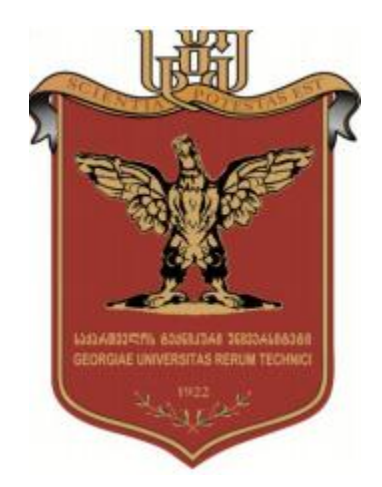

## Arduino-ს ვიზუალური დაპროგრამება FLProg გარემოში

თბილისი 2015

უაკ 681.3.06

Arduino - ეს ელექტრონული კონსტრუქტორი და მოხერხებული პლატფორმაა ელექტრონული მოწყობილობების სწრაფიდამუშავებისათვის და სარგებლობს დიდი პოპულარობით როგორც ახალბედებში ასევე პროფესიონალებში,გამომდინარე ღია არქიტექტურითა და პროგრამული კოდის წყალობით. მაგრამ Arduino-ს დაპროგრამების ენა დაფუძნებულია C/C++ ენებზე, რომლებიც არაა განკუთვნილი ტექნიკური სისტემების მართვისათვის და ძნელად გასაგებია პრაქტიკული სპეციალობის მქონე ადამიანებისათვის: ელექტრონიკოსებისათვის, ელექტრიკოსებისთვის, რადიომოყვარულებისათვის, გამომგონებლებისათვის...

სახელმძღვანელოში აღწერილია Arduino-ს დაპროგრამების ალტერნატიული ინსტრუმენტალური საშუალებაFLProg, რომელიც წარმოადგენს ArduinoIDE-ს სრულყოფილ ვარიანტს და შეიძლება გამოყენებულ იყოსArduino-ს ერთსახელა ელექტრონული დაფების ვიზუალური გრაფიკული დაპროგრამებისათვის.

FLProgპროგრამის მიზანია გახადოს Arduino-b გამოყენება არაპროგრამისტებისათვის ხელმისაწვდომი, რათა მათ, 3063 ვერ ერკვევა დაპროგრამების ენეზის რთულ კონსტრუქციებში, შეძლონ ელექტრონული მოწყობილობების დამუშავება და დაპროგრამება. ამ მიზნის მისაღწევადკი ეს პროგრამაიყენებს სამრეწველო კონტროლერების დაპროგრამებისათვის კარგად ცნობილ სტანდარტულგრაფიკულ ენებს FBD და LED.

სახელმძღვანელო დაეხმარება აგრეთვე მსურველებს ადვილად შეითვისონ სამრეწველო კონტროლერების დაპროგრამების უნარჩვევები და გახდნენ ჩვენი ქვეყნის საწარმოებისთვის ესოდენ დეფიციტური, სამრეწველო კონტროლერების დაპროგრამებისა და გამოყენების სპაციალისტები.

რეცენზენტები: სრული პროფესორი ასოცირებული პროფესორი

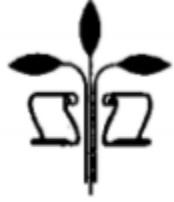

Verba volant, scripta manent

©საგამომცემლი სახლი "ტექნიკური უნივერსიტეტი", 2013 ISBN: 978-5-9775-3550-2 <u>http://www.gtu.ge/publishinghouse/</u>

| სარჩევ           | 30                                                                  | 3   |
|------------------|---------------------------------------------------------------------|-----|
| თავი             | 1. Arduino UNO                                                      | 5   |
| 1.1.             | ზოგადი ცნობები                                                      | 5   |
| 1.2.             | მახასიათებლები                                                      | 5   |
| 1.3.             | სქემა და საწყისი მონაცემები                                         | 6   |
| 1.4.             | კვება                                                               | 6   |
| 1.5.             | მეხსიერება                                                          | 7   |
| 1.6.             | შესასვლელები და გამოსასვლელები                                      | 7   |
| 1.7.             | კავშირები                                                           |     |
| 1.8.             | ავტომატური (პროგრამული გადატვირთვა)<br>10                           |     |
| 1.9.             | USB გასართის დენური დაცვა                                           | 10  |
| 1.10.            | ფიზიკური მახასიათებლები                                             | 11  |
| თავი 2           | 2. საერთო ბლოკები                                                   | 12  |
| 2.1. კო          | ანტაქტების ყანყალისაგან დაცვის ბლოკიიიიიიიიიიიიიიიიიიიიიიიიიიიიიიიი | 12  |
| 2.2. აღ          | ღგებრა                                                              | 12  |
| 2.3. U           | ART-ში გაგზავნა                                                     | 15  |
| 2.4. ർര്         | თავები                                                              | 24  |
| 2.5. რე          | ეალური დროის საათები                                                | 26  |
| 2.6. დ           | ისპლეები                                                            | 31  |
| 2.7.სტ           | რიქონები                                                            |     |
| 2. <b>8</b> .∂ડl | აივები                                                              | 39  |
| 2.9.გად          | დამწოდები                                                           | 47  |
| 2.10.            | CD ბარათი                                                           | 55  |
| 2.11.            | ტიპების კონვერტაცია                                                 | 58  |
| 2.12.            | გაფართოების მიკროსქემები                                            | 60  |
| 2.13.            | ოპერაციები ბიტებზე                                                  | 64  |
| 2.14.            | სხვადასხვა                                                          | 65  |
| 2.15.            | EEPROM                                                              | 68  |
| 2.16.            | კომუნიკაციები                                                       | 70  |
| 2.17.            | მზა სერვისები                                                       |     |
| 2.18.            | სამომხმარებლო ბლოკები                                               | 88  |
| თავი შ           | 3. FBDელემენტების ბიბლიოთეკა                                        | 106 |
| 3.1. ბა          | ზური ელემენტები                                                     | 106 |
| 3.2.             | ეციალური ბლოკები                                                    | 110 |
| 3.2. ტ           | რიგერები                                                            | 111 |
| 3.3. ტა          | აიმერები                                                            | 113 |

| 3.4. მთვლელები                                             | 118         |
|------------------------------------------------------------|-------------|
| 3.5.მათემატიკა                                             | 125         |
| 3.6.შედარებები                                             | 127         |
| 3.7.გადამრთველები                                          | 128         |
| თავი 4. LAD ელემენტების ბიბლიოთეკა                         | 133         |
| 4.1. ბაზური ელემენტები                                     | 133         |
| 4.2. სპეციალური რელეები                                    | 136         |
| 4.3. ანალოგური ბლოკები                                     | 146         |
| თავი 5. პროგრამის ინტერფეისი1                              | 54          |
| 5.1.მენიუ "Файл"                                           | 155         |
| 5.2.მენიუ "Проект"                                         | 155         |
| 5.3.მენიუ "Инструменты"                                    | 156         |
| 5.4.მენიუ "Настройки"                                      | 172         |
| 5.5.მენიუ «Помощь»1                                        | 174         |
| 5.6.სწრაფიღილაკებისპანელი17                                | ′6          |
| 5.7.პროექტების ჩანართები                                   | 176         |
| 5.8.პროექტის ხე1                                           | 77          |
| 5.9.პროგრამის ფანჯარა FBD ენაზე1                           | 1 <b>78</b> |
| 5.10. FBD ელემენტების ბიბლიოთეკასთან მუშაობა               | 189         |
| 5.11. პროექტის სამუშაო ზონა                                | 190         |
| 5.12. პროგრამის ფანჯარაLADენაზე199                         | 9           |
| 5.13. LAD ელემენტების ბიბლიოთეკასთან მუშაობა2              | 201         |
| 5.14. საინფორმაციო პანელი                                  | 211         |
| 5.15. ფერადი თემების გამოყენება FLProg პროგრამაში          | 212         |
| 5.16. სახელდებული შეერთებების გამოყენება FLProg პროგრამაში | 214         |
| ლიტერატურა                                                 | 218         |

#### ວາວວາ 1. Arduino UNO

#### 1.1. ზოგადი ცნობები

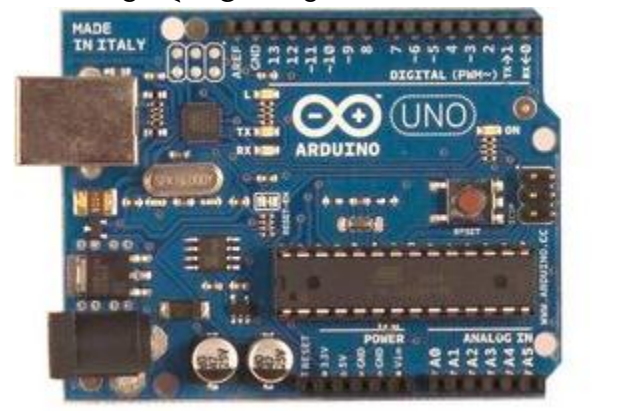

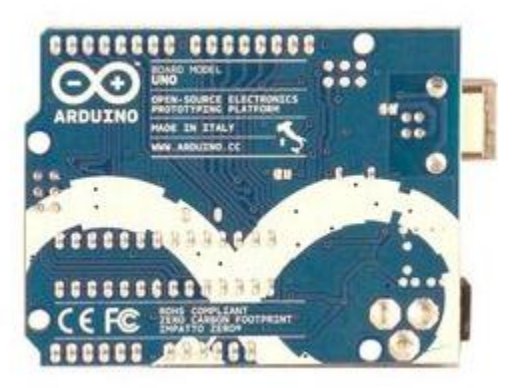

Arduino-ს ოჯახი მოიცავს შემდეგ კონტროლერებს:Arduino UNO, Arduino Leonardo, Arduino LilyPad, Arduino Mega, Arduino Nano, Arduino Pro, Arduino Pro Mini, Arduino Micro, Arduino Mini, Arduino Diecimila, Arduino Duemilanove. ჩვენ ქვემოთ განვიხილავთ Arduino UNO-ს როგორც ამ დროისათვის ყველაზე ახალ და გავრცელებულ სისტემას.

Arduino UNO ეს არის კონტროლერი, რომელიც აგებულია ATmega328მიკროკონტროლერის ბაზაზე. პლატფორმას აქვს 14 ციფრული შესასვლელ/გამოსასვლელი (რომელთაგან 6 შეიძლება გამოყენებულ იქნასროგორც განივიმპულსური მოდულიაციის (გიმ) გამოსასვლელები), 6 ანალოგური შესასვლელი, 16 მგჰცკვარცული გენერატორი, USBგასართი, ძალური გასართი, ICSPგასართი და გადატვირთის ღილაკი. მასთანმუშაობისათვის აუცილებელია მივუერთოთ პლატფორმა კომპიუტერს USB კაბელის საშუალებით, ანდა მივაწოდოთ კვება AC/DCადაპტერის ანდა ბატარეის მეშვეობით.

ყველა ადრე გამოშვებული დაფისაგან განსხვავებით, რომლებიც USB-სთან კავშირისათვის გამოიყენებდნენ FTDI USB მიკროკონტროლერს, ახალი Arduino Uno იყენებს ATmega8U2 მიკროკონტროლერს.

"UNO" გადაითარგმნება იტალიურიდან როგორც "ერთი" და ამით მისი შემქმნელები გვაგრძნობინებენ, რომ ჩქარა იქნება UNO -ს გაგრძელება Arduino 1.0.

ახალი დაფა, ანუ მხედველობაშია UNOდღეისათვის წარმოადგენს Arduino-ს მწკრივის ფლაგმანს და აქვს შემდეგი მახასიათებლები.

1.2. მახასიათებლები

| <ul> <li>მიკროკონტროლერიATmega328;</li> </ul>          |                       |
|--------------------------------------------------------|-----------------------|
| • სამუშაო ძაბვა                                        | 5 <sub>3</sub> ;      |
| <ul> <li>შესასვლელი ძაბვა (რეკომენდირებული)</li> </ul> | 7 – 12 <sub>3</sub> ; |
| <ul> <li>შესასვლელი ძაბვა (ზღვრული)</li> </ul>         | 6 – 20 <sub>3</sub> ; |
| • ციფრული შესასვლელ/გამოსასვლელები                     | 14 (მათგან 6          |
| შეიძლება                                               |                       |
| გამოყენებულ იქნას                                      |                       |
| როგორც გიმ                                             |                       |
| გამოსასვლელები);                                       |                       |
| <ul> <li>ანალოგური შესასვლელები</li> </ul>             | 6;                    |
| • მუმივი დენი შესასვლელ/გამოსასვლელებ                  | ის გავლით 40 მა;      |
| • მუდმივი დენი 3.3 ვ გამოსასვლელის გავლ                | ვით 50 მა;            |
| • ფლეშ მეხსიერება                                      | 32 კბტ (ATmega328)    |
| საიდანაც 0.5 კბტ                                       |                       |
| გამოიყენება                                            |                       |
| ჩამტვირთა-                                             |                       |
| ვისათვის;                                              |                       |
| • O3Y 2 კბტ (ATmega328);                               |                       |
| • EEPROM                                               | 1 კბტ                 |
| (ATmega328);                                           |                       |
| • ტაქტური სიხშირე                                      | 16 მგჰც.              |
|                                                        |                       |

#### 1.3. სქემა და საწყისი მონაცემები პრინციპიალური სქემა

#### Arduino<sup>™</sup>UNO Reference Design

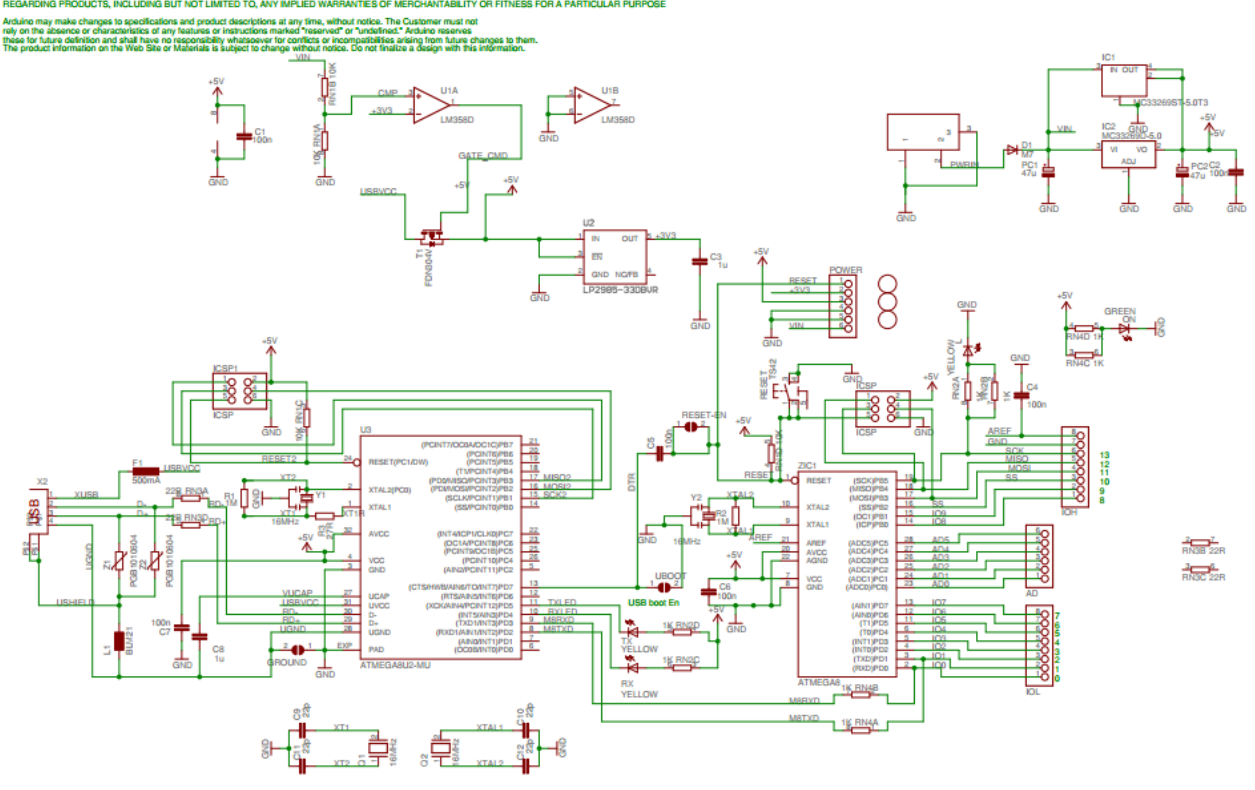

#### 1.4. კვება

Arduino UNO-ს კვების მიღება შეუძლია კომპიუტერზე მიერთებული USBკაბელიდან ანდა გარე კვების წყაროდან. გარე კვება (არა USB-დან) შეიძლება მიწოდებულ იქნას ან ძაბვის გარდამქნელიდან AC/DC (კვების ბლოკი) ან აკუმულიატორული ბატარეიიდან. ძაბვის გარდამქმნელი მიუერთდება 2.1 მმ - იანი გასართის მეშვეობით ცენტრალური დადებითი პოლუსით. ბატარტეიიდან წამოსული გამტარების მიერთება ხდება Gnd კვების გასართის და Vin გამომყვანებთან. დაფის მიერ კვების წყაროს არჩევა ხდება ავტომატურად.

პლატფორმამ შეიძლება იმუშაოს 6 ვოლტიდან 20 ვოლტამდე მაბვაზე. 7 ვ-ზე ნაკლები მაბვის დროს 5 ვ გამომყვანზე შეიძლება გამოიცეს 5 ვოლტზე ნაკლები მაბვა, ხოლო პლატფორმამ შეიძლება იმუშაოს არასტაბილურად. 12 ვოლტზე მეტი მაბვის დროს მაბვის რეგულიატორი შეიძლება გადახურდეს და მწყობრიდან გამოიყვანოს დაფა. რეკომენდირებული მაბვის დიაპაზონია 7 ვ-იდან 12 ვ-მდე.

ძაბვის გამომყვანები:

 VIN. - ეს შესასვლელი გამოიყენება კვების მიწოდების დროს გარე წყაროდან (5 ვოლტის არ არსებობის შემთხვევაში USBგასართიდან ანდა სხვა რეგულირებადი კვების წყაროდან). კვების მაბვის მიწოდება ხდება ამ აღნიშნული გამომყვანის გავლით;

- 5V. რეგულირებადი კვების ძაბვა, რომელიც გამოიყენება მიკროკონტროლერისა და დაფის სხვა კომპონენტების კვებისთვის. კვება შეიძლება მიწოდებულ იქნას VINგამომყვანის გავლით ან USBგასართიდან, ანდა სხვა რეგულირებადი 5 ვ-იანი ძაბვის წყაროდან;
- 3V3. 3.3 ვოლტის ტოლი ძაბვა გამომყვანზე. მისი გენერირება ხდება პლატაზე ჩაშენებული რეგულატორის მიერ. მაქსიმალური მოხმარების დენი 50 მა.
- GND. დამიწების გამომყვანები.

#### 1.5. მეხსიერება

ATmega328 მიკროკონტროლერში ჩაშენებულია 32 კბტ ფლეშ მეხსიერება, საიდანაც 0.5 კბტ გამოიყენება ჩამტვირთავის შენახვისათვის, ასევე იქვე არის 2 კბტ O3У (SRAM) და 1 კბტEEPROM.

#### 1.6. შესასვლელები და გამოსასვლელები

Uno - სთვითოეული 14 ციფრული გამომყვანიდან, ნებისმიერი, შეიძლება აწყობილ იყოს როგორც შესასვლელი ან როგორც გამოსასვლელი. გამომყვანები მუშაობენ 5 ვოლტის ძაბვაზე. თვითოეულ გამომყვანს აქვს დატვირთვის რეზისტორი (რომელიც სიჩუმით გამორთულია) 20 – 50 კომის სიდიდის და შეუძლიათ 40 მილიამპერამდე დენის გატარება.

ზოგიერთ გამომყვანს გააჩნია განსაკუთრებული ფუნქციები:

- მიმდევრობითი სალტე: გამომყვანები ნომრებით 0 (RX) და 1 (TX). ასეთი გამომყვანები გამოიყენება TTL მონაცემების მიღებისათვის (RX) და გადაცემისათვის (TX).აღნიშნული გამომყვანები მიერთებულია მიმდევრობითი სალტის მიკროსქემის ATmega8U2 USB-to-TTL შესაბამის გამომყვანებთან;
- გარე წყვეტები:გამომყვანები ნომრებით 2 და 3. აღნიშნული გამომყვანები შეიძლება დაკონფიგურირდეს წყვეტების გამოძახებაზე, ან უმცროს მნიშვნელობაზე, ან წინა ფრონტზე ან უკანა ფრონტზე, ანდა მნიშვნელობების ცვლილებაზე;
- გიმ:გამომყვანები ნომრებით 3, 5, 6, 9, 10, 11. ნებისმიერი მათგანი ამ გამოსასვლელიდან უზრუნველყოფს გიმ-ს 8 ბიტიანი გარჩევადობით;
- SPI:გამომყვანები ნომრებით 10 (SS), 11 (MOSI), 12 (MISO), 13 (SCK)ამ გამოსასვლელების გამოყენებით ხორციელდება SPIკავშირი;
- LED: გამომყვანი ნომრით 13. ჩაშენებული შუქდიოდი, მიერთებულია მე-13 გამოსასვლელთან, თუ კი გამოსასვლელზე მაღალი პოტენციალია, მაშინ შუქდიოდი ანათებს.

პლატფორმა Uno -ს აქვს 6 ანალოგიური შესასვლელი (აღინიშნება როგორც A0 ... A5), თვითოეული 10 ბიტიანი გარჩევადობით (ანუ მათ შეუძლიათ მიიღონ 1024 სხვადასხვა მნიშვნელობა თვითოეულს). სტანდარტულად გამომყვანებს აქვთ 5 ვოლტიანი გაზომვის დიაპაზონი მიწასთან მიმართებაში, მიუხედავად ამისა არის ზედა ზღვრის შეცვლის შესაძლებლობა AREF გამომყვანისა და გარე საყრდენი ძაბვის ფუნქციის გამოყენებით (იხ. მენიუ «Настройка» (აწყობა).

ზოგიერთ გამომყვანს აქვთ დამატებითი ფუნქციები:

 I2C: გამომყვანები ნომრებით 4 (SDA) и 5 (SCL).ამ გამომყვანების დახმარებით ხორციელდება I2C (TWI) კავშირი, რომლის შექმნისთვისაც გამოიყენება Wire ბიბლოითეკა.

პლატფორმის დამატებითი დაწყვილებული გამომყვანები:

- AREF.საყრდენი ძაბვა ანალოგური შესასვლელებისთვის. (იხ. მენიუ «Настройка» (აწყობა);
- Reset.დაბალი დონის სიგნალის მიწოდება ამ გამომყვანზე გადატვირთავს მიკროკონტროლერს. ჩვეულებრივად იგი გამოიყენება გადატვირთვის ღილაკის მიერთებისთვის გაფართოვების დაფასთან, როდესაც იგი ფარავს ღილაკთან წვდომას თვითონ Arduino-ს პლატაზე.

მიაქციეთ ყურადღება Arduino-ს გამომყვანებს შეერთებაზე ATmega328 პორტებს შორის. (იხ. Atmega 168 Pin Mapping).ქვემოთ წარმოდგენილი პინების განლაგება შეესაბამება მხოლოდ DIPჩიპებს.

#### Atmega168 Pin Mapping

| Arduino function    | -                        | ~ ~                         | Arduino function     |
|---------------------|--------------------------|-----------------------------|----------------------|
| reset               | (PCINT14/RESET) PC6      | 28 PC5 (ADC5/SCL/PCINT13)   | analog input 5       |
| digital pin 0 (RX)  | (PCINT16/RXD) PD0 2      | 27 PC4 (ADC4/SDA/PCINT12)   | analog input 4       |
| digital pin 1 (TX)  | (PCINT17/TXD) PD1        | 26 PC3 (ADC3/PCINT11)       | analog input 3       |
| digital pin 2       | (PCINT18/INT0) PD2       | 25 PC2 (ADC2/PCINT10)       | analog input 2       |
| digital pin 3 (PWM) | (PCINT19/OC2B/INT1) PD3  | 24 PC1 (ADC1/PCINT9)        | analog input 1       |
| digital pin 4       | (PCINT20/XCK/T0) PD4     | 23 PC0 (ADC0/PCINT8)        | analog input 0       |
| VCC                 | VCC 7                    | 22 GND                      | GND                  |
| GND                 | GND 🗖 8                  | 21 AREF                     | analog reference     |
| crystal             | (PCINT6/XTAL1/TOSC1) PB6 | 20 AVCC                     | VCC                  |
| crystal             | (PCINT7/XTAL2/TOSC2) PB7 | 19 PB5 (SCK/PCINT5)         | digital pin 13       |
| digital pin 5 (PWM) | (PCINT21/OC0B/T1) PD5    | 1 18 PB4 (MISO/PCINT4)      | digital pin 12       |
| digital pin 6 (PWM) | (PCINT22/OC0A/AIN0) PD6  | 2 17 PB3 (MOSI/OC2A/PCINT3) | digital pin 11(PWM)  |
| digital pin 7       | (PCINT23/AIN1) PD7       | 3 16 PB2 (SS/OC1B/PCINT2)   | digital pin 10 (PWM) |
| digital pin 8       | (PCINT0/CLKO/ICP1) PB0 1 | 4 15 PB1 (OC1A/PCINT1)      | digital pin 9 (PWM)  |

Digital Pins 11,12 & 13 are used by the ICSP header for MISO, MOSI, SCK connections (Atmega168 pins 17,18 & 19). Avoid lowimpedance loads on these pins when using the ICSP header.

ციფრული შესასვლელ/გამოსასვლელები ნომრებით 11, 12 და 13 გამოიყენება ICSPკონტროლერისმიერ MISO, MOSI, SCKშეერთებებისათვის (კონტაქტები 17, 18 და 19 ATMega 168 - სთვის). თავიდან აიცილეთ დაბალომიანი დატვირთვა ამ შესასვლელებზე ICSP კონექტორის გამოყენების დროს.

#### 1.7. კავშირები

ArduinoUno-b პლატმორმაში ჩაყენებულია რამოდენიმე მოწყობილობა, რომლებიც ამყარებს კავშირს კომპიუტერთან, Arduino-ს სხვა მოწყობილობებთან ანდა მიკროკონტროლერებთან. ATMega 328 მხარს უჭერს მიმდევრობით ინტერფეისსUART TTL (5 3), რომელიც ხორციელდება 0 (RX) და 1 (TX) გამომყვანების საშუალებით. დაფაზე დაყენებული მიკროსქემა ATmega8U2 მიმართავს აღნიშნულ ინტერფეისს USB-ს მიმართულებით და შესაძლებლობას აძლევს პროგრამებს კომპიუტერის მხრიდან დაამყაროს "ურთიერთობა" დაფასთან ვირტუალური COM ATmega8U2 -ში ჩაშენებული პროგრამული უზრუნველყოფა პორტის გავლით. იყენებს USB COM პორტის სტანდარტულ დრაივერებს. არავითარი დამატებითი დრაივერების გამოყენება არ არის საჭირო, მაგრამ Windows ოპერაციულ შისტემებში შეერთებისათვის საჭირო იქნება ფაილი ArduinoUNO.inf.

მიმდევრობითი სალტის მონიტორინგი (Serial Monitor)Arduino-ს პროგრამის მიერ, შესაძლებლობას იძლევა მიღებულ ან გადაცემულ იქნას ტექსტური მონაცემები პლატფორმასთან მიერთების შემთხვევაში. პლატფორმაზე არსებული RX და TX შუქდიოდები დაიწყებენ ციმციმს მონაცემთა გადაცემის დროს FTDI მიკროსქემის ანდა USB შეერთების გავლით (მაგრამ არა მიმდევრობითი გადაცემის გამოყენებისას 0 და 1 გამოსასვლელების გავლით).

ATmega328 მხარს უჭერს ინტერფეისებს I2C (TWI) და SPI.

#### 1.8. ავტომატური (პროგრამული გადატვირთვა)

Unoდამუშავებულია ისეთნაირად, რომ ახალი კოდის ჩაწერის **боб** გადატვირთვა ხორციელდება თვითონ Arduino-ს პროგრამა ჩამტვირთავის მიერ, რომელიც კომპიუტერზეა დაყენებული და არა ღილაკის დაჭერით პლატფორმაზე. ATmega8U2 მიკროსქემის ერთერთი ხაზი DTR, რომელიც მართავს მონაცემთა ნაკადს (DTR), მიერთებულია მიკროკონტროლერ ATMega 328-ის გადატვირთვის გამომყვანთან 100 ნფ კონდესატორის გავლით. ამ ხაზის გააქტიურება, ანუ დაბალი დონის სიგნალის მიწოდება იწვევს მიკროკონტროლერის გადატვირთვას. Arduino-ს პროგრამა იყენებს რა ამ ფუნქციას ღილაკზე Uploadერთჯერ დაჭერით ჩატვირთავს კოდს თვით დაპროგრამირების გარემოში. დაბალი დონის სიგნალის მიწოდება DTR კოორდინირებულია ჩაწერის დასაწყისთან ხაზზე კოდის რაც ამცირეზს ჩამტვირთავის ტაიმაუტს.

ამ ფუნქციას აქვს კიდევ ერთი გამოყენება. Uno-ს გადატვირთვა ხდება ყოველ ჯერზე Arduino-ს პროგრამის მიერთებისას OC Mac X ან Linux (USB-ს გავლით) კომპიუტერთან. შემდეგი ნახევარი წამის განმავლობაში გადატვირთვის შემდეგ მუშაობას აგრძელებს ჩამტვირთავი. დაპროგრამირების დროს ხდება კოდის პირველი რამოდენიმე ბაიტის დაყოვნება, რათა თავიდან იქნას აცილებული პლატფორმის მიერ მონაცემების არაკორექტული მიღება (ახალი პროგრამის კოდის გარდა რაღაც გაურკვეველი მონაცემების). თუ კი მოხდება პლატფორმაში ჩაწერილი სკეჩის გაწყობა, ანდა რაიმე სხვა მონაცემების შეყვანა პირველი გაშვების დროს, აუცილებელია დარწმუნდეთ იმაში, რომ პროგრამა კომპიუტერში ელოდება წამის განმავლობაში მონაცემთა გადაცემის წინ.

Uno-ში არის იმის შესაძლებლობა, რომ გაითიშოს ავტომატური გადატვირთვის მიმდინარეობა შესაბამისი ხაზის გაწყვეტის გზით. მიკროსქემის კონტაქტები ხაზის ორთავე ბოლოსაგან შეიძლება შეერთებულ იქნას აღდგენის მიზნით. ხაზი მარკირებულია წარწერით «RESET-EN». ავტომატური გადატვირთვის გამორთვა ასევე შესაძლებელია თუ მივაერთებთ 110 ომ რეზისტორს 5 ვ წყაროსა და მოცემულ ხაზს შორის.

#### 1.9. USB გასართის დენური დაცვა

Arduino Uno-ში ჩაშენებულია თვითაღმდგენი დამცველი (ავტომატი), რომელიც იცავს USB პორტს მოკლე შერთვისა და მაღალი დენებისაგან. მიუხედავად იმისა, რომ პრაქტიკულად, ყველა კომპიუტერს აქვს მსგავსი დაცვა, მაინც აღნიშნული დამცველი უზრუნველყოფს დამატებით ბარიერს. დამცველის ამუშავება ხდება 500 მა დენზე უფრო დიდი დენის გატარებისას USB პორტის გავლით და გათიშავს წრედს მანამ, სანამ დენების ნორმალური მნიშვნელობების აღდგენა არ მოხდება.

#### 1.10. ფიზიკური მახასიათებლები

Uno-ს ნაბეჭდი დაფის სიგრძე და სიგანე შეადგენს 6.9 და 5.3 სმ შესაბამისად. USB გასართი და ძალური გასართი გამოდიან ამ ზომების საზღვრების გართ. ოთხი ნახვრეტი დაფაში საშუალებას იძლევა დამაგრდეს იგი რაიმე ზედაპირზე. მე-7 და მე-8 ციფრულ გამოსასვლელებს შორის მანძილი ტოლია 0.4 სმ, თუმც სხვა გამოსასვლელებს შორის მანძილი 0.25 სმ-ია.

#### თავი2. საერთო ბლოკები

Arduino-ს დაპროგრამირების შესწავლა FLProg გარემოში დაეხმარება სტუდენტებს გაეცნონ სამრეწველო კონტროლერების დაპროგრამირების საფუძვლებს. სამრეწველო კომპიუტერების დაპროგრამირების სფეროში უკვე დიდი ხანია გამოიყენება FBD და LAD ენები. სხვადასხვა მწარმოებლების მიერ ამ ენების რეალიზაცია სხვადასხვაა, მაგრამ ზემოთაღნიშნული პროგრამა ძირითადათ ეყრდნობა TiaPortal პროგრამას, რომელიც გამოიყენება მსოფლიოში ცნობილი ფირმის Siemens-ob კონტროლერების დაპროგრამირებისათვის. FLProg პროგრამა შესაძლებლობას იძლევა ორთავე ენაზე, ანუ FBD და LAD ენებზე დაპროგრამირების საშუალებას. ასეთი მიმართულება შესაძლებლობას მისცევს სტუდენტებს სრულიად დაეუფლონავტომატიზაციის ინჟინრულ სპეციალობას, იგრძნონ ავტომატიზირებული სისტემების შექმნის სიძნელეები და გამოსცადონ ის სიხარული, რაც თან სდევს ამ სიძნელეების გადალახვას.

ამ თავში განხილული იქნება FLProg პროგრამის ის ბლოკები, რომლებიც საერთო იქნება ორთავე ე.ი. FBD და LAD ენებისათვის.

2.1. კონტაქტების ყანყალისაგან დაცვის ბლოკი ანდა (BOUNCE)

|   | в |  |
|---|---|--|
| _ | Q |  |
|   |   |  |

ამ ბლოკის დანიშნულებაა კონტაქტების გადართვის დროს წარმოშობილი ყალბი იმპულსებისაგან დაცვა. დაყოვნება რეაგირებაზე შეადგენს 40 მილიწამს.

2.2. ალგებრა

2.2.1. შემთხვევითი რიცხვი (Random)

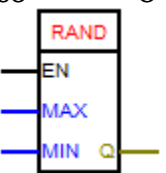

ბლოკი გამოსცევს ფსევდოშემთხვევით რიცხვს.

შესასვლელები:

- EN შემთხვევითი რიცხვის გენერაციის ნებისდართვის შესასვლელი. ამ შესასვლელზე მაღალი დონის (+4,5 ... +5ვ) მიწოდების შემთხვევაში, პროგრამის ყოველ ციკლში გენერირდება შემთხვევითი რიცხვი, დაბალი დონის (0 ... +0.5ვ) არსებობის შემთხვევაში კი ბლოკის გამოსასვლელზე შენაჩუნებული იქნება ბოლო გენერირებული რიცხვი;
- MIN შემთხვევითი მნიშვნელობების ქვედა ზღვარია, მისი ჩათვლით;
- MAX შემთხვევითი მნიშვნელობების ზედა ზღვარია, მის ჩაუთვლელათ;
- Q შემთხვევითი რიცხვი MIN სა და MAX-1 შორის დიაპაზონში.

2.2.2. სინუსი (Sin)

|   | SIN | ] |
|---|-----|---|
| _ | I C | 2 |

ეს ბლოკი აბრუნებს რადიანებში მოცემული კუთხის სინუსს. რეზულტატი გამოდის -1 ... 1 დიაპაზონში.

შესასვლელი:

- I კუთხე რადიანში.
   გამოსასვლელი:
- Q კუთხის სინუსი.

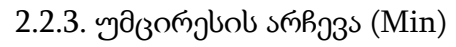

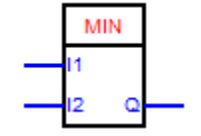

ეს ბლოკი აბრუნებს უმცირესს ორი შესადარებელი მნიშვნელობიდან. შესასვლელები:

- I1 პირველი რიცხვი;
- I2 მეორე რიცხვი.
   გამოსასვლელი:
- Q უმცირესი ორი შესასვლელი რიცხვიდან.

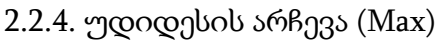

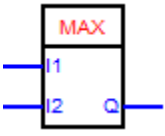

ეს ბლოკი აბრუნებს უდიდესს ორი შესადარებელი მნიშვნელობიდან.

- შესასვლელები:
- I1 პირველი რიცხვი;
- I2 მეორე რიცხვი.
   გამოსასვლელი:
- Q უდიდესი ორი შესასვლელი რიცხვიდან.

2.2.5. ხარისხში აყვანა (Pow)

|   | PO\  | N |  |
|---|------|---|--|
| _ | base |   |  |
| _ | exp  | Q |  |

გამოითვლის მოცემული რიცხვის მოცემულ ხარისში აყვანილ მნიშვნელობას, შეუძლია წილადურ ხარისხში აყვანაც.

შესასვლელები:

- Base მოცემული რიცხვი;
- Exp ის ხარისხი, რაშიც უნდა იქნას აყვანილი მოცემული რიცხვი. გამოსასვლელი:
- Q ხარისხში აყვანის რეზულტატი.

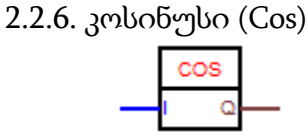

ეს ბლოკი აბრუნებს რადიანებში მოცემული კუთხის კოსინუსს. რეზულტატი გამოდის -1 ... 1 დიაპაზონში.

შესასვლელი:

- I კუთხე რადიანში.
   გამოსასვლელი:
- Q კუთხის კოსინუსი.

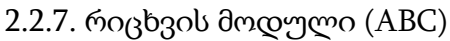

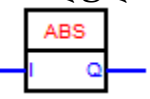

ეს ბლოკიაბრუნებს რიცხვის მოდულს.

შესასვლელი:

- I რიცხვი.
   გამოსასვლელი:
- Q რიცხვის მოდული.

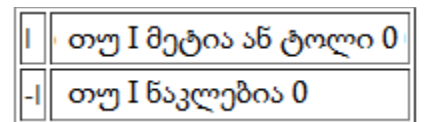

# 2.2.8. ტანგენსი (Tan)

ეს ბლოკიაბრუნებს რადიანში მოცემული კუთხის ტანგესს. ბლოკის რეზულტატის დიაპაზობია მინუს უსასრულობისგან პლიუს უსასრულობამდე. შესასვლელი

• I - რიცხვი

გამოსასვლელი

• Q – კუთხის ტანგენსი.

2.2.9. რიცხვის კვადრატული ფუძე (SQRT)

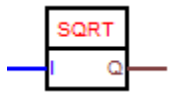

გამოითვლის რიცხვის კვადრატულ ფუძეს.

შესასვლელი:

- I რიცხვი, ნებისმიერი ტიპის.
   გამოსასვლელი:
- Q რიცხვის კვადრატული ფუძე.

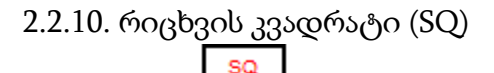

გამოითვლის რიცხვის კვადრატს.

შესასვლელი:

- I რიცხვი, ნებისმიერი ტიპის.
   გამოსასვლელი:
- Q რიცხვის კვადრატი.
- 2.3. UART-ში (Universal Asynchronous Receiver/Transmitter) გაგზავნა 2.3.1. მონაცემების გაგზავნა UART -ში (Com-პორტი)

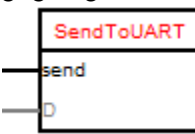

ბლოკის დანიშნულებაა ნებისმიერი ტიპის მონაცემების UART -ში გაგზავნის უზრუნველყოფა. გადაცემის პარამეტრების აწყობა ხდება ბლოკის რედაქტორში.

| 😨 Отправка в UART                                  |        | ×      |
|----------------------------------------------------|--------|--------|
| Параметры Информация                               |        |        |
| Изменить устройство                                |        |        |
| Comm Port 0                                        |        |        |
| Скорость 9600                                      |        |        |
| О Отправлять в каждон цикле                        |        |        |
| <ul> <li>Отправлять по переднему фронту</li> </ul> |        |        |
| О Отправлять при изменении                         |        |        |
| О Отправлять периодически                          |        |        |
| Заканчивать переводом строки                       |        |        |
| Данные для отправки                                |        |        |
| Эвнешние (вход)                                    |        |        |
| О Константа                                        |        |        |
|                                                    |        |        |
|                                                    | Готово | Отмена |

ბლოკის მუშაობისათვის აუცილებელია მოწყობილობა UART - ის არჩევა. მოწყობილობის არჩევის დიალოგში წარმოდგენილია ამ მოწყობილობისათვის ხელმისაწვდომი ყველა პორტი პროგრამული SoftwareSerial - ის ჩათვლით.

| Тип            | Используется | Номер | Скорость |  |
|----------------|--------------|-------|----------|--|
| SoftwareSerial | Нет          |       | 9600     |  |
| Com Port       | Да           | 0     | 9600     |  |
| Com Port       | Нет          | 1     | 9600     |  |
| Com Port       | Нет          | 2     | 9600     |  |
| Com Port       | Нет          | 3     | 9600     |  |

SoftwareSerial - ისთვის გარდა ამისა აუცილებელია RX და TX პინების ნომრების არჩევა.

| 🛿 Отправка в UART                         |  |  |  |
|-------------------------------------------|--|--|--|
| Тараметры Информация                      |  |  |  |
| Изменить устройство                       |  |  |  |
| SoftwareSerial                            |  |  |  |
| корость: 9600 🗸 RX pin: 10 🗸 TX pin: 11 🗸 |  |  |  |
| ) Отправлять в каждом цикле               |  |  |  |
| ) Отправлять по переднему фронту          |  |  |  |
| ) Отправлять при изменении                |  |  |  |
| ) Отправлять периодически                 |  |  |  |
| Заканчивать переводом строки              |  |  |  |
| анные для отправки                        |  |  |  |
| <ul> <li>Внешние (вход)</li> </ul>        |  |  |  |
| 🔿 Константа                               |  |  |  |
|                                           |  |  |  |

#### 🌄 Отправка в UART

| Параметры Информация                 |
|--------------------------------------|
| Изменить устройство                  |
| Comm Port 0                          |
| Скорость 9600                        |
| 🔘 Отправлять в каждом цикле          |
| Отправлять по переднему фронту       |
| Отправлять при изменении             |
| Отправлять периодически каждые 1 sec |
| Заканчивать переводом строки         |
| Данные для отправки                  |
| О Внешние (вход)                     |
| Константа                            |
|                                      |
|                                      |

მონაცემთა გადაცემის რეჟიმები:

<<Отправлять в каждом цикле>> (გაგზავნა ყველა ციკლში) - მონაცემების გაგზავნა ხდება უწყვეტად, ვიდრე "send" შესასვლელზე მოდებულია მაღალი დონე;

<<Отправлять по переднему фронту>> (გაგზავნა წინა ფრონტით) - მონაცემების გაგზავნა ხდება ერთჯერ "send" შესასვლელზე მოდებული დონის გადასვლისას დაბალიდან მაღალზე;

<<Отправлять при изменении>> (გაგზავნა ცვლილების შემთხვევაში) - ეს რეჯიმი ხელმისაწვდომია მხოლოდ მაშინ, როდესაც მონაცემების გადაგზავნა ხდება შესასვლელიდან. ამ შემთხვევაში მონაცემების გადაგზავნა ხდება მათი ცვლილებების დროს; <<Отправлять периодически>> (გაგზავნა პერიოდულად) - მონაცემების გაგზავნა ხდება პერიოდულად, ერთჯერ მითითებული დროის პერიოდის განმავლობაში.

2.3.2.მონაცემების მიღება UART -დან

| RessFromUart |  |
|--------------|--|
| D            |  |
| А            |  |

ბლოკის დანიშნულებაა UART -დან მონაცემების მიღების უზრუნველყოფა. ბლოკის პარამეტრების აწყობა ხდება ბლოკის რედაქტორში.

| 💀 Приём из UART                                                                                                    |  |
|----------------------------------------------------------------------------------------------------|--|
| Параметры Информация                                                                                                    |  |
| Изменить устройство                                                                                                    |  |
| Сотрость 9600 V                                                                                                    |  |
| Тип выхода String ✓<br>Выход "Новые данные"<br>⊙ Очистка буфера при приеме новых данных<br>Очистка буфера по команде на входе (накопление) |  |

ბლოკის მუშაობისათვის აუცილებელია მოწყობილობა UART - ის არჩევა. მოწყობილობის არჩევის დიალოგში წარმოდგენილია ამ მოწყობილობისათვის ხელმისაწვდომი ყველა პორტი პროგრამული SoftwareSerial - ის ჩათვლით.

| 📆 Приём из UART                                   |
|---------------------------------------------------|
| Параметры Информация                              |
| Изменить устройство                               |
| Comm Port 0                                       |
| Скорость 9600                                     |
| Тип выхода String                                 |
| ✓ Выход "Новые данные"                            |
| 💿 Очистка буфера при приеме новых данных          |
| 🔘 Очистка буфера по команде на входе (накопление) |
|                                                   |

SoftwareSerial - ისთვის გარდა ამისა აუცილებელია RX და TX პინების ნომრების არჩევა.

| ſ | Параметры | Информация |   |            |   |                     |
|---|-----------|------------|---|------------|---|---------------------|
|   |           |            |   |            | 1 | Изменить устройство |
|   |           |            |   |            | S | oftwareSerial       |
|   | Скорость: | 9600       | ~ | RX pin: 11 | ~ | TX pin: 3 🗸         |
|   |           |            |   |            |   |                     |

ბლოკს გამოსასვლელზე აქვს შესაძლებელ მონაცემთა სამი სახადასხვა ტიპი: String, Byte ან Char.Byte ან Char ტიპის არჩევის შემთხვევაში, გამოსასვლელზე მონაცემების ცვლილება მოხდება ყოველი ახალი ბაიტის მიღების დროს.String ტიპის არჩევისას, წარმოიქმნება დაგროვების რეჟიმის არჩევის შესაძლებლობა. ამასთან გამოსასვლელზე იქნება ის სტრიქონი, რომელზედაც ყოველი ბაიტის მიღებისას მიმატებული იქნება სიმბოლო. სტრიქონის გაწმენდა მოხდება R შესასვლელზე წინა ფრონტის გამოჩენის შემთხვევაში.

ჩეკბოქსის <<Выход «Новые даные»>>(გამოსასვლელი "ახალი მონაცემები") დაყენების შემთხვევაში ბლოკზე წარმოიშვება გამოსასვლელი "А", რომელზედაც გამომუშავდება ვიწრო იმპულსი (პროგრამის ერთი ციკლის განმავლობაში) ყოველი ბაიტის მოსვლის შემთხვევაში.

2.3.3. ცვლადების გაგზავნა UART -ში

SV1CP0

ბლოკის დანიშნულებაა თავის შესასვლელზე არსებული მდგომარეობის გადაცემა Arduino - ს სხვა დაფაზე ანდა კომპიუტერში Com პორტის გავლით. გადასაცემი მონაცემების ტიპის განსაზღვრა ხდება ავტომატურად შესასვლელის მიერთების დროს. თვითოეულ ბლოკს აქვს თავისი ინდექსი, რომელიც ასევე მიენიჭება ავტომატურად როგორც პირველი თავისუფალი კონკრეტული Com პორტისათვის.

ბლოკის სახელის ფორმირება ხდება შემდეგნაირად:

SV – Send Variable (გადასაცემი ცვლადი);

1 - ცვლადის ინდექსი;

CP – Comport;

0 – Com პორტის ნომერი.

#### ბლოკის პარამეტრიზაცია

| 📆 Отправка переменной в UART                                                         |                     |
|--------------------------------------------------------------------------------------|---------------------|
| Параметры Информация                                                                 |                     |
|                                                                                      | Изменить устройство |
| Скорость 9600                                                                        | Comm Port 0         |
| <ul> <li>Посылать при изменении</li> <li>Передавать периодически каждые 1</li> </ul> | sec                 |

ბლოკის მუშაობისათვის აუცილებელია მოწყობილობა UART - ის არჩევა. მოწყობილობის არჩევის დიალოგში წარმოდგენილია ამ მოწყობილობისათვის ხელმისაწვდომი ყველა პორტი პროგრამული SoftwareSerial - ის ჩათვლით.

| Тип            | Используется | Номер | Скорость |   |
|----------------|--------------|-------|----------|---|
| SoftwareSerial | Нет          |       | 9600     |   |
| Com Port       | Да           | 0     | 9600     |   |
| Com Port       | Нет          | 1     | 9600     |   |
| Com Port       | Нет          | 2     | 9600     |   |
| Com Port       | Нет          | 3     | 9600     | ] |

SoftwareSerial - ისთვის გარდა ამისა აუცილებელია RX და TX პინების ნომრების არჩევა.

#### 🜄 Прием переменной из UART

| Параметры Информация     |                     |
|--------------------------|---------------------|
|                          | Изменить устройство |
|                          | Comm Port 0         |
| Скорость 9600            |                     |
| Индекс переменной        |                     |
| Тип переменной Boolean 🗸 |                     |
| Взять из файла           |                     |

| Параметры   | Информация                     |  |
|-------------|--------------------------------|--|
|             | Изменить устройство            |  |
|             | SoftwareSerial                 |  |
| Скорость: 9 | 600 🗸 RX pin: 11 🗸 TX pin: 3 🗸 |  |

ცვლადების გადაცემის რეჟიმები:

<<Посылать при изменении>> (გაგზავნაცვლილების დროს) - ცვლადის გადაცემა ხდება მისი ცვლილების დროს;

<<Передавать периодически>> (გაგზავნა პერიოდულად) - ცვლადის გაგზავნა ხდება პერიოდულად, ერთჯერ მითითებული დროის პერიოდის განმავლობაში.

მისაღები ცვლადის ბლოკების აწყობის გამარტივების მიზნით მიმღებ მხარეზე შესაძლებელია გადატვირთულ იქნას ყველა ცვლადის აღწერა csv ფაილის სახით.

| Файл Проект | Инструменты Настройки Помощь                            |  |  |  |  |
|-------------|---------------------------------------------------------|--|--|--|--|
|             | Монитор Comm порта<br>Установка часов реального времени |  |  |  |  |
| *           | Выгрузить описание передаваемых данных                  |  |  |  |  |
|             |                                                         |  |  |  |  |
| 🚔 Tags      | 🚔 Tags                                                  |  |  |  |  |
| 🕀 🖪 Входы   |                                                         |  |  |  |  |
| 🖶 🔳 Выходы  |                                                         |  |  |  |  |
| 🗄 🖪 Перемен | ные                                                     |  |  |  |  |
| <           |                                                         |  |  |  |  |

ამ ფაილის გამოყენება განხილულია მისაღები ცვლადის ბლოკის აღწერაში.

გადასაცემი მონაცემების ფორმატი.

| С | тартовый байт | Индекс<br>переменной в<br>ASCII | Начало передачи<br>данных | Данные в ASCII | Конец пакета |
|---|---------------|---------------------------------|---------------------------|----------------|--------------|
|   | 0000001       | 1                               | 0000010                   | Xxxxxxxx       | 0000011      |

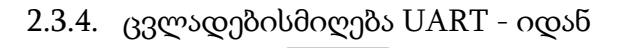

RV1CP0

ბლოკის დანიშნულებაა ცვლადების მიღება Com პორტის გავლით, რომლებიც გადმოცემულია Arduino-ს სხვა დაფიდან ანდა კომპიუტერიდან. მისაღები ცვლადის ტიპის არჩევა ხდება არჩეული ინდექსის მქონე გადასაცემი ცვლადის ტიპის შესაბამისად.

ბლოკის სახელის ფორმირება ხდება შემდეგნაირად:

RV – Reseive Variable (მისაღები ცვლადი);

1 - ცვლადის ინდექსი;

CP – Comport;

0 – Com პორტის ნომერი.

#### ბლოკის პარამეტრიზაცია

| 🔀 Прием переменной из UART |                     |
|----------------------------|---------------------|
| Параметры Информация       |                     |
|                            | Изменить устройство |
| Скорость 9600 🗸            | Comm Port 0         |
| Индекс переменной          |                     |
| Тип переменной Boolean 🗸   |                     |
| Взять из файла             |                     |

ბლოკის მუშაობისათვის აუცილებელია მოწყობილობა UART - ის არჩევა. მოწყობილობის არჩევის დიალოგში წარმოდგენილია ამ მოწყობილობისათვის ხელმისაწვდომი ყველა პორტი პროგრამული SoftwareSerial - ის ჩათვლით.

| Тип            | Используется | Номер | Скорость |  |
|----------------|--------------|-------|----------|--|
| SoftwareSerial | Нет          |       | 9600     |  |
| Com Port       | Да           | 0     | 9600     |  |
| Com Port       | Нет          | 1     | 9600     |  |
| Com Port       | Нет          | 2     | 9600     |  |
| Com Port       | Нет          | 3     | 9600     |  |

SoftwareSerial - ისთვის გარდა ამისა აუცილებელია RX და TX პინების ნომრების არჩევა.

| Параметры | Информация |                     |
|-----------|------------|---------------------|
|           |            | Изменить устройство |
|           |            | SoftwareSerial      |
| I         |            |                     |

ბლოკის აწყობის გამარტივების მიზნით არის შესამლელობა არჩეულ იქნას ცვლადი csv ფაილიდან რომელიც შექმნილ იყო პროექტში და გადაცემული ცვლადის გადაცემის ბლოკის მიერ (ამ ფაილის შექმნა აღწერილია ცვლადის გადაცემის ბლოკში). ამისათვის საჭირო იქნება "Взять из файла» (ფაილიდან აღება) ღილაკზე დაჭერა.

| Порт    | Индекс    | Тип                | Коментарий    | 6 |
|---------|-----------|--------------------|---------------|---|
| 0       | 1         | Integer            |               |   |
| 0       | 3         | Float              | 1231231       | ] |
| 1       | 1         | Float              |               | ] |
| 1       | 2         | String             | sdfasdf       | ] |
| 1       | 3         | Unsigned long Inte |               | ] |
| 2       | 1         | Long Integer       |               | ] |
| 2       | 2         | Float              | dsfsdfAS      |   |
| 3       | 1         | Unsigned long Inte |               | ] |
|         |           |                    |               |   |
| <       |           |                    |               |   |
| 🗹 Запон | чнить фай | n                  | Выбрать Отнен | a |

Кეკ-ბოქსის «Запомнить Файл» (ფაილის დამახსოვრება) დახმარებით ხდება ფაილის მიმაგრება პროექტთან. მიმაგრების შემდეგ უკვე აღარ იქნება საჭირო ყოველთვის მისი მებნა დისკზე. ამ "გალოჩკის" მოხსნის შემთხვევაში პროექტი "ივიწყებს" ფაილს.

მისაღები ცვლადის ფორმატი

| Стартовый байт | Индекс<br>переменной в<br>ASCII | Начало передачи<br>данных | Данные в ASCII | Конец пакета |
|----------------|---------------------------------|---------------------------|----------------|--------------|
| 0000001        | 1                               | 0000010                   | Xxxxxxxx       | 0000011      |

2.4.1. სერვოძრავის მართვის ბლოკი (ServoMotor)

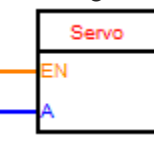

ეს სერვოძრავის მართვის ბლოკია. სტანდარტული სერვოძრავები შესაძლებლობას იძლევა მოაბრუნოს ამძრავი გარკვეული კუთხით, ჩვეულებრივად 0 - დან 180 გრადუსამდე. ზოგიერთი სერვოძრავი შესაძლებლობას იძლევა შეასრულოს სრული ბრუნვები მოცემული სიჩქარეზე.

ბლოკი შესაძლებლობას იძლევა იმართოს 12 სერვოძრავი Arduino-ს მრავალი დაფის გამოყენებით და 48 სერვოძრავი Arduino Mega - ს დაფით.

Arduino Mega- საგან განსხვავებული კონტროლერებისას ბიბლიოთეკის გამოყენებაზღუდავს შესაძლებლობას გამოყენებულ იქნას მე-9 და მე-10

გამოსასვლელები განივიმპულსური მოდულიაციის რეჟიმში (გიმ), იმ შემთხვევაშიც კი თუ ამძრავი არ არის შეერთებული ამ გამომყვანებთან. Mega-ს დაფაზე შესაძლებელია გამოყენებულ იქნას 12-მდე სერვოძრავი გიმ ფუნქციონალის დაურღველად. Mega-ს გამოყენებისას 12-დან 23 სერვოძრავამდე მართვისათვის უკვე შეუძლებელი იქნება მე-11 და მე-12 გამოსასვლელების გამოყენება გიმ-ის რეალიზაციისათვის.

#### მიერთება.

ზოგადად სერვოძრავი დაფას უერთდება სამი გამტარით: კვება, მიწა და სასიგნალო. ჩვეულებრივ კვება - ეს წითელი გამტარია და შეიძლება მიერთებულ იქნას Arduino-ს +53 გამომყვანზე. შავი გამტარი მიწაა და უნდა შეუერთდეს Arduinoს GND გამომყვანს. სასიგნალო გამტარი ჩვეულებრივ ყვითელი ფერისაა და უერთდება არდუინოს ციფრულ გამოსასვლელს. აქ უნდა აღინიშნოს, რომ მძლავრმა სერვოძრავებმა შეიძლება გამოიწვიოს დიდი დატვირთვები და ამ შემთხვევაში იკვებონ ცალკე კვების წყაროდან და არა ისინი უნდა არდუინოს +5ვ იგივე ითქმის რამოდენიმე სერვოძრავების გამოსასვლელიდან. მიერთეზის შემთხვევაშიც. ამ შემთხვევაში კონტროლერი და ამძრავი უნდა იყოს მიერთებული საერთო მიწასთან.

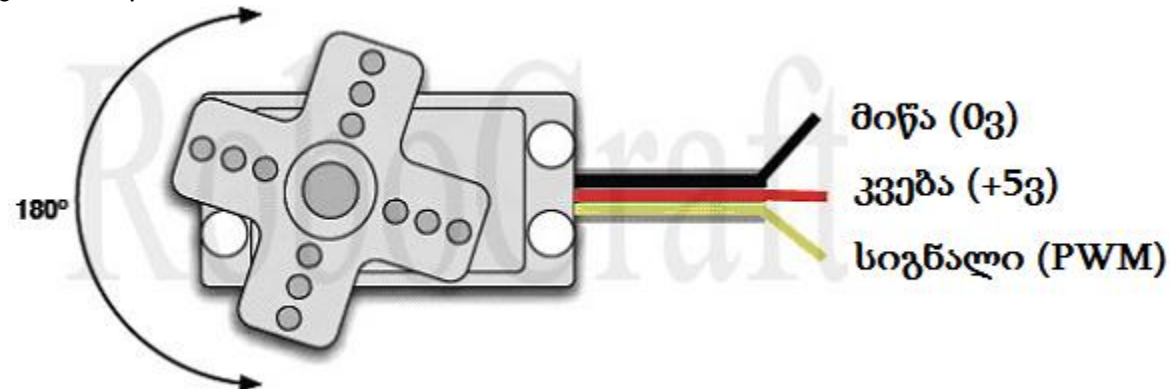

2.4.2. ბიჯური ძრავის მართვის ბლოკი (StepMotor)

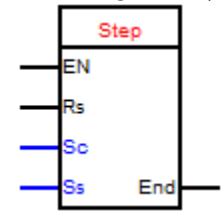

ბლოკი წარმოადგენს მოხერხებულ ინტერფეისს ბიპოლიარული და უნიპოლიარული ბიჯური მრავების მართვისთვის. ბიჯური მრავების მართვისთვის, მათი ტიპისაგან (ბიპოლიარული ან უნიპოლიარული) დამოკიდებულებისა და მათი მიერთების წესის მიხედვით საჭირო იქნება ზოგიერთი დამატებითი ელექტრონული კომპონენტის გამოყენება.

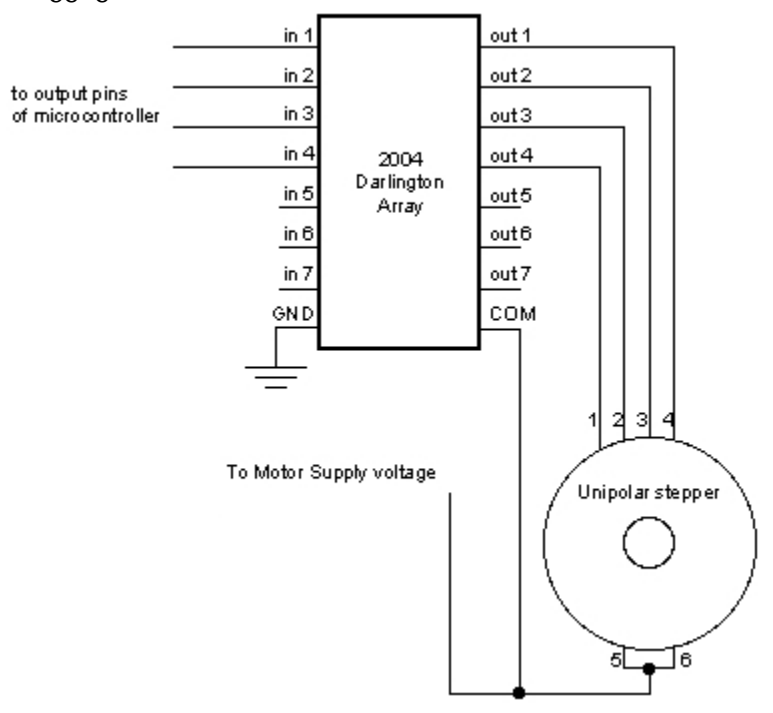

მიერთება

უნიპოლიარული ბიჯური ძრავი იმართება 4 გამომყვანით. ასეთი მიერთებისას გამოიყენება მიკროსქემა - დატვირთვის დრაივერი ULN2003 ანდა ULN2004.

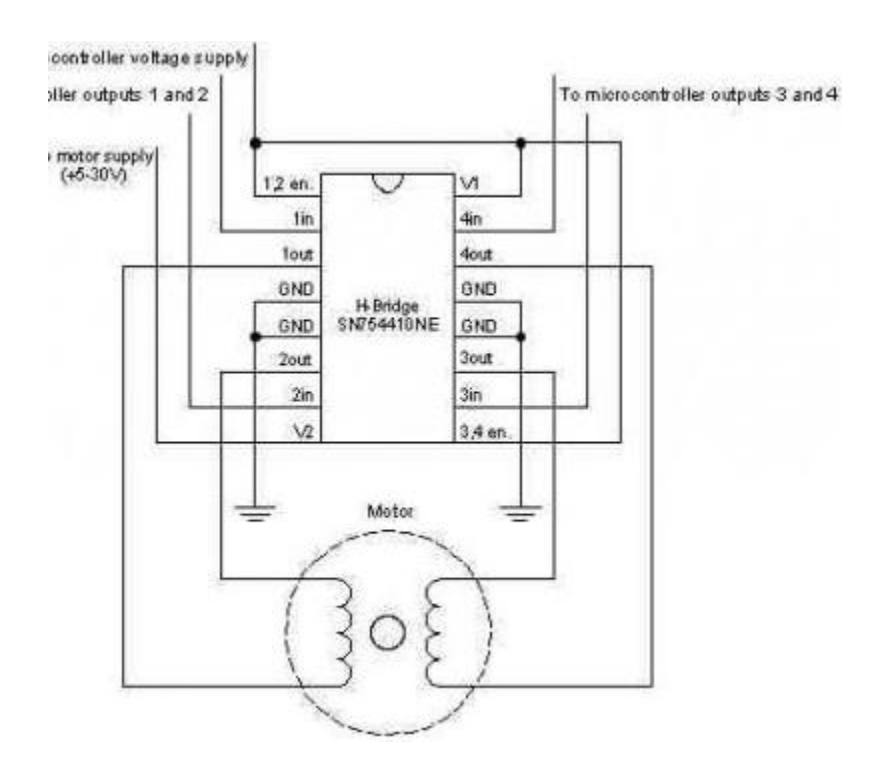

ბიპოლიარული ბიჯური ძრავი იმართება 4 გამომყვანით. ასეთი მიერთებისას გამოიყენება მიკროსქემა SN54410NE.

| Параметры Информация  |                                                                |  |  |  |
|-----------------------|----------------------------------------------------------------|--|--|--|
| Шаговый мотор: 1 🗸    | Новый Количество шагов на оборот двигателя: 64                 |  |  |  |
| IN1 IN2 IN3           | IN4 Козффициент трансформации редуктора: 64                    |  |  |  |
| 1 🗸 2 🖌 3             | • 4 • Максимальная скорость об/мин: 400                        |  |  |  |
| Описание:             |                                                                |  |  |  |
| 🔘 Вращение 💿 Шаги 🔽   | 🔘 Вращение 💿 Шаги 🗹 Установить скорость 🔘 Вход 💿 Константа 300 |  |  |  |
| Направление вращения  | Направление вращения                                           |  |  |  |
| По часовой            | Количество шагов                                               |  |  |  |
| О Против часовой      | 🔘 Вход                                                         |  |  |  |
| 🔘 Вход                | <ul> <li>Константа</li> </ul>                                  |  |  |  |
| Энак задания скорости | 456                                                            |  |  |  |
| 🔘 Знак задания шагов  |                                                                |  |  |  |
|                       |                                                                |  |  |  |

- 2.5. რეალური დროის საათები
  - 2.5.1. დროის მიღება რეალური დროის საათისაგან (GetTime)

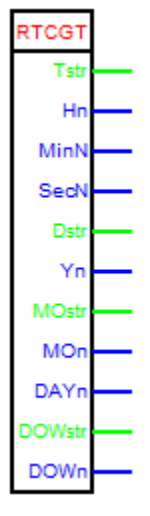

ბლოკის დანიშნულებაა რეალური დროის საათისგან მონაცემების მიღება რეალური დროის შესახებ.ახალი საათის შექმნის შემთხვევაში არის საათის ტიპის არჩევის შესამლებლობა.

| Выбор типа часов реального времени | 22     |
|------------------------------------|--------|
| DS1302 DS1307                      | Отмена |
|                                    |        |

საათის სხვადასხვა ტიპებისათვის ინფორმაცია მიერთების შესახებ სხვადასხვაა.

DS1302 საათის აწყობის დიალოგი

| Параметры Информация         |                             |  |  |  |
|------------------------------|-----------------------------|--|--|--|
| Часы № 1 🗸 Новые Тип:        | DS1302                      |  |  |  |
| CLK (SCLK) DAT (I/O) RST(CE) |                             |  |  |  |
| Комментарий                  |                             |  |  |  |
| Время                        | Дата                        |  |  |  |
| Выход "Время одной строкой"  | Выход "Дата одной строкой"  |  |  |  |
| Выход "Часы'                 | Выход"Год"                  |  |  |  |
| Выход "Минуты"               | Выход "Месяц строкой"       |  |  |  |
| Выход "Секунды"              | Выход "Месяц числом"        |  |  |  |
|                              | Выход "День"                |  |  |  |
|                              | Выход "День недели строкой" |  |  |  |
|                              | Выход "День недели числом"  |  |  |  |

#### DS1307 (DS3231) საათის აწყობის დიალოგი

| Параметры І                 | Информация   |                             |  |
|-----------------------------|--------------|-----------------------------|--|
| Часы № 1                    | 🗸 Новые Тип: | DS1307                      |  |
| Подключение                 | часов        |                             |  |
| GND - Земля                 | SDA - D-20   |                             |  |
| VCC - +5B                   | SCL - D-21   |                             |  |
| Время                       |              | Дата                        |  |
| Выход "Время одной строкой" |              | Выход "Дата одной строкой"  |  |
| Выход "Часы'                |              | Выход"Год"                  |  |
| Выход "Минуты"              |              | Выход "Месяц строкой"       |  |
| 📃 Выход "Секунды"           |              | Выход "Месяц числом"        |  |
|                             |              | Выход "День"                |  |
|                             |              | Выход "День недели строкой" |  |
|                             |              | Выход "День недели числом"  |  |

2.5.2. რეალური დროის საათის დაყენება (SetTime)

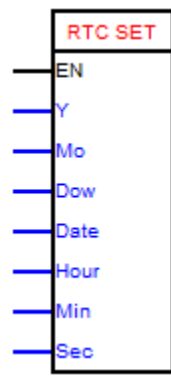

"EN"შესასვლელზე მაღალი დონის მიწოდების შემთხვევაში ის დრო, რომელიც მითითებული იყო ამ ბლოკის აწყობებში ჩაიწერება საათში.

ახალი მნიშვნელობების ჩაწერის შემთხვევაში არის შესაძლებლობა, რომ არჩეულ იქნას საათის ტიპიც.

| 指 Выбор типа часов реального времени |        |
|--------------------------------------|--------|
| DS1302 DS1307                        | Отмена |

საათების სხვადასხვა ტიპებისათვის მიერთებების ინფორმაცია სხვადასხვაა.

| Параметры Инф  | ормация   |             |          |
|----------------|-----------|-------------|----------|
| Часы № 1       | Новые 1   | Гип: DS1302 |          |
| CLK (SCLK) DAT | (I/O) RST | (CE)        |          |
| 1 🗸 2          | ✓ 5       | ~           |          |
| Комментарий    |           |             |          |
|                |           |             |          |
| Установить     |           |             |          |
| 🗹 Год          | 🔘 Вход    | 💿 Константа |          |
| 🗹 Месяц        | 🔘 Вход    | 💿 Константа |          |
| 🗹 День недели  | 🔘 Вход    | 💽 Константа |          |
| 🗹 Число        | 🔘 Вход    | 💿 Константа |          |
| ✓ Hac          | 🔘 Вход    | 💿 Константа |          |
| 🗹 Минута       | 🔘 Вход    | 💿 Константа |          |
| Секунда        | 🔘 Вход    | • Константа | <b>~</b> |

#### DS1302საათის აწყობის დიალოგი

| Паранетры Информация         |
|------------------------------|
| Часы № 1 🗸 Новые Тип: DS1307 |
| Подключение часов            |
| GND - Земля SDA - D-20       |
| VCC - +58 SCL - D-21         |
|                              |
| Установить                   |
| Год                          |
| Месяц                        |
| День недели                  |
| Число                        |
| U Hac                        |
| Минута                       |
| Секунда                      |

DS1307 (DS3231) საათის აწყობის დიალოგი

2.5.3. ხდომილებების დაყენება რეალური დროის საათის მეშვეობით (Alarm)

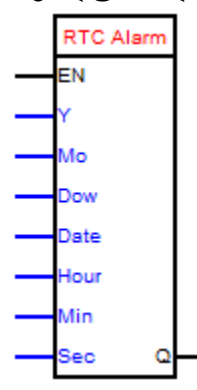

დრო როდესაც მიაღწევს იმ მნიშვნელობას, რომელიც დაყენებული იყო ბლოკის აწყობებში, მაშინ ბლოკის გამოსასვლელზე წარმოიშვება მაღალი დონე. ახალი საათის შექმნის შემთხვევაში არის შესამლებლობა საათის ტიპის არჩევისა.

| 훩 Выбор типа часов реального в | емени  |
|--------------------------------|--------|
| DS1302 DS1307                  | Отмена |

სხვადასხვა საათებისთვის ინფორმაცია მიერთების შესახებ სხვადასხვაა.

#### 2.6. დისპლეეზი

2.6.1. დისპლეის მართვის ბლოკი HD44780 ჩიპზე და მის კლონებზე

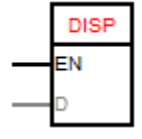

ბლოკის დანიშნულებაა ინფორმაციის ასახვა დისპლეიზე, რომელიც აგებულიაHD44780 კონტროლერზე ანდა მის კლონზე.

დისპლეის შესრულების ვარიანტი.

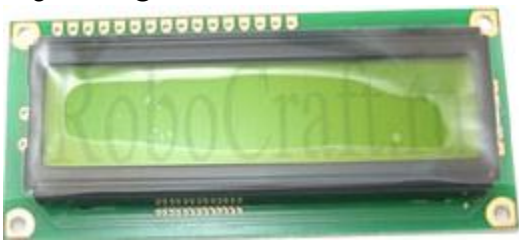

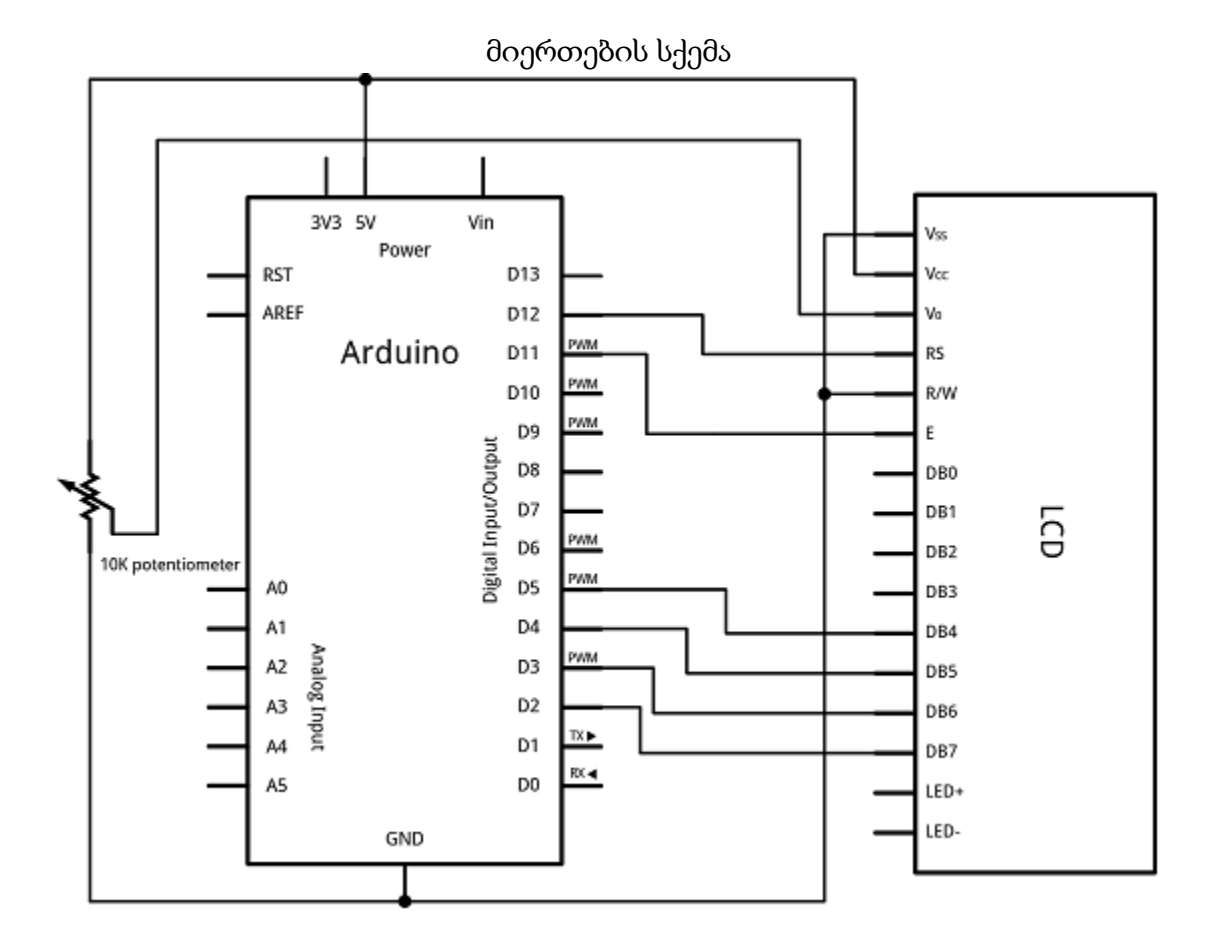

დისპლეის აქვს თვითტესტირების რეჟიმი, რომელიც შეიძლება ჩაირთოს თუ მივაერთებთ მის გამომყვანებს:

1 — Vss, მიწასთან -> GND;

2 — Vdd. კვებასთან -> +5 ვ;

3 — Vo, კონტრასტულობის მართვის ძაბვასთან ->პოტენციომეტრის გამოსასვლელთან;

15 - A, კვებასთან განათებულობისათვის -> +5 კ;

16 — K, მიწასთან განათებულობისათვის -> GND.

სიმბოლოების ზედა მწკრივი სრულად უნდა შეივსოს მუქი ოთხკუთხედებით.

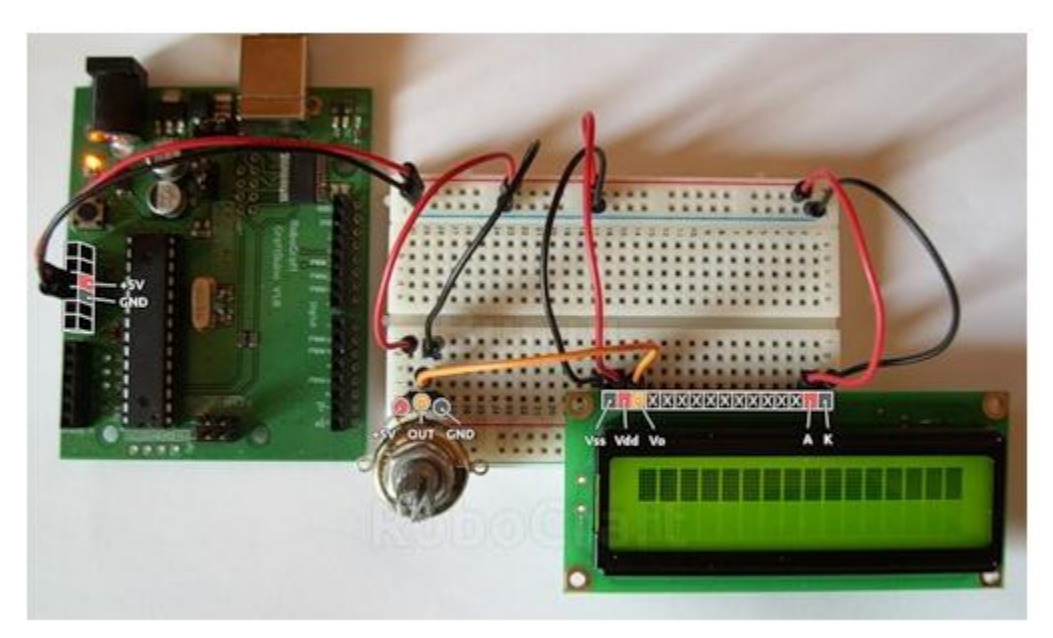

ხოლო, დისპლეისთან სრულყოფილი მუშაობისათვის უნდა მივაერთოთ 12 გამოსასვლელი:

1 — Vss, მიწასთან -> GND;

2 — Vdd. კვებასთან -> +5 ვ;

3 — Vo, კონტრასტულობის მართვისთვის მაბვით ->პოტენციომეტრის გამოსასვლელთან;

4 — RS, რეგისტრის არჩევისთვის ->Arduino-ს მე-12 პინი;

5 — R/W, წაკითხვა/ჩაწერისთვის -> მიწასთან (ჩაწერის რეჟიმი);

6 — E იგივე Enable, სტრობი ვარდნაზე ->Arduino-ს მე-11 პინი;

7-10 — DB0-DB3, დაბალი ბიტები 8-ბიტური ინტერფეისისა: არაა მისაერთებელნი;

- 11-14 \_ DB4-DB7. მაღალი ბიტები ინტერფეისისა -> Arduino -ს 5-2 პინებითან;
- 15 A, კვებასთან, განათებულობისათვის -> +5 ვ;
- 16 K, მიწასთან, განათებულობისათვის -> GND.

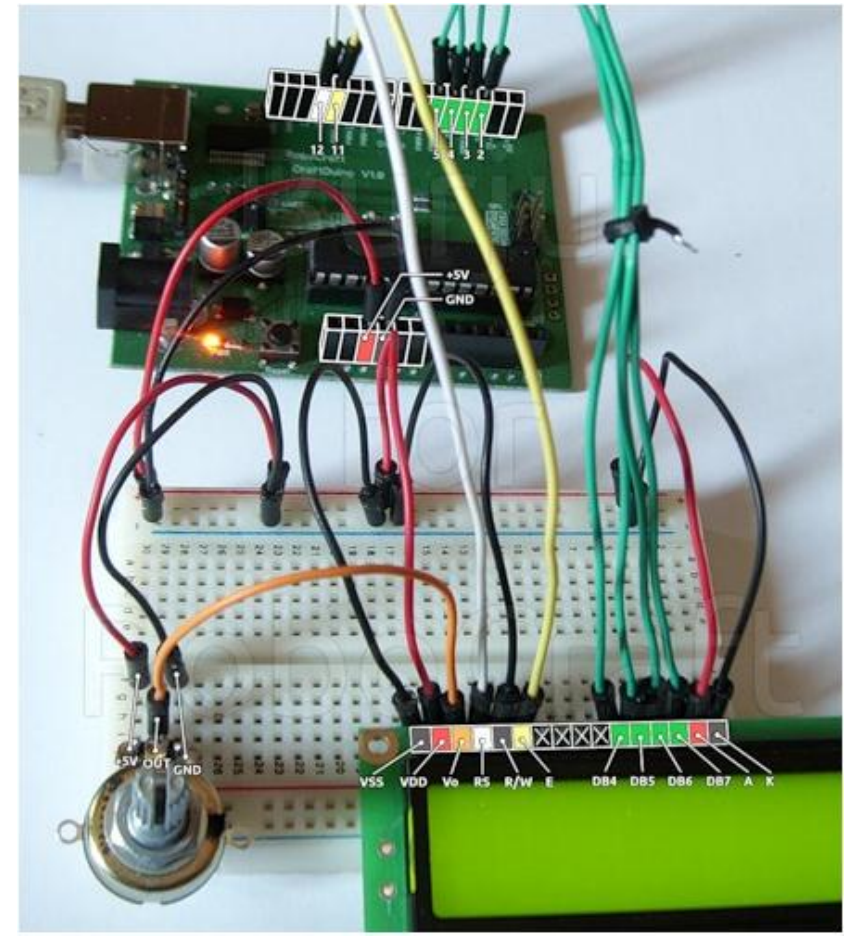

პარამეტრიზაციის დიალოგი სტანდარტული შეერთებების დროს.

| Параметры Информация                           |  |  |
|------------------------------------------------|--|--|
| цисплей NP 🚺 🔽 Новый Тип: Дисплей на чипе HD44 |  |  |
| Подключение через I2C                          |  |  |
| IS E D4 D5 D6 D7 Строк Столбцов                |  |  |
| Сомментарий                                    |  |  |
|                                                |  |  |
| Данные: 🔿 Вход 💿 Константа                     |  |  |
| Строка: Центровать                             |  |  |
| Столбец:                                       |  |  |

პარამეტრიზაციის დიალოგი I2C-ს გავლით შეერთებების დროს

| Параметры Информация                            |  |  |  |
|-------------------------------------------------|--|--|--|
| Дисплей № 1 🔽 Новый Тип: Дисплей на чипе HD44   |  |  |  |
| ☑ Подключение через I2C                         |  |  |  |
| Подключение дисплея                             |  |  |  |
| GND - Земля SDA - D-20 Строк 2 🗸 Адрес Из файла |  |  |  |
| VCC - +5B SCL - D-21 Столбцов 16 🗸 Комментарий  |  |  |  |
|                                                 |  |  |  |
| Данные: 🔘 Вход 💿 Константа                      |  |  |  |
| Строка: Центровать                              |  |  |  |
| Столбец:                                        |  |  |  |
|                                                 |  |  |  |

დისპლეის მისამართის გაგება შეიძლება ინსტრუმენტის "Сканирование шины I2C" (I2C სალტის სკანირება) გამოყენებით

| Файл Проект          | Инструменты Настройки Помощь                                 |                           |
|----------------------|--------------------------------------------------------------|---------------------------|
|                      | Монитор Comm порта<br>Запись кодов кнопок ИК пульта          |                           |
| *                    | Шины данных 🔸                                                | Сканирование шины OneWire |
|                      | Просмотр файла с устройствами                                | Сканирование шины I2С     |
| Установлен           | Часы реального иремени                                       |                           |
| на Свосодн<br>Налого | Выгрузить описание передаваемых данных вые входы контроллера |                           |

სალტის სკანირებისათვის აუცილებელია რამოდენიმე მარტივი ბიჯის შესრულება.

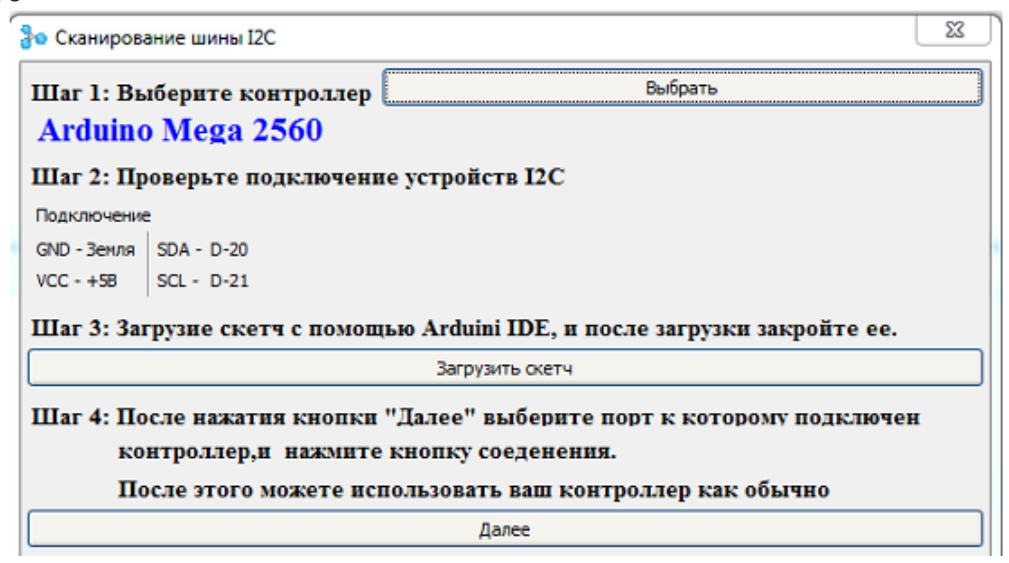
| Har I. R.                                       | болито коитполлов Выбрать                                                                                                    |                                                   |
|-------------------------------------------------|----------------------------------------------------------------------------------------------------|---------------------------------------------------|
| Andmin                                          | Mogo 2560                                                                                                    |                                                   |
| Around                                          | ) Mega 2500                                                                                                    |                                                   |
| Шаг 2: Пр                                       | оверьте подключение устройств І2С                                                                                                    |                                                   |
| Подключени                                      |                                                                                                    |                                                   |
| GND - Земля                                     | SDA - D-20                                                                                                    |                                                   |
| Grib School                                     |                                                                                                    |                                                   |
| VCC - +5В<br>Шаг 3: За                          | SCL - D-21<br>грузие скетч с помощью Arduini IDE, и после загруз                                                                                                    | зки закройте ее.                                  |
| VCC - +58                                       | SCL - D-21<br>грузие скетч с помощью Arduini IDE, и после загруз<br>Загрузить скетч                                                                                                    | зки закройте ее.                                  |
| VCC - +58<br>Шаг 3: Зан<br>Шаг 4: По            | SCL - D-21<br>грузие скетч с помощью Arduini IDE, и после загруз<br>Загрузить скетч<br>сле нажатия кнопки "Далее" выберите порт к кот                                                                                               | зки закройте ее.                                  |
| VCC - +58<br>Шаг 3: Зан<br>Шаг 4: По<br>ко      | SCL - D-21<br>грузие скетч с помощью Arduini IDE, и после загруз<br>Загрузить скетч<br>осле нажатия кнопки "Далее" выберите порт к кот<br>нтроллер,и нажмите кнопку соеденения.                                                     | вки закройте ее.<br>горому подключен              |
| VCC - +58<br>Шаг 3: Зан<br>Шаг 4: По<br>ко      | SCL - D-21<br>грузие скетч с помощью Arduini IDE, и после загруз<br>Загрузить скетч<br>осле нажатия кнопки "Далее" выберите порт к кот<br>нтроллер,и нажмите кнопку соеденения.                                                     | зки закройте ее.<br>горому подключен<br>ак обычно |
| VCC - +58<br>Шаг 3: За<br>Шаг 4: По<br>ко<br>По | SCL - D-21<br>прузие скетч с помощью Arduini IDE, и после загруз<br>Загрузить скетч<br>осле нажатия кнопки "Далее" выберите порт к кот<br>итроллер,и нажмите кнопку соеденения.<br>осле этого можете использовать ваш контроллер ка | зки закройте ее.<br>горому подключен<br>ак обычно |

| 👌 Сканирование шины I2С | XX        |
|-------------------------|-----------|
| Порт<br>() СОМЗ V 🔊     |           |
| 3F /                    |           |
|                         | Сохранить |

მოწყობილობის აღმოჩენის შემდეგ საჭიროა მისი აღწერა. ამისათვის აუცილებელია ორჯერ დავაწკაპოთ მოძებნილ მოწყობილობაზე. შემდეგ მოძებნილი მოწყობილობები შეგვიძლია შევინახოთ ფაილში. შეგვიძლია გამოვიყენოთ ერთიდაიგივე ფაილი მოწყობილობებისათვის სალტეზე I2C, OneWire, აგრეთვე ჩაწერილი იკ პულტის ღილაკებისათვის. არსებული ფაილის არჩევისას პროგრამა ჩაიწერს მოძებნილ მოწყობილობებს ფაილში.

მისამართის არჩევის დიალოგი გვიჩვენებს მხოლოდ I2C სალტეზე არსებულ მოწყობილობებს.

| 👌 Выбор адреса | 23   |
|----------------|------|
| 77 /Барометр   |      |
| 3Е /Дисплеи    |      |
|                |      |
|                | -    |
| Выбрать От     | иена |

ბლოკის დანიშნულებაა I2C სალტეზე მიერთებული HD44780 ჩიპის განათებულობის მართვა. მოდულის თვისებებში აუცილებელია ავირჩიოთ თუ რომელ დისპლეის უნდა მიუერთდეს ბლოკი, ანალოგიურად დისპლეიზე გამოყვანის ბლოკისა.

| Параметры   | Информация |                               |
|-------------|------------|-------------------------------|
| Дисплей №   | 1 🗸 Ho     | вый Тип: Дисплей на чипе HD44 |
| _           |            |                               |
| Подключение | е дисплея  |                               |
| GND - Земля | SDA - A-4  | Строк 2 🖌 Адрес Из файла      |
| VCC - +5B   | SCL - A-5  | Столбцов 16 👽 Комментарий     |

თუ კი პროექტში არ იქნება დისპლეიზე მიერთებული არცერთი ბლოკი, მაშინ ამ დისპლეის განათებულობა იქნება ყოველთვის ჩართული.

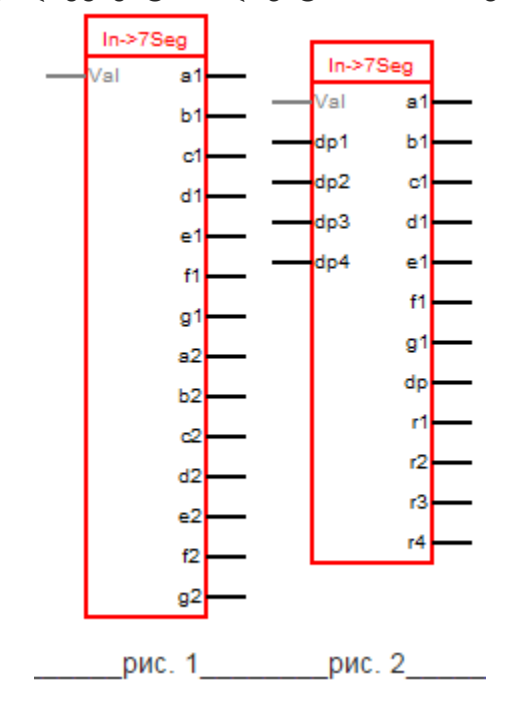

2.6.3. შვიდსეგმენტა ინდიკატორის მართვის ბლოკი

ბლოკის დანიშნულებაა შესასვლელზე მოდებული კოდის მნიშვნელობის გარდაქმნა ისეთ კოდში, რომელიც აუცილებელია შვიდსეგმენტა ინდიკატორის მართვისთვის. შესასვლელზე შეიძლება მიწოდებულ იქნას მთელი რიცხვი ან სტრიქონი. მხარდაჭერილი სიმვოლოებია: ციფრები 0-დან 9-მდე, ასევე სიმვოლოები A, C, c, d, E, F, H, h, L, O, o, P, S, T, U, u, n.

მოდულის აწყობებში შეგვიძლია ავაწყოთ ინდიკატორის თანრიგების რაოდენობა, ინდიკატორის ტიპი (სტატიკური ან დინამიური ინდიკაცია), აგრეთვე ინდიკატორის მიერთების ტიპი (საერთო ანოდით თუ საერთო კათოდით).

| Количество разрядов 2 🖉 🗌 Динамическая индикация |
|--------------------------------------------------|
|                                                  |
| <ul> <li>Общий катод (общий на минус)</li> </ul> |
| 🔘 Общий анод (общий на плюс)                     |
|                                                  |
|                                                  |

## 2.7. სტრიქონები

2.7.1. სტრიქონების შეკრების ბლოკი (SSum)

SSum

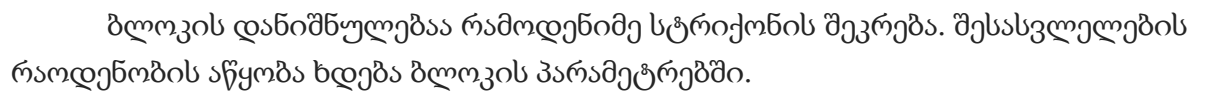

| Параметры    | Информация |        |        |
|--------------|------------|--------|--------|
| Количество в | ходов      |        |        |
| 2            |            |        |        |
|              |            |        |        |
|              |            |        |        |
|              |            |        |        |
|              |            |        |        |
|              |            | Готово | Отмена |

### 2.8. მასივები

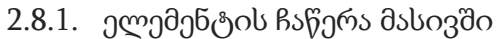

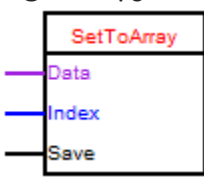

ბლოკის დანიშნულებაა მასივში ელემენტების ჩაწერის უზრუნველყოფა. ბლოკის რედაქტორში შეიძლება არჩეულ იქნას ანდა შეიქმნას მასივი, ასევე აეწყოს დავალება ელემენტების აუცილებელ ინდექსზე (კონსტატაზე ან შესასვლელზე) და ჩაწერის რეჟიმზე.

| 🔀 Запись элемента в массив                                                                                                    | ×               |
|----------------------------------------------------------------------------------------------------|-----------------|
| Паранетры Информация                                                                                                    |                 |
| Macous ByteArray                                                                                                    | Выбрать Создать |
| Тип Размер Инициализация<br>Вуte S Her Заполнить<br>Комментарий                                                                            |                 |
| Массив Вуте                                                                                                    |                 |
| <ul> <li>Вход команды на запись</li> <li>Запись по переднему фронту</li> <li>Индекс</li> <li>Вход</li> <li>Константа</li> <li>С</li> </ul> |                 |

იმისათვის, რომ შეიქმნას მასივი აუცილებელია ღილაკზე "Создать» (შექმნა) დაჭერა და გახსნილ ფანჯარაში ახალი მასივის პარამეტრების ჩაწერა.

| 😨 Новый массив | ×             |
|----------------|---------------|
| Имя            |               |
| ByteArray      |               |
| Тип            |               |
| Byte           | ~             |
| Размер         |               |
| 5              |               |
| Комментарий    |               |
| Массив Byte    |               |
|                |               |
|                | Готово Отмена |

იმისათვის, რომ აირჩეს მასივი უკვე არსებულებისაგან, აუცილებელია ღილაკზე «Выбрать» (არჩევა)დაჭერა და გახსნილ ფანჯარაში სათანადო მასივის ამორჩევა.

| 🌄 Выбор масси | ва      |        |         | ×              |
|---------------|---------|--------|---------|----------------|
| Имя           | Тип     | Размер | Инит.   | Комментарий 🔗  |
| ByteArray     | Byte    | 5      | Нет     | Maccив Byte    |
| IntegerArray  | Integer | 10     | Нет     | Массив Integer |
| <             |         |        |         |                |
|               |         | (      | Создать | Выбрать Отмена |

საწყისი მნიშვნელობებით მასივის შევსებისათვის აუცილებელია ღილაკის "Заполнить» (შევსება)დაჭერა და გახსნილი ფანჯრის საჭირო მონაცემებით შევსება.

| 🔜 Иници | ализация массива | ×             |
|---------|------------------|---------------|
| Индекс  | Значение         | <u>^</u>      |
| 1       | 2                |               |
| 2       | 3                |               |
| 3       | 4                |               |
| 4       | 0                |               |
| 5       | 7                |               |
| 6       | 8                |               |
| 7       | 0                |               |
| 8       | 78               |               |
| 9       | 0                |               |
| 10      | 23               |               |
|         |                  | <u>~</u>      |
| <       |                  |               |
|         |                  | Готово Отмена |

მასივის ინციალიზაციის გაუქმებისთვის აუცილებელია ღილაკის «Очистить» (გაწმენდა) დაჭერა.

| 2.8.2. | მასივის | ელემენტის | მიღება |
|--------|---------|-----------|--------|
|--------|---------|-----------|--------|

| GetF  | romArray |
|-------|----------|
| Index | Q        |

ბლოკის დანიშნულებაა მასივის ელემენტის მიღების უზრუნველყოფა. ბლოკის რედაქტორში შესაძლებელია არჩეულ იქნას ანდა შეიქმნას მასივი, ასევე აეწყოს დავალება ელემენტის აუცილებელ ინდექსზე (კონსტატაზე ან შესასვლელზე).

| 🔯 Получение элемента массива 🛛 🕹 🗙 |          |                    |           |         |         |  |
|------------------------------------|----------|--------------------|-----------|---------|---------|--|
| Параметры Информация               |          |                    |           |         |         |  |
| Maccus IntegerArray                |          |                    |           | Выбрать | Создать |  |
| Тип<br>Integer                     | Разнер И | нициализация<br>Да | Заполнить | истить  |         |  |
| Комментарий                        |          | H- (               |           |         |         |  |
| Массив Integer                     |          |                    |           |         |         |  |
| Индекс                             |          |                    |           |         |         |  |
| 🔘 Вход                             |          |                    |           |         |         |  |
| <ul> <li>Константа</li> </ul>      |          |                    |           |         |         |  |
|                                    |          |                    |           |         |         |  |

იმისათვის, რომ შეიქმნას მასივი აუცილებელია ღილაკზე "Создать» (შექმნა) დაჭერა და გახსნილ ფანჯარაში ახალი მასივის პარამეტრების შეტანა.

| 🜄 Новый массив | ×             |
|----------------|---------------|
| Имя            |               |
| ByteArray      |               |
| Тип            |               |
| Byte           | ▼             |
| Размер         |               |
| 5              | (A)           |
| Комментарий    |               |
| Массив Byte    |               |
|                | Готово Отмена |

იმისათვის, რომ აირჩეს მასივი არსებულებისაგან აუცილებელია ღილაკზე «Выбрать» (არჩევა)დაჭერა და გახსნილ ფანჯარაში სათანადო მასივის ამორჩევა.

| 🌄 Выбор масси | ва      |        |         | ×              |
|---------------|---------|--------|---------|----------------|
| Имя           | Тип     | Размер | Инит.   | Комментарий 🔼  |
| ByteArray     | Byte    | 5      | Нет     | Массив Byte    |
| IntegerArray  | Integer | 10     | Нет     | Массив Integer |
| <             |         |        | Создать | Выбрать Отмена |

საწყისი მნიშვნელობებით მასივის შევსებისათვის აუცილებელია ღილაკის "Заполнить» (შევსება)დაჭერა და გახსნილ ფანჯარში საჭირო მონაცემების შეტანა.

| 🔜 Иници | ализация массива | ×             |
|---------|------------------|---------------|
| Индекс  | Значение         | <u>^</u>      |
| 1       | 2                |               |
| 2       | 3                |               |
| 3       | 4                |               |
| 4       | 0                |               |
| 5       | 7                |               |
| 6       | 8                |               |
| 7       | 0                |               |
| 8       | 78               |               |
| 9       | 0                |               |
| 10      | 23               |               |
|         |                  | ~             |
| <       |                  |               |
|         |                  | Готово Отмена |

მასივის ინციალიზაციის გაუქმებისთვის აუცილებელია ღილაკის «Очистить» (გაწმენდა) დაჭერა.

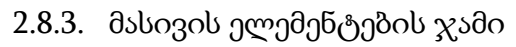

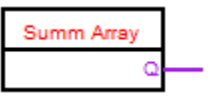

ბლოკის დანიშნულებაა მასივის ელემენტის ჯამის მიღების უზრუნველყოფა. ბლოკის რედაქტორში შეიძლება არჩეულ იქნას ანდა შეიქმნას მასივი.

| ſ | 🜄 Сумі   | а элементов массива  | ×               |
|---|----------|----------------------|-----------------|
|   | Паранет  | ы Информация         |                 |
|   | Массив   | ByteArray            | Выбрать Создать |
|   | Тип      | Разнер Инициализация |                 |
|   | Byte     | 🗸 5 🛟 Нет Заполнить  |                 |
|   | Коммента | рий                  |                 |
|   | Массив   | yte                  |                 |
| 1 |          |                      |                 |

იმისათვის, რომ შეიქმნას მასივი აუცილებელია ღილაკზე "Создать» (შექმნა) დაჭერა და გახსნილ ფანჯარაში ახალი მასივის პარამეტრების შეყვანა.

| 🛺 Новый массив | ×             |
|----------------|---------------|
| Имя            |               |
| ByteArray      |               |
| Тип            |               |
| Byte           | ►             |
| Размер         |               |
| 5              |               |
| Комментарий    |               |
| Массив Byte    |               |
|                | Готово Отмена |

იმისათვის, რომ აირჩეს მასივი არსებულებისაგან აუცილებელია ღილაკზე «Выбрать» (არჩევა)დაჭერა და გახსნილ ფანჯარაში სათანადო მასივის ამორჩევა.

| 💦 Выбор масси | ва      |        |         | ×              |
|---------------|---------|--------|---------|----------------|
| Имя           | Тип     | Размер | Инит.   | Комментарий 🛆  |
| ByteArray     | Byte    | 5      | Нет     | Массив Byte    |
| IntegerArray  | Integer | 10     | Нет     | Массив Integer |
|               |         |        |         |                |
| <             |         | Ш      |         | >              |
|               |         | (      | Создать | Выбрать Отмена |

საწყისი მნიშვნელობებით მასივის შევსებისათვის აუცილებელია ღილაკის "Заполнить» (შევსება)დაჭერა და გახსნილ ფანჯარაში საჭირო მონაცემების შეტანა.

| 💀 Иници | ализация массива |        | ×      |
|---------|------------------|--------|--------|
| Индекс  | Значение         |        | ~      |
| 1       | 2                |        |        |
| 2       | 3                |        |        |
| 3       | 4                |        |        |
| 4       | 0                |        |        |
| 5       | 7                |        |        |
| 6       | 8                |        |        |
| 7       | 0                |        |        |
| 8       | 78               |        |        |
| 9       | 0                |        |        |
| 10      | 23               |        |        |
|         |                  | -      | ~      |
| <       |                  |        |        |
|         |                  | Готово | Отмена |

მასივის ინციალიზაციის გაუქმებისთვის აუცილებელია ღილაკის «Очистить» (გაწმენდა) დაჭერა.

| 2.8.4. | მუშაობა | მასივთან | როგორც | სტეკთან |
|--------|---------|----------|--------|---------|
|--------|---------|----------|--------|---------|

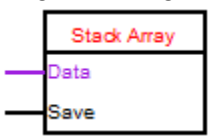

ბლოკის დანიშნულებაა მასივის ელემენტის მიღების უზრუნველყოფა. "Save" შესასვლელზეიმპულსის წინა ფრონტის გამოჩენის დროს მასივის ნულოვან ელემენტში გადაიწერება მნიშვნელობა პირველი ელემენტიდან. პირველ ელემენტში გადაიწერება მნიშვნელობა მეორედან და ა.შ.შ. ბოლოს მასივის ბოლო ელემენტში ჩაიწერება მნიშვნელობა "Data" შესასვლელიდან. ბლოკის რედაქტორში შეიძლება არჩეულ იქნას ანდა შეიქმნას მასივი.

| ſ | 😨 Стек   |               |        |               |           |         | ×       |
|---|----------|---------------|--------|---------------|-----------|---------|---------|
|   | Парамет  | ры Информация |        |               |           |         |         |
|   | Массив   | ByteArray     |        |               |           | Выбрать | Создать |
|   | Тип      |               | Размер | Инициализация |           |         |         |
|   | Byte     | ~             | 5      | Нет           | Заполнить |         |         |
|   | Коммента | арий          |        |               |           |         |         |
|   | Массив В | Byte          |        |               |           |         |         |
| 1 |          |               |        |               |           |         |         |
|   |          |               |        |               |           |         |         |

იმისათვის, რომ შეიქმნას მასივი აუცილებელია ღილაკზე "Создать» (შექმნა) დაჭერა და გახსნილ ფანჯარაში ახალი მასივის პარამეტრების შეტანა.

| 💀 Новый массив | ×             |
|----------------|---------------|
| Имя            |               |
| ByteArray      |               |
| Тип            |               |
| Byte           | ►             |
| Размер         |               |
| 5              | ×             |
| Комментарий    |               |
| Массив Byte    |               |
|                | Готово Отмена |

იმისათვის, რომ აირჩეს მასივი არსებულებისაგან აუცილებელია ღილაკზე «Выбрать» (არჩევა)დაჭერა და გახსნილ ფანჯარაში სათანადო მასივის ამორჩევა.

| 🛃 Выбор масси | ва      |        |         | ×              |
|---------------|---------|--------|---------|----------------|
| Имя           | Тип     | Размер | Инит.   | Комментарий 🛆  |
| ByteArray     | Byte    | 5      | Нет     | Массив Byte    |
| IntegerArray  | Integer | 10     | Нет     | Массив Integer |
|               |         |        |         | ~              |
| <             |         | 1111   |         | >              |
|               |         | (      | Создать | Выбрать Отмена |
|               |         | ~      |         |                |

საწყისი მნიშვნელობებით მასივის შევსებისათვის აუცილებელია ღილაკის "Заполнить» (შევსება)დაჭერა და გახსნილ ფანჯარაში საჭირო მონაცემების შეტანა.

| 🔣 Иници | ализация массива |        | ×      |
|---------|------------------|--------|--------|
| Индекс  | Значение         |        | ~      |
| 1       | 2                |        |        |
| 2       | 3                |        |        |
| 3       | 4                |        |        |
| 4       | 0                |        |        |
| 5       | 7                |        |        |
| 6       | 8                |        |        |
| 7       | 0                |        |        |
| 8       | 78               |        |        |
| 9       | 0                |        |        |
| 10      | 23               |        |        |
|         |                  | -      | $\sim$ |
| <       |                  |        | >      |
|         |                  | Готово | Отмена |

მასივის ინციალიზაციის გაუქმებისთვის აუცილებელია ღილაკის «Очистить» (გაწმენდა) დაჭერა.

#### 2.9. გადამწოდები

2.9.1. ულტრაბგერითი შორსმზომი HC-SR04 (HC-SR04)

HC-SR04

ბლოკის გამოსასვლელზე ფორმირდება შორსმზომის მიერ გაზომილი მნიშვნელობა. შორსმზომის მიერთების კონფიგურირება ხდება ბლოკის თვისებების დიალოგში. შორსმზომის მიერთება კონტროლერზე ხდებას უშუალოდ ციფრულ შესასვლელებზე.

| Парам  | етры  | Инфо | рмация |
|--------|-------|------|--------|
| Подкли | очени | e    |        |
| Echo   | 1     | ~    |        |
| Trig   | 2     | ~    |        |
|        |       |      |        |

2.9.2. ტემპერატურის გადამწოდის ბლოკი DS18B20 (DS18S20, DS1822)

DS18B20

ბლოკი გვაძლევს შესაძლებლობას გამოვიყენოთ პროექტებში DS18B20 DS1822 ტიპების ტემპერატურული გადამწოდები.გადამწოდების მიერთება ხდება OneWare სალტესთან სქემის მიხედვით.

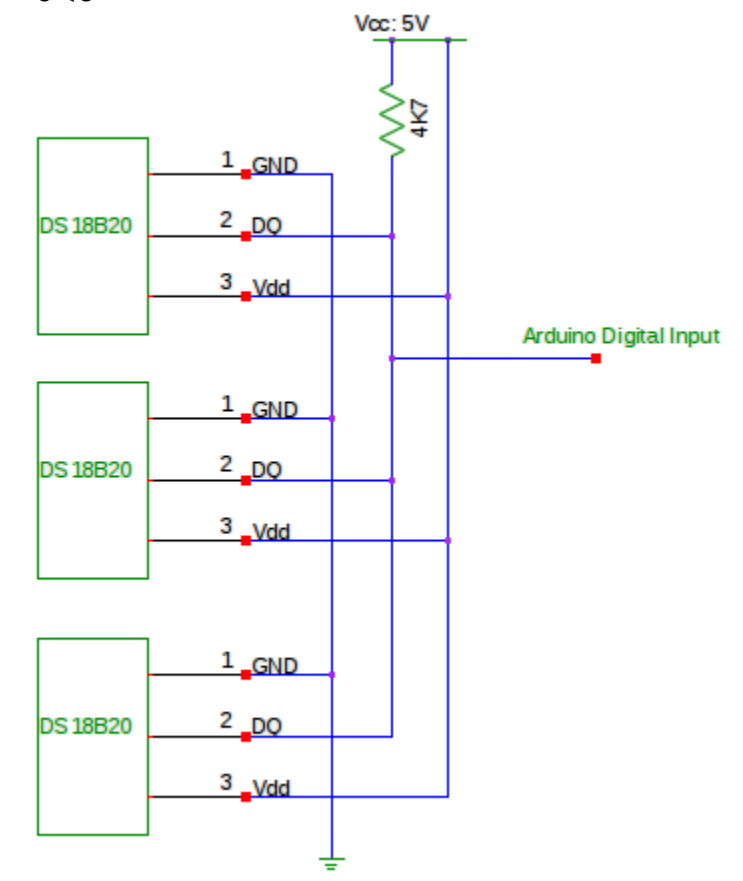

პროექტში შეიძლება რეალიზებულ იქნას რამოდენიმე სალტე OneWare. ბლოკის აწყობის დიალოგში აუცილებელია მივუთითოთ ის სალტე OneWare რომელზედაც მიერთებულია გადამწოდი, აგრეთვე გადამწოდის მისამართი და ტიპი.

| Параметры Информация                |
|-------------------------------------|
| Шина OneWire Новая                  |
| Адрес:                              |
| Тип:                                |
| Коментарий:                         |
|                                     |
| Паразитное питание                  |
| Вход разрешения опроса              |
| Время опроса датчика                |
| 🔘 В каждом цикле (не рекомендуется) |
| <ul> <li>Периодически</li> </ul>    |
| Опрашивать каждые 1 сек.            |
|                                     |

გადამწოდის მისამართი და ტიპი შეგვიძლია გავიგოთ ინსტრუმენტის "Сканирование шины OneWare" (OneWare სალტის სკანირება) დახმარებით.

| Файл   | Проект  | Инструменты | Настройки     | Помощь           |   |                           |   |
|--------|---------|-------------|---------------|------------------|---|---------------------------|---|
|        |         | Монитор Со  | mm порта      |                  |   |                           |   |
|        |         | Запись кодо | в кнопок ИК   | пульта           |   |                           |   |
| *      |         | Шины данны  | ыX            |                  | • | Сканирование шины OneWire |   |
| $\neg$ |         | Просмотр фа | айла с устрой | іствами          |   | Сканирование шины I2С     |   |
| 2      | 8 8     | Часы реалы  | ного иремени  |                  | ۲ |                           | ] |
| 🔁 Ta   | as      | Выгрузить о | писание пере  | едаваемых данных |   |                           |   |
| ÷. 🗉   | Входы   |             |               |                  |   |                           |   |
| ÷. 🗉   | Выходы  | I           |               |                  |   |                           |   |
| ÷. 🔳   | Перемен | нные        |               |                  |   |                           |   |
|        |         |             |               |                  |   |                           |   |

გადამწოდის მისამართისა და ტიპის დასადგენად საჭიროა გადავდგათ რამოდენიმე მარტივი ნაბიჯი.

| 📴 Сканирование шины OneWire                      |                                                                  | 23 |
|--------------------------------------------------|------------------------------------------------------------------|----|
| Шаг 1: Выберите контроллер                       | Выбрать                                                          |    |
| Arduino Mega 2560                                |                                                                  |    |
| Шаг 2: Выберите пин контрол                      | тера к которому подключена шина OneWire                          |    |
| 8                                                |                                                                  |    |
| Шаг 3: Загрузие скетч с помощ                    | ью Arduini IDE, и после загрузки закройте ее.                    |    |
|                                                  | Загрузить скетч                                                  |    |
| Шаг 4: После нажатия кнопки контроллер и нажмите | "Далее" выберите порт к которому подключен<br>кнопку соеденения. | ł  |
| После этого можете ис                            | пользовать ваш контроллер как обычно                             |    |
|                                                  | Далее                                                            |    |
|                                                  |                                                                  |    |

| 😵 Сканирование шины OneWire | -       |                  |            |
|-----------------------------|---------|------------------|------------|
| Napr                        |         |                  |            |
| Адрес                       | Тип     | Текущее значение | Конентарий |
| 28 FF 11 94 3C 4 0 48       | DS18820 | 27.44            |            |
| <li></li>                   |         |                  | ×          |
|                             |         |                  | Сохранить  |

| 😵 Сканирование шины OneWire | -       |                  | ×          |
|-----------------------------|---------|------------------|------------|
| Nopr                        |         |                  |            |
| Адрес                       | Тип     | Текущее значение | Конентарий |
| 28 FF 11 94 3C 4 0 48       | DS18820 | 27.44            |            |
|                             |         |                  |            |
|                             |         |                  |            |
| 4                           |         |                  | X          |
|                             |         |                  | Сохранить  |

ერთდროულად შესაძლებელია რამოდენიმე გადამწოდის სკანირება. იმის გასარკვევად, თუ რომელ გადამწოდს ეკუთვნის რომელი მისამართი, შეგვიძლია გავაცხელოთ ან გავაციოთ გადამწოდი და დავაკვირდეთ მიმდინარე ჩვენებების ცვლილებებს. ორჯერ დაწკაპებით გადამწოდზე გაიხსნება კომენტარების ცვლილების ფანჯარა ამ გადამწოდისთვის. გადამწოდების გარკვევის შემდეგ მიღებული მონაცემები შეგვიძლია შევინახოთ ფაილში. შეგვიძლია გამოვიყენოთ ერთი ფაილი ნაპოვნი OneWare, I2C მოძებნილი მოწყობილობებისა და დასკანირებული ინფრაწითელი პულტის ღილაკების მონაცემების შესანახად. არსებული ფაილის არჩევის შემთხვევაში პროგრამა დაამატებს ნაპოვნ გადამწოდებს ფაილში. გადამწოდის მისამართის არჩევის დიალოგი ახორციელებს გადამწოდის არჩევას მხოლოდ OneWare სალტისაგან.

| 🎥 Выбор адреса                                                                               | 23     |
|----------------------------------------------------------------------------------------------|--------|
| 28 5D 64 E3 5 0 0 80 /DS18B20 С красной меткой<br>28 FF 11 94 3C 4 0 48 /DS18B20 Синяя метка |        |
| Выбрать                                                                                      | Отмена |

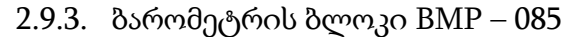

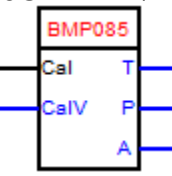

ბლოკის დანიშნულებაა პროექტში ბარომეტრის BMP – 085 და მისი ანალოგიურების გამოყენების შესაძლებლობის რეალიზაცია.

ბლოკის აწყობა შეიძლება ბლოკის დიალოგში.

| Параметры             | Информация                 |                                     |
|-----------------------|----------------------------|-------------------------------------|
| Подключение           | едатчика                   |                                     |
| GND - Земля           | SDA - A-4                  |                                     |
| VIN - +5B             | SCL - A-5                  |                                     |
| 🗌 Выход да            | вления (Ра)                |                                     |
| Выход вы              | соты над уровнем моря (см) |                                     |
| 🗌 Выход тег           | пературы (С*10)            |                                     |
| 🗸 Калибров            | ka                         | Вход разрешения опроса              |
| 💿 При кажд            | ом перезапуске контроллера | Время опроса датчика                |
| 🔘 По команде на входе |                            | 🔘 В каждом цикле (не рекомендуется) |
| Значение              |                            | <ul> <li>Периодически</li> </ul>    |
| 💿 Давление            | (Pa)                       | Опрашивать каждые 1 сек.            |
| 🔘 Высота на           | д уровнем моря (см)        |                                     |
| 💿 Вход                |                            |                                     |
| Константа             | 3                          |                                     |

აქ მხედველობაშია მისაღები, რომ წნევის ჩვენებები წარმოდგენილი იქნება პასკალებში Pa. იმისათვის, რომ მივიღოთ წნევა mm Hgაუცილებელი იქნება გაიყოს ჩვენებები 133.3 (Pa/133.3 = mm Hg). კარგი იქნებოდა, რომ ბლოკის აწყობებში დამატებულიყო ღილაკი გაზომვის ერთეულის არჩევისათვის. ანდა წნევის "გალოჩკის" Pa დაემატოს წნევის გამოსასვლელი mm Hg განზომილებაში.

2.9.4. ინფრაწითელი (იწ) მართვის პულტის მიმღები (IRRessive)

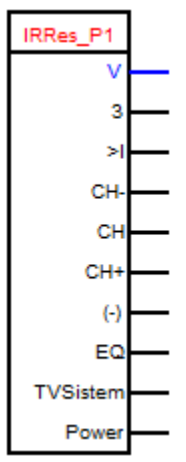

ამ ბლოკის დანიშნულებაა ინფრაწითელი მიმღების გამოყენების შესაძლებლობის რეალიზაცია პროექტებში. ბლოკის აწყობებში შესაძლებელია ავარჩიოთ გამოსასვლელების ის აუცილებელი რაოდენობა, რომლებზედაც პულტის გარკვეულ ღილაკზე დაჭერის შემთხვევაში გამომუშავდება ძაბვის მაღალი დონე. "V" გამოსასვლელზე გამოიცემა მიმდინარე მიღებული ბრძანების კოდი ანდა O.

| Параметры Информация                                                                                                    |         |         |
|----------------------------------------------------------------------------------------------------|---------|---------|
| ИК приемник ИК приемник на пине 1 🔽 Добавить                                                                                                    |         |         |
| 🗹 Выход принятого кода                                                                                                    |         |         |
| Выходы кнопок                                                                                                    | Удалить | Выбрать |
| Пульт: НМК Производитель: NEC Код: 10EF48B7 Описание: 3<br>Пульт: П1 Производитель: NEC Код: FFC23D Описание: >I<br>Пульт: П1 Производитель: NEC Код: FFA25D Описание: CH-<br>Пульт: П1 Производитель: NEC Код: FF629D Описание: CH |         |         |
|                                                                                                    |         | ~       |

პულტის ღილაკების საჭირო კოდები არჩეულ უნდა იქნას ფაილისაგან.

| 者 Выбор кнопок                                                   | 23    |
|------------------------------------------------------------------|-------|
| ✓ Пульт: П1 Производитель: NEC Код: FFE21D Описание: CH+         | ~     |
| Пульт: П1 Производитель: NEC Код: FF22DD Описание: <<            |       |
| Пульт: П1 Производитель: NEC Код: FF02FD Описание: >>            |       |
| ✓ Пульт: П1 Производитель: NEC Код: FFE01F Описание: (-)         |       |
| Пульт: П1 Производитель: NEC Код: FFA857 Описание: (+)           |       |
| ✓ Пульт: П1 Производитель: NEC Код: FF906F Описание: EQ          |       |
| ✓ Пульт: НМК Производитель: NEC Код: 10EF5AA5 Описание: TVSistem |       |
| ✓ Пульт: HMR Производитель: NEC Код: 10EF18E7 Описание: Power    |       |
| Пульт: HMR Производитель: NEC Код: 10EF4AB5 Описание: 1          |       |
| Пульт: HMR Производитель: NEC Код: 10EF0AF5 Описание: 2          |       |
|                                                                  | ~     |
|                                                                  | >     |
| Выбрать О                                                        | тмена |

ღილაკების ფაილის შექმნა შესაძლებელია ინსტრუმენტის "Запись кодов кнопок ИК пульта" (იწ პულტის ღილაკების კოდების ჩაწერა) დახმარებით.

| Файл Проект | Инструменты Настройки Помощь           |   |
|-------------|----------------------------------------|---|
|             | Монитор Comm порта                     |   |
|             | Запись кодов кнопок ИК пульта          |   |
| *           | Шины данных                            | • |
|             | Просмотр файла с устройствами          | - |
| 222         | Часы реального иремени                 | • |
| Tags        | Выгрузить описание передаваемых данных |   |
| 🕂 🗉 Вхолы   |                                        |   |

პულტის ღილაკების კოდების ჩაწერისათვის აუცილებელია რამოდენიმე მარტივი ბიჯის გაკეთება.

| 🐌 Запись кодов кнопок ИК пульта                                            |                                           | 23 |  |  |  |
|----------------------------------------------------------------------------|-------------------------------------------|----|--|--|--|
| Шаг 1: Выберите контроллер                                                 | Выбрать                                   |    |  |  |  |
| Arduino Mega 2560                                                          |                                           |    |  |  |  |
| Шаг 2: Выберите пин контроллера к которому подключен приемник IR           |                                           |    |  |  |  |
| 2                                                                          |                                           |    |  |  |  |
| Шаг 3: Загрузие скетч с помощью Arduini IDE, и после загрузки закройте ее. |                                           |    |  |  |  |
|                                                                            | Загрузить скетч                           |    |  |  |  |
| Шаг 4: После нажатия кнопки                                                | "Далее" выберите порт к которому подключе | H  |  |  |  |
| контроллер и нажмите                                                       | кнопку соеденения.                        |    |  |  |  |
| После этого можете исп                                                     | юльзовать ваш контроллер как обычно       |    |  |  |  |
|                                                                            | Далее                                     |    |  |  |  |
|                                                                            |                                           |    |  |  |  |

| Порт               | ø                   |                |           |           |
|--------------------|---------------------|----------------|-----------|-----------|
| Пульт              | Производитель       | Код            | Описание  |           |
| Пульт 1            | V NEC               | FFA25D         | СН        | Добавить  |
| Пульт: Пульт 1 Про | изводитель: NEC Код | q: FFE21D Опис | ание: СН+ | <u>~</u>  |
|                    |                     |                |           | ~         |
| Загрузить          |                     |                |           | Сохранить |

მოძებნილი I2C, OneWare მოწყობილობების ღილკების ყველა კოდისათვის შეიძლება გამოყენებულ იქნას ერთიდაიგივე ფაილი. არსებული ფაილის არჩევის შემთხვევაში კი პროგრამა დაამატებს ღილაკების ახალ კოდებს ფაილში. ღილაკების არჩევისას ბლოკის დიალოგში პროგრამა გვაჩვენებს მხოლოდ ღილაკებს.

2.9.5. DHT11 (DHT21, DHT22) ტემპერატურისა და ტენიანობის გამზომი გადამწოდის

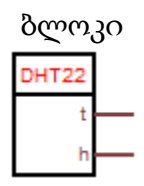

ბლოკი იძლევა საშუალებას გამოყენებულ იქნას პროექტებში ტემპერატურისა და ტენიანობის გამზომი გადამწოდები DHT-11, DHT-21, DHT-22. გადამწოდის აწყობის დიალოგში აუცილებელია მითითებულ იქნას ის ციფრული შესასვლელი, რომელზედაც მიერთებული იქნება გადამწოდი და გადამწოდის ტიპი.

| Параметры                                    | Информация               |
|----------------------------------------------|--------------------------|
| Цифровой pir                                 | n 💽                      |
| Тип датчика                                  | ~                        |
| <ul> <li>Выход т</li> <li>Выход в</li> </ul> | емпературы<br>илажности  |
| Вход разр                                    | ешения опроса            |
| Время опроса                                 | датчика                  |
| 🔘 В каждом                                   | цикле (не рекомендуется) |
| Периодич                                     | ески                     |
| Опрашиваты                                   | каждые 1 сек.            |

### 2.10. CD ბარათი

2.10.1. ფაილის გადმოტვირთვა CD ბარათიდან Com პორტში

|   | SD->Com |
|---|---------|
| _ | Upload  |

ბლოკის დანიშნულებაა CD ბარათზე არსებული ფაილიდან მისი შემცველობის გაგზავნა Com პორტში. ბლოკის პროექტშიდამატებისას აუცილებელი იქნება მისი პარამეტრიზაცია. მოდულის თვისებებში, თუ კი პროექტში არსად არ იყო გამოყენებული CD ბარათი, აუცილებელიგახდება მისი მიერთება.

| Подкл | ючение: |
|-------|---------|
| CS    | 3 🗸     |
| MOSI  | 11      |
| MISO  | 12      |
| SCK   | 13      |
|       |         |

ახალიCD ბარათის შექმნის დიალოგში თქვენ აუცილებლად უნდა აირჩიოთ თუ რომელ პინზე იქნება მიერთებული ბარათის წამკითხავის მართვის შესასვლელი. შემდეგ აუცილებელი იქნება აირჩეს არსებული ფაილებისაგან ის ფაილი რომელიც საჭიროა პროექტში ჩამოტვირთვისთვის ანდა შეიქმნას ახალი ფაილი.

| Имя файла                                        |  |  |  |
|--------------------------------------------------|--|--|--|
|                                                  |  |  |  |
| Имя файла олжно отвечать следующим требованиям:  |  |  |  |
| 1. Содержать только латинские символы и цифры.   |  |  |  |
| 2. Длинна имени не более 8 символов.             |  |  |  |
| 3. Можно добавить свое расширение файла.         |  |  |  |
| Расширение состоит из латинских символов и цифр. |  |  |  |
| Количество символов в расширении равно 3.        |  |  |  |
| Если расширение не добавленно, автоматически     |  |  |  |
| добавится расширение .log                        |  |  |  |
| Готово Отмена                                    |  |  |  |

შემდეგ საიჭიროა აირჩესCom პორტის ნომერი და მისი მუშაობის სიჩქარე.

| SD карта           |             |          |   |
|--------------------|-------------|----------|---|
| Подключение        |             |          |   |
| CS 2 V MOSI - 11   | MISO - 12   | SCK - 13 |   |
| Файл test.log      | <b>v</b>    | Новый    |   |
| Порт: 0 🗸 Скорости | ь передачи: | 9600     | ~ |
|                    |             |          |   |

"Upload" შესასვლელზე წინა ფრონტის დადგომის დროს ფაილის შემცველობა გაგზავნილ იქნება Com პორტში. თუ ფაილი ვერ იქნა მონახული, მაშინ პორტში არ გაიგზავნებაარაფერი.

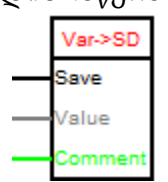

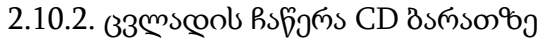

ბლოკის დანიშნულებაა ცვლადის ჩაწერა CD ბარათის ლოგ ფაილში, რომელიც მიერთებულია არდუინოსთან სპეციალური შილდის საშუალებით. ბლოკის დამატებისას პროექტში აუცილებელი იქნება მისი პარამეტრიზაცია. თუ კი პროექტში არსად არ იყო გამოყენებული CD ბარათი მაშინ მოდულის თვისებებში აუცილებელი იქნება მისი მიერთება.

| Подключение: |    |   |  |
|--------------|----|---|--|
| CS           | 3  | ~ |  |
| MOSI         | 11 |   |  |
| MISO         | 12 |   |  |
| SCK          | 13 |   |  |

ახალიCD ბარათის შექმნის დიალოგში აუცილებლად უნდა იყოს არჩეული თუ რომელ პინზე იქნება მიერთებული ბარათის წამკითხავის მართვის შესასვლელი. შემდეგ აუცილებელი იქნება აირჩეს არსებული ფაილებისაგან ის ფაილი რომელიც საჭიროა პროექტში ჩამოტვირთვისთვის ანდა შეიქმნას ახალი ფაილი.

| Имя файла                                        |  |  |  |
|--------------------------------------------------|--|--|--|
|                                                  |  |  |  |
| Имя файла олжно отвечать следующим требованиям:  |  |  |  |
| 1. Содержать только латинские символы и цифры.   |  |  |  |
| 2. Длинна имени не более 8 символов.             |  |  |  |
| 3. Можно добавить свое расширение файла.         |  |  |  |
| Расширение состоит из латинских символов и цифр. |  |  |  |
| Количество символов в расширении равно 3.        |  |  |  |
| Если расширение не добавленно, автоматически     |  |  |  |
| добавится расширение .log                        |  |  |  |
| Готово Отмена                                    |  |  |  |

შემდეგ საჭიროა ცვლადის სახელის შეყვანა. აუცილებლობის შემთხვევაში უნდა იქნას შეტანილი კომენტარები ამ ცვლადის შესახებ. კომენტარები ასევე შეიძლება შეიქმნას დინამიურად, პროგრამის მუშაობის დროს და მიწოდებულ იქნას ბლოკის შესასვლელზე "Coment". თუ კი საჭიროა შენახულ იქნას ცვლადის ჩაწერის დრო, მაშინ აუცილებელი იქნება დაყენდეს გალოჩკა "Сохранять время"(დროის შენახვა) და აირჩეს პროექტში არსებული რეალური დროის საათი ანდა მიუერთდეს ახალი.

| SD карта<br>Подключение                           |                                     |  |  |  |  |
|---------------------------------------------------|-------------------------------------|--|--|--|--|
| CS 3 🗸                                            | CS 3 🔽 MOSI - 11 MISO - 12 SCK - 13 |  |  |  |  |
| Файл test.lo                                      | д 🖌 Новый                           |  |  |  |  |
| Имя переменн                                      | ой                                  |  |  |  |  |
| Коментарий (                                      | 💿 Вход 🔘 Константа                  |  |  |  |  |
| Сохранять время (Требует часов реального времени) |                                     |  |  |  |  |
| Часы № 1 🔽 Новые Тип: DS1307                      |                                     |  |  |  |  |
| Подключение часов                                 |                                     |  |  |  |  |
| GND - Земля                                       | SDA - A-4                           |  |  |  |  |
| VCC - +5B                                         | SCL - A-5                           |  |  |  |  |

"Save"შესასვლელზე წინა ფრონტის დადგომის დროს "Value" შესასვლელზე არსებული მნიშვნელობა დამატებული იქნება არჩეული ფაილს ჩანაწერებში. თუ კი ასეთი ფაილი ბარათზე არ აღმოჩნდება, მაშინ ის იქნება შექმნილი.

ფაილის ჩაწერა მოხდება csvფორმატში. რომელსაც ცნობს პროგრამა EXEL. იმისათვის, რომEXEL-მა კორექტულად გახსნას იგი, მას უნდა ჰქონდეს გაფართოება .csv. ასევე იგი შეიძლება გაიხსნას ნებისმიერი ტექსტური რედაქტორის მიერ.

მონაცემების შენახვა ხდება შემდეგნაირად.

ცვლადის სახელი, მისი ტიპი, ჩაწერის დრო (თუ კი არჩეული იყო დროის შენახვის ფუნქცია), ცვლადის მნიშვნელობა ჩაწერის მომენტისათვის, კომენტარები.

ერთ ფაილში შეიძლება ჩაწერილ იყოს ცვლადების შეუზღუდავი რაოდენობა. მიაქციეთ ყურადღება, რომ იმისათვის, რომ უსაფრთხოთ ამოვიღოთ ბარათი ბარათის წამკითხავისგან აუცილებელია, რომ მისი ამოღების დროს თავიდან იქნას აცილებული "Save" შესასვლელზე წინა ფრონტის გამოჩენის შესაძლებლობა.

2.11. ტიპების კონვერტაცია

2.11.1. სტრიქონების გარდაქმნის ბლოკი (SConv)

| SConv |  |
|-------|--|
| <br>Q |  |

ბლოკის დანიშნულებაა რიცხვების გარდამნა სტრიქონში და საწინააღმდეგოდ, იმისდამიხედვით თუ როგორ არის აწყობილი ბლოკი.

| Параметры Информация  |        |        |
|-----------------------|--------|--------|
| Вид преобразования    |        |        |
| • Число -> Строка     |        |        |
| Строка -> Число       |        |        |
|                       |        |        |
|                       |        |        |
|                       |        |        |
|                       | Готово | Отмена |
|                       |        |        |
|                       |        |        |
| Паранетры Информация  |        |        |
| Вид преобразования    |        |        |
| 🔘 Число -> Строка     |        |        |
| Отрока -> Число       |        |        |
| Тип числа             |        |        |
| Long Integer          |        |        |
| Integer               |        |        |
| Float                 |        |        |
| Unsigned long Integer |        |        |
| Long Integer          |        |        |
|                       |        |        |
|                       |        |        |
|                       | Готово | Отмена |

Flout - დან სტრიქონში გარდაქმნის დროს, შესასვლელის მიერთების შემდეგ წარმოიქმნება შესაძლებლობა არჩეულ იქნას ნიშნების რაოდენობა მძიმის შემდეგ გარდაქმნის დროს.

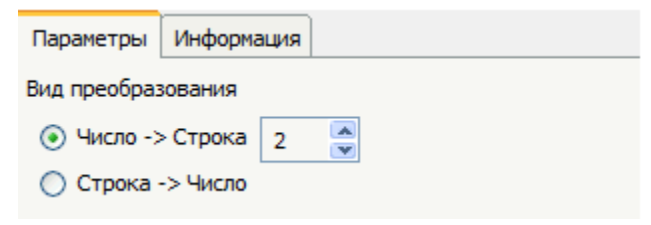

სიჩუმით დგას ორი ნიშანი.

2.11.2. Flout-ისInteger-ში კონვერტაციის ბლოკი (Float ->Int).

|   | Floa | it->Int |  |
|---|------|---------|--|
| _ | FI   | Q       |  |

ბლოკის დანიშნულებაა Flout-ის ტიპის რიცხვების გარდაქმნა Integer ტიპში

# 2.12. გაფართოვების მიკროსქემები

2.12.1. ციფრული გამოსასვლელების გაფართოების (წანაცვლების) რეგისტრიმიკროსქემა 74HC595

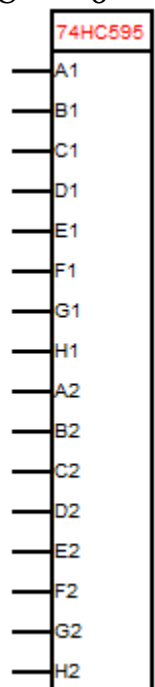

ბლოკის დანიშნულებაა პროექტში 74HC595 მიკროსქემის გამოყენების შესაძლებლობის უზრუნველყოფა, რომელიც წარმოადგენს SPI სალტეზე მომუშავე წანაცვლების რეგისტრს. მიკროსქემები შეიძლება შეერთებულ იყოს კასკადურად, რითაც გამოსასვლელების რაოდენობა შეიძლება გაზრდილ იქნას კიდევ უფრო მეტად. ბლოკის აწყობებში აუცილებელია არჩეულ იქნას ის პინი, რომელზედაც მიერთებული უნდა იყოს მიკროსქემის მართვის შესასვლელი, აგრეთვე მიკროსქემების რაოდენობა კასკადში.

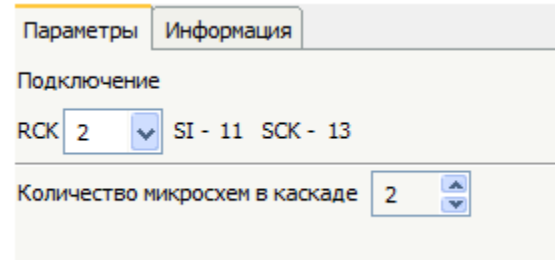

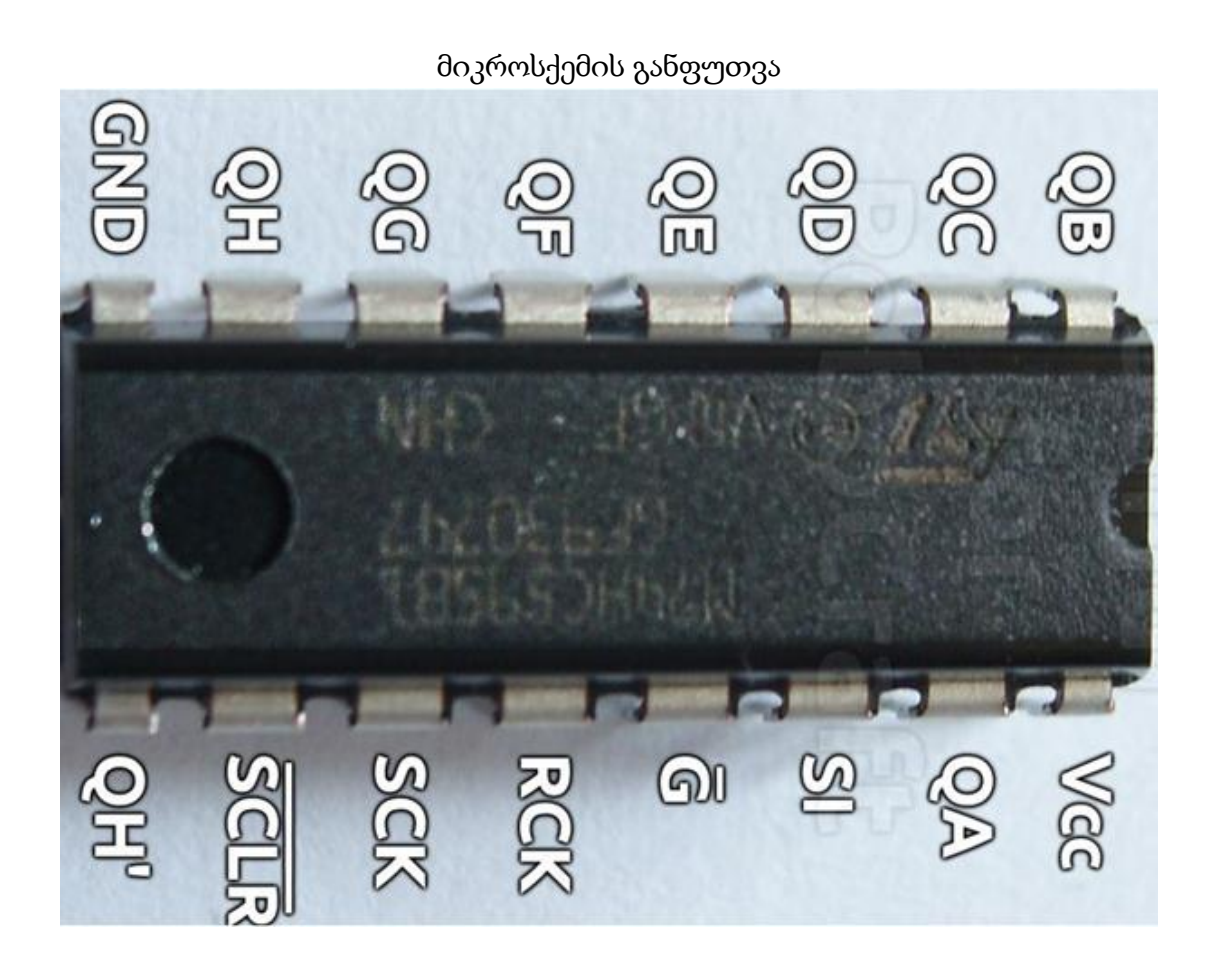

მიკროსქემის გამოსასვლელებს აქვთ შემდეგი დანიშნულება:

Vcc — კვება, 2-დან 6 ვოლტამდე;

GND — მიწა;

QA-QH — ეს გამომყვანები შეესაბამება SPI-ს საშუალებით ჩაწერილ ბიტებს; SI — წამყვანის შესასვლელი, MOSI (SPI)

G — Output Enabe; როდესაც ამ გამომყვანზე დაბალი დონეა, გამომყვანები ჩართულია (მიერთებულია ჩამრაზებთან («защёлкам»), როცა მაღალია, მაშინ გამომყვანები გადადიან Hi-Z (მაღალი იმპენდანსის მდგომარეობაში);

RCK — ჩამრაზები, SS (SPI); დაბალი დონის მოდების დროს გამომყვანები ჩაირაზებიან;

SCK — ტაქტური შესასვლელი SCLK (SPI);

SCLR — Shift Register Clear Input; თუ ამ გამომყვანზე დაბალი დონეა , მაშინ იგი ასუფთავებს ყველა ტრიგერს SCLK -ს ტაქტური სიგნალების ფრონტით.

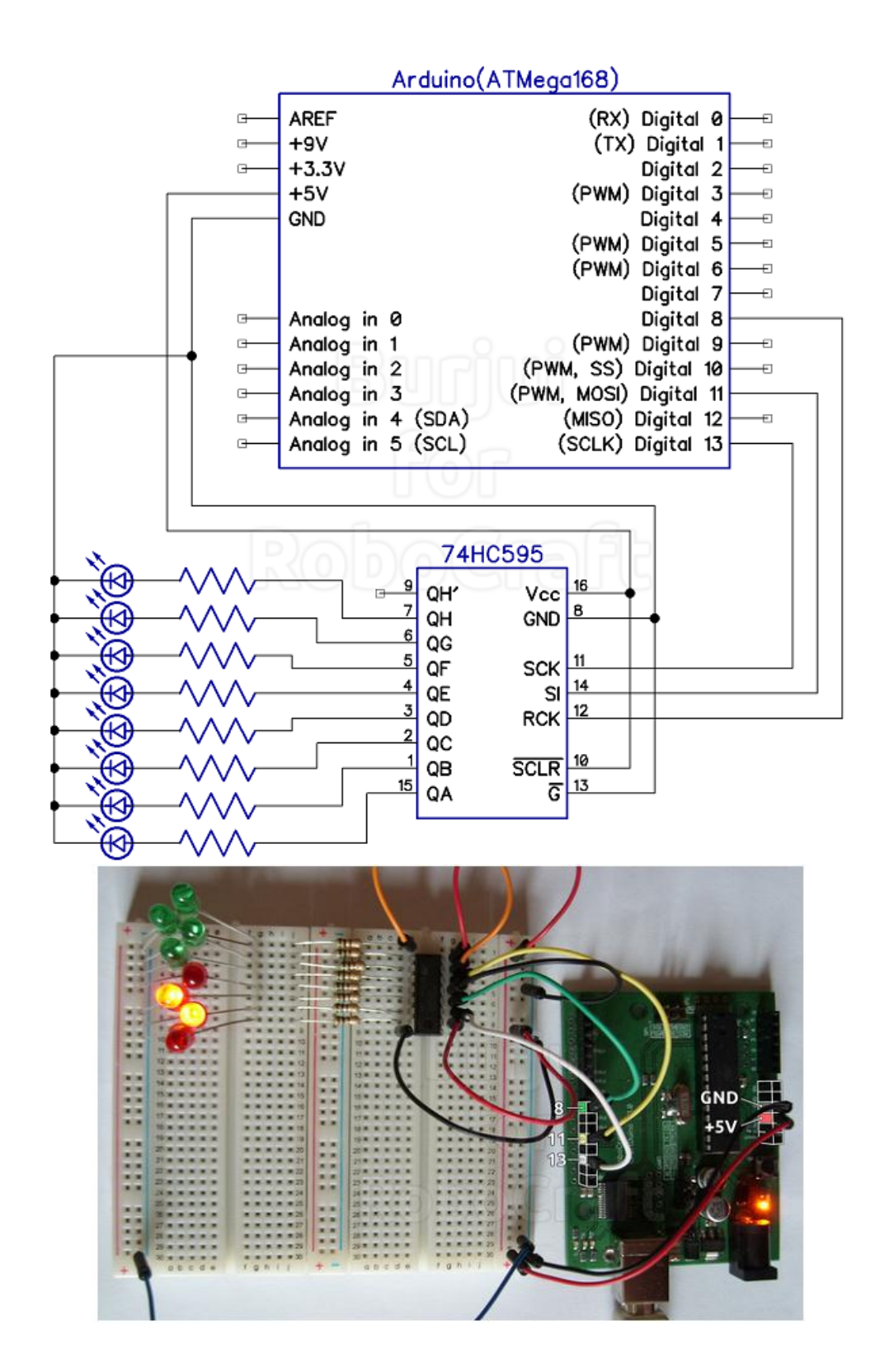

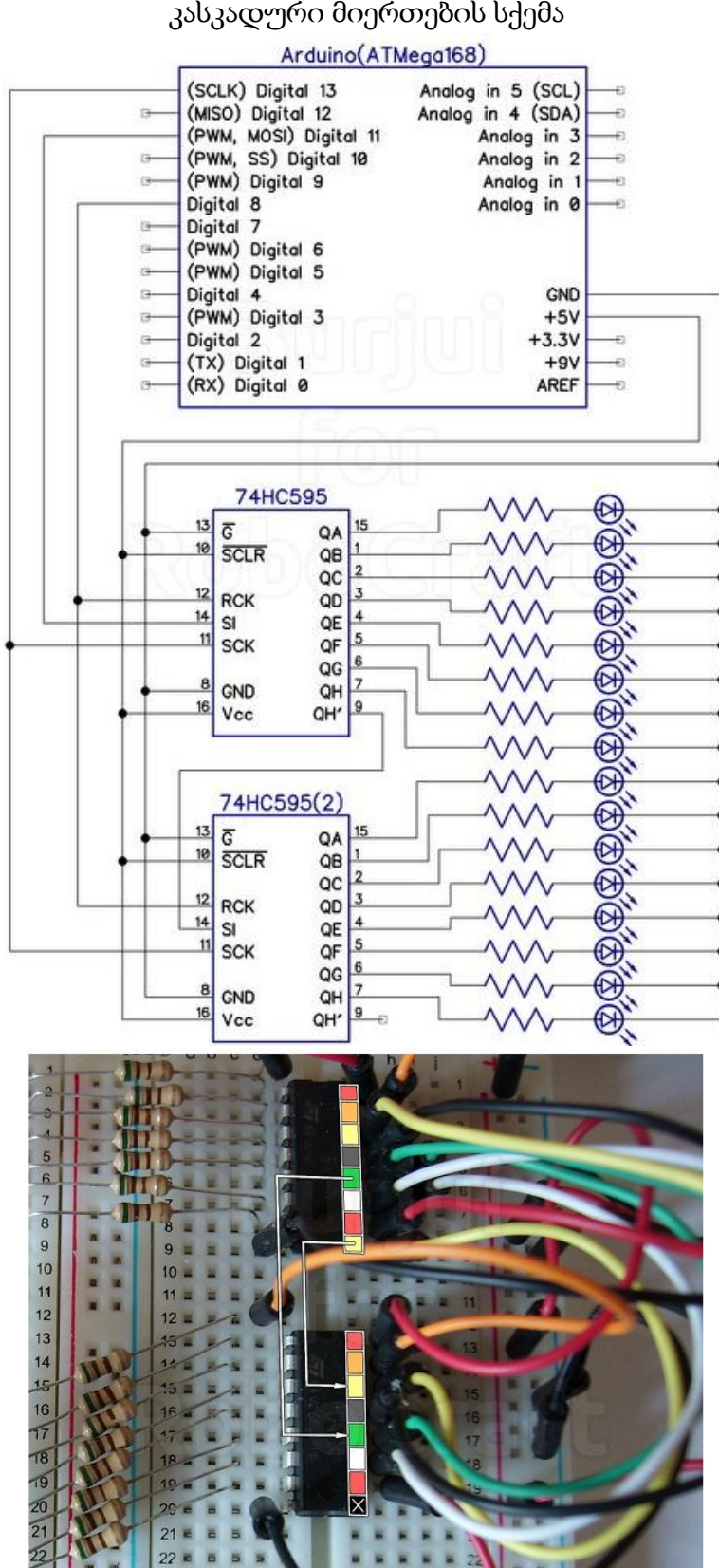

## 2.13. ოპერაციები ბიტებზე

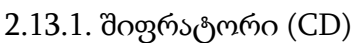

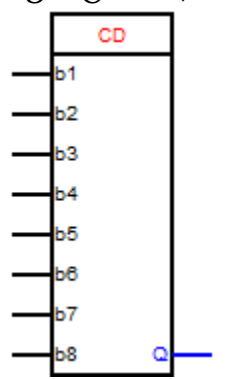

ამ ბლოკის დანიშნულებაა გამოსცეს გამოსასვლელზე იმ შესასვლელის ნომერი, რომელზედაც მიწოდებულ იქნა ლოგიკური ერთიანი. რამდენიმე ლოგ. ერთიანის შემთხვევაში გამოსასვლელზე იქნება ყველაზე დიდი ნომერი.

ბლოკის აწყობაში შესაძლებელია აირჩეს შესასვლელების რაოდენობა.

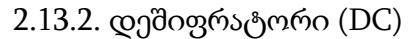

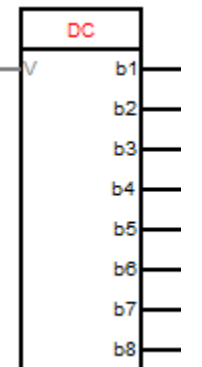

ბლოკის დანიშნულებაა ლოგიკური ერთიანის გამომუშავება იმ გამოსასვლელზე, რომლის ნომერიც შეესასბამება ბლოკის შესასვლელზე მოდებულ რიცხვით მნიშვნელობას.

ბლოკის აწყობებში შეგვიძლია ავირჩიოთ გამოსასვლელების რაოდენობა.

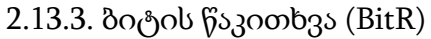

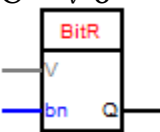

ბლოკის გამოსასვლელზე იქნება ის ლოგიკური დონე, რომელიც შეესაბამება ბიტის მნიშვნელობას "V" შესასვლელზე მიწოდებულირიცხვის იმ თანრიგში, რომლის ნომერიც ტოლია "bn" შესასვლელზე მოდებული მნიშვნელობისა.

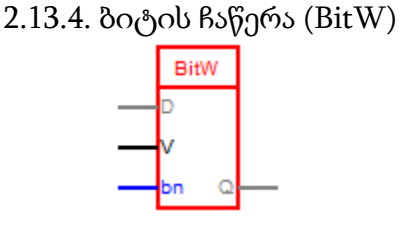

ბლოკის გამოსასვლელზე იქნება მნიშვნელობა, რომელიც შეესაბამება "D" შესასვლელის მნიშვნელობას მასში ჩაწერილი ბიტით, იმ ლოგიკური დონით რომელიც დგას"V" შესასვლელის იმ თანრიგში, რომლის ნომერიც ტოლია "bn" შესასვლელზე მოდებული მნიშვნელობისა.

## 2.14. სხვადასხვა

2.14.1. მატრიცულ კლავიატურასთან მუშაობის ბლოკი (MKb)

| МКЬ   |   |
|-------|---|
| C1xP1 | _ |
| C1xP2 | _ |
| C1xP3 | _ |
| C2xP1 | _ |
| C2xP2 | _ |
| C2xP3 | _ |
| C3xP1 | _ |
| C3xP2 | _ |
| C3xP3 | _ |

ბლოკის დანიშნულებაა მატრიცულ კლავიატურასთან მუშაობის უზრუნველყოფა. მატრიცულ კლავიატურაში ღილაკები მიერთებულია მწკრივებისა და სვეტების ხაზებს შორის. მათი რაოდენობა შეიძლება იყოს სხვადასხვა. მატრიცული კლავიატურის მაგალითი.

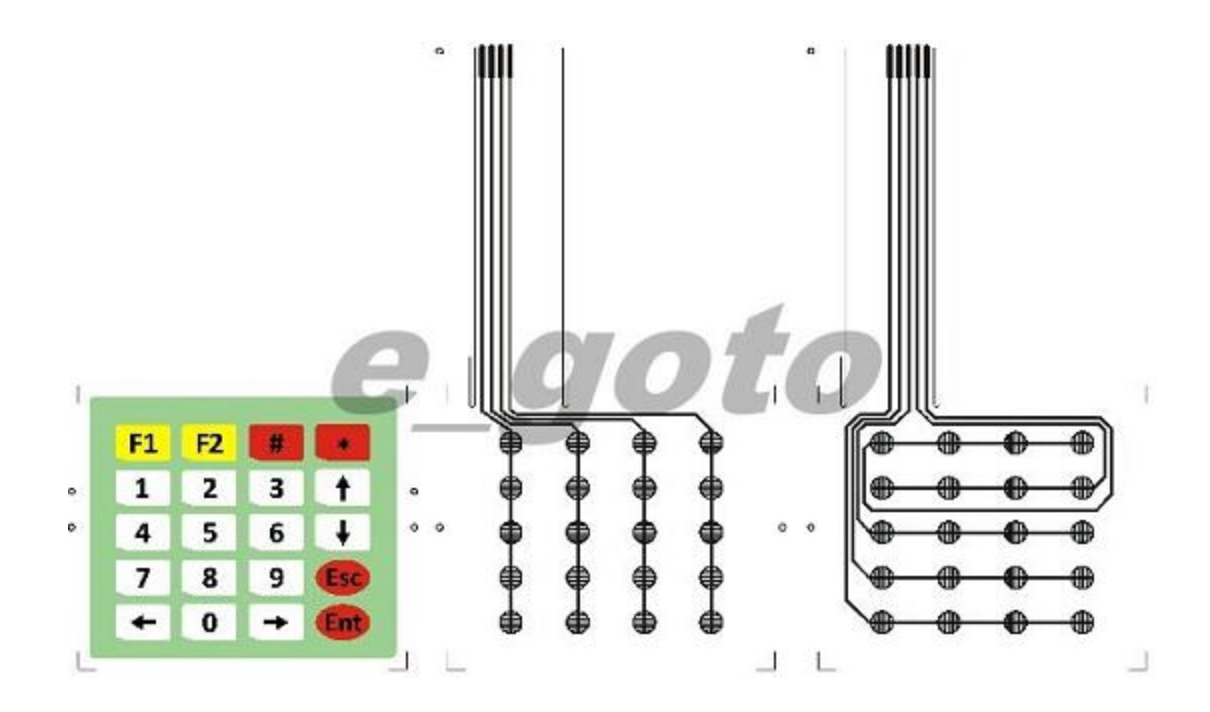

ბლოკის თვისებებში შეიძლება აწყობილ იქნას მწკრივებისა და სვეტების რაოდენობა. ამის შესაბამისად ხდება ბლოკის გამოსასვლელების ფორმირება. გამოსასვლელის დასახელება ფორმირება ხდება შემდეგნაირად:

 $C - "df_3 monometant definition of the constraints of the constraints of the constrain$ 

ამგვარად, იმ ღილაკის დაჭერა, რომელიც მოთავსებულია პირველ მწკრივსა და პირველ სვეტს შორის იწვევს მაღალი დონის წარმოშობას C1xP1-ზე, ხოლო იმ ღილაკის დაჭერა, რომელიც მოთავსებულია მესამე მწკრივსა და მეორესვეტს შორის - C3xP2-ზე.

| Параметры         | Информация                 |     |               |   |
|-------------------|----------------------------|-----|---------------|---|
| Количество        |                            |     |               |   |
| Строк Ря<br>3 🍣 З | адов<br>3 💽                |     |               |   |
| Подключени        | e                          |     |               |   |
| Строки            |                            |     | Ряды          |   |
| Строка 1 - 1      | пин 1                      |     | Ряд 1 - пин 4 | ~ |
| Строка 2 - 1      | не подключе<br>не подключе | нно | Ряд 3 - пин 3 |   |

დასაწყისში სტრიქონები და სცეტები არ არიან მიერთებული და აღნიშნულია წითელი ფერით. სტრიქონებისა და სვეტების მიერთება ხდება კონტროლერის ციფრულ პინებთან. სტრიქონისა და მწკრივის მიერთებისათვის პინთან აუცილებელია მოვახდინოთ ორმაგი დაწკაპება კონკრეტულ სტრიქონისა და სვეტზე. ამ შემთხვევაში გაიხსნება პინის შერჩევის დიალოგი.

|   | Выберите пин для ряда | a 2    |
|---|-----------------------|--------|
| 5 | ~                     |        |
|   |                       |        |
|   | Готово                | Отмена |

ასეთი მოქმედებები აუცილებელია მოვახდინოთ ყველა სტრიქონსა და მწკრივზე.

მიაქციეთ ყურადღება, რომ ბლოკი ახდენს ერთდროულად ორი ღილაკის დაჭერის დეტექტირებას. სამი ღილაკის ერთდროული დაჭერა იწვევს დაჭერილი ღილაკების არასწორ გაგებას. ეს განპირობებულია კლავიატურის სქემის თავისებურებებით.

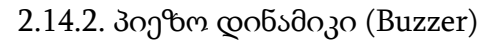

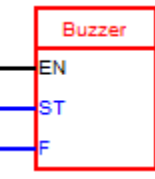

ბლოკის დანიშნულებაა ციფრულ პინზე სიგნალის - სწორკუთხა ტალღის "волну» (ტალღა) გენერაცია, მოცემული სიხშირითა და 50% მუშა ციკლით. სიგნალის გენერაცია ხდება EN შესასვლელზე მაღალი დონის მიწოდების დროს. ხანგრმლივობა შეიძლება მოცემულ იქნას ST შესასვლელზე პარამეტრის სიდიდით, ანდა კონსტანტით ბლოკის თვისებებში. უწყვეტი რეჟიმის არჩევის შემთხვევაში სიგნალის გენერაცია ხდება განუწყვეტლივ სანამ EN შესასვლელზე მოდებულია მაღალი დონე. უწყვეტი რეჟიმის არჩევისა და სიხშირის შესასვლელის არსებობის შემთხვევაში, სიგნალის სიხშირე იცვლება მაშინვე, როცა კი შეიცვლება მისი მნიშვნელობა F შესასვლელზე, ხოლო სიგნალის ხანგრმლივობის არსებობის შემთხვევაში, ხანგრმლივობისა და სიხშირის მიღება ხდება წინა ფრონტის დადგომის შემთხვევაში EN შესასვლელზე.

ციფრულ პინზე შეიძლება მიერთებულ იქნას პიეზო ან სხვა სახის დინამიკი. ერთდროულად მხოლოდ ერთი სიგნალის გამომუშავებაა შესაძლებელი.

ბლოკის გამოყენება არ იძლევა შესაძლებლობას გამოყენებულ იქნას განივიმპულსური მოდულიაციის რეჟიმი მე-3 და მე-11 პინზე (გარდაArduino Mega დაფისა).

| Параметры Информация                                   |
|--------------------------------------------------------|
| Номер пина                                             |
| 7 💌                                                    |
| Время звучания                                         |
| ○ Непрерывно (при наличии высокого уровня на входе EN) |
| 🔿 Вход                                                 |
| <ul> <li>Константа (мс) 1000</li> </ul>                |
| Частота                                                |
| 🔿 Вход                                                 |
| Константа (Гц) 1500                                    |

### 2.15. EEPROM

2.15.1. ცვლადის ჩაწერა EEPROM-ში (SEEPROM)

|   | SEEPROM |
|---|---------|
| _ | EN      |
| _ | V       |

ბლოკის დანიშნულებაა ცვლადის ჩაწერის უზრუნველყოფა კონტროლერის ენერგოდამოუკიდებელი მეხსიერებაში. "EN" შესასვლელზე მოდებული იმპულსის წინა ფრონტზე ინფორმაცია "V" შესასვლელიდან გადაიწერება კონტროლერის ენერგოდამოუკიდებელ მეხსიერებაში.

სქემაში ბლოკის დამატების შემდეგ ბლოკის თვისებებში აუცილებელია ცვლადის შექმნა, მასი სახელის დარქმევა და ტიპის აღნიშვნა. მოხერხებულობისათვის შეიძლება მივაწეროთ კომენტარებიც.

| 💁 Переменная в EEPROM   | × |
|-------------------------|---|
| Имя                     |   |
| Яркость                 |   |
| Комментарий             |   |
| Яркость света на кухне  |   |
| Тип                     |   |
|                         | ~ |
| Integer<br>Long Integer |   |
| Unsigned long Integer   |   |
| Boolean                 |   |
| Float                   |   |

| Параметры Инф  | ормация                |
|----------------|------------------------|
| Переменная     | Создать Изменить       |
| Имя: Яркость   |                        |
| Комментарий: 5 | Яркость света на кухне |
| Тип: Integer   |                        |

ენერგოდამოუკიდებელი მეხსიერების შევსების კონტროლი ხორციელდება ავტომატურად. იმ შემთხვევაში თუ ეს მეხსიერება ბოლომდე შევსებულია და ამ დროს არის მცდელობა ცვლადის შექმნისა, გამოცემულ იქნება შესაბამისი შეტყობინება და ცვლადის შექმნა აღარ მოხდება.

მიაქციეთ ყურადღება იმას, რომ EEPROM-ში ჩაწერების რიცხვი შეზღუდულია 100000-მდე. ამიტომ შეეცადეთ არ ჩაწეროთ მეხსიერებაში მნიშვნელობები თუ ამის აუცილებლობა არ არის. ხოლო, წაკითხვის რაოდენობა მეხსიერებიდან შეუზღუდავია.

2.15.2. ცვლადის წაკითხვა EEPROM-იდან (REEPROM)

| REEPROM |  |
|---------|--|
| V       |  |
| •       |  |

ბლოკის დანიშნულებაა მიკროკონტროლერის ენერგოდამოუკიდებელი მეხსიერებიდან ადრე ჩაწერილი ცვლადის წაკითხვის რეალიზაცია.

ცვლადის ჩაწერა ხდება ბლოკის "Запись переменной в ЕЕРROM" (ცვლადის ჩაწერა EEPROM-ში) ბლოკის დახმარებით. ბლოკის შექმნის შემდეგ აუცილებელია აირჩეს ცვლადი ცვლადების სიიდან, რომლებიც შექმნილია ცვლადების ჩაწერის ბლოკებში.

| Параметры Информация       |
|----------------------------|
| Переменная Выбрать         |
| Имя: Яркость               |
| Комментарий: Яркость кухня |
| Тип: Integer               |
|                            |

| Переменные в EEPROM |         |                  |
|---------------------|---------|------------------|
| Наименование        | Тип     | Комментарий      |
| Яркость 1           | Integer | Яркость прихожая |
| Яркость             | Integer | Яркость кухня    |
| Яркость             | Integer | Яркость кухня    |

### 2.16. კომუნიკაციები

2.16.1. ცვლადის გაგზავნა კომუნიკაციის გავლით (SVFC1)

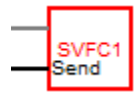

ამ ბლოკის დახმარებით შესამლებელია ცვლადის მნიშვნელობის გაგზავნა კომუნიკაციის მოწყობილობის გავლით. ბლოკის თვისებებში აუცილებელი იქნება მითითებულ იქნას კომუნიკაციის ის მოწყობილობა, რომლის გავლითაც მოხდება მონაცემთა გაგზავნა, ასევე უნდა მოხდეს ამ მოწყობილობის აწყობა, თუ კი ეს პირველი ბლოკია ამ მოწყობილობით. გარდა ამისა, აუცილებელია მითითებულ იქნას დანიშნულება (მიმღები) ამ მოცემული ცვლადისა.

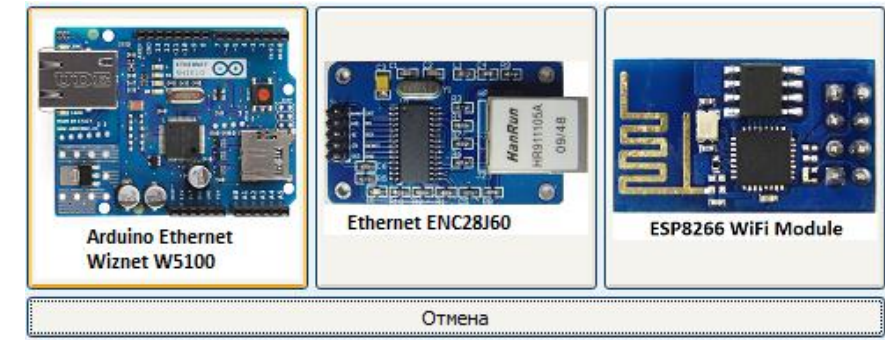

| hapane per hindepindent                                                                                                    |                                                                                                    |
|----------------------------------------------------------------------------------------------------|----------------------------------------------------------------------------------------------------|
| Устройство                                                                                                    |                                                                                                    |
| W5100EthernetShild                                                                                                    | Сменить Коментарий: 1                                                                                                    |
| Мас адрес                                                                                                    |                                                                                                    |
| В4 33 8С 1Е 6С 20 Сгене                                                                                                    | рировать                                                                                                    |
| IP адрес 🔽 Маска под                                                                                                    | сети                                                                                                    |
| 192         168         1         10         192         168                                                                                                    | 1 1                                                                                                    |
| DNS-сервер Сетевой ц                                                                                                    | люз                                                                                                    |
| 192 168 1 1 192 168                                                                                                    | 1 1                                                                                                    |
| Назначение                                                                                                    |                                                                                                    |
|                                                                                                    | D. farm                                                                                                    |
| 192 168 1 15 8888                                                                                                    | выорать                                                                                                    |
| 🔘 Передавать по переднему фронту н                                                                                                    | а входе Send                                                                                                    |
| 🔘 Посылать при изменении                                                                                                    |                                                                                                    |
| <ul> <li>Передавать периодически</li> </ul>                                                                                                    |                                                                                                    |
| 2,00 🗸 сек.                                                                                                    |                                                                                                    |
|                                                                                                    |                                                                                                    |
| -                                                                                                    |                                                                                                    |
|                                                                                                    |                                                                                                    |
| Параметры Информация                                                                                                    |                                                                                                    |
| Параметры Информация<br>Устройство                                                                                                    | Сменить Коментарий 1                                                                                                    |
| Параметры Информация<br>Устройство<br>ESP8266 WiFi Module                                                                                                    | Сменить Коментарий: 1                                                                                                    |
| Параметры Информация<br>Устройство<br>ESP8266 WiFi Module                                                                                                    | Сменить Коментарий: 1<br>Подключение                                                                                                    |
| Параметры Информация<br>Устройство<br>ESP8266 WiFi Module                                                                                                    | Сменить Коментарий: 1<br>Подключение<br>ESP8266_TX -> D0                                                                                                    |
| Параметры Информация<br>Устройство<br>ESP8266 WiFi Module<br>Название сети (SSID)<br>set1<br>Пароль                                                                                                    | Сменить Коментарий: 1<br>Подключение<br>ESP8266_TX -> D0<br>ESP8266_RX -> D1                                                                                                    |
| Параметры Информация<br>Устройство<br>ESP8266 WiFi Module<br>Название сети (SSID)<br>set1<br>Пароль<br>15458458                                                                                                    | Сменить Коментарий: 1<br>Подключение<br>ESP8266_TX -> D0<br>ESP8266_RX -> D1<br>ESP8266_CH_PD -> 3.3V                                                                                                    |
| Параметры Информация<br>Устройство<br>ESP8266 WiFi Module ✓<br>Название сети (SSID)<br>set1<br>Пароль<br>15458458<br>IP адрес                                                                                                    | Сменить Коментарий: 1<br>Подключение<br>ESP8266_TX -> D0<br>ESP8266_RX -> D1<br>ESP8266_CH_PD -> 3.3V<br>ESP8266_VCC -> 3.3V                                                                                                    |
| Параметры Информация<br>Устройство<br>ESP8266 WiFi Module ✓<br>Название сети (SSID)<br>set1<br>Пароль<br>15458458<br>IP адрес<br>192 168 1 12                                                                                                    | Сменить         Коментарий:         1           Подключение         ESP8266_TX -> D0         ESP8266_RX -> D1           ESP8266_CH_PD -> 3.3V         ESP8266_VCC -> 3.3V           ESP8266_GND -> GND                                                                                                    |
| Параметры Информация<br>Устройство<br>ESP8266 WiFi Module<br>Название сети (SSID)<br>set1<br>Пароль<br>15458458<br>IP адрес<br>192 168 1 12<br>Назначение                                                                                                    | Сменить         Коментарий:         1           Подключение         ESP8266_TX -> D0         ESP8266_RX -> D1           ESP8266_CH_PD -> 3.3V         ESP8266_VCC -> 3.3V           ESP8266_GND -> GND                                                                                                    |
| Параметры Информация<br>Устройство<br>ESP8266 WiFi Module ✓<br>Название сети (SSID)<br>set1<br>Пароль<br>15458458<br>IP адрес<br>192 168 1 12<br>Назначение<br>Ip Порт                                                                                                    | Сменить         Коментарий:         1           Подключение         ESP8266_TX -> D0         ESP8266_RX -> D1           ESP8266_CH_PD -> 3.3V         ESP8266_VCC -> 3.3V           ESP8266_GND -> GND                                                                                                    |
| Параметры Информация<br>Устройство<br>ESP8266 WiFi Module ✓<br>Название сети (SSID)<br>set1<br>Пароль<br>15458458<br>IP адрес<br>192 168 1 12<br>Назначение<br>Ip Порт<br>192 168 1 25 8888                                                                                                 | Сменить         Коментарий:         1           Подключение         ESP8266_TX -> D0         ESP8266_RX -> D1         ESP8266_CH_PD -> 3.3V         ESP8266_VCC -> 3.3V           ESP8266_GND -> GND         Bыбрать         ESP8266_CH_PD -> GND         ESP8266_CH_PD -> GND         ESP8266_CH_PD -> GND                                                                                                    |
| Параметры Информация<br>Устройство<br>ESP8266 WiFi Module ✓<br>Название сети (SSID)<br>set1<br>Пароль<br>15458458<br>IP адрес<br>192 168 1 12<br>Назначение<br>Ip Порт<br>192 168 1 25 8888<br>О Передавать по переднему фронту на                                                          | Сменить         Коментарий:         1           Подключение         ESP8266_TX -> D0         ESP8266_RX -> D1         ESP8266_CH_PD -> 3.3V         ESP8266_VCC -> 3.3V         ESP8266_VCC -> 3.3V         ESP8266_GND -> GND         Bыбрать         Bыбрать         Bыбрать         Bыбрать         Bыбрать         Baconge Send         Baconge Send <td< td=""></td<> |
| Параметры Информация<br>Устройство<br>ESP8266 WiFi Module ✓<br>Название сети (SSID)<br>set1<br>Пароль<br>15458458<br>IP адрес<br>192 168 1 12<br>Назначение<br>Ip Порт<br>192 168 1 25 8888<br>○ Передавать по переднему фронту на<br>○ Посылать при изменении                              | Сменить         Коментарий:         1           Подключение         ESP8266_TX -> D0         ESP8266_RX -> D1         ESP8266_CH_PD -> 3.3V           ESP8266_CCL -> 3.3V         ESP8266_OND -> GND         Bыбрать           Выбрать         входе Send         Based Send                                                                                                    |
| Параметры Информация<br>Устройство<br>ESP8266 WiFi Module ✓<br>Название сети (SSID)<br>set1<br>Пароль<br>15458458<br>IP адрес<br>192 168 1 12<br>Назначение<br>Ip Порт<br>192 168 1 25 8888<br>○ Передавать по переднему фронту на<br>○ Посылать при изменении<br>ⓒ Передавать периодически | Сменить         Коментарий:         1           Подключение         ESP8266_TX -> D0         ESP8266_RX -> D1         ESP8266_CH_PD -> 3.3V           ESP8266_CCL -> 3.3V         ESP8266_OND -> GND         ESP8266_GND -> GND           Выбрать         а входе Send         Espace                                                                                                    |

WiFi მოდულის გამოყენების შემთხვევაში, მხედველობაშიუნდა იქნას მიღებული, რომ პროგრამის მიმდინარე ვერსიაშიWiFi მოდულმა შეიძლება შეასრულოს მხოლოდ ერთერთი ფუნქცია: ან ცვლადის გადაცემის ან ცვლადის მიღების ან Web კლიენტის ფუნქცია.
2.16.2. ცვლადის მიღების ბლოკი კომუნიკაციის გავლით (RVFC1)

RVFC1

ამ ბლოკის დახმარებით შესამლებელია ცვლადის მნიშვნელობის მიღება კომუნიკაციის მოწყობილობის გავლით. ბლოკის თვისებებში აუცილებელი იქნება მითითებულ იქნას კომუნიკაციის ის მოწყობილობა, რომლის გავლითაც მოხდება მონაცემთა მიღება, ასევე უნდა მოხდეს ამ მოწყობილობის აწყობა, თუ კი ეს პირველი ბლოკია ამ მოწყობილობით. გარდა ამისა, აუცილებელია მითითებულ იქნას წყარო (გამგზავნი) ამ მოცემული ცვლადისა, მისი ტიპი და ნომერი, რომელიც მინიჭებულია გამგზავნის მიერ.

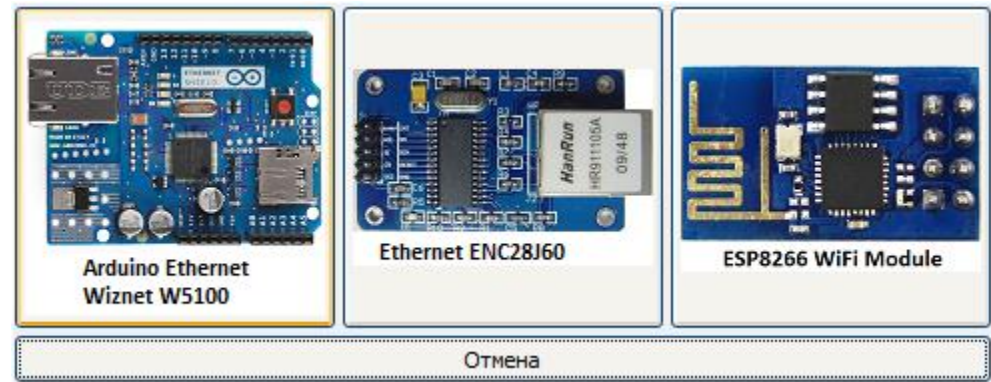

| Параметры Информация<br>Устройство     |
|----------------------------------------|
| W5100EthernetShild Сменить Коментарий: |
| Мас адрес                              |
| 05 97 ВЗ 92 Е2 D7 Сгенерировать        |
| IP адрес Маска подсети                 |
| 192 168 1 10                           |
| DNS-сервер Сетевой шлюз                |
| Откуда                                 |
| Ір Порт                                |
| 192 168 1 15 8888 Выбрать              |
| Индекс переменной 1                    |
| Тип переменной Integer 🖌               |
| Взять из файла                         |

| Параметры Информация         |   |                            |                   |
|------------------------------|---|----------------------------|-------------------|
| Устройство                   |   |                            |                   |
| ESP8266 WiFi Module          | ~ | Сменить                    | Коментарий:       |
| Название сети (SSID)         |   | Подключение                |                   |
| τυγτυ                        |   | ESP8266_TX ->              | > D0              |
| Пароль                       |   | ESP8266_RX ->              | > D1              |
| 12457889                     |   | ESP8266_CH_P               | PD -> 3.3V        |
| IР адрес<br>192 168 1 25     |   | ESP8266_VCC<br>ESP8266_GND | -> 3.3V<br>-> GND |
| Откуда                       |   |                            |                   |
| Ip Порт<br>192 168 1 15 8888 |   | Выбрать                    |                   |
| Индекс переменной 1          |   |                            |                   |
| Тип переменной Integer       |   |                            |                   |
| Взять из файла               |   |                            |                   |

WiFi მოდულის გამოყენების შემთხვევაში, მხედველობაშიუნდა იქნას მიღებული, რომ პროგრამის მიმდინარე ვერსიაშიWiFi მოდულმა შეიძლება შეასრულოს მხოლოდ ერთერთი ფუნქცია: ან ცვლადის გადაცემის ან ცვლადის მიღების ან Web სერვერის ან Web კლიენტის ფუნქცია.

ანალოგიური პირობები უნდა იყოს მხედველობაში მიღებული ENC28J60 მოდულის გამოყენების შემთხვევაშიც.

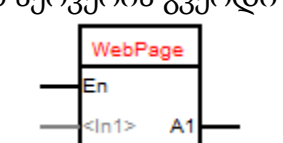

2.16.3. Web სერვერის გვერდი (WebPage)

ამ ბლოკის დანიშნულებაა Web სერვერის ერთერთი გვერდის შექმნა.

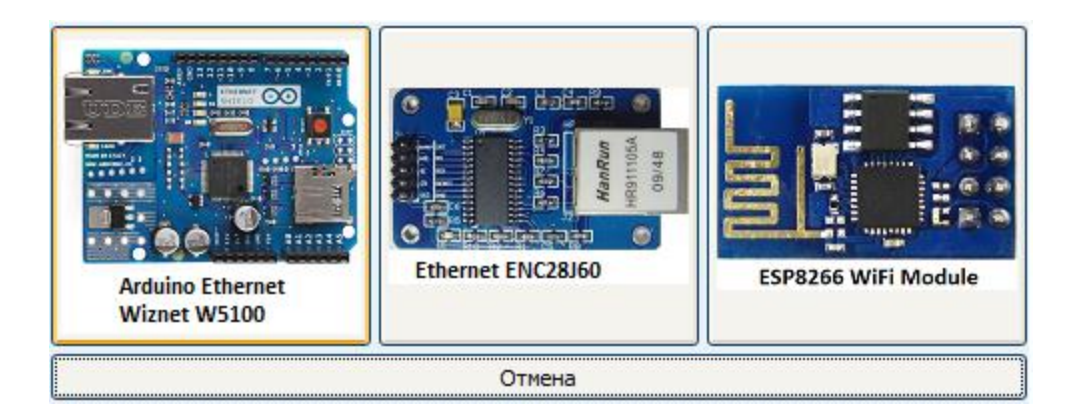

| Устройство                                   | Входы    | Адреса страни | ицы            | Тело страни | цы          |
|----------------------------------------------|----------|---------------|----------------|-------------|-------------|
| Устройство                                   |          |               |                |             |             |
| W5100Ethern                                  | netShild | ~             |                | Сменить     | Коментарий: |
| Мас адрес<br>89 6С DE<br>IP адрес<br>192 168 | 3 OD C   | 04 2Е Сген    | ериро<br>одсет | овать<br>И  |             |
| DNS-cepbe                                    | p        | Сетевой       | шлю            | 3           |             |
| Порт 80                                      |          |               |                |             |             |

| Параметры    | Информация           |                       |
|--------------|----------------------|-----------------------|
| Устройство   | Входы Адреса страниц | ы Тело страницы       |
| Устройство   |                      |                       |
| ESP8266 WiF  | i Module 🗸 🗸         | Сменить Коментарий:   |
| Название сет | и (SSID)             | Подключение           |
| testtNet     |                      | ESP8266_TX -> D0      |
| Пароль       |                      | ESP8266_RX -> D1      |
| 45544587     |                      | ESP8266_CH_PD -> 3.3V |
| IP адрес     |                      | ESP8266_VCC -> 3.3V   |
| 192 168      | 1 12                 | ESP8266_GND -> GND    |
| Порт 80      |                      |                       |

ბლოკის თვისებებში ჩანართში «Устройство» (მოწყობილობა) აუცილებელია იმ კომუნიკაციურიმოწყობილობის მითითება, რომლის გავლითაც მოხდება სერვერის მუშაობა და ამ მოწყობილობის აწყობა თუ ეს პირველი ბლოკია ამ მოწყობილობით. ასევე აუცილებელია იმ პორტის მითითება, რომელზედაც ამ სერვერმა უნდა იმუშაოს.

| Параметры   | Информа | яция            |               |  |
|-------------|---------|-----------------|---------------|--|
| Устройство  | Входы   | Адреса страницы | Тело страницы |  |
| 🗸 Вход Enal | ble     |                 |               |  |
| Входные дан | ные     |                 |               |  |
| <ln1></ln1> |         |                 |               |  |
|             |         |                 |               |  |
|             |         |                 |               |  |
| Добавить в  | код Изм | енить вход Удал | пить вход     |  |

ჩანართში "Входы» (შესასვლელები) შეიძლება ბლოკის შესასვლელების შექმნა, რომელთა მნიშვნელობაც შემდეგში შეიძლება გამოყენებულ იქნას გვერდის სხეულში. ასევე შეიძლება შეიქმნას შესასვლელი "Enable", რომელზედაც მაღალი დონის მიწოდების შემთხვევაში ნება დაერთვება გვერდს გაცემულ იქნას იმ მისამართებზე, რომლებზედაც დაფიქსირებულია მისი მოთხოვნა. ამ შესასვლელზე დაბალი დონის არსებობის შემთხვევაში გვერდი არ გადაიცემა.

| Имя входа                               |                             |
|-----------------------------------------|-----------------------------|
|                                         |                             |
| Комментарий                             |                             |
|                                         |                             |
| Имя входа должно быть уни               | кальным для данного блока   |
| Так же текст этого имени не<br>страницы | должен встречаться в коде   |
| Вместо этого имени в станиц             | у будет вставлятья значение |
| на этом входе                           |                             |
|                                         | Готово Отмена               |

| Параметры    | Информа  | ация               |               |
|--------------|----------|--------------------|---------------|
| Устройство   | Входы    | Адреса страницы    | Тело страницы |
| Адреса на ко | торые бу | дет отсылаться дан | ная страница  |
| Хост (Вых    | од А1)   |                    |               |
|              |          |                    |               |
|              |          |                    |               |
| Добавить ад  | рес Изм  | енить адрес Удал   | ить адрес     |

Кანართში «Адреса страницы» (გვერდის მისამართები) უნდა შეიქმნას მისამართები, რომელთა გამოძახებითაც სერვერი გამოსცევს შესაბამის გვერდს. მისამართების რაოდენობა შეიძლება იყოს რამოდენიმე, მაგრამ არანაკლებ ერთისა.

ერთი მისამართით რამოდენიმე გვერდის არსებობის შერმთხვევაში გამოცემულ იქნება ის გვერდი რომელსაც ექნება მაღალი დონე შესასვლელზე "Enable", მისი არსებობის პირობებში. წინააღმდეგ შემთხვევაში გამოცემულ იქნება ის გვერდი, რომელიც დამატებულ იქნა ბოლოს. თვითოეულ მისამართს შეიძლება დაკავშირებულ იქნას გამოსასვლელი, რომელზედაც, ამ მისამართის გამოძახების დროს გამომუშავდება მაღალი დონე. ნებისმიერი სხვა მისამართის გამოძახების დროს ამ შესასვლელზე (გამოსასვლელზე) გამომუშავდება დაბალი დონე.

| Параметры   | Информа   | яция  |                                            |
|-------------|-----------|-------|--------------------------------------------|
| Устройство  | Входы     | Адре  | са страницы Тело страницы                  |
| 🗸 Обновлят  | ь страниц | цу Ка | ждые 5 🍣 секунд                            |
| Доступные в | ходы      |       | Тело страницы (между тегами <html>)</html> |
| (Копировать | только и  | чя)   | Value 1 - <in1></in1>                      |
| <in1></in1> |           | ~     | ThisIsTestPage                             |
|             |           |       | EndPage                                    |

Кანართში «Тело страницы» (გვერდის სხეული)შეიძლება დაიწეროს გვერდის HTML კოდი, რომელიც გადაეგზავნება ბრაუზერს, იმ ადგილში სადაც აუცილებელია გამოტანილ იქნას მნიშვნელობები ბლოკის შესასვლელებიდან, უნდა ჩაიწეროს მათი სახელები. კომპილიატორი ავტომატურად ჩასვავს შესასვლელის სახელის ნაცვლად აუცილებელ კოდს. ასევე, ამავე ჩანართით შეიძლება მიეთითოს ბრაუზერს განაახლოს გვერდი პერიოდულად დადგენილი ინტერვალებით.

WiFi მოდულის გამოყენების შემთხვევაში, უნდა მხედველობაში იქნას მიღებული, რომ პროგრამის მიმდინარე ვერსიაშიWiFi მოდულმა შეიძლება

შეასრულოს მხოლოდ ერთერთი ფუნქცია: ან ცვლადის გადაცემის ან ცვლადის მიღების ან Web სერვერის ან Web კლიენტის ფუნქცია.

ანალოგიური პირობები უნდა იყოს მხედველობაში მიღებული ENC28J60 მოდულის გამოყენების შემთხვევაშიც.

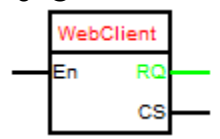

2.16.4. Web კლიენტის მოთხოვნა (WebClient)

ამ ბლოკის დანიშნულებააWeb კლიენტის ერთი მოთხოვნის შექმნა. ბლოკის თვისებებში ჩანართში "Устройство» (მოწყობილობა) აუცილებელია მითითებულ იქნას ის საკომუნიკაციო მოწყობილობა, რომლის გავლითაც უნდა მოხდეს მოთხოვნა, აქვე საჭირო იქნება მოწყობილობის აწყობა თუ კი იგი პირველი ბლოკია ამ მოწყობილობით. ასევე აუცილებელია მითითებულ იქნას მისამართი და სერვერის პორტი რასთანაც საჭიროა შეერთების დამყარება. გარდა ამისა ჩანართში შეიძლება შეიქმნას გამოსასვლელი, რომელზედაც გამოყვანილ იქნება სერვერის პასუხის ტექსტი და შეერთების სტატუსის გამოსასვლელი.

სერვერთან წარმატებული შეერთების შემთხვევაში, მასზედ დაყენებულ იქნება მაღალი დონე, ხოლო წარუმატებლობის შემთხვევაში - დაბალი. ასევე, გამოსასვლელზე სერვერის პასუხის მხოლოდ გვერდის სხეულის გამოყვანის აუცილებლობის შემთხვევაში სათაურისა და ფუტერის გარეშე, საჭირო იქნება გალოჩკის «Только тело» (მხოლოდ სხეული)დაყენება. მოთხოვნის გაგზავნა ხდება წინა ფრონტით "Enable" შესასვლელზე.

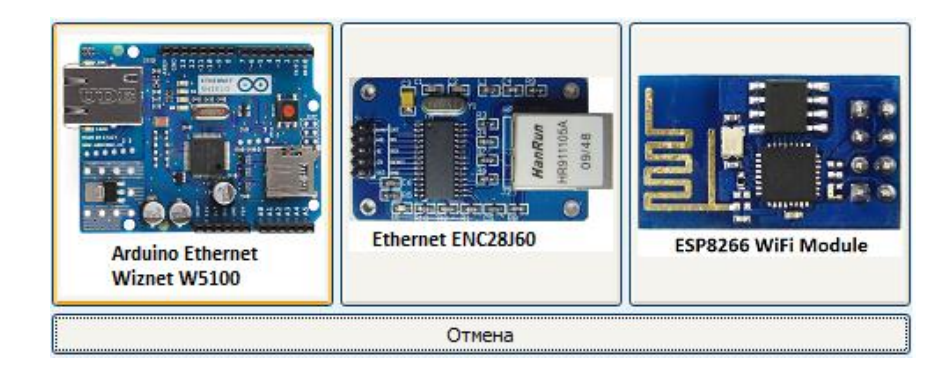

| Устройство Входы Тело страницы                                                                |
|-----------------------------------------------------------------------------------------------|
| Устройство                                                                                    |
| W5100EthernetShild 🗸 Сменить Коментарий:                                                      |
| Мас адрес<br>4D A0 28 B3 B8 46 Сгенерировать                                                  |
| IP адрес Маска подсети 192 168 2 44                                                           |
| DNS-сервер Сетевой шлюз                                                                       |
| Сервер                                                                                        |
| Адрес                                                                                         |
| www.flprog.ru                                                                                 |
| Порт           80         Выход ответа         Выход статуса соеденения           Только тело |

| Параметры                                                           | Информа           | ция |            |   |                                                                                            |                                                      |
|---------------------------------------------------------------------|-------------------|-----|------------|---|--------------------------------------------------------------------------------------------|------------------------------------------------------|
| Устройство<br>Устройство                                            | Входы             | Тел | о страниць | k |                                                                                            |                                                      |
| ESP8266 WiF                                                         | Fi Module         |     | ~          |   | Сменить                                                                                    | Коментарий:                                          |
| Название сет<br>gsdjgf<br>Пароль<br>45788956<br>IP адрес<br>192 168 | ти (SSID)<br>2 44 |     |            |   | Подключение<br>ESP8266_TX -:<br>ESP8266_RX -<br>ESP8266_CH_J<br>ESP8266_VCC<br>ESP8266_GND | e<br>> D0<br>> D1<br>PD -> 3.3V<br>-> 3.3V<br>-> GND |
| Сервер<br>Адрес                                                     |                   |     |            |   |                                                                                            |                                                      |
| www.fiprog.                                                         | ru                |     |            |   |                                                                                            |                                                      |
| Порт<br>80                                                          |                   |     | <b>v</b>   | E | ыход статуса с                                                                             | оеденения                                            |

| Параметры         | Информация                    |   |
|-------------------|-------------------------------|---|
| Устройство        | Входы Тело страницы           |   |
| Входные дан       | ные                           |   |
| <input1></input1> |                               | ~ |
|                   |                               | ~ |
| Добавить в        | од Изменить вход Удалить вход |   |

ჩანართში «Входы» შეიძლება შეიქმნას ბლოკის შესასვლელები, რომელთა მნიშვნელობებიც შემდგომში შეიძლება გამოყენებულ იქნას მოთხოვნის სხეულში.

|                                                | Имя входа                                                                                                    |  |  |
|------------------------------------------------|----------------------------------------------------------------------------------------------------|--|--|
|                                                | Комментарий                                                                                                    |  |  |
|                                                | Имя входа должно быть уникальным для данного блока<br>Так же текст этого имени не должен встречаться в коде<br>страницы |  |  |
|                                                | Вместо этого имени в станицу будет вставлятья значение на этом входе                                                    |  |  |
|                                                | Готово Отмена                                                                                                    |  |  |
| Параметры Информация                           |                                                                                                    |  |  |
| Устройство Входы Тело стра                     | ницы                                                                                                    |  |  |
| Доступные входы Тел                            | о страницы (между тегами <html>)</html>                                                                                 |  |  |
| (Копировать только имя) GET /test1/123 HTTP1.1 |                                                                                                    |  |  |

ჩანართში «Тело страницы» (გვერდის სხეული)შეიძლება ჩაწერილ იყოს მოთხოვნის HTML კოდი, რომელიც გაეგზავნება სერვერს. იმ ადგილში, სადაც აუცილებელია მნიშვნელობის გამოტანა ბლოკის გამოსასვლელიდან უნდა ჩაისვას მათი სახელები. კომპილიატორი კი ავტომატურად ჩასვავს შესასვლელის სახელის ნაცვლად აუცილებელ კოდს.

<Input1>

<Input1>

WiFi მოდულის გამოყენების შემთხვევაში, მხედველობაშიუნდა იქნას მიღებული, რომ პროგრამის მიმდინარე ვერსიაშიWiFi მოდულმა შეიძლება

^

შეასრულოს მხოლოდ ერთერთი ფუნქცია: ან ცვლადის გადაცემის ან ცვლადის მიღების ან Web სერვერის ან Web კლიენტის ფუნქცია.

ანალოგიური პირობები უნდა იყოს მხედველობაში მიღებული ENC28J60 მოდულის გამოყენების შემთხვევაშიც.

2.17. მზა სერვისები

2.17.1. მონაცემთა გაგზავნა საიტზე narodmon.ru (narodmon.ru)

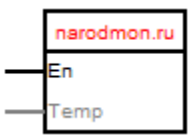

ბლოკის დახმარებით შესაძლებელია მონაცემთა გაგზავნა პოპულარულ სერვისზე narodmon.ru. ბლოკის აწყობებში აუცილებელია მითითებულ იქნას თქვენი მოწყობილობის MAC მისამართი, რომელიც დარეგისტრირდება სერვერის საიტზე. იგი შეიძლება შეიქმნას თქვენი შილდის MAC მისამართიდან.

| Параметры Информация                                 |        |        |
|------------------------------------------------------|--------|--------|
| Устройство Входы                                     |        |        |
| Устройство<br>W5100EthernetShild Сменить Коментарий: |        |        |
| Мас адрес<br>73 6B D7 02 C0 60 Сгенерировать         |        |        |
| IP адрес Маска подсети<br>192 168 1 1                |        |        |
| DNS-сервер     Сетевой шлюз                          |        |        |
| Сервер                                               |        |        |
| Адрес Порт                                           |        |        |
| 94.19.113.221 8283 Изменить                          |        |        |
| МАС устройства                                       |        |        |
| 7368D702C060 МАС карты                               |        |        |
|                                                      |        |        |
|                                                      |        |        |
|                                                      | Готово | Отмена |

ჩანართში აუცილებელია დამატებულ იქნას ერთი ან რამოდენიმე შესასვლელი მათზე არსებული მონაცემების გაგზავნისათვის სერვისზე. შესასვლელის თვისებებში აუცილებელია მითითებულ იქნას შესასვლელის სახელი და გადამწოდის იდენტიფიკატორი სერვისის საიტზე.

| Параметры Информация                           |  |
|------------------------------------------------|--|
| Устройство Входы                               |  |
| Входные данные                                 |  |
| Тетр (736BD702C0601) //Температура в помещении |  |
|                                                |  |
|                                                |  |
|                                                |  |
|                                                |  |
| Добавить вход Изменить вход Удалить вход       |  |

რეგისტრაცია საიტზე

შევდივართ სატზე, ვაწვებით ღილაკს «Вход» (შესასვლელი), შემდეგ «Я тут впервые» (აქ მე პირველად ვარ). შეგვყავს ჩვენი E-Mail და ველოდებით ვიდრე ფოსტაში არ შემოვა წერილი პაროლით.

| Теплич  | чный                                                                                     |   |
|---------|------------------------------------------------------------------------------------------|---|
| Зеленое | 🕞 Подтвердите действие на narodmon.ru                                                    |   |
|         | Укажите адрес электронной почты (e-mail), на который<br>Вам будет выслан пароль к сайту: |   |
| A REAL  | ОК Отмена                                                                                | o |
|         | Войти Я тут впервые Отмена                                                               |   |
|         | лича соволи                                                                              |   |

შევდივართ სისტემაში

| Запеное | Комарково                     |                |
|---------|-------------------------------|----------------|
| E/      | Вход на сайт                  | ×              |
|         | Ваш логин или e-mail:         |                |
| E       | Ваш пароль:                   |                |
| F       | Я забыл(а) пароль             | страя          |
|         | 📄 запомнить на этом ПК на год | Alling Current |
|         | Войти Я тут впервые Отмена    | еливаниха      |
|         | Coon S S                      | 20 52 - 20     |

შემდეგ ვაწვებით ღილაკს «Мои датчики» (ჩემი გადამწოდები), შემდეგ «Добавить» (დამატება). შეგვყავს МАС მისამართი, რომელიც მითითებულ იქნა ბლოკის თვისებებში. შემდეგ სისტემამ უნდა ასახოს მიერთებული თერმოგადამწოდები და ტემპერატურა მათზე. შეიძლებ აქ მითითებულ იქნას თერმომეტრის განლაგების ადგილი რუქაზე და მიეცეს მიწერები გადამწოდებს.

|        | 💿 Подтвердите действие на narodmon.ru          |
|--------|------------------------------------------------|
|        | Укажите серийный номер(mac) нового устройства: |
| C<br>a |                                                |
| 7      | ОК Отмена                                      |

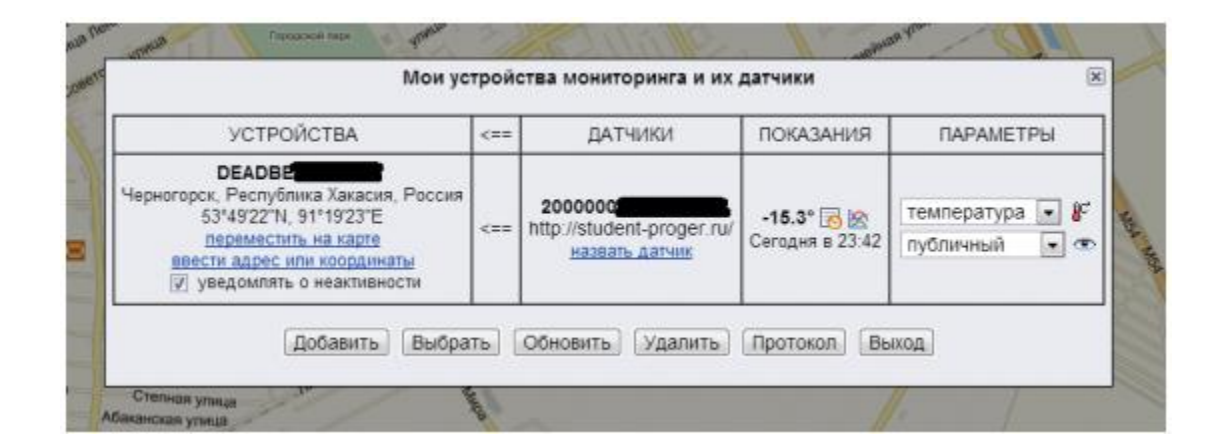

2.17.2. მოშორებული მართვა Remote XY პრეოგრამის საშუალებით (მოშორებული მართვა ბლუტუზ-ით)

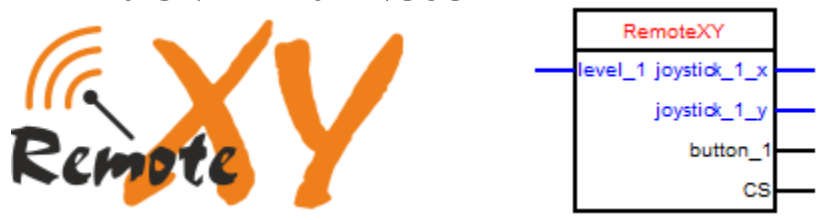

ბლოკისდანიშნულებაა RemoteXY პროგრამასთან ურთიერთმოქმედების უზრუნველყოფა, რაც მოგვცევს შესაძლებლობას შევქმნათკონტროლერების მართვის საკუთარი ინტერფეისები ტელეფონის, პლანშეტის, ანდა Android-ის ბაზაზე მოქმედი სხვა მოწყობილობების გამოყენებით.

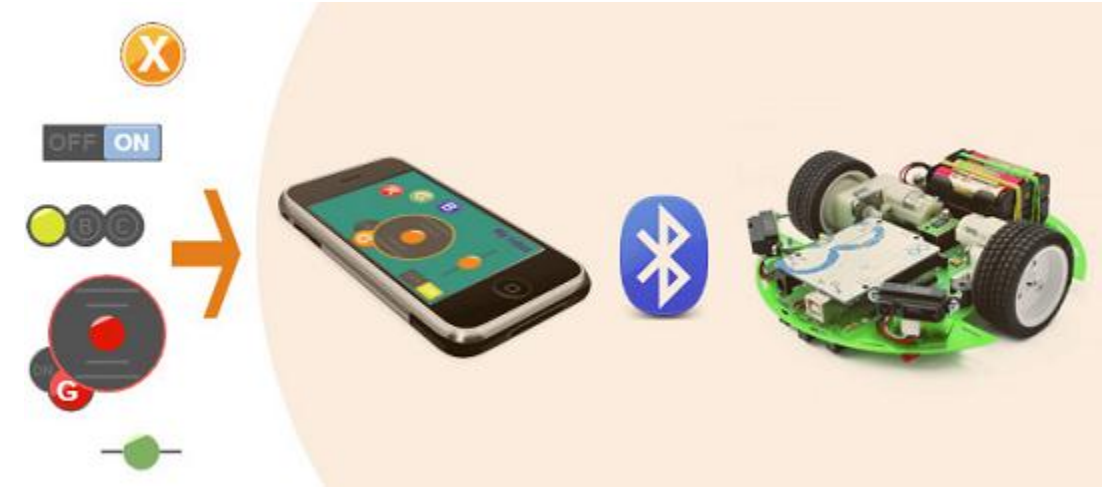

საკუთარი ინტერფეისის შესაქმნელად აუცილებელია შესვლა RemoteXYპროექტის საიტზე <u>http://remotext.com/ru/</u>და ონლაინ-რედაქტორის დახმარებით მართვის აუცილებელი ინტერფეისის შექმნა.

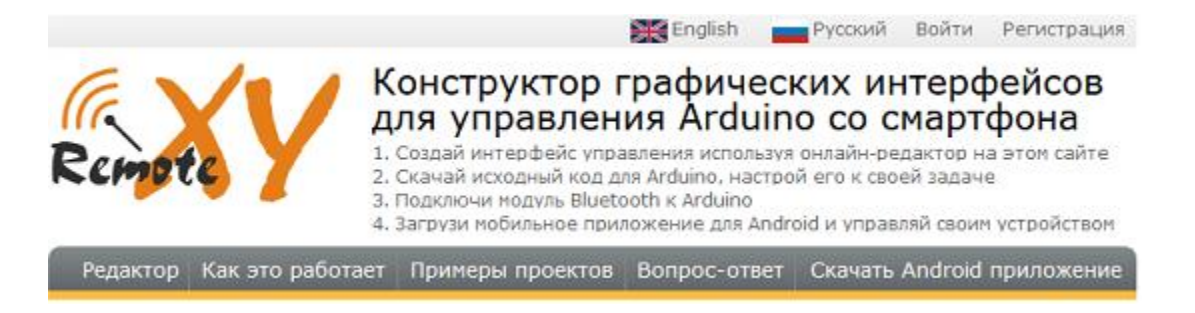

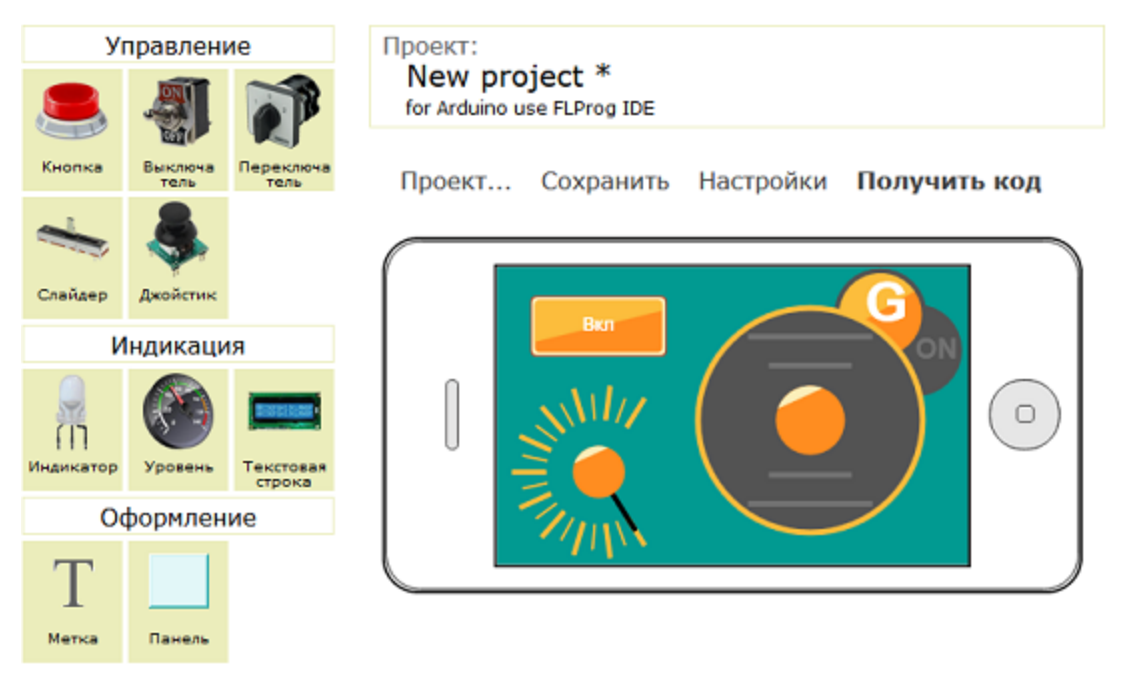

შემდეგ, ბლოკის რედაქტორის აწყობებში ავირჩიოთ"Arduino use FLProg IDE".

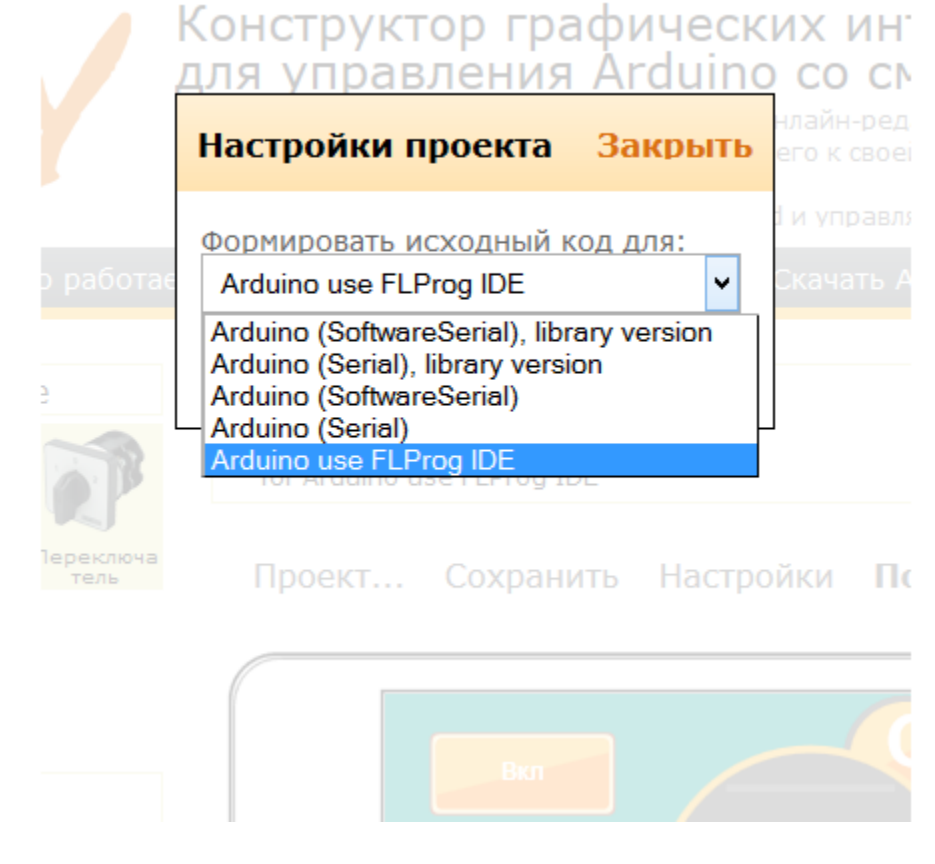

ამის შემდეგ კი დავაჭიროთ ბმულზე "получить код" (კოდის მიღება).

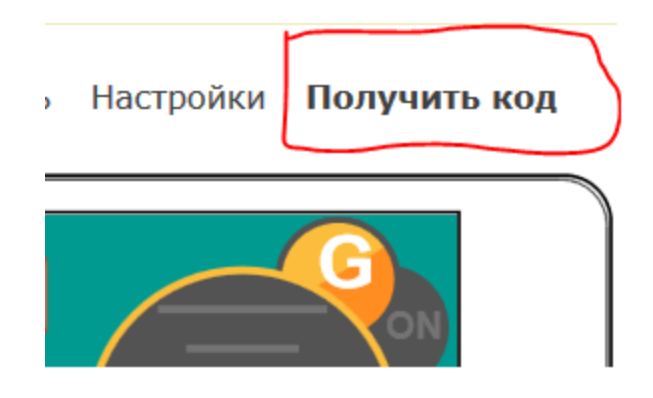

მივიღებთ კოდს, რომლის კოპირებაც საჭირო იქნება გაცვლის ბუფერში.

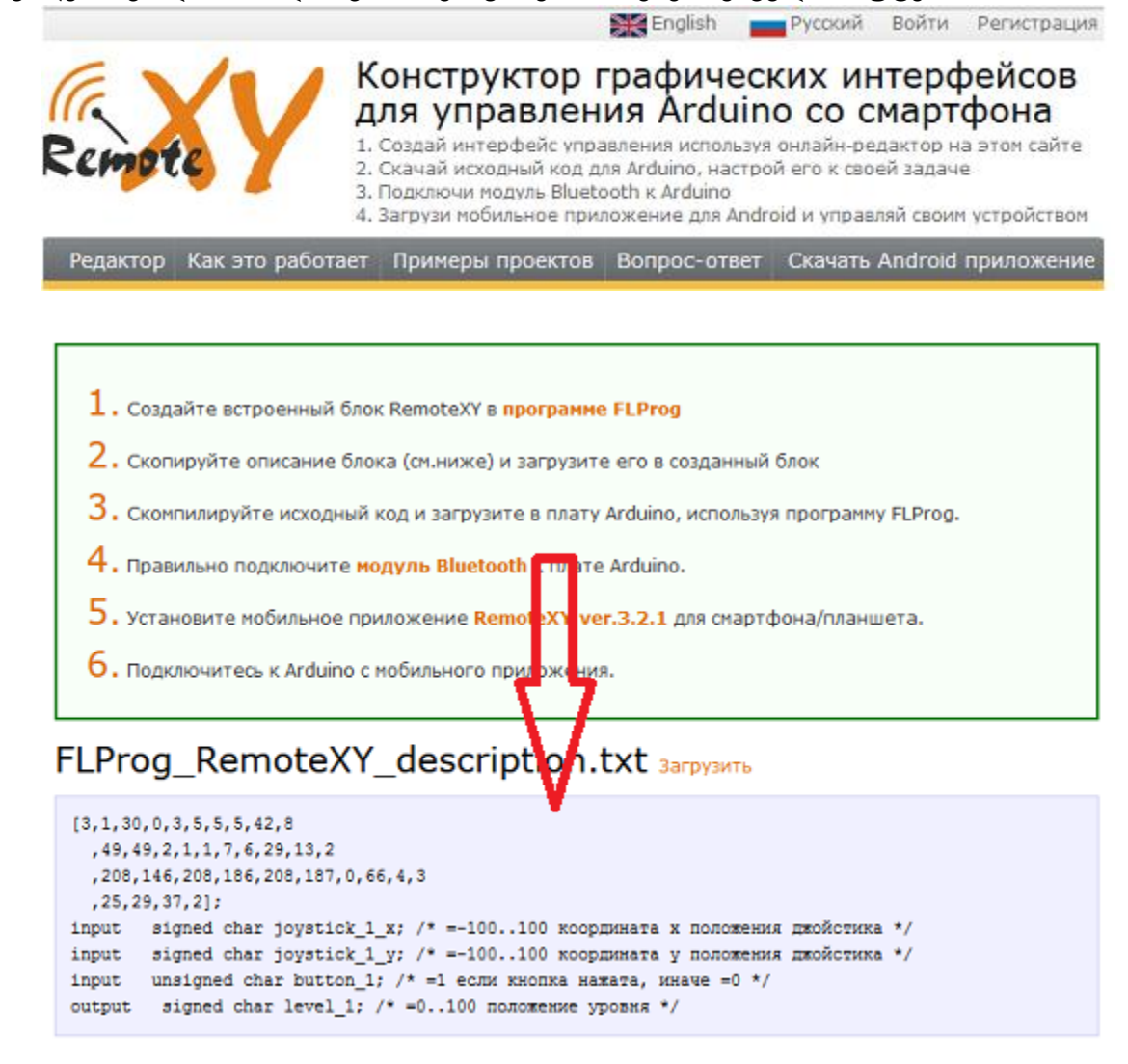

FLProg პროგრამაში სქემის სამუშაო ზონაში გამდმოვიტანოთ ბლოკი "Удаленное управление через RemoteXY" (მოშორებული მართვა RemoteXY-ის საშუალებით) და

ბლოკის რედაქტორში დავაჭიროთ ღილაკს "Загрузить описание" (აღწერის ჩატვირთვა). გახსნილ ფანჯარაში ჩავწეროთ კოდი გაცვლის ბუფერიდან.

აუცილებლობის შემთხვევაში შეიძლება დავაყენოთ ჩელბოქსი "Выход статуса соединения" (შეერთების სტატუსიის გამოსასვლელი). ამასთან, ბლოკს გაუჩნდება გამოსასვლელი "CS" რომელზედაც, კონტროლერის RemoteXY პროგრამასთან შეერთების შემთხვევაში, იქნება ლოგიკური ერთიანი.

| 🔀 Удалённое управление через RemoteXY      | × |
|--------------------------------------------|---|
| Параметры Информация                       |   |
| Выбрать устройство                         |   |
| Устройство не выбрано                      |   |
| Выход статуса соеденения Загрузить описани | e |
| Расцифровка входов - выходов               |   |
| Входы                                      | ^ |
| Выходы                                     | ~ |

| 💀 Загрузка описания блока RemoteXY                                  | ×                     |
|---------------------------------------------------------------------|-----------------------|
| Описание полученное на сайте                                        |                       |
| [3,1,30,0,3,5,5,5,42,8                                              | ^                     |
| ,49,49,2,1,1,7,6,29,13,2                                            |                       |
| ,208,146,208,186,208,187,0,66,4,3                                   |                       |
| ,25,29,37,2];                                                       |                       |
| input signed char joystick_1_x; /* =-100100 координата x положения  |                       |
| джойстика */                                                        |                       |
| input signed char joystick_1_y; /* =-100100 координата у положения  |                       |
| джойстика */                                                        |                       |
| input unsigned char button_1; /* =1 если кнопка нажата, иначе =0 */ |                       |
| output signed char level_1; /* =0100 положение уровня */            |                       |
|                                                                     | $\mathbf{\mathbf{x}}$ |
| Готово Отмена                                                       |                       |

აღწერილობის საფუძველზე ფორმირებულ იქნება ბლოკის საიტზე დამუშავებული ინტერფეისის შესაბამისი შესასვლელ-გამოსასვლელები. ბლოკის რედაქტორში ნაჩვენები იქნება განმარტებები თვითოეული შესასვლელგამოსასვლელისთვის. შესასვლელ-გამოსასვლელების სახელები შესაბამისობაში იქნება იმ სახელებთან, რომლებიც არჩეულ იქნა საიტის რედაქტორში.

| 🔀 Удалённое управление через RemoteXY                                                                                                    | ×  |
|----------------------------------------------------------------------------------------------------|----|
| Параметры Информация                                                                                                    |    |
| Выбрать устройство                                                                                                    |    |
| Устройство не выбрано                                                                                                    |    |
| Выход статуса соеденения Загрузить описани                                                                                                    | 1e |
| Расшифровка входов - выходов                                                                                                    |    |
| Входы                                                                                                    | ^  |
| level_1 /* =0100 положение уровня */                                                                                                    |    |
| Выходы<br>joystick_1_x /* =-100100 координата х положения джойстика */<br>joystick_1_y /* =-100100 координата у положения джойстика */<br>button_1 /* =1 если кнопка нажата, иначе =0 */ | <  |
| Готово Отмена                                                                                                    |    |

ბლოკის მუშაობისათვის აუცილებელია მოწყობილობა UART-ის არჩევა. მოწყობილობის არჩევის დიალოგში წარმოდგენილი იქნება ყველა ხელმისაწვდომი პორტი მოცემული მოწყობილობისათვის, პროგრამული SoftwareSerial - ის ჩათვლით.

| Тип            | Используется | Номер | Скорость |  |
|----------------|--------------|-------|----------|--|
| SoftwareSerial | Нет          |       | 9600     |  |
| Com Port       | Да           | 0     | 9600     |  |
| Com Port       | Нет          | 1     | 9600     |  |
| Com Port       | Нет          | 2     | 9600     |  |
| Com Port       | Нет          | 3     | 9600     |  |

SoftwareSerial - ისთვის ამას გარდა აუცილებელი იქნებაRX და TX პინების ნომრების არჩევა.

| Параметрь | Информация |   |              |          |
|-----------|------------|---|--------------|----------|
|           |            |   | Изменить уст | тройство |
|           |            |   |              |          |
|           |            | S | oftware      | eSerial  |

ბლოკი "Удаленное управление через RemoteXY" (მოშორებული მართვა RemoteXY-ის საშუალებით) სქემაში შეიძლება იყოს მხოლოდ ერთი. ამ ბლოკისათვის ხელმისაწვდომია მხოლოდ ის მოწყობილობა UART, რომელიც არ არის დაკავებული სხვა ბლოკების მიერ. მოწყობილობა UART, რომელიც დაკავებულია ბლოკით ხელმიუწვდომელია სხვა ბლოკებისათვის.

Android მოწყობილობებისათვის აუცილებელია პროგრამა RemoteXY-ის გადმოქაჩვა (<u>http://remotexy.com/ru/downlowd/</u>).

## 2.18. სამომხმარებლო ბლოკები

სამომხმარებლო ბლოკები საშუალებას იძლევა შეიქმნას ბლოკები მომხმარებლებისათვის, მათი შემდგომი გამოყენების შესაძლებლობით თავიანთ პროექტებში. ამ მიზნით მათ ექნებათ შესაძლებლობა შეინახონ ცალკეული ბლოკები ანდა მთელი ბიბლიოთეკები ფაილის სახით და შემდგომ გადატვირთონ ისინი, ანდა სხვა მომხმარებლის მიერ შექმნილი ბლოკები და ბიბლიოთეკები თავიანთ პროგრამებში.

#### 2.18.1. სამომხმარებლო ბლოკების რედაქტორი

სამომხმარებლო ბლოკების რედაქტორი გამოიყენებამომხმარებლის ბლოკების შექმნისა და რედაქტირებისათვის. ახალი ბლოკის შექმნის დროს შემოთავაზებული იქნება ბლოკის შექმნის დაპროგრამირების ენის არჩევა.

| 🔀 Создание нового пользовательского блока       |
|-------------------------------------------------|
| Выберите язык программирования для нового блока |
| ● FBD                                           |
| O LAD                                           |
|                                                 |
| Выбрать Отмена                                  |

დაპროგრამირების ენის შერჩევის შემდეგ გაიხსნება ბლოკის რედაქტორი.

| 🕎 Блок пользователя     |                 |                                                               |                                                            |              | k                                                                                                    |                                                                                                    | <u> </u> |
|-------------------------|-----------------|---------------------------------------------------------------|------------------------------------------------------------|--------------|----------------------------------------------------------------------------------------------------|----------------------------------------------------------------------------------------------------|----------|
| Действия                |                 |                                                               |                                                            |              |                                                                                                    |                                                                                                    |          |
|                         |                 |                                                               |                                                            |              |                                                                                                    |                                                                                                    |          |
| Основные параметры      | Входы блока     | Выходы блока                                                  | Переменные                                                 | Параметры по | ользователя                                                                                                    | Описание                                                                                                    |          |
| Лейбла (отрисовываетс   | я на схеме)     |                                                               |                                                            |              |                                                                                                    |                                                                                                    |          |
| 5B in1AFBD              |                 |                                                               |                                                            |              |                                                                                                    |                                                                                                    |          |
| Наименование (показые   | зается в библис | отеке)                                                        |                                                            |              |                                                                                                    |                                                                                                    |          |
| 5 кнопок на один анало  | or FBD          |                                                               |                                                            |              |                                                                                                    |                                                                                                    |          |
|                         |                 |                                                               |                                                            |              |                                                                                                    |                                                                                                    |          |
|                         | 1               |                                                               |                                                            |              | 💋 Библиоте                                                                                                    | ека элементо                                                                                                    | ов 🔼     |
| Уровень 2               |                 | I1 / I2       I       2       I1 - I2       1       2       Q | Предел1<br>I1 / I2<br>I1<br>I2<br>Q<br>I1 / I2<br>I1<br>I1 |              | <ul> <li>Базов</li> <li>Специ</li> <li>Специ</li> <li< td=""><td>ые элементы<br/>альные блон<br/>ры<br/>ики<br/>натика<br/>ра<br/>ение<br/>лючатель<br/>еи<br/>и<br/>ртация типов<br/>щии с битам</td><td>а</td></li<></ul> | ые элементы<br>альные блон<br>ры<br>ики<br>натика<br>ра<br>ение<br>лючатель<br>еи<br>и<br>ртация типов<br>щии с битам | а        |
| Блок корректен   Блок и | зменён          |                                                               |                                                            |              |                                                                                                    |                                                                                                    |          |

ბლოკის რედაქტორის მენიუ შედგება შემდეგი პუნქტისაგან:

| 🕄 Блок пользователя |      |  |  |  |
|---------------------|------|--|--|--|
| Действия            |      |  |  |  |
| Сохранить           |      |  |  |  |
| выход               | ы    |  |  |  |
| Лейбла (отрисовыв   | аетс |  |  |  |

- «Сохранить»(შენახვა) შეინახავს ცვლილებებს ბლოკში;
- «Выход»(გამოსვლა) დახურავს ბლოკის რედაქტორს. ცვლილებების არსებობის შემთხვევაში გამოცემული იქნება შეკითხვა მათი შენახვის შესახებ.

| 22              | X              |
|-----------------|----------------|
| В блоке изменен | ия. Сохранить? |
| Да              | Нет            |
|                 |                |

აქ მენიუს პუნქტებს შეესაბამება ღილაკები ტულბარზე.

რედაქტორის ფანჯრის ქვედა ნაწილში მოთავსებულია სტატუს-ბარი, რომელიც ასახავს ბლოკის მიმდინარე მდგომარეობას. სქემის ცვლილებების არარსებობის და კორექტულობის შემთხვევაში მას აქვს შემდეგი სახე:

Блок корректен | Блок не изменён

ბლოკში ცვლილებების არსებობის შემთხვევაში მისი გამოსახულება იცვლება შემდეგნაირად:

| <              |              |  | > |
|----------------|--------------|--|---|
| Блок корректен | Блок изменён |  |   |

ბლოკის სქემის არაკორექტულობის შემთხვევაში წარწერების ფერი იცვლება წითელზე და სტატუს ბარი იღებს სახეს:

Блок не корректен | Блок изменён

მომხმარებლის ბლოკში ცვლილებების შენახვის შემთხვევაში უპირველეს ყოვლისა შემოწმებულ იქნება შესაბამისი ბლოკების არსებობა გახსნილ პროექტებში. მათი არსებობის შემთხვევაში შემოთავაზებულ იქნება არჩეულ იქნას თუ რომელი ბლოკები უნდა განახლდეს ბიბლიოთეკაში ამ ბლოკთან ერთად.

| В открытых проектах обнаруженны блоки соответствующие редактируемому<br>Выберите блоки которые необходимо обновить<br>*<br>Контроллер 1<br>Плата 1<br>Блок 5B in1AFBD 1<br>Блок 5B in1AFBD 2<br>*<br>Контроллер 1<br>Плата 1<br>Блок 5B in1AFBD 1<br>Блок 5B in1AFBD 2 | 🔀 Выбор обновляемых блоков                                                                                                    | <u> </u> |
|----------------------------------------------------------------------------------------------------|----------------------------------------------------------------------------------------------------|----------|
| *<br>Контроллер 1<br>Плата 1<br>Блок 5В in1AFBD 1<br>Блок 5В in1AFBD 2<br>*<br>Контроллер 1<br>Плата 1<br>Блок 5В in1AFBD 1<br>Блок 5В in1AFBD 2                                                                                                    | В открытых проектах обнаруженны блоки соответствующие редактируемому<br>Выберите блоки которые необходимо обновить                               |          |
|                                                                                                    | *<br>Контроллер 1<br>Плата 1<br>Блок 5B in1AFBD 1<br>Блок 5B in1AFBD 2<br>*<br>Контроллер 1<br>Плата 1<br>Блок 5B in1AFBD 1<br>Блок 5B in1AFBD 2 | <        |
|                                                                                                    | <                                                                                                    | >        |
| Сохранить как новый олок Соновить олок в ойолиотеке                                                                                                    | Сохранить как новый блок Обновить блок в библиотеке                                                                                              | Отмена   |

ამ დიალოგში აუცილებელია აღნიშნულ იქნას ის ბლოკები, რომლებიც საჭიროა რომ განახლდეს. თუ აღინიშნება უფრო მეტად წინმდებარე პუნქტი ამ ხეში, მაშინ აღინიშნება ყველა მომდევნო პუნქტიც. აღუნიშნავი ბლოკების განახლება არ მოხდება და დაკარგავენ შესაბამისობას ცვლილებაგანცდილ ბლოკთან.

თუ კი ბლოკები გახსნილ პროექტებში ნაპოვნი არ იქნება, მაშინ შემოთავაზებულ იქნება ბლოკის შენახვის მხოლოდ მეთოდის არჩევა.

| 0~       | 00         | $\sim 0$   | 0     | U     | <u></u>  |       | U     |      | 00     |
|----------|------------|------------|-------|-------|----------|-------|-------|------|--------|
| <b>1</b> | Выбор ме   | тода сохра | нения |       |          |       |       |      | X      |
|          | охранить к | ак новый ( | олок  | Обнов | ить блок | в биб | лиоте | же ( | Отмена |

მეთოდის «Сохранитькак новый блок» (როგორც ახალი ბლოკის შენახვა)არჩევის შემთხვევაში ბლოკი შეინახება როგორც ახალი ელემენტი ბიბლიოთეკაში.

библиотеке» მეთოდის «Обновить блок (ბლოკის განახლება В არსებული ბიბლიოთეკაში)არჩევის შემთხვევაში განახლდება ბლოკი. 00 შემთხვევაში თუ კი არსებული ბლოკის მოძებნა ბიბლიოთეკაში არ მოხდა (ისევე როგორც მაგალითად, ახალი ბლოკის შექმნის შემთხვევაში), მაშინ გამოცემულ იქნება შეტყობინება:

| ĺ |                                                                        |
|---|------------------------------------------------------------------------|
|   | В библиотеке не найденно оригинального блока сохранить как новый блок? |
|   | Да Нет                                                                 |

და ბლოკი შეინახება როგორც ახალი.

| Se Erox nonsossters                                                                    |                       |
|----------------------------------------------------------------------------------------|-----------------------|
| Anistana                                                                               |                       |
|                                                                                        |                       |
| Основные параметры Входы блока Выходы блока Переменные Параметры пользователя Описание |                       |
| Лейбла (отрисовывается на схеме)                                                       |                       |
|                                                                                        |                       |
| Наименование (показывается в библиотеке)                                               |                       |
|                                                                                        |                       |
|                                                                                        |                       |
|                                                                                        |                       |
|                                                                                        | Библиотека элементов  |
|                                                                                        | на Базовые элементы   |
|                                                                                        | 🗄 🔁 Специальные блоки |
|                                                                                        | 🗄 🔄 Тригеры           |
|                                                                                        | 🕫 🔄 Таймеры           |
|                                                                                        | на Счетчики           |
|                                                                                        | 🕀 🔁 Математика        |
| 2                                                                                      | 🗄 🔄 Алгебра           |
| Z                                                                                      | 🗟 Сравнение 📿         |
| -                                                                                      | Переключате ь         |
|                                                                                        | 🖓 🚍 Дисплеи           |
|                                                                                        | П Строки              |
|                                                                                        | Конвертация типов     |
|                                                                                        | Перации с битами      |
|                                                                                        |                       |
| 3                                                                                      |                       |
| Блок корректен   Блок не изменён                                                       |                       |

2.18.2. რედაქტორის ძირითადი ფანჯარა FBDენაზე

სამომხმარებლო ბლოკის ძირითადი ფანჯარა დაყოფილია სამ ნაწილად:

- ბლოკების პარამეტრების ფაწჯარა(1). შედგება ექვსი ჩანართისაგან: <u>ბირითადი პარამეტრები</u> <u>შესასვლელები</u> <u>გამოსასვლელები</u> <u>დაყენებული ტექნიკა</u> <u>ასაწყობი პარამეტრები</u> <u>აღწერა</u>
- 2. სქემის ძირითადი ფანჯარა (2). ამ ფანჯარაში მუშაობა პრაქტიკულად არაფრით განსხვავდება FBDენაში ძირითადი პროგრამის სქემის ფანჯარაში მუშაობისაგან, გარდა დაფების არ არსებობისა. მომხმარებლის ბლოკის მთელი სქემა წარმოადგენს ერთ დაფას.
- 3. ელემენტების ბიბლიოთეკა (3). მასში წარმოდგენილია ბლოკები, რომლებიც არ არის მიმაგრებული კონტროლერის კონკრეტულ პინებთან და სპეც. ფუნქციებთან. ეს შესაძლებლობას გვაძლევს გამოვიყენოთ მათი დახმარებით შექმნილი ბლოკი ნებისმიერ პროექტში.

2.18.2.1.სამომხმარებლო ბლოკების ცვლადები

| Действия           |             |              |            |                        |          |  |
|--------------------|-------------|--------------|------------|------------------------|----------|--|
|                    |             |              |            |                        |          |  |
| Основные параметры | Входы блока | Выходы блока | Переменные | Параметры пользователя | Описание |  |
| ₽₩×                |             |              |            |                        |          |  |
| Предел1 (Integer)  |             |              |            |                        |          |  |
| Предел2 (Integer)  |             |              |            |                        |          |  |
| Предел3 (Integer)  |             |              |            |                        |          |  |
| Предел4 (Integer)  |             |              |            |                        |          |  |
| Предел 5 (Integer) |             |              |            |                        |          |  |
|                    |             |              |            |                        |          |  |

ჩანართი «Переменные» (ცვლადები)არსებობს მხოლოდ იმ სამომხმარებლო ბლოში, რომელიც FBD ენაზეა შექმნილი.

ღილაკის 🖅 დანიშნულებაა ახალი ცვლადის შექმნა. მისი დაჭერის დროს გაიხსნება ახალი ცვლადის შექმნის ფანჯარა, სადაც აუცილებელი იქმნება ცვლადის სახელისა და ტიპის მითითება.

| য Вход                    |            |         | ×  |
|---------------------------|------------|---------|----|
| Параметры                 | Информация |         |    |
| Имя входа                 |            | Тип     |    |
| In                        |            | Integer | ¥  |
| Коментарий<br>Значение на | входе      |         |    |
|                           |            |         | -1 |

ცვლადის გადატანა სქემაში ხდება მისი გადაცოცებით და იმისდამიხედვით თუ სად გამოიყენება იგი, გამოიყურება შემდეგნაირად:

ძირითად პროგრამაში შესასვლელი მიეხატება ბლოკის მარცხენა მხარეს, იმ ფერით, რომელიც შეესაბამება მის ტიპს და დასახელებთ, რეომელიც მოცემულია მის პარამეტრებში.

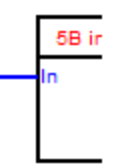

დანარჩენში ცვლადთან მუშაობა ანალოგიურია ძირითად პროექტში FBD ენაზე ცვლადთან მუშაობისა.

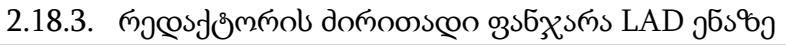

| 😥 Блок пользователя                                                                                    |       | 23 |
|----------------------------------------------------------------------------------------------------|-------|----|
| Действия                                                                                               |       |    |
|                                                                                                    |       |    |
| Основные параметры Входы блока Выходы блока Установленное оборудование Параметры пользователя Описание |       |    |
| Лейбла (отрисовывается на схеме)                                                                       |       |    |
| Наименование (показывается в библиотеке)                                                               |       |    |
| 1                                                                                                    |       |    |
|                                                                                                    |       |    |
|                                                                                                    |       | _  |
| 🕼 📡 🛍 🕱                                                                                                | HTOB  | ^  |
| а На Базовые блоки                                                                                     |       |    |
|                                                                                                    | еле   |    |
|                                                                                                    |       |    |
|                                                                                                    | эки   |    |
|                                                                                                    |       |    |
|                                                                                                    |       |    |
|                                                                                                    |       |    |
|                                                                                                    | divin |    |
|                                                                                                    |       |    |
|                                                                                                    |       | ~  |
|                                                                                                    |       | 2  |
| Блак корректен   Блак не изменён                                                                       |       |    |

სამომხმარებლო ბლოკის რედაქტორის ძირითადი ბლოკი დაყოფილია სამ ნაწილად:

1. ბლოკების პარამეტრების ფანჯარა(1). შედგება ექვსი ჩანართისაგან:

<u>ბირითადი პარამეტრები</u> <u>შესასვლელები</u> გ<u>ამოსასვლელები</u> დაყენებული ტექნიკა ასაწყობი პარამეტრები აღწერა

- 2. სქემის ძირითადი ფანჯარა (2). ამ ფანჯარაში მუშაობა პრაქტიკულად არაფრით განსხვავდება LAD ენაში ძირითადი პროგრამის სქემის ფანჯარაში მუშაობისაგან, გარდა დაფების არ არსებობისა. მომხმარებლის ბლოკის მთელი სქემა წარმოადგენს ერთ პლატას.
- *3. ელემენტების ბიბლიოთეკა (3).* მასში წარმოდგენილია ბლოკები, რომლებიც არ არის მიმაგრებული კონტროლერის კონკრეტულ პინებთან და სპეც.

ფუნქციებთან. ეს შესაძლებლობას გვაძლევს გამოვიყენოთ მათი დახმარებით შექმნილი ბლოკი ნებისმიერ პროექტში.

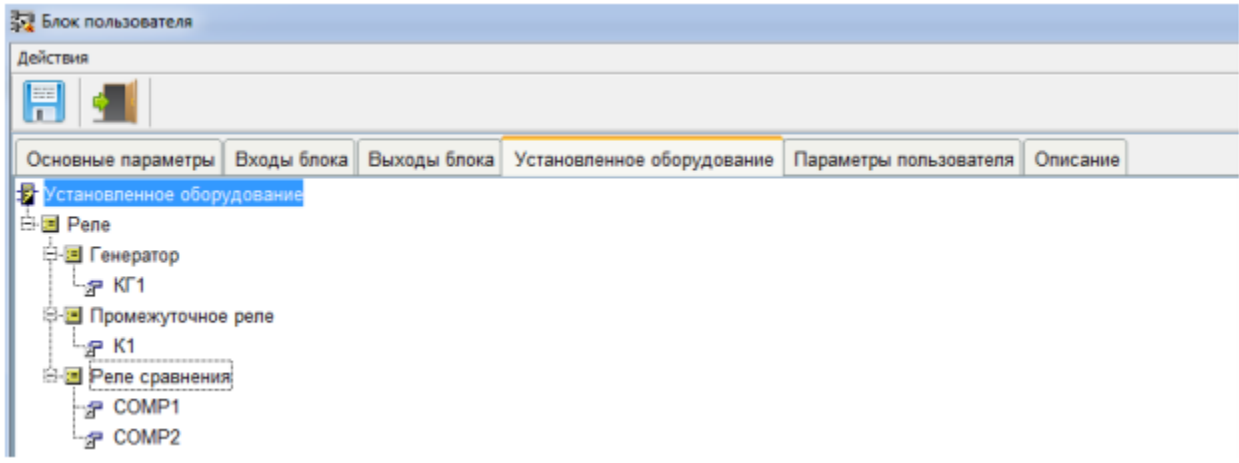

#### 2.18.3.1.დაყენებული ტექნიკა

ჩანართი «Установленное оборудование» (დაყენებული ტექნიკა)მოინახება მხოლოდ იმ ბლოკებში, რომლებიც შექმნილია LAD ენაზე. დაყენებული ტექნიკის სიასთან მუშაობა ანალოგიურია მირითად პროექტში დაყენებული ტექნიკის მუშაობასთან LAD ენაში.

2.18.4. სამომხმარებლო ბლოკის შესასვლელი

სამომხმარებლო ბლოკის შესასვლელის დანიშნულებაა შესასვლელის შექმნა სამომხმარებლო ბლოკში. სამომხმარებლო ბლოკის რედაქტორში იგი იქმნება და ინახება ჩანართში «Входы блока».

| Основные параметры | Входы блока | Выходы блока | Переменные | Параметры пользователя | Описание |
|--------------------|-------------|--------------|------------|------------------------|----------|
| ₽↑↓×               |             |              |            |                        |          |
| In (Integer)       |             |              |            |                        |          |

ჩანართი «Входы блока» (ბლოკის შესასვლელები)ემსახურება მომხმარებლის ბლოკების შესასვლელების შექმნას.

ღილაკი 🕼 გამოიყენება ახალი შესასვლელის შექმნასათვის. მისი დაჭერის დროს გაიხსნება შესასვლელზე პარამეტრების მიკუთვნების ფანჯარა.

| 😨 Вход                          |         | × |
|---------------------------------|---------|---|
| Паранетры Информация            |         |   |
| Иня входа                       | Тип     |   |
| In                              | Integer | ~ |
| Коментарий<br>Значение на входе |         |   |
|                                 |         |   |

ამ შემთხვევაში აუცილებელი იქნება მივაკუთვნოთ შესასვლელის სახელი და მისი ტიპი. სურვილის შემთხვევაში შეგვიძლია დავამატოთ შესასვლელს კომენტარები.

არ არის რეკომენდირებული ძალზედ დიდი სახელების დარქმევა ბლოკების გამოსასვლელებს, რადგანაც, მათი სიგრძე მხედველობაშიმიიღება ბლოკის სიგანის განსაზღვრის დროს და შეიძლება მიგვიყვანოს ძალზედ დიდი ზომების მქონე ბლოკის შექმნასთან. იგივე ფანჯარა გაიღება შესასვლელების ჩანართში ანდა ბლოკის სქემაზეშესასვლელზე ორმაგი დაწკაპების დროს. შედეგად კი უკვე წარმოიქმნება შესაძლებლობა შეიცვალოს შესასვლელის პარამეტრები.

სქემაზე შესასვლელი შეიტანება მარტივი გადაცოცებით და გამოიყურება შემდეგნაირად.

In

შესასვლელის ფერი შეესაბამება მის ტიპს.

ბლოკის შესასვლელების განლაგების რიგითობა სქემაზე შეესაბამება შესასვლელების რიგითობას ჩანართზე და შეიძლება შეიცვალოს ღილაკების 💽 და 💽 გამოყენებით.

ღილაკი 🔟 გამოიყენება შესასვლელის მოცილებისათვის. მოცილების წინ აუცილებელი იქნება დავუდასტუროთ აღნიშნული მოქმედების გადაწყვეტილება.

ბლოკის სქემაში რედაქტორში ამ შესასვლელის გადატანა ხდება გადაცოცებით, და აისახება შედეგნაირად.

|   | 5B ir |
|---|-------|
| _ | In    |
|   |       |

#### 2.18.5. სამომხმარებლო ბლოკის გამოსასვლელი

სამომხმარებლო ბლოკის გამოსვლელის დანიშნულებაა გამოსვლელის შექმნა სამომხმარებლო ბლოკში. სამომხმარებლო ბლოკის რედაქტორში იგი იქმნება და ინახება ჩანართში «Выходы блока».

| Основные параметры | Входы блока | Выходы блока | Переменные | Параметры пользователя | Описание |  |
|--------------------|-------------|--------------|------------|------------------------|----------|--|
| ₽ <b>t</b> ↓ ×     |             |              |            |                        |          |  |
| B1 (Boolean)       |             |              |            |                        |          |  |

ჩანართი«Выходы блока» (ბლოკის გამოსასვლელები) გამოიყენება ბლოკების გამოსასვლელების შექმნისათვის.

ღილაკი 🗷 გამოიყენება ახალი გამოსასვლელის დამატებისათვის. მისი დაჭერის დროს გაიხსნება გამოსასვლელზე პარამეტრების მიკუთვნების ფანჯარა.

| 💱 Выход    |            | ×       |
|------------|------------|---------|
| Параметры  | Информация |         |
| Имя выход  |            | Тип     |
| B1         |            | Boolean |
| Коментарий |            |         |
| Кнопка1    |            |         |
|            |            | ,       |

აუცილებელია მივაკუთვნოთ გამოსასვლელის სახელი და მისი ტიპი. საჭიროების შემთხვევაში შეგვიძლია დავუმატოთ გამოსასვლელს კომენტარები.

არ არის რეკომენდირებული ბლოკების გამოსასვლელებს დავარქვათ ძალზედ გრძელი სახელები, რადგანაც მათი სიგრძე მხედველობაშიმიიღება ბლოკის სიგანის განსაზღვრის დროს და შეიძლება მიგვიყვანოს ძალზედ დიდი ბლოკის შექმნასთან. იგივე ფანჯარა გაიღება გამოსასვლელზე ორმაგი დაწკაპების დროს გამოსასვლელების ჩანართში ანდა ბლოკის სქემაზე. შედეგად კი უკვე შეიქმნება შესაძლებლობა შეიცვალოს გამოსასვლელების პარამეტრები.

გამოსასვლელი სქემაზე გადაიტანება მარტივი გადაცოცების გზით და გამოიყურება შემდეგნაირად:

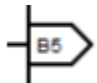

გამოსასვლელის ფერი შეესაბამება მის ტიპს.

ბლოკის გამოსასვლელების განლაგების რიგითობა სქემაზე შეესაბამება გამოსასვლელების რიგითობას ჩანართზე და შეიძლება შეიცვალოს ღილაკების 🚺 და 🚺 გამოყენებით. ღილაკი 🖾 გამოიყენება გამოსასვლელის მოცილებისათვის. მოცილების წინ აუცილებელი იქნება დავუდასტუროთ აღნიშნული მოქმედების გადაწყვეტილება.

ძირითად პროგრამაში გამოსასვლელი მიეხატება ბლოკის მარჯვენა მხარეს, ტიპის შესაბამისი ფერით და სახელით, რომელიც მიკუთვნებულია მის პარამეტრებში.

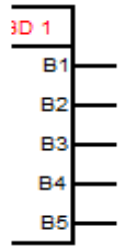

#### 2.18.6. სამომხმარებლო ბლოკის პარამეტრი

სამომხმარებლო ბლოკის პარამეტრი ემსახურება იმ შესაძლებლობის შექმნას, რომ შეიცვალოს ბლოკის პარამეტრები მისი გამოყენების დროს. სამომხმარებლო ბლოკის რედაქტორში მისი შექმნა ხდება ჩანართში "Параметры пользователя" (სამომხმარებლო პარამეტრები).

| Основные параметры Входы блока | Выходы блока Переме | нные Параметры пользователя | Описание |
|--------------------------------|---------------------|-----------------------------|----------|
| ■ <b>t</b> ↓ ×                 |                     |                             |          |
| Уровень 1 (Integer) = 100      |                     |                             |          |

Кანართის - «Параметры пользователя» (სამომხმარებლო პარამეტრები) დანიშნულებაა ბლოკში პარამეტრების შექმნა, რომელთა მნიშვნელობაც შეიძლება შეცვლილ იქნას მომხმარებლის მიერ ამ ბლოკის გამოყენებისას ძირითად პროექტში.

ღილაკი 📖 გამოიყენება ახალი პარამეტრის შექმნისათვის. მისი დაჭერის დროს გაიხსნება პარამეტრის შექმნის ფანჯარა. მასში აუცილებელია პარამეტრის სახელისა და ტიპის ჩაწერა. პარამეტრის ტიპისაგან გამომდინარე იცვლება დამატებითი მნიშვნელობების სია, რომელთა მნიშვნელობაც შეიძლება ჩასწორდეს აუცილებლობის შემთხვევაში. პარამეტრის ტიპისაგან დამოუკიდებლად, მისი რომლებიც განსაზღვრულია სიჩუმით, შეიძლება დატოვებულ იქნას თვისებები, უცვლელი. მნიშვნელობები სიჩუმით შეგვიძლია არ დავტოვოთ და ასეთ შემთხვევაში პროექტში ბლოკის გამოყენების დროს, აუცილებელი იქნება გაანგარიშებული მნიშვნელობის შეტანა.

Booleanდა Stringტიპის პარამეტრის შექმნის ფანჯრის სახე.

| Параметры Информация  |        |
|-----------------------|--------|
| Имя переня            | Тип    |
| Уровень 1             | String |
| Коментарий            |        |
|                       |        |
| Значение по умолчанию |        |
| test                  |        |

პარამეტრის ციფრული ტიპის შემთხვევაში, ასევე შესაძლებელია მივუთითოთ რეკომენდირებული ზედა და ქვედა საზღვრები გასაანგარიშებელი პარამეტრებისათვის. მათ აქვთ რეკომენდაციის ხასიათი და არ მოქმედებენ ბლოკის მუშაობაზე.

ფანჯრის სახე ციფრული პარამეტრისათვის:

| Параметры                                                                                                    | Информация    |                      |         |            |    |  |   |
|----------------------------------------------------------------------------------------------------|---------------|----------------------|---------|------------|----|--|---|
| Имя переми                                                                                                    |               |                      |         | Тип        |    |  |   |
| Уровень 1                                                                                                    |               |                      |         | Integer    |    |  | ~ |
| Коментарий                                                                                                    |               |                      |         |            |    |  |   |
|                                                                                                    |               |                      |         |            |    |  |   |
| Значение                                                                                                    | по умолчанию  |                      |         |            |    |  |   |
| 100                                                                                                    |               |                      |         |            |    |  |   |
| И Верхний г                                                                                                    | предел        |                      |         |            |    |  |   |
| 200                                                                                                    |               |                      |         |            |    |  |   |
| Иижний п                                                                                                    | редел         |                      |         |            |    |  |   |
| 50                                                                                                    |               |                      |         |            |    |  |   |
| Типу <inte< td=""><td>ger&gt; cootвeto</td><td>твуют целые числа от</td><td>r: -327</td><td>68 до: 327</td><td>67</td><td></td><td></td></inte<> | ger> cootвeto | твуют целые числа от | r: -327 | 68 до: 327 | 67 |  |   |

იგიფე ფანჯრები გაიხსნება ორმაგი დაწკაპებით პარამეტრზე ჩანართში «Параметры пользователя» (მომხმარებლის პარამეტრები) ან პარამეტრზე ბლოკის სქემაში.

ბლოკის პარამეტრების განლაგების რიგითობა ბლოკის თვისებებში მისი გამოყენებისას ძირითად პროექტში შეესაბამება პარამეტრების რიგითობას ჩანართზე და შეიძლება შეიცვალოს ღილაკების 💽 და 💽 გამოყენებით. ღილაკი 🔀 გამოიყენება პარამეტრის მოცილებისათვის. მოცილების წინ აუცილებელი იქნება დავუდასტუროთ აღნიშნული მოქმედების გადაწყვეტილება. რედაქტორში ბლოკის სქემაში იგი გადაიტანება გადაცოცებით და აისახება შემდეგნაირად.

სამომხმარებლო ბლოკის გამოყენების დროს პარამეტრის მნიშვნელობის შეცვლა შესაძლებელია ბლოკის თვისებების ჩანართში "Параметры".

ძირითად პროგრამაში შესასვლელის ასახვა ხდება ბლოკის მარცხენა მხრიდან მიხაზვით, იმ ფერით, რომელიც შეესაბამებამის ტიპს და იმ სახელით რაც მიკუთვნებული აქვს მას თავის პარამეტრებში.

Вანართი «Основные параметры» (дირითადი პარამეტრები) ემსახურებაბლოკზე ეტიკეტის ტექსტის მიკუთვნებას, რომელიც გამოისახება ბლოკზე სქემაში და ბლოკზე სახელწოდების მიკუთვნებას. ბლოკის სახელწოდება გამოიტანება ელემენტების ბიბლიოთეკაში. არავითარი შეზღუდვა ამ ორი პარამეტრის მიმართ არ არსებობს.

რეკომენდირებულია არ შეიქმნას ეტიკეტის სიგრძე განსაკუთრებით დიდი, რადგან ბლოკის სიგანე სქემაზე დამოკიდებული იქნება ეტიკეტის ზომაზე, და მისი ძალზედ დიდი ზომის შემთხვწვაში ბლოკი გამოჩნდება ძალზედ დიდი სიგანის.

| Параметры                                        | Описание автора                                                                    | Информация                                            |                            |                |       |
|--------------------------------------------------|------------------------------------------------------------------------------------|-------------------------------------------------------|----------------------------|----------------|-------|
| Параметры б                                      | лока                                                                               |                                                       |                            |                |       |
| Уровень 1<br>Уровень 2<br>Уровень 3<br>Уровень 4 | (Integer) = 100 Ма<br>(Integer) Значен<br>(Integer) = 400 За<br>(Integer) = 600 За | ах: 200 Min:5<br>ие = ?<br>начение = 4<br>начение = 6 | 0 /testComment<br>00<br>00 | Значение = 100 |       |
| Значение                                         |                                                                                    |                                                       |                            |                | <br>> |
| 100                                              |                                                                                    |                                                       |                            |                |       |
| 50<br>Maxaanaa                                   |                                                                                    |                                                       |                            |                |       |
| 200                                              |                                                                                    |                                                       |                            |                |       |

შავი მსხვილი შრიფტით ნაჩვენებია მიმდინარე გაანგარიშებული მნიშვნელობები, წითელი მსხვილი შრიფტით - ის მნიშვნელობები რომლებიც აუცილებელია მივუთითოთ. პარამეტრის მითითებისთვის აუცილებელია გამოვყოთიგი სიაში და ფანჯრის ქვედა ნაწილში მივუთითოთ მისი მნიშვნელობა.

| Параметры Описание автора Информация                                                                                                    |   |
|----------------------------------------------------------------------------------------------------|---|
| Параметры блока                                                                                                    |   |
| Уровень 1 (Integer) = 100 Значение = 100<br>Уровень 2 (Integer) = 200 Значение = 200<br>Уровень 3 (Integer) = 400 Значение = 400<br>Уровень 4 (Integer) = 600 Значение = 600 | ~ |
|                                                                                                    | ~ |
| Busilioniae                                                                                                    |   |
| 100                                                                                                    |   |
| Мнинмум                                                                                                    |   |
| Нет                                                                                                    |   |
| Максимум                                                                                                    |   |
| Нет                                                                                                    |   |

#### 2.18.8. სამომხმარებლო ბლოკის ავტორისეული აღწერა

| Действия                                                    |             |              |            |                        |          |  |  |  |
|-------------------------------------------------------------|-------------|--------------|------------|------------------------|----------|--|--|--|
|                                                             |             |              |            |                        |          |  |  |  |
| Основные параметры                                          | Входы блока | Выходы блока | Переменные | Параметры пользователя | Описание |  |  |  |
| Блок обработки аналогового сигнала для пятикнопочного шилда |             |              |            |                        |          |  |  |  |
|                                                             |             |              |            |                        |          |  |  |  |

Вანართი «Описание» (აღწერა)გამოიყენება ბლოკის საავტორო აღწერის დროს. აქ შეიძლება შეტანილ იქნას ნებისმიერი ტექსტური ინფორმაცია, რაც აუცილებელია ბლოკის აღწერისას, მისი შესასვლელებისა და გამოსასვლელების დანიშვნის დროს.

აღნიშნული ინფორმაციის გამოტანა ხდება ორმაგი დაწკაპებით ბიბლიოთეკის ბლოკში:

| 🔀 Информация                                                | X |
|-------------------------------------------------------------|---|
| Действия                                                    |   |
|                                                             |   |
| Блок обработки аналогового сигнала для пятикнопочного шилда | ~ |
|                                                             |   |

გამოიყენება ბლოკის გახსნისთვის რედაქტორში.

ასევე, ბლოკის საავტორო აღწერა ნაჩვენები იქნება ბლოკის თვისებებში ჩანართში «Описание автора» (საავტორო აღწერა).

ღილაკი

|   | 🔀 5 кнопок н | на один аналог FBI  |                               | X |
|---|--------------|---------------------|-------------------------------|---|
|   | Параметры    | Описание автора     | Информация                    |   |
| I | Блок обработ | тки аналогового сиг | нала для пятикнопочного шилда | ^ |
|   |              |                     |                               |   |
|   |              |                     |                               |   |
|   | L            |                     | Farana                        |   |
|   |              |                     | 101080                        |   |

#### 2.18.9. სამომხმარებლო ბლოკების ბიბლიოთეკა

| Встроенные Пользовательские         |    |
|-------------------------------------|----|
|                                     |    |
| 📫 Пользовательские блоки            |    |
| 🗄 🖨 Basic                           |    |
| 🔲 🗝 Форматирование для вывода време | ни |
| 5 кнопок на один аналог FBD         |    |
|                                     |    |

სამომხმარებლო ბლოკების ბიბლიოთეკაში მოთავსებულია ბლოკები და საქაღალდეები შექმნილნი ანდა ჩატვირთული მომხმარებლის მიერ. ბლოკებთან ანდა საქაღალდეებთან მუშაობისთვის გამოყენებულია ტუმბლერის ღილაკები, რომლებიც განლაგებულია ამ ჩანართში.ბლოკებთან და ბლოკების საქაღალდეებთან შესამლებელია შემდეგი ოპერაციები:

- ახალი ბლოკის შექმნა. ღილაკის დაჭერის შემთხვევაში ახალ ფანჯარაში გაიხსნება <u>სამომხმარებლო ბლოკის რედაქტორი</u> ცარიელი ბლოკით;

გამოყოფილია ბლოკების საქაღალდე, მაშინ გაიხსნება საქაღალდის სახელის რედაქტირების ფანჯარა;

| 😨 Папка пользователься | ких блоков | X      |
|------------------------|------------|--------|
| Введите имя папки      |            |        |
| Basic                  |            |        |
|                        |            |        |
|                        | Готово     | Отмена |

- ბლოკის მოშორება. ღილაკის তაჭერის შემთხვევაში შემოთავაზებულ იქნება წინადადება დადასტურებულ იქნას გამოყოფილი ბლოკის მოცილების საჭიროება და დადასტურების შემდეგ გამოყოფილი ბლოკი მოშორდება ადგილიდან;
- სამომხმარებლო ბლოკების ახალი საქაღალდის შექმნა. ღილაკის შემთხვევაში გახსნილ იქნება დიალოგი საქაღალდის სახელის შეყვანისათვის.

| য Папка пользовательских бло | жов 🛛        |
|------------------------------|--------------|
| Введите имя папки            |              |
| Basic                        |              |
| _                            |              |
|                              | отово Отмена |

მისი დახურვის შემდეგ ახალი საქაღალდე შექმნილი იქნება. თუ ბლოკების ხეში გამოყოფილ იყო ბლოკი, მაშინ ახალი საქაღალდე შეიქმნება იმ საქაღალდის შიგნით სადაც იმყოფება გამოყოფილი ბლოკი. თუ კი გამოყოფილი იყო საქაღალდე, მაშინ ახალი საქაღალდე შეიქმნება მის შიგნით.

- სამომხმარებლო ბლოკების საქაღალდის მოშორება. ღილაკის დაჭერის შემთხვევაში შემოთავაზებულ იქნება წინადადება დადასტურებულ იქნას გამოყოფილი საქაღალდის მოცილების საჭიროება და დადასტურების შემდეგ გამოყოფილი საქაღალდე მოშორდება ადგილიდან;
- საქაღალდის ან ბლოკის შენახვა. ღილაკის დაჭერის შემთხვევაში გაიხსნება ფაილის დასახელებისა და შენახვის ადგილის დიალოგი. სიჩუმით

სახელის არჩევისას შემოთავაზებულ იქნება საქაღალდის ანდა ბლოკის სახელი. თუ შენახვისათვის არჩეულ იქნა საქაღალდე, მაშინ შესანახი ფაილის გაფართოვება იქნება .*ubl*, ხოლო თუ არჩეულ იქნა ბლოკი მაშინ ფაილის გაფართოვება იქნება .*ubi;* 

საქაღალდის ან ბლოკის ჩატვირთვა. ღილაკის დაჭერის შემთხვევაში გაიხსნება ფაილისარჩევის დიალოგი. ფაილის წარმატებით არჩევის შემდეგ შემოწმებულ იქნება ჩასატვირთი ბლოკების არსებობა არსებულ ბიბლიოთეკაში. თუ კი არსებულ ბიბლიოთეკაში აღმოჩენილ იქნება ბლოკები, რომლებიც შეესაბამება ჩასატვირთავს, მაშინ ასეთი ბლოკები ჩატვირთულნი არ იქნება, რაზედაც გამოცემულ იქნება შესაბამისი გაფრთხილება.

| 🔣 Внимание                                                             | x                 |  |
|------------------------------------------------------------------------|-------------------|--|
| Данные блоки уже присутствуют в библиотеке!<br>Они не будут загруженны |                   |  |
| 5 кнопок на один аналог FBD                                            |                   |  |
| <                                                                      |                   |  |
|                                                                        | Продолжить Отмена |  |

იმ შემთხვევაში, თუ კი ბიბლიოთეკაში მოთავსებულია ყველა ბლოკი ჩასატვირთი ფაილისგან - მაშინ ნაჩვენები იქნება შეტყობინება:

| ſ |                                                                                                 |
|---|-------------------------------------------------------------------------------------------------|
|   | Все блоки из библиотеки Basic уже присутствуют в Вашей библиотеке и не не можут быть загружены! |
|   | Закрыть                                                                                         |

ჩაუტვირთავი ბლოკების არსებობის შემთხვევაში გაიხსნება საქაღალდის არჩევის დიალოგი, სადაც ჩასატვირთი ობიექტები იქნება დამატებული.

| 💱 Выбор целевой папки  | X   |
|------------------------|-----|
| Пользовательские блоки | ~   |
| E TestFolder           |     |
|                        |     |
| Basic                  |     |
|                        |     |
| 7                      | ×   |
|                        |     |
| Готово Отн             | ена |

არჩევის შემდეგ, საჭირო ბლოკები და საქაღალდეები ჩატვირთული იქნება არჩეულ ადგილას.

საქაღალდის ან ბლოკის გადატანა. ღილაკის დაჭერის შემთხვევაში გაიხსნება დანიშნულების ადგილის არჩევის ფანჯარა.

| 🔀 Выбор целевой папки         | X        |
|-------------------------------|----------|
| 🚺 Пользовательские блоки      | ~        |
| E E TestFolder                |          |
| 🛄 5 кнопок на один аналог FBD |          |
| 🖻 Basic                       |          |
|                               |          |
|                               |          |
|                               | <u>×</u> |
|                               | 2        |
| Готово Отм                    | ена      |

დანიშნულების ადგილის არჩევის შემდეგ გამოყოფილი ბლოკი ან საქაღალდე გადატანილ იქნება დანიშნულების მიხედვით.

# თავი 3. FBD ელემენტების ბიბლიოთეკა

# 3.1. ბაზური ელემენტები

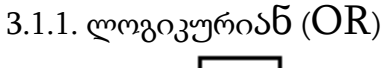

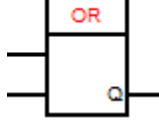

OR ლოგიკური ელემენტის მდგომარეობათა ცხრილი

| შესასვლელი 1 | შესასვლელი 2 | Q |
|--------------|--------------|---|
| 0            | 0            | 0 |
| 0            | 1            | 1 |
| 1            | 0            | 1 |
| 1            | 1            | 1 |

სქემაზე ბლოკის შექმნა ხდება ელემენტების გადაცოცებით ბიბლიოთეკისგან

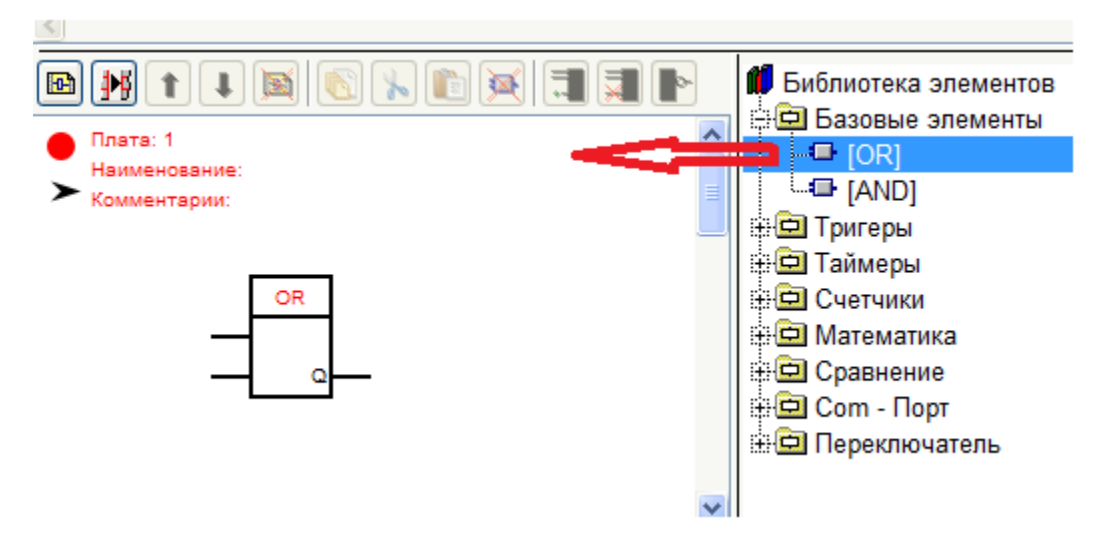

ბლოკს არ აქვს პარამეტრები

### 3.1.2. ლოგიკურიდა (AND)

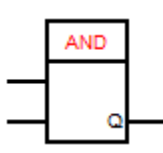

AND ლოგიკური ელემენტის მდგომარეობათა ცხრილი

| შესასვლელი 1 | შესასვლელი 2 | Q |
|--------------|--------------|---|
| 0            | 0            | 0 |
| 0            | 1            | 0 |
| 1            | 0            | 0 |
| 1            | 1            | 1 |

სქემაზე ბლოკის შექმნა ხდება ელემენტების გადაცურებით ბიბლიოთეკისგან

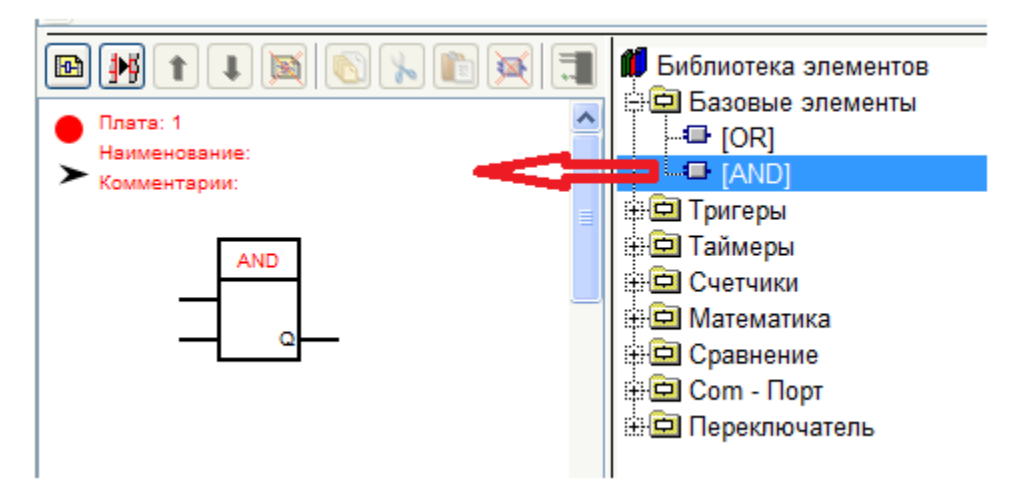

ბლოკს არ აქვს პარამეტრები.

3.1.3. კონტაქტების ყანყალისაგან დაცვის ბლოკი [Bounce]

ბლოკის დანიშნულებაა ყალბი იმპულსებისაგან დაცვა, რომლებიც შეიძლება წარმოიშვას კონტაქტების გადართვის დროს. რეაგირებაზე დაყოვნების დრო შეადგენს 40 მილიწამს.

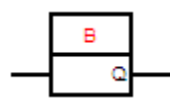
| 🛺 Защита от дребезга котнактов |               |
|--------------------------------|---------------|
| Надпись к блоку Информация     |               |
| 🔽 Показывать                   |               |
| Выравнивание                   |               |
| 💿 Влево 🔘 По центру 🔘 Вправо   |               |
|                                |               |
|                                |               |
| S                              | >             |
|                                | Готово Отмена |

3.1.4. ლოგიკური ოპერაცია გამომრიცხავი ა $\delta \delta$  (XOR)

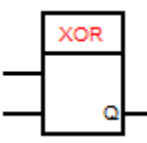

მდგომარეობათა ცხრილი

| 1 | 12 | Q |
|---|----|---|
| 0 | 0  | 0 |
| 1 | 0  | 1 |
| 0 | 1  | 1 |
| 1 | 1  | 0 |

ბლოკს არ აქვს პარამეტრები

3.1.5. მდგომარეობათა ცხრილი

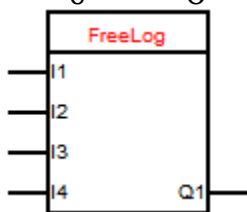

ამ ბლოკის დანიშნულებაა შესასვლელების მდგომარეობათა შესაბამისი გამოსასვლელების მდგომარეობათა შექმნა.

| 🔣 Таблица с | остояний | й     |       |        |                      | ×        |
|-------------|----------|-------|-------|--------|----------------------|----------|
| Параметры   | Надпись  | к бло | ку І  | Инфор  | мация                |          |
|             |          |       |       |        |                      | <u>~</u> |
|             | Парам    | етры  | Над   | пись к | сблоку Информация    |          |
|             | Количе   | ество | входо | в 4    | Количество выходов 3 |          |
|             | Q1       | Q2    | Q3    |        |                      | _        |
|             | До       | бавит | ь     | Изме   | енить Удалить        |          |
|             | 11       | 12    | 13    | 14     |                      |          |
|             | 0        | 0     | 0     | 0      |                      |          |
|             | 1        | 0     | 1     | 0      |                      |          |
|             | 1        | 0     | 0     | 1      |                      |          |
|             |          | •     | -     | -      |                      |          |

პარამეტრებში შეიძლება შეტანილ იქნას შესასვლელებისა და გამოსასვლელების აუცილებლად საჭირო ნებისმიერი რაოდენობა.

ყურადღება უნდა მიექცეს იმას, რომ შესასვლელების რაოდენობის შვლილების შემთხვევაში თქვენს მიერ შეტანილი ყველა სტრიქონი გაქრება.

ცხრილში სტრიქონები შეიტანება შესასვლელების მდგომარეობათა იმ კომბინაციით, რომელიც იწვევს არჩეულ გამოსასვლელზე ლოგიკური ერთიანის, ხოლო ყველა სხვა კომბინაციებზე ლოგიკური ნულის წარმოშობას. ამის მსგავსადვე ივსება ცხრილი სხვა გამოსასვლელებისთვისაც. თვითოეული გამოსასვლელისთვის უნდა იქნას შევსებული ერთი მდგომარეობათა სტრიქონი მაინც. მდგომარეობათა სტრიქონები ემატება და იცვლება მდგომარეობათა ცხრილების დიალოგის დახმარებით.

| 🛛 Л | иния ( | состо | яния |
|-----|--------|-------|------|
| 11  | 12     | 13    | 14   |
| 0   | 0      | 0     | 0    |
| <   |        |       |      |

ახალი სტრიქინის შექმნის შემთხვევაში იგი ივსება ნულებით. მის უჯრედზე დაწკაპების შემთხვევაში უჯრედის მდგომარეობა იცვლება საწინააღმდეგოზე.

### 3.1. სპეციალური ბლოკები

3.2.1. სიგნალის მასშტაბირების ბლოკი (Scale)

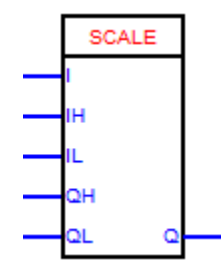

ბლოკს პროპორცილად გადააქვს მნიშვნელობა(I), მნიშვნელობათა მიმდინარე (IH IL) დიაპაზონიდან ახალ (QH QL) დიაპაზონში, რომელიც პარამეტრებითაა მოცემული.

ბლოკი არ ზღუდავს მნიშვნელობას დიაპაზონის ჩარჩოებით. მიაქციეთ ყურადღება, რომ "ქვედა ზღვარი" შეიძლება იყოს როგორც ნაკლები ასევე მეტი "ზედა ზღვარზე". ეს შეიძლება გამოყენებულ იქნას იმისათვის, რომ "გადავაბრუნთ" დიაპაზონი. აქ შესაძლებელია გამოყენებულ იქნას უარყოფითი მნიშვნელობებიც. ბლოკი ოპერირებს მთელ რიცხვებზე. პროპორციული გადატანის შემთხვევაში წილადი ნაწილი კი არ მრგვალდება ისე, როგორც ამას ითვალისწინებს წესები, არამედ უბრალოდ ვარდება.

| Параметры Информация             |          |                 |
|----------------------------------|----------|-----------------|
| Верхний предел входного сигнала  | 🔘 Вход   | Константа 1023  |
| Нижний предел входного сигнала   | 🔘 Вход   | Константа 0     |
| Верхний предел выходного сигнала | в 🔘 Вход | • Константа 255 |
| Нижний предел выходного сигнала  | 🔘 Вход   | • Константа 0   |
|                                  |          |                 |

## 3.2. ტრიგერები

3.3.1. მთვლელი ტრიგერი (TT)

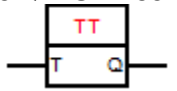

T - ტრიგერი - ეს ტრიგერი იცვლის თავის მდგომარეობას "T" შესასვლელზე მიწოდებული იმპულსების წინა ფრონტზე. ტრიგერის საწყისი მდგომარეობა - 0. სქემაზე ბლოკის შექმნა ხდება ელემენტის გადაცოცებით ბიბლიოთეკიდან.

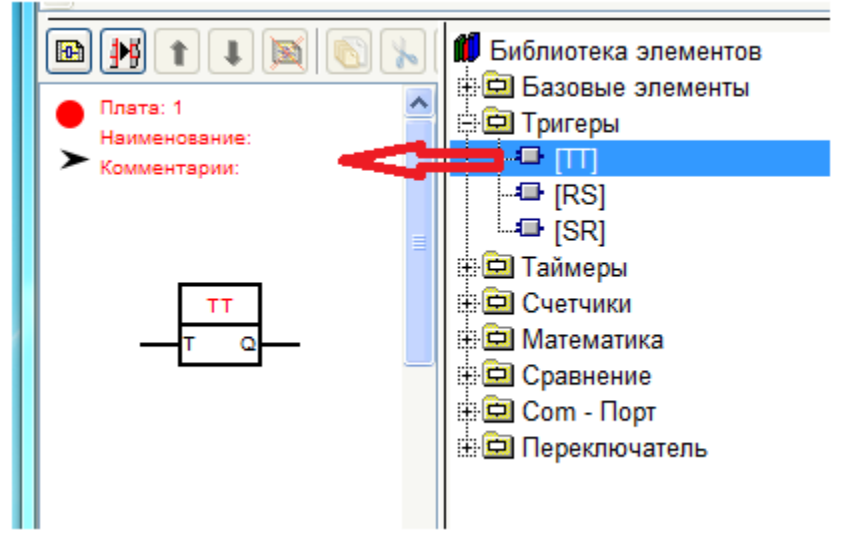

ბლოკს არ აქვს პარამეტრები.

3.3.2. ტრიგერი, ჩამოვარდნის (ნულზე დაყენების) პრიორიტეტით (RS)

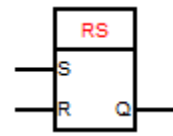

ტრიგერის მდგომარეობათა დიაგრამა

| S | R | Q                |
|---|---|------------------|
| 0 | 0 | წინა მნიშვნელობა |
| 0 | 1 | 0                |
| 1 | 0 | 1                |
| 1 | 1 | 0                |

სქემაზე ბლოკის შექმნა ხდება ელემენტის გადაცოცებით ბიბლიოთეკიდან.

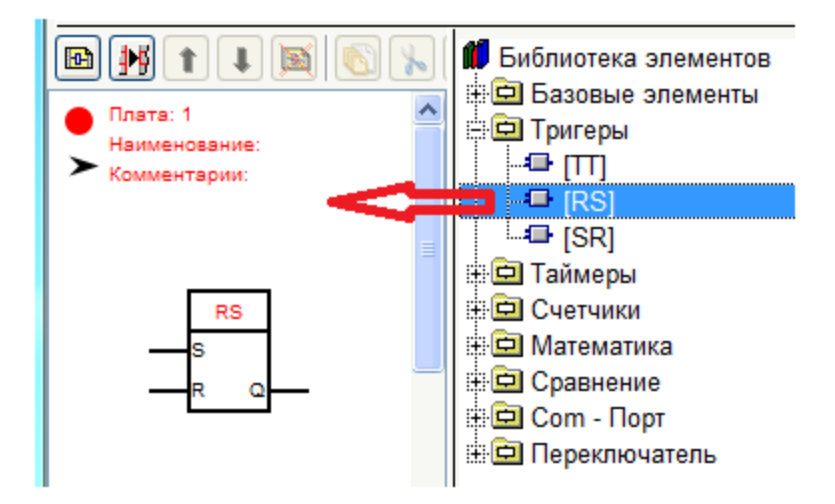

ბლოკს არ აქვს პარამეტრები

3.3.3. ტრიგერი,დაყენების (ერთზე დაყენების) პრიორიტეტით (SR)

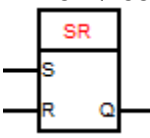

|--|

| S | R | Q                |
|---|---|------------------|
| 0 | 0 | წინა მდგომარეობა |
| 0 | 1 | 0                |
| 1 | 0 | 1                |
| 1 | 1 | 1                |

სქემაზე ბლოკის შექმნა ხდება ელემენტის გადაცოცებით ბიბლიოთეკიდან.

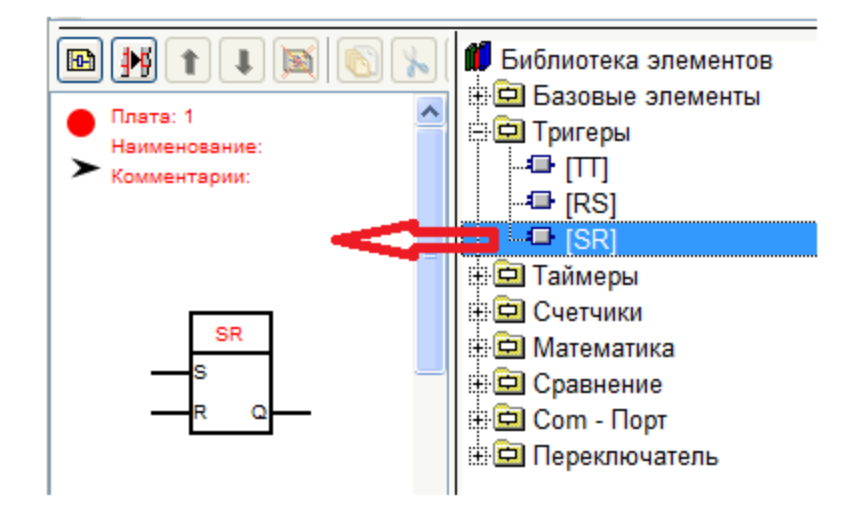

ბლოკს არ აქვს პარამეტრები

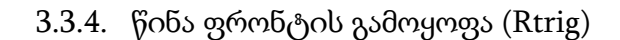

RTria

ბლოკის დანიშნულებაა I შესასვლელზე მიწოდებული იმპულსის წინა ფრონტის გამოყოფა.

I შესასვლელზე ლოგიკური ერთიანის გამოჩენის მომენტში Q გამოსასვლელზე დაყენდება ლოგიკური ერთიანი და ეს გაგრძელდება პროგრამის ერთი ციკლის შესრულების განმავლობაში.

ბლოკს არააქვს პარამეტრები.

## 3.3. ტაიმერები

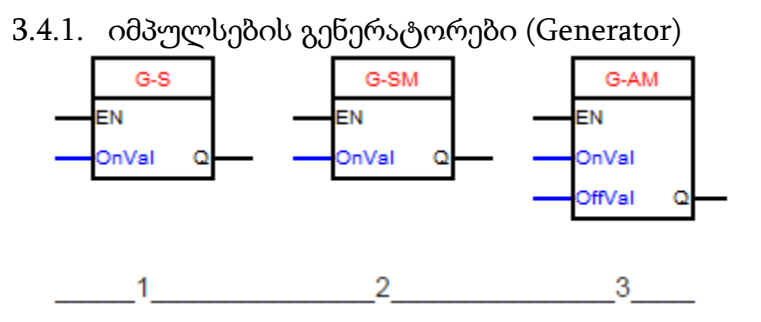

იმპულსების გენერატორი "Q" გამოსასვლელზე აფორმირებს იმპულსებს"EN" შესასვლელზე ლოგიკური ერთიანის მიწოდების შემთხვევაში და ამ იმპულსების და პაუზების სიგრძეები (ხანგრძლივობები) მოცემულია წინასწარი დაყენებებით.

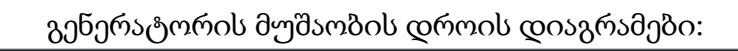

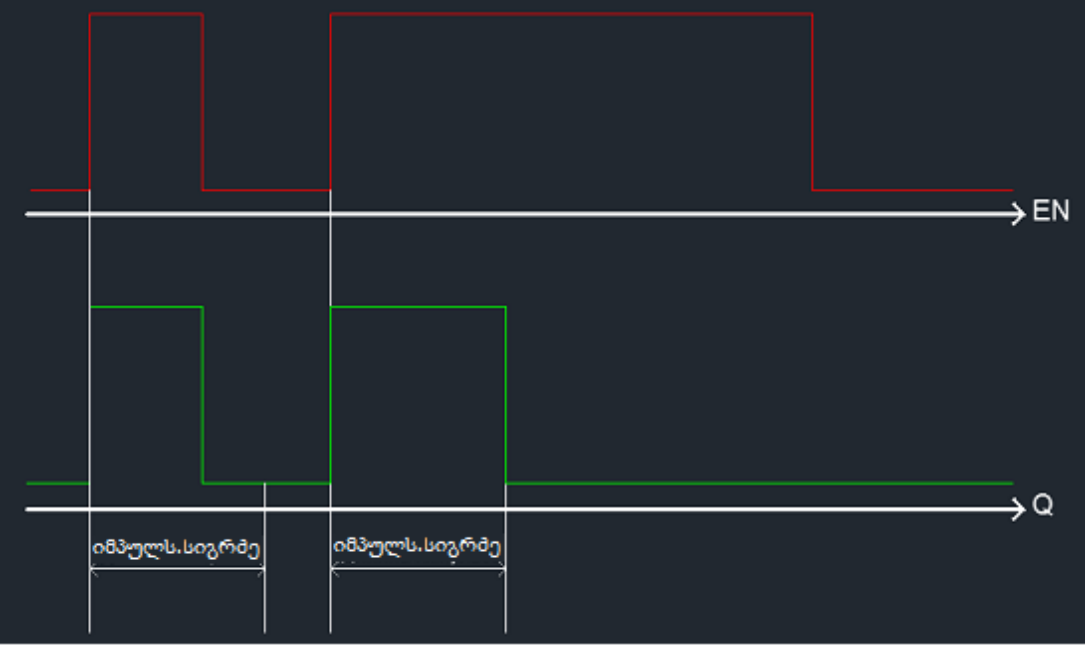

ერთვიბრატორის მუშაობის დროის დიაგრამები (1)

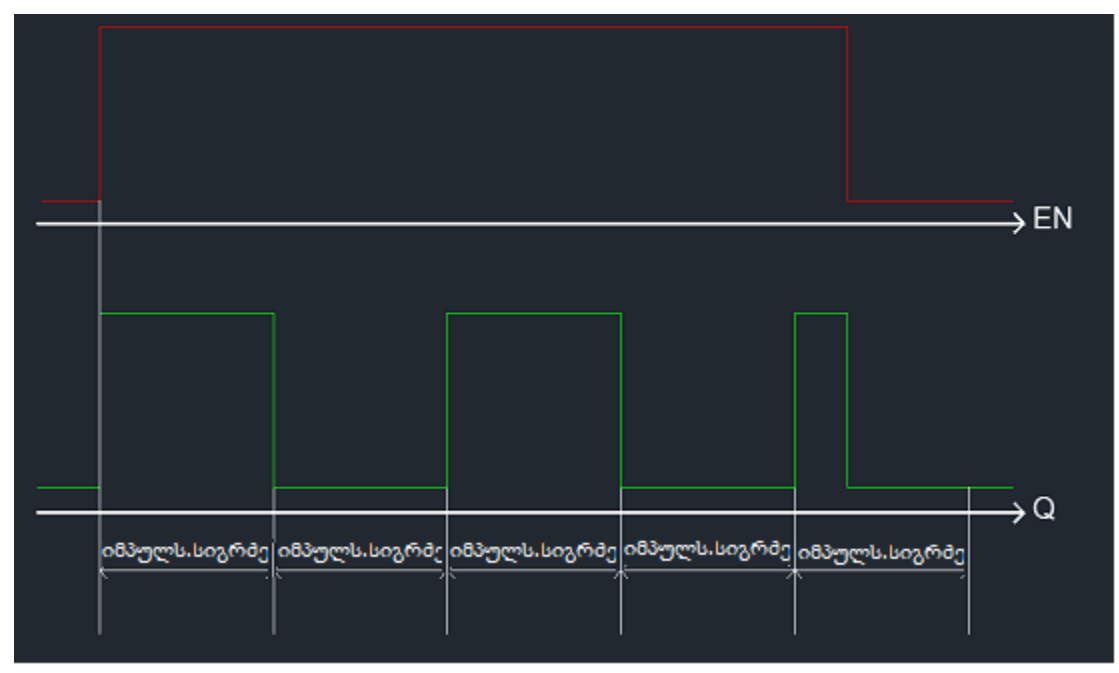

სიმეტრიული მულტიბრატორის მუშაობის დროის დიაგრამები (2)

იმპულსების გენერატორის შექმნა სქემაზე ხდება მისი გადაცოცებით ელემენტების ბიბლიოთეკიდან.

|                   |                  |               |                  |                  | → El      | Z |
|-------------------|------------------|---------------|------------------|------------------|-----------|---|
| <br>იმპულს.სიგრმე | პაუზის<br>სიგრმე | იმპულს.სიგრმე | პაუზის<br>სიგრმე | ი8პულს.სიერ<br>< | <b>¢ر</b> |   |

არასიმეტრიული მულტიბრატორის მუშაობის დროის დიაგრამები (3)

სქემაზე ბლოკის შექმნა ხდება მისი გადაცოცებით ელემენტების ბიბლიოთეკიდან.

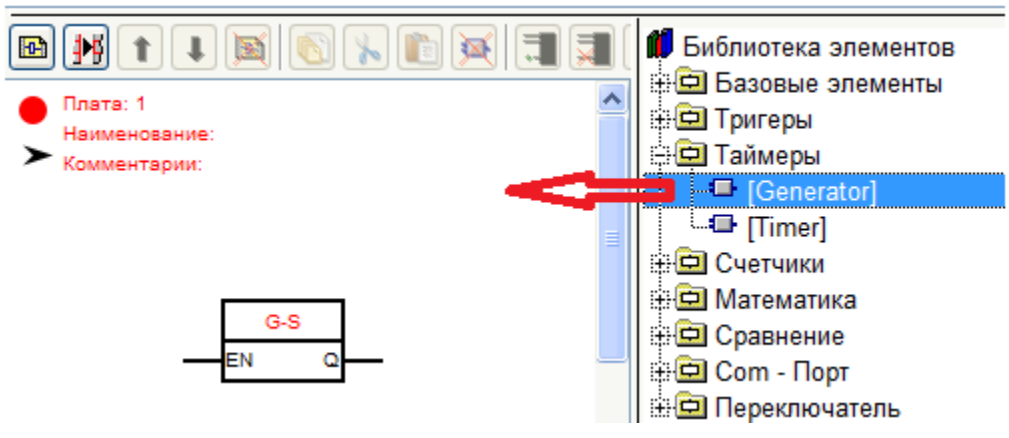

იმპულსების გენერატორის პარამეტრიზაცია ხდება ბლოკის რედაქტორის დახმარებით.

იმპულსებისა და პაუზების სიგრძეები შეიძლება მოცემულ იქნას ან კონსტანტების სახით ან "OnVal" და "OffVal" შესასვლელებზე მათი მიწოდებით შესაბამისად.

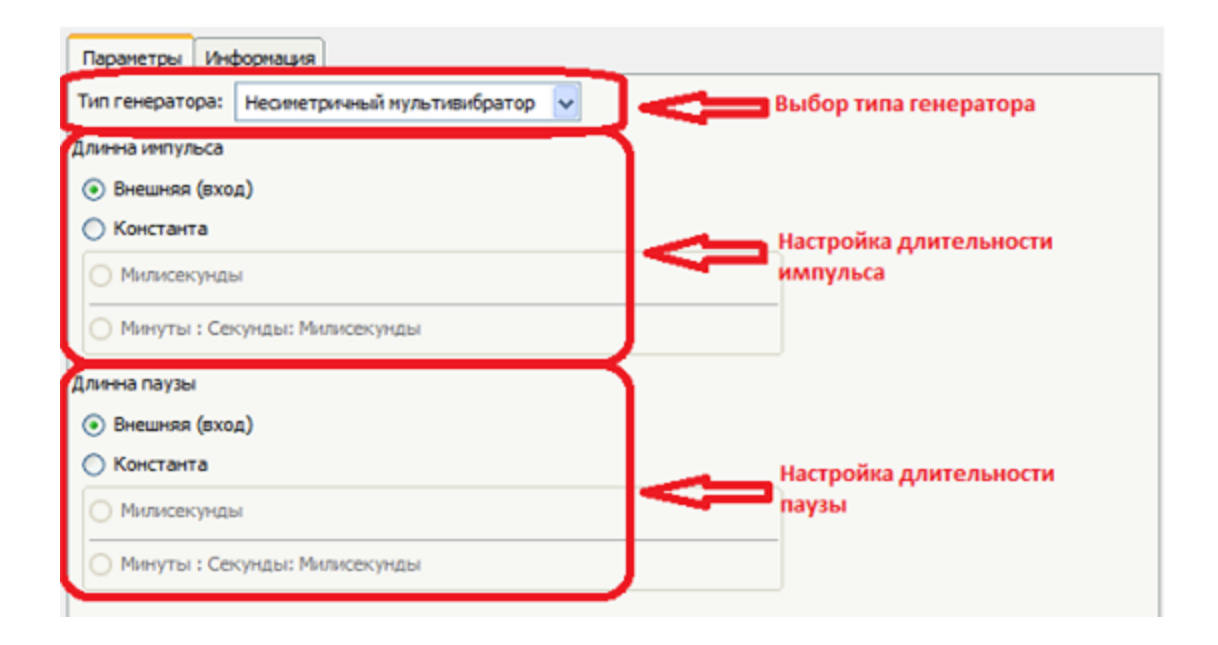

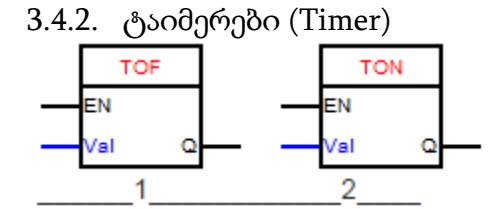

ტაიმერი წარმოადგენს ბლოკს, რომელიც აფორმირებს "EN" შესასვლელზე მოდებული იმპულსის წინა (2) ან უკანა (1) ფრონტის დაყოვნებას.

ტაიმერის მუშაობის დროის დიაგრამები:

## 1. TOF(დაყოვნება გამორთვაზე)

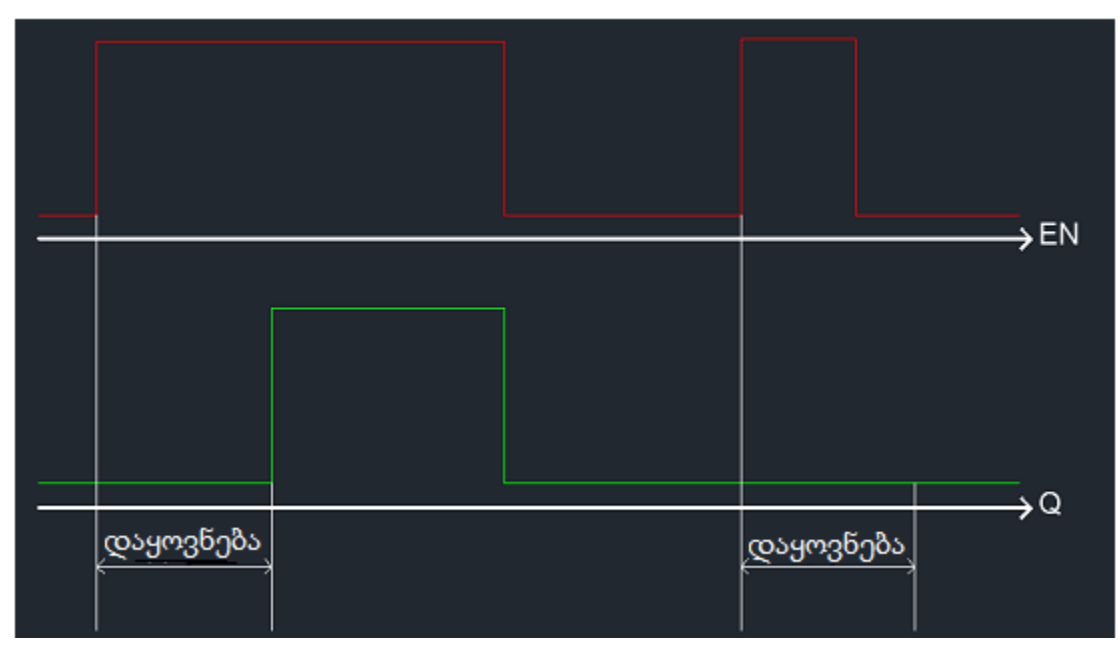

2. TON (დაყოვნება ჩართვაზე)

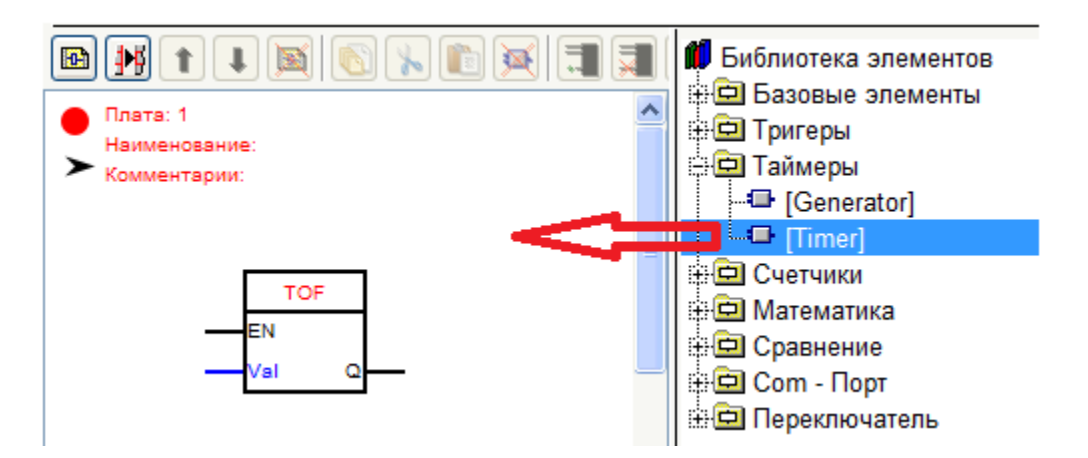

ტაიმერების პარამეტრიზაცია ხდება ბლოკის გენერატორის დახმარებით. დაყოვნებების სიდიდეები შეიძლება მოცემულ იქნას ან კონსტანტის სახით ან "Val" შესასვლელებზე მიწოდებით.

| Параметры Информация                                                                         |                            |
|----------------------------------------------------------------------------------------------|----------------------------|
| Тип<br><ul> <li>TON (Задержка на включение)</li> <li>TOF (Задержка на отключение)</li> </ul> | Выбор типа таймера         |
| Задержка<br>О Внешняя (вход)<br>• Константа                                                  | Параметризация<br>задержки |
| <ul> <li>Милисекунды</li> </ul>                                                              | 0                          |
| 🔿 Минуты : Секунды: Милисекунды                                                              |                            |

დაყოვნების სიდიდე შეიძლება მოცემულ მიქნას ან კონსტანტის სახით, ანდა Valშესასვლელზე მისი მიწოდების გზით.

## 3.5. მთვლელები

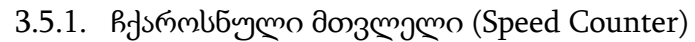

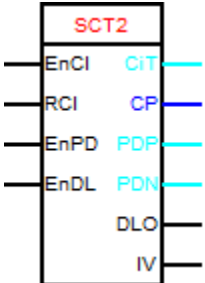

ბლოკის დანიშნულებაა:

- მის ციფრულ შესასვლელზე მიწოდებული იმპულსების თვლა მოცემული დროის განმავლობაში;
- იმპულსებისა ხანგრძლივობისა და მათ შორის პაუზების გაანგარიშება;
- საერთო რაოდენობის იმპულსების გადათვლა;
- ასევე დაყოვნების ხაზის ორგანიზება შესასვლელი იმპულსიდან გამოსასვლელზე.

ბლოკის მუშაობა ხდება კონტროლერის მიერ აპარატული წყვეტების გამოყენებით, დანარჩენ პროგრამაზე მუშაობისაგან დამოუკიდებლად. ამიტომ, ეს იწვევს Arduino-ს ციფრული შესასვლელების გამოყენების შეზღუდვას, რადგან, მისი მხოლოდ რამოდენიმე შესასვლელი შეიძლება გამყენებულ იქნას წყვეტების გამოსაძახებლად. შესასვლელი პინების სია, რომლებითაც შესაძლებელია აპარატული წყვეტების რეალიზაცია, Arduino-ს ტიპისაგან დამოკიდებულებაში.

| Uno и подобные | 2 | 3 |    |    |    |    |
|----------------|---|---|----|----|----|----|
| Mega2560       | 2 | 3 | 21 | 20 | 19 | 18 |
| Leonardo       | 3 | 2 | 0  | 1  | 7  |    |

#### ბლოკის ზოგადი აწყობები

| Общие                                         | Кол. импульсов за период | Кол. импульсов | Длительность импульса | Линия задержки |  |  |  |  |
|-----------------------------------------------|--------------------------|----------------|-----------------------|----------------|--|--|--|--|
| Номер пи                                      | на                       |                |                       |                |  |  |  |  |
| 2                                             |                          |                |                       |                |  |  |  |  |
| Включить подтягивающий резистор               |                          |                |                       |                |  |  |  |  |
| <ul> <li>Выход - повторитель входа</li> </ul> |                          |                |                       |                |  |  |  |  |
|                                               |                          |                |                       |                |  |  |  |  |

ბლოკის ზოგად აწყობებში ამოირჩევენ კონტროლერის იმ პინს, რომელზედაც განხორციელდება გაზომვები, ასევე აუცილებლობის შემთხვევაში დაემატება "IV" გამოსასვლელი რომელზედაც დუბლირებული იქნება ის იმპულსები, რომლებიც მიეწოდება კონტროლერის არჩეულ შესასვლელზე.

დროის პერიოდის განმავლობაში იმპულსების თვლის ფუნქციის აწყობა

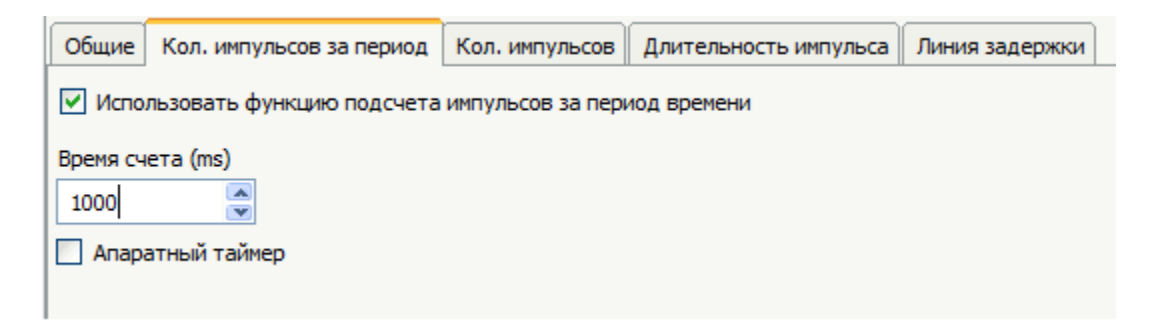

შესაძლებელია თვლის დროის ათვლის ორი ვარიანტი, პროგრამული ტაიმერის გამოყენებით და აპარატული ტაიმერის გამოყენებით.

აპარატული ტაიმერი უზრუნველყოფს თვლის უფრო მაღალ სიზუსტეს, მაგრამ შემოაქვს ზოგიერთი შეზღუდვები. კერმოთ, აპარატული ტაიმერის გამოყენება შეუძლებელს ხდის მე-3 და მე-11 ციფრული გამოსასვლელების გამოყენების შესასძლებლობას განივიმპულსური მოდულიაციის რეჟიმში. და კიდევ, ყველა ჩქაროსნულ მთვლელს პროექტში, რომლებიც გამოიყენებენ აპარატულ ტაიმერს, ექნებათ თვლის ერთიდაიგივე დრო. პროგრამული ტაიმერის გამოყენების შემთხვევაში, სხვადასხვა მთვლელებს შეიძლება ჰქონდეთ თვლის სხვადასხვა დროები. აპარატული ტაიმერის გამოყენებით შეუძლებელია დაყოვნების ხაზის ფუნქციის რეალიზება. თვლის რეზულტატები გამოიტანება "CIT" გამოსასვლელზე.

ექსპერიმენტალური გზით მიღებულია მთვლელის შემდეგი მახასიათებლები:

- იმპულსების მიმდინარეობის მაქსიმალური სიხშირე 130 კჰც;
- იმპულსის მინიმალური ხანგრძლიობა 50 ნწმ.

იმპულსების საერთო რაოდენობის გადათვლის ფუნქციის აწყობა.

| Общие   | Кол. импульсов за период                | Кол. импульсов   | Длительность импульса | Линия задержки |  |  |  |  |
|---------|-----------------------------------------|------------------|-----------------------|----------------|--|--|--|--|
| Испол   | Использовать функцию подсчета импульсов |                  |                       |                |  |  |  |  |
| 🕑 Вход  | Вход разрешения счета                   |                  |                       |                |  |  |  |  |
| 🗹 Вход  | 🗹 Вход сброса счета                     |                  |                       |                |  |  |  |  |
| 🗹 Счита | ать до 4294967295 (иначе ум             | олчанию считаетс | я до 65535 )          |                |  |  |  |  |
| Считать | импульсы                                |                  |                       |                |  |  |  |  |
| 💿 По    | По переднему фронту                     |                  |                       |                |  |  |  |  |
| 🔘 По    | заднему фронту                          |                  |                       |                |  |  |  |  |
|         |                                         |                  |                       |                |  |  |  |  |

ამ ფუნქციის გამოყენების დროს ბლოკის "CP" გამოსასვლელზე გამოიცემა შესასვლელზე მიწოდებული იმპულსების საერთო რაოდენობა. თვლის ნებისდართვის შესასვლელის დამატების დროს იმპულსების გადათვლა მოხდება მხოლოდ იმ შემთხვევაში თუ იარსებებს მაღალი დონე "EnCI" შესასვლელზე.

თუ კი კიდევ დავამატებთ თვლის ჩამოყრის ფუნქციას იმპულსის წინა ფრონტით "RCI" შესასვლელზე, მაშინ თვლის რეზულტატები ჩამოიყრება 0-ში.

იმპულსების თვლა მოხდება წინა ან უკანა ფრონტზე აწყობის მიხედვით.

იმპულსისა და პაუზის ხანგრძლივობების გაანგარიშების ფუნქციის აწყობა

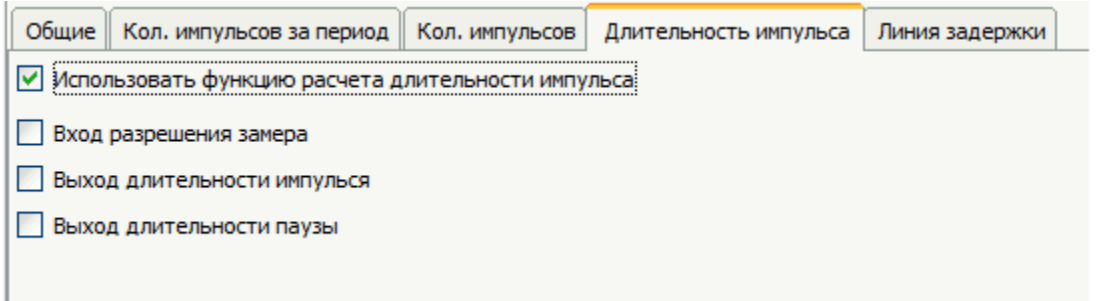

ამ ფუნქციის გამოყენებისას "PDP" გამოსასვლელზე (ჩეკ-ბოკსის დაყენებით "выход длительности импульса" (იმპულსის ხანგრძლივობის გამოსასვლელი) დაფიქსირებული იქნება იმპულსებს შორისსაბოლოო პაუზის მნიშვნელობა.

გაზომვის ნებისდართვის შესასვლელის დამატების შემთხვევაში, გაზომვა მოხდება მხოლოდ "EnDP" შესასვლელზე მაღალი დონის არსებობის შემთხვევაში. დაბალი დონის შემთხვევაში გამოსასავლელებზე შენარჩუნებული იქნება ბოლო ნებადართული გაზომვების მნიშვნელობა.

| Общие Кол. импульсов за период      | Кол. импульсов  | Длительность импульса | А Линия задержки |  |  |  |  |  |
|-------------------------------------|-----------------|-----------------------|------------------|--|--|--|--|--|
| Использовать функцию линии задержки |                 |                       |                  |  |  |  |  |  |
| Вход разрешения работы линии за     | адержки         |                       |                  |  |  |  |  |  |
| Задержка (микросекунды)             |                 |                       |                  |  |  |  |  |  |
| 💿 Константа 0                       |                 |                       |                  |  |  |  |  |  |
| 🔘 Вход                              | -               |                       |                  |  |  |  |  |  |
| Назначение                          |                 |                       |                  |  |  |  |  |  |
| 🔘 Выход блока                       | _               |                       |                  |  |  |  |  |  |
| 💿 Выход контроллера 💽 🗸             | ·               |                       |                  |  |  |  |  |  |
| Задержка по переднему фронту        |                 |                       |                  |  |  |  |  |  |
| Задержка по заднему фронту          | Длительность им | пульса 0              | икросекунд       |  |  |  |  |  |
|                                     |                 |                       |                  |  |  |  |  |  |

ამ ფუნქციის გამოყენების შემთხვევაში კონტროლერის გამოსასვლელზე, ანდა ბლოკის "DLO" გამოსასვლელზე (აწყობებისაგან დამოკიდებულებით) მოხდება ბლოკის შესასვლელზე მიწოდებული იმპულსის გადაცემა მოცემული დაყოვნებით. დაყოვნება შეიძლება იყოს კონსტანტით ანდა შეიძლება მიწოდებულ იქნას ბლოკის "DT" შესასვლელზე.

თუ არჩეულია დაყოვნების გადაცემის რეჟიმი წინა ფრონტით, გამოსასვლელზე გადაცემულ იქნება იმპულსის წინა ფრონტი მოცემული დაყოვნებით, ამასთან ერთად, იმპულსის ხანგრმლივობა მოცემულ იქნება პარამეტრით "длительность импульса" (იმპულსის ხანგრმლივობა).

თუ არჩეულია დაყოვნების გადაცემის რეჟიმი უკანა ფრონტით, გამოსასვლელზე გადაცემულ იქნება იმპულსის უკანა ფრონტი მოცემული დაყოვნებით, ამასთან ერთად, პაუზის ხანგრმლივობა მოცემულ იქნება პარამეტრით "длительность паузы" (პაუზის ხანგრმლივობა).

ორთავე რეჟიმის არჩევის შემთხვევაში, შესასვლელი იმპულსი გადაეცემა გამოსასვლელზე ცვლილებების გარეში, მაგრამ მოცემული დაყოვნებით. თუ დამატებულ იქნება დაყოვნების ხაზის მუშაობის ნებისდართვის შესასვლელი, მაშინ შესასვლელი იმპულსი გადაცემულ იქნება გამოსასვლელზე მხოლოდ მაღალი დონის არსებობის შემთხვევაში "EnDL" შესასვლელზე.

3.5.2. იმპულსური მთვლელები

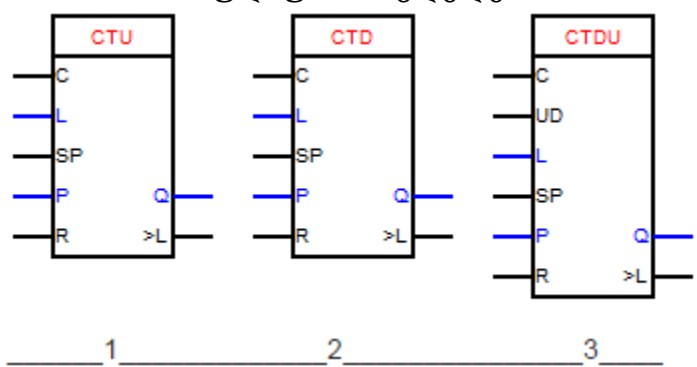

მთვლელი - ეს ისეთი მოწსყობილობაა რომელიც ითვლის "C" შესასვლელზე მიწოდებულ იმპულსებს.

არსებობს სამი სახის მთვლელი:

- 1. მთვლელი მატებაზე. იმპულსის წინა ფრონტის მოსვლის დროს მთვლელის მნიშვნელობა იზრდება 1-ით;
- მთვლელი დაკლებაზე. იმპულსის წინა ფრონტის მოსვლის დროს მთვლელის მნიშვნელობა მცირდება 1-ით;
- 3. მთვლელი მატებაზე ან დაკლებაზე. იმპულსის წინა ფრონტის მოსვლის დროს მთვლელის მნიშვნელობა იზრდება ან მცირდება 1-ით. თვლის მიმართულება დამოკიდებულია სიგნალის მნიშვნელობისაგან"UD" შესასვლელზე. სიგნალის არსებობისას (ლოგ. 1) მთვლელი თვლის მატებაზე, ხოლო სიგნალის არ არსებობისას (ლოგ. 0) მთვლელი თვლის დაკლებაზე.

"R" შესასვლელის დანიშნულებაა მთვლელის ჩამოყრა (ნულზე დაყენება). სიგნალის არსებობისას ამ შესასვლელზე, მთვლელის მნიშვნელობა ვარდება ნულზე. (*შენიშვნა.* პროგრამაში ტექსტის ნაწილი დაფარულია ნახაზით).

მთვლელის შექმნა სქემაზე ხდება მისი გადაცოცებით ელემენტების ბიბლიოთეკიდან.

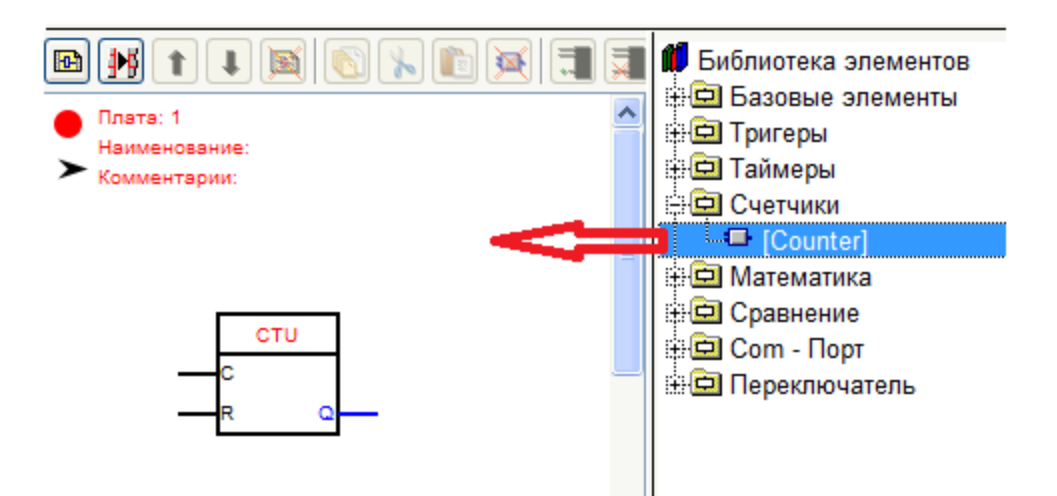

მთვლელის პარამეტრიზაცია ხდება ბლოკის რედაქტორის დახმარებით.

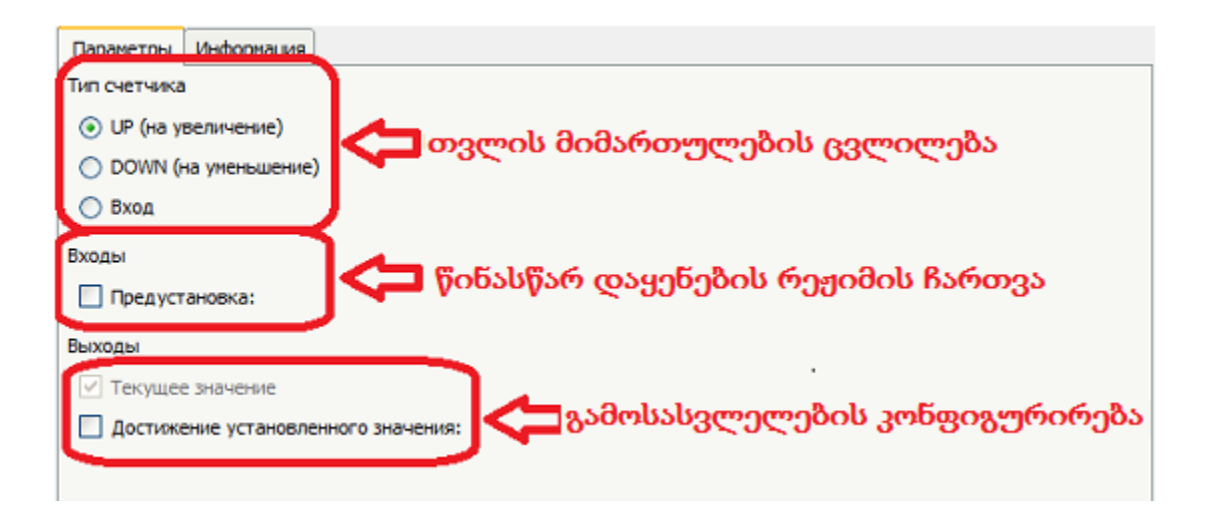

წინასწარდაყენების რეჟიმის დაყენების დროს მთვლელზე გამოჩნდება შესასვლელი "SP". ამ შესასვლელზე სიგნალის არსებობის შემთხვევაში მთვლელში შეიტანება მნიშვნელობა. ეს მნიშვნელობა შეიძლება მიწოდებულ იქნას როგორც კონსტანტა ანდა მიწოდებულ მიქნას "P" შესასვლელის საშუალებით.

| Параметры Информация                                     |
|----------------------------------------------------------|
| Тип счетчика                                             |
| ОР (на увеличение) წინასწარდაყენების მნიშვნელობის ჩაწერა |
| ○ DOWN (на уменьшение)                                   |
| 🔿 Вход 🕂                                                 |
| Входы                                                    |
| 🗹 Предустановка: 🔿 Вход 💿 Константа 0                    |
| Выходы                                                   |
| 🔽 Текущее значение                                       |
| Достижение установленного значения:                      |
|                                                          |

მთვლელს შეიძლება ჰქონდეს ერთი ან ორი გამოსასვლელი:

- მიმდინარე მნიშვნელობა ("Q") - ეს ანალოგური გამოსასვლელია, მასზედ ფორმირდება ანალოგური სიგნალი, რომელიც შეესაბამება მთვლელის მიმდინარე მნიშვნელობას;
- დაყენებულ მნიშვნელობასთან მიღწევა (">L") ეს კი ციფრული გამოსასვლელია. მასზედ გამოიცემა სიგნალი თუ კი მთვლელის მნიშვნელობა მეტია ან ტოლია განსაზღვრული სიდიდის. ეს სიდიდე შეიძლება მიცემულ იქნას ან როგორც კონსტანტა ანდა მიწოდებულ იქნას "L" შესასვლელზე. (შენიშვნა. პროგრამაში ტექსტის ნაწილი დაფარულია ნახატით).

| Параметры Информация                                          |
|---------------------------------------------------------------|
| Тип счетчика                                                  |
| <ul> <li>UP (на увеличение)</li> </ul>                        |
| О DOWN (на уменьшение)                                        |
| 🔿 Вход                                                        |
| დაყენებული მნიშვნელობის პარამეტრირება<br><sup>Входы</sup>     |
| 🗹 Предустановка: 💿 Вход 🚫 Константа                           |
| Выходы                                                        |
| 🗹 Текущее значение                                            |
| 🗹 Достижение установленного значения: 🔘 Вход 💿 Константа 🛛  😭 |
|                                                               |

## 3.6. მათემატიკა

3.6.1. შეკრების ოპერაცია (SUM)

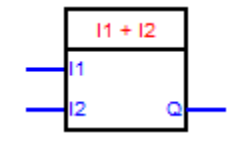

შეკრების ოპერაცია აფორმირებს Q გამოსასვლელზე იმ მნიშვნელობას, რომელიც ტოლიაI1 და I2 შესასვლელებზე არსებული მნიშვნელობების ჯამისა.

სქემაზე ბლოკის შექმნა ხდება მისი გადაცურებით ელემენტების ბიბლიოთეკიდან.ბლოკს არ აქვს პარამეტრები.

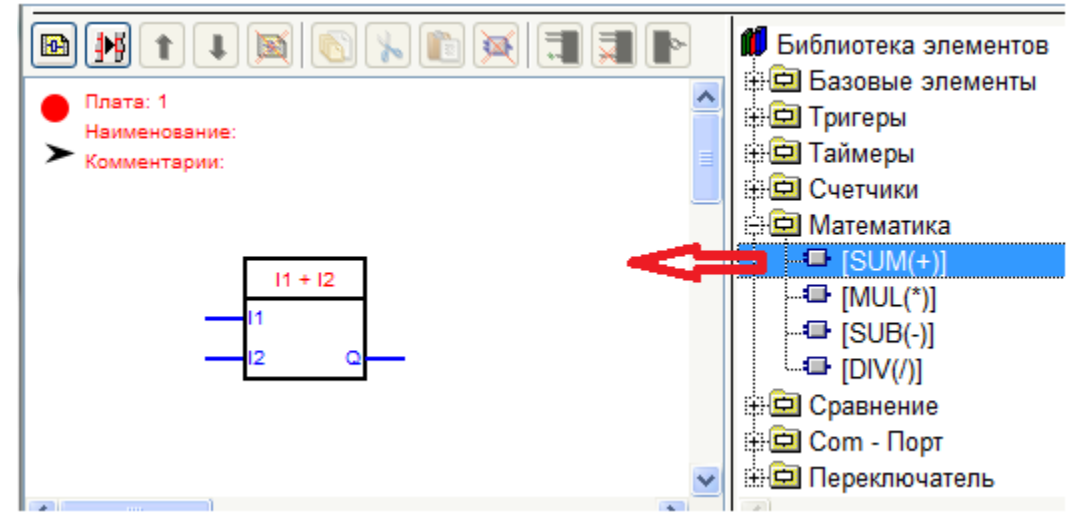

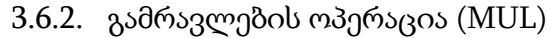

|   | 11 * 12 |  |
|---|---------|--|
| _ | 11      |  |
|   | 12 Q    |  |

გამრავლების ოპერაცია აფორმირებს Q გამოსასვლელზე იმ მნიშვნელობას, რომელიც ტოლია I1 და I2 შესასვლელებზე არსებული მნიშვნელობების ნამრავლისა. სქემაზე ბლოკის შექმნა ხდება მისი გადაცურებით ელემენტების ბიბლიოთეკიდან.

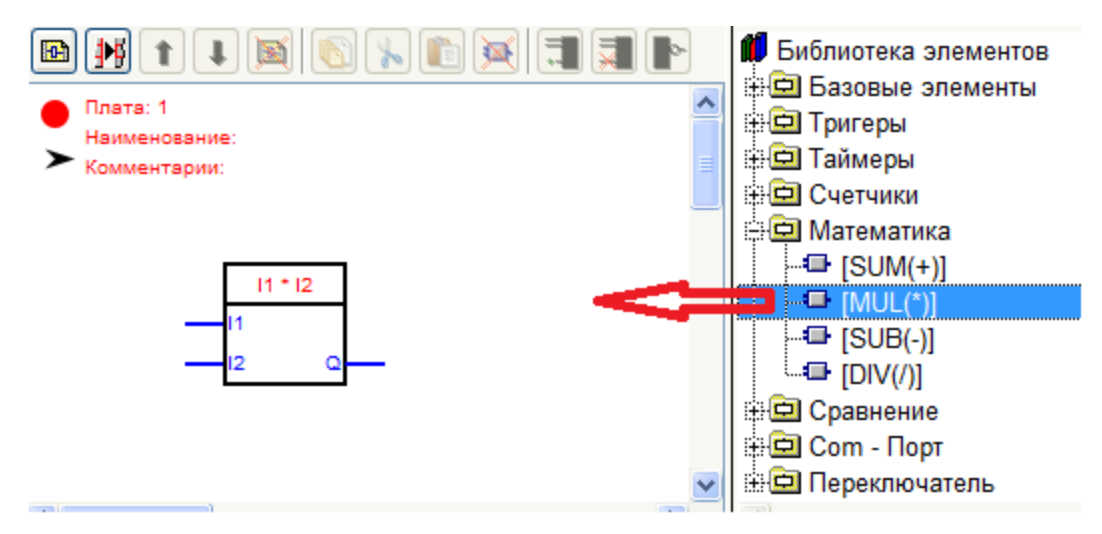

ბლოკს არა აქვს პარამეტრები

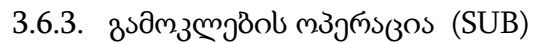

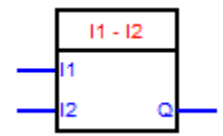

გამოკლების ოპერაცია აფორმირებს Q გამოსასვლელზე იმ მნიშვნელობას, რომელიც ტოლიაI1 და I2 შესასვლელებზე არსებული მნიშვნელობების სხვაობისა.

სქემაზე ბლოკის შექმნა ხდება მისი გადაცურებით ელემენტების ბიბლიოთეკიდან.

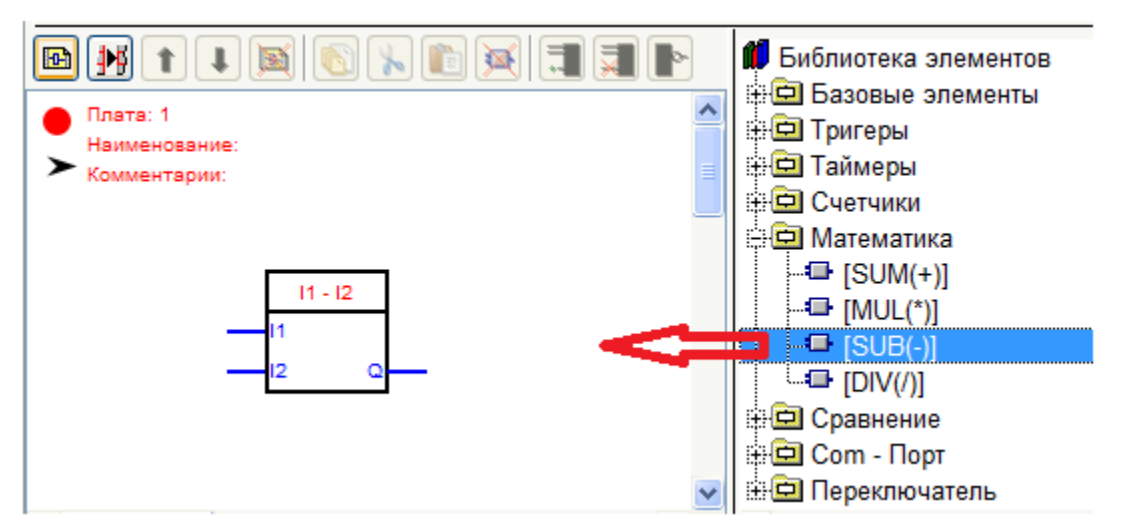

ბლოკს არა აქვს პარამეტრები.

3.6.4. გაყოფის ოპერაცია (DIV)

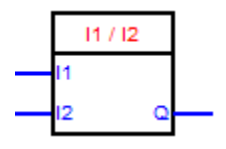

გაყოფის ოპერაცია აფორმირებს Q გამოსასვლელზე იმ მნიშვნელობას, რომელიც ტოლიაI1 მნიშვნელობის განაყოფისა I2 შესასვლელებზე არსებულ მნიშვნელობაზე.

სქემაზე ბლოკის შექმნა ხდება მისი გადაცურებით ელემენტების ბიბლიოთეკიდან.

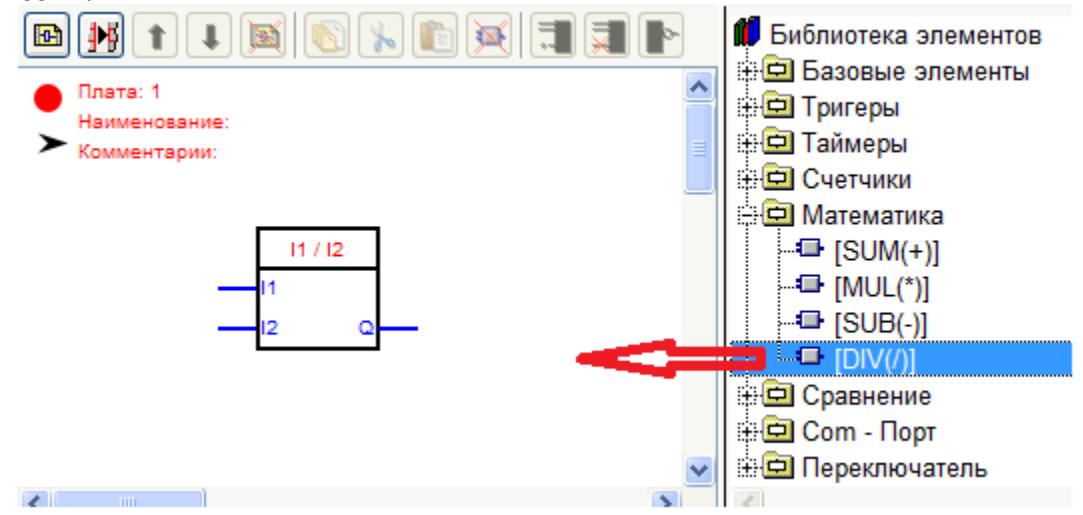

ბლოკს არა აქვს პარამეტრები

3.7. შედარებები

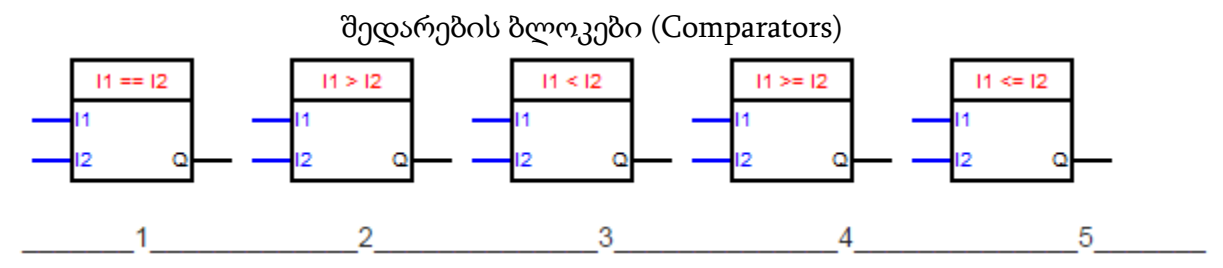

შედარების ბლოკი ადარებს ერთმანეთს ორ ანალოგურ სიგნალს, რომლებიც მიეწოდება "I1" და "I2" შესასვლელებზე არჩეული პირობის შესასრულებლად და ამ პირობის შესარულების შემთხვევაში, გამოსცევს Q გამოსასვლელზე ლოგიკურ ერთიანს. პირობის სახეებია:

2. ტოლია (I1 = I2);

3.

4.

5.

6.

6 ₩

Плата: 1

Наименование:

Комментарии:

Параметры Информация

--

> <

>= <=

3.8. გადამრთველები

Вид сравнения:

DMS.

მეტია (I1>I2);

ნაკლებია (I1<I2);

მეტია ან ტოლია (I1>= I2);

ნაკლებია ან ტოლია (I1<= I2).

11 == 12

სქემაზე ბლოკის შექმნა ხდება მისი გადათრევით ელემენტების ბიბლიოთეკიდან.

შედარების ტიპის არჩევა ხდება ბლოკის რედაქტორის მეშვეობით.

Выбор типа сравнения

დღეისათვის პროგრამაში რეალიზებულია სამი გადამრთველი: SWITCH, MUX,

SWITCH - წარმოადგენს გადამრთველს, რომელიც ირჩევს ერთერთს ორი

129

3.7.1.SWITCH

შესასვლელისგან და გადასცევს გამოსასვლელზე. იმისდამიხედვით თუ რა დონეა "S" შესასვლელზე "Q" გამოსასვლელზე მონაცემები გამოვა ან "0" ან "1" შესასვლელიდან. "S" შესასვლელზე ლოგიკური ნულის არსებობის შემთხვევაში "Q" გამოსასვლელზე

💋 Библиотека элементов

🗄 🛄 Базовые элементы

🕀 🗖 Тригеры

🗄 🗖 Таймеры

🗄 🗖 Счетчики 🗄 🗖 Математика

🗄 🗖 Сравнение [Comparator] 🔆 🗖 Сот - Порт 🗄 🗖 Переключатель

⊠

სიგნალი მიეწოდება "0" შესასვლელიდან და შესაბამისად "S" შესასვლელზე ლოგიკური ერთიანის არსებობის შემთხვევაში "Q" გამოსასვლელზე სიგნალი მიეწოდება "1" შესასვლელიდან. გადასართველ სიგნალებად შეიძლება მოგვევლინოს მონაცემთა შემდეგი სახის ტიპები: Float, Integer, Long Integer, String, Unsigned Long Integer.

მიუერთებელი ბლოკი გამოიყურება შემდეგნაირად:

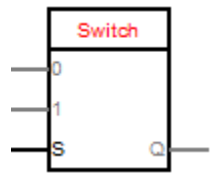

ბლოკის შექმნა სხემაზე ხორციელდება მისი გადაცოცებით ელემენტების ბიბლიოთეკიდან. ბლოკს არ აქვს ასაწყობი პარამეტრები.

პროგრამის ავტორის აღწერა ბლოკზე ინფორმაციის გამოძახებისას.

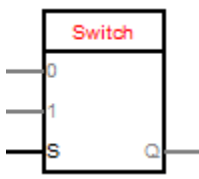

ანალოგური გადამრთველის დანიშნულებაა გამოსასვლელზე სიგნალის გადაცემა ერთერთი ანალოგური შესასვლელიდან. იმისდამიხედვით თუ რა დონეა "S" შესასვლელზე "Q" გამოსასვლელზე სიგნალები გამოვა ან "0" ან "1" შესასვლელიდან.ლოგიკური ნულის არსებობის შემთხვევაში ამ გამოსასვლელზე სიგნალი გამოდის "0" შესასვლელიდან, ხოლო ლოგიკური ერთიანის არსებობის შემთხვევაში "Q" გამოსასვლელზე სიგნალი გამოვა "1" შესასვლელიდან.

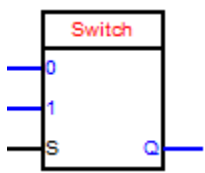

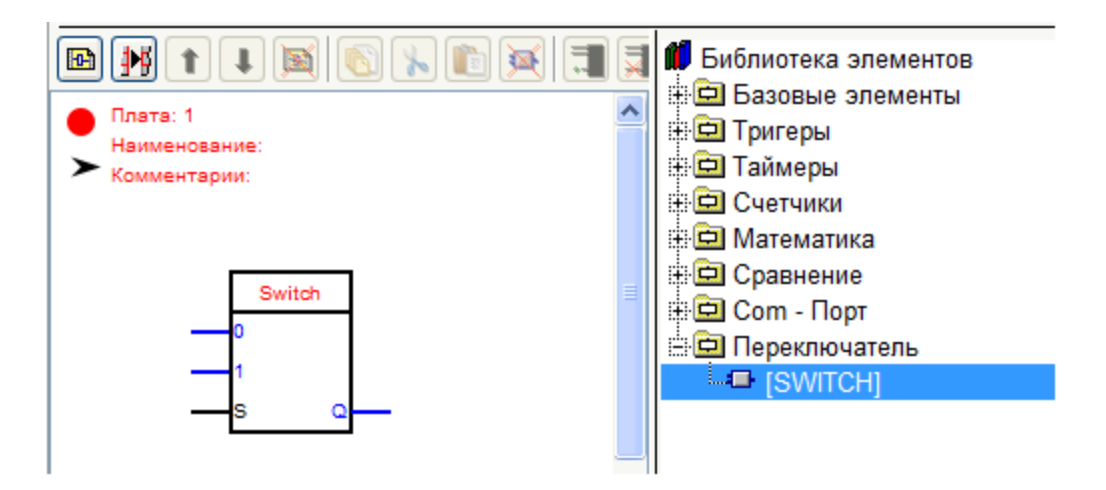

ბლოკის შექმნა სხემაზე ხორციელდება მისი გადაცოცებით ელემენტების ბიბლიოთეკიდან. ბლოკს არ აქვს ასაწყობი პარამეტრები.

#### 3.7.2. MUX

MUX წარმოასდგენს გადამრთველს ერთერთს მრავალისაგან. იმისდამიხედვით თუ რა რიცხვია მიწოდებული "Sel"შესასვლელზე "v0", "v1", "v2", ..., "vX" შესასვლელებიდან სიგნალებიგადაცემულ იქნება "Q" 7 ემთხვევა Sel" შესასვლელზე მიწოდებულ რიცხვს. მაგ. თუ კი "Sel" შესასვლელზემივაწოდებთ რიცხვს 2, მაშინ "Q" გამოსასვლელზე გადაეცემა სიგნალი "v2" შესასვლელიდან. გადასართველ სიგნალებად შეიძლება მოგვევლინოს მონაცემთა შემდეგი სახის ტიპები: Float, Integer, Long Integer, String, Unsigned Long Integer.

მიუერთებელი ბლოკი გამოიყურება შემდეგნაირად:

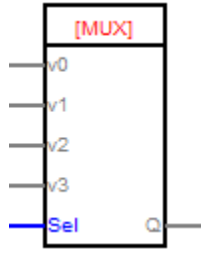

ბლოკის შექმნა სქემაზე ხორციელდება მისი გადაცოცებით ელემენტების ბიბლიოთეკიდან. ბლოკს ასაწყობი პარამეტრი "Количество აქვს входов" (შესასვლელების რაოდენობის რაოდენობა). აუცილებელი შესასვლელების დაყენებისათვის საჭიროა ორმაგი დაწკაპება თაგვის მარცხენა ღილაკით ბლოკზე და თაგვის საშუალებითვე აუცილებელი რაოდენობის შესასვლელების არჩევა და შემდეგ ღილაკზე "OK" დაჭერა.

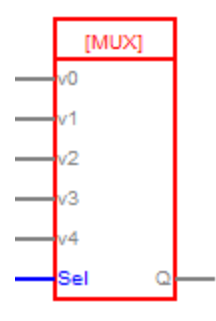

პროგრამის ავტორის აღწერა ბლოკზე ინფორმაციის გამოძახებისას.

ბლოკის დანიშნულებაა ნებისმიერი ტიპის სიგნალის გადაცემა ერთერთი რომელიმე შესასვლელიდან გამოსასვლელზე. შესასვლელის არჩევა დამოკიდებულია "Sel" შესასვლელზე მოდებული რიცხვითი მნიშვნელობისა. მოდულის აწყობებში შეიძლება შესასვლელების რაოდენობის მითითება.

#### 3.7.3. DMS

DMS წარმოადგენს გადამრთველს ერთისა მრავალზე. იმისდამიხედვით თუ რა რიცხვია მიწოდებული "Sel"შესასვლელზე "v" შესასვლელიდანსიგნალი გადაცემულ იქნება ერთერთ "Q0", "Q1", "Q2", ..., "QX" გამოსასვლელზე. სიგნალი "v" შესასვლელიდან გადაეცემა იმ გამოსასვლელს რომლის ნომერიც ემთხვევა "Sel"შესასვლელზე მოდებულ რიცხვს. მაგ. თუ კი "Sel" შესასვლელზემივაწოდებთ რიცხვს 2, მაშინ სიგნალი "v" შესასვლელიდან გადაეცემა "Q2" გამოსასვლელზე. გადასართველ სიგნალებად შეიძლება მოგვევლინოს მონაცემთა შემდეგი სახის ტიპები: Float, Integer, Long Integer, String, Unsigned Long Integer.

მიუერთებელი ბლოკი გამოიყურება შემდეგნაირად

|   | [DN | [DMS] |   |  |  |  |
|---|-----|-------|---|--|--|--|
| _ | V   | 00    |   |  |  |  |
|   | Sel | Q1    |   |  |  |  |
|   |     | Q2    |   |  |  |  |
|   |     | Q3    |   |  |  |  |
|   |     | Q4    | _ |  |  |  |

ბლოკის შექმნა სქემაზე ხორციელდება მისი გადაცოცებით ელემენტების ბიბლიოთეკიდან. ბლოკს აქვს ასაწყობი პარამეტრი "Количество выходов" (გამოსასვლელების რაოდენობა). აუცილებელი რაოდენობის გამოსასვლელების დაყენებისათვის საჭიროა ორმაგი დაწკაპება თაგვის მარცხენა ღილაკით ბლოკზე და თაგვისვე საშუალები შესასვლელების რაოდენობის არჩევა და შემდეგ "OK" ღილაკზე თითის დაჭერა.

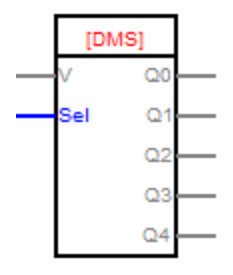

პროგრამის ავტორის აღწერა ბლოკზე ინფორმაციის გამოძახებისას.

ბლოკის დანიშნულებაა ნებისმიერი ტიპის სიგნალის გადაცემა "v" შესასვლელიდან რომელიმე ერთერთ გამოსასვლელზე. შესასვლელის არჩევა დამოკიდებულია "Sel" შესასვლელზე მოდებული რიცხვითი მნიშვნელობისა. მოდულის აწყობებში შეიძლება გამოსასვლელების რაოდენობის მითითება.

# თავი 4. LAD ელემენტების ბიბლიოთეკა

4.1. ბაზური ელემენტები

### 4.1.1. კონტაქტი

კონტაქტი ასახავს კონტროლერის ანდა შუალედური და სპეციალური რელეების ციფრული შესასვლელების მდგომარეობას. არსებობს კონტაქტის ორი სახეობა: ნორმალურად-გახსნილი და ნორმალურად-ჩაკეტილი.

<Pin2>

<Pin2>

ნორმალურად-გახსნილი

ნორმალურად-ჩაკეტილი

სქემაზე კონტაქტი შეიძლება შეიქმნას რამოდენიმე გზით:

- ელემენტების ბიბლიოთეკიდან მისი სქემაში გადაცოცებით. ამასთან, კონტაქტი იქმნება მიმაგრების გარეშე;
- თავისუფალი ციფრული შესასვლელ-გამოსასვლელის, დაყენებული აპარატურის ხეში არსებული შუალედური ანდა სპეციალური რელეს ციფრული შესასვლელის სქემაში გადაცოცებით. ამასთან, კონტატი მაშინვე იქმნება მიმაგრებული იმ მოწყობილობასთან, რომელიც გადმოიტანეს.

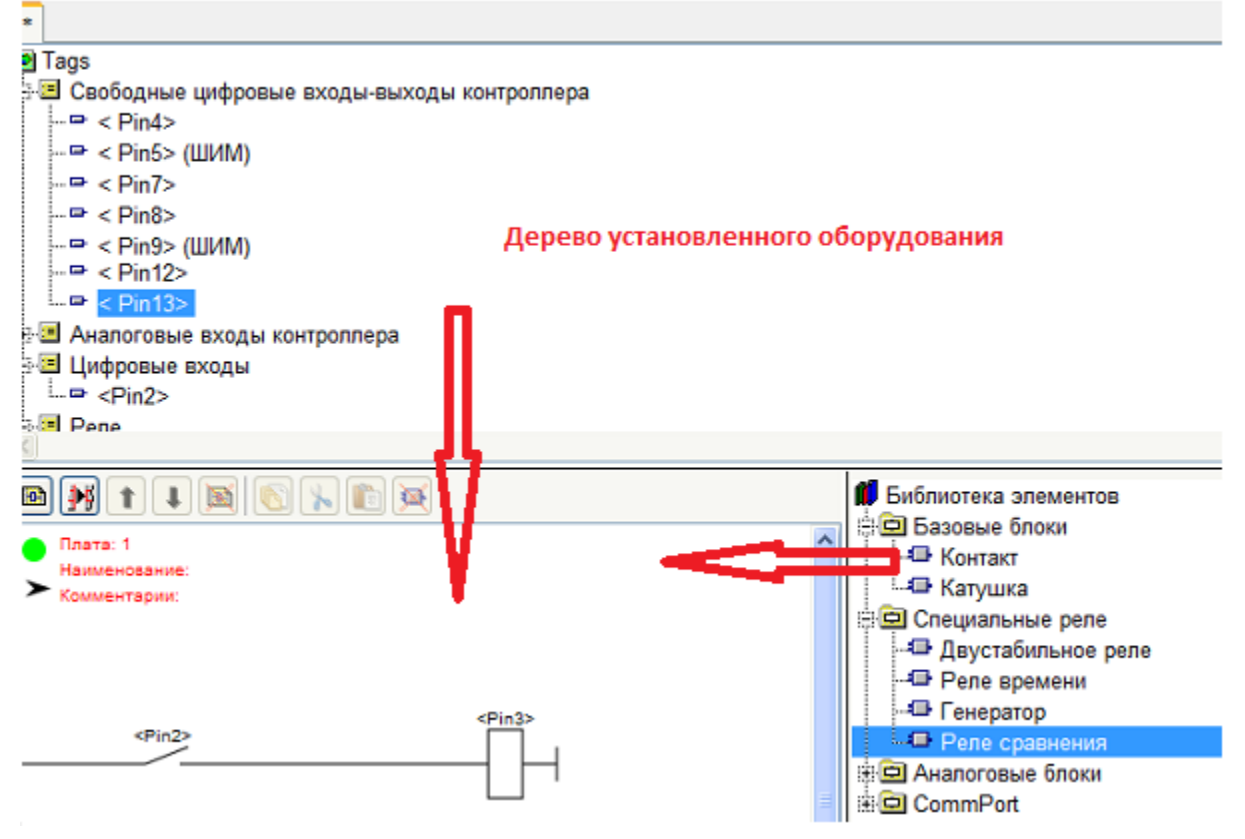

კონტაქტების მიმაგრება და გადამაგრება ხდება შემდეგი მეთოდით:

- თავისუფალი ციფრული შესასვლელ-გამოსასვლელის კონტაქტზე, ანდა დაყენებული აპარატურის ხეში არსებულ შუალედური და სპეციალური რელეს ციფრულ შესასვლელზე გადაცოცებით;
- 2. ბლოკის რედაქტორის საშუალებით.

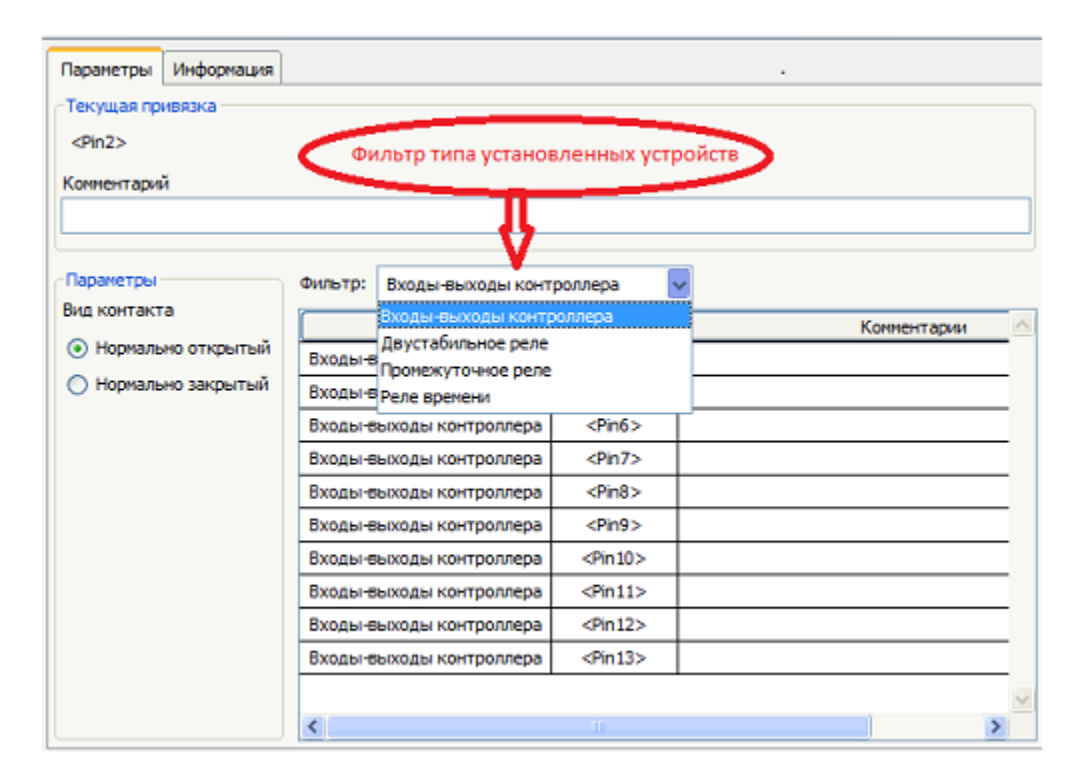

მიმაგრება ხდება საჭირო დაყენებულ მოწყობილობაზე ორმაგი დაწკაპებით.

4.1.2. გრაგნილი

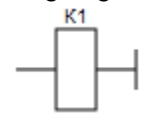

გრაგნილი, თუ ის მიმაგრებულია კონტროლერის ციფრულ შესასვლელგამოსასვლელზე, მართავს ამ გამომყვანის მდგომარეობას. თუ კი გამოიყენება შუალედურრელედ - მართავს თავისი კონტაქტებით.

გრაგნილის შექმნა სქემაზე ხდება მისი გადაცოცებით ელემენტების ბიბლიოთეკიდან. ამასთან გრაგნილი არ იქნება მიმაგრებული არსად.

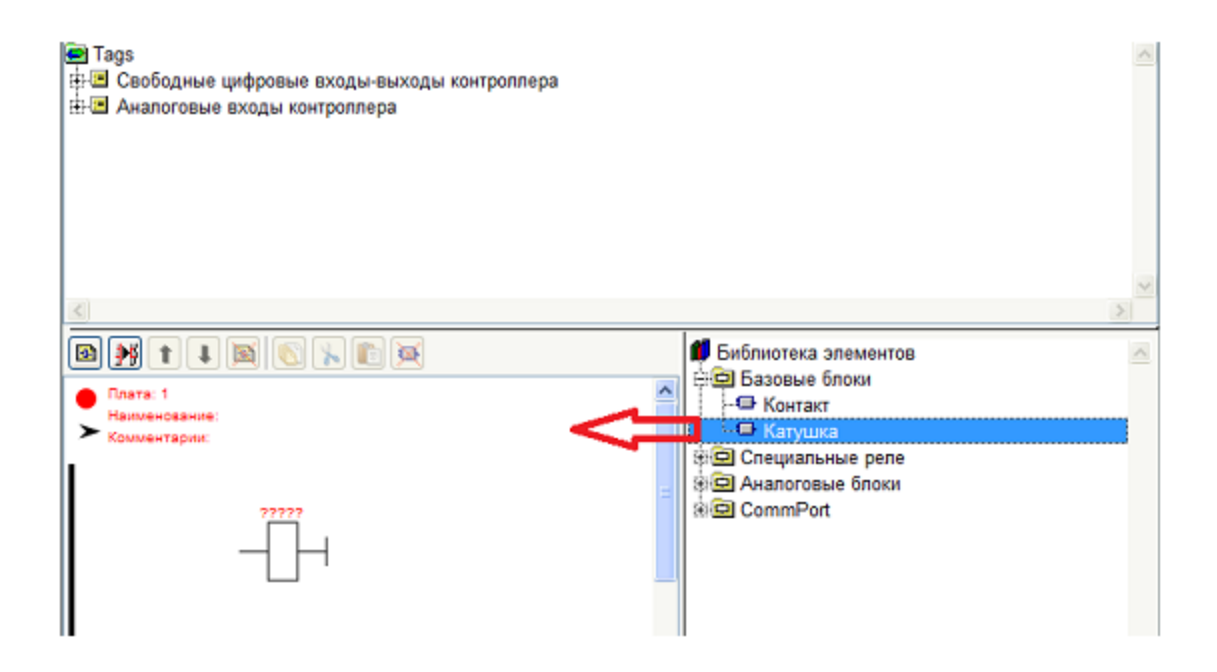

გრაგნილის მიმაგრება და გადამაგრება ხდება შემდეგნაირად:

- 1. თავისუფალი ციფრული შესასვლელ-გამოსასვლელის გადაცოცებით გრაგნილზე;

2. ბლოკის რედაქტორის დახმარებით.

| Текущая привязка         |                   |                                         |   |
|--------------------------|-------------------|-----------------------------------------|---|
| <pin2></pin2>            |                   |                                         |   |
| Комментарий              |                   |                                         |   |
|                          |                   |                                         |   |
|                          |                   |                                         |   |
| Тип                      | Описание          | Комментарии                             | ~ |
| Промежуточное реле       | K1                | ~ ~ ~ ~ ~ ~ ~ ~ ~ ~ ~ ~ ~ ~ ~ ~ ~ ~ ~ ~ |   |
| Входы-выходы контроллера | <pin3></pin3>     |                                         |   |
| Входы-выходы контроллера | <pin4></pin4>     |                                         |   |
| Входы-выходы контроллера | <pin5></pin5>     |                                         |   |
| Входы-выходы контроллера | <pin6></pin6>     |                                         |   |
| Входы-выходы контроллера | <pin7></pin7>     |                                         |   |
| Входы-выходы контроллера | <pin8></pin8>     |                                         |   |
| Входы-выходы контроллера | <pin9></pin9>     |                                         |   |
| Входы-выходы контроллера | <pin 10=""></pin> |                                         |   |
| Входы-выходы контроллера | <pin11></pin11>   |                                         |   |
| Входы-выходы контроллера | <pin12></pin12>   |                                         |   |
| Входы-выходы контроллера | <pin13></pin13>   |                                         | ~ |
| <                        |                   |                                         | > |

მიმაგრება ხდება საჭირო შესასვლელ-გამოსასვლელზე ორმაგი დაწკაპებით. მენიუს პირველ სტრიქონში ყოველთვის იქნება შემოთავაზებული შუალედური რელეს შექმნა პირველი თავისუფალი ინდექსით. კონტროლერის შესასვლელგამოსასვლელთან მიმაგრების შემდეგ გრაგნილის კონტაქტების გამოყენება აღარ შეიძლება. შუალედური რელეს შექმნის დროსრელეს კონტაქტების რაოდენობა შეუზღუდავია და მათი გამოყენება შესაძლებელია სქემის ნებისმიერ ადგილას, შუალედური რელეს შექმნის შემდეგ.

4.1.3. წინა ფრონტის გამოყოფა

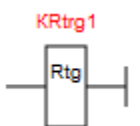

რელეს დანიშნულებაა იმპულსის წინა ფრონტის გამოყოფის უზრუნველყოფა. რელეს შესასვლელზე მაბვის გამოჩენის მომენტში რელე ამუშავდება პროგრამის ერთი ციკლის დროის განმავლობაში.

4.2. სპეციალური რელეები

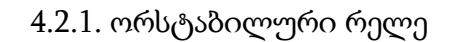

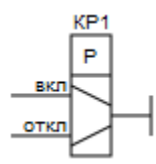

ორსტაბილური რელე წარმოადგენს რელეს, რომელსაც გააჩნია ორი მდგრადი მდგომარეობა. «Вкл» (ჩართვა) შესასვლელზე სიგნსალის მიწოდების შემთხვევაში რელეს გრაგნილი ჩაირთვება, ხოლო «Откл» (გამორთვა) შესასვლელზე სიგნალის მოწოდების დროს კი რელეს გრაგნილი გამოირთვება. ორთავე შესასვლელზე სიგნალის არსებობის ან არ არსებობის შემთხვევაში კი რელეს გრაგნილის მდგომარეობა არ იცვლება.

ორსტაბილური რელე სქემაში იქმნება მისი გადაცოცებით ელემენტების ბიბლიოთეკიდან. ამასთან, უნდა გვახსოვდეს, რომ გრაგნილი იქმნება მიმაგრების გარეშე.

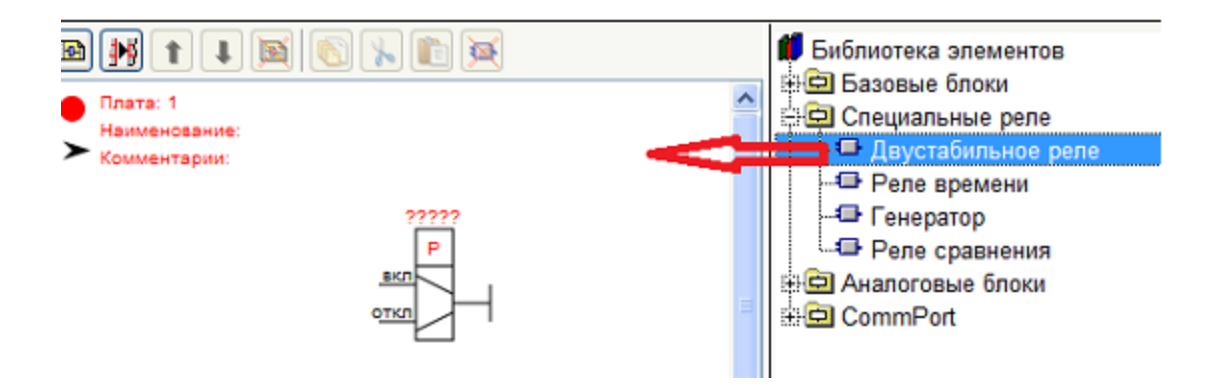

ორსტაბილური რელე, კონტროლერის ციფრულ შესასვლელ-გამოსასვლელთან მიმაგრების შემთხვევაში მართავს ამ გამომყვანის მდგომარეობას. თუ გამოყენებულია როგორც შუალედურ რელე - მართავს თავისი კონტაქტებით.

რელეს მიმაგრება და გადამაგრება ხორციელდება შემდეგი წესის მიხედვით:

- გრაგნილზე თავისუფალი ციფრული შესასვლელ-გამოსასვლელის გადაცურებით;
- 2. ბლოკის რედაქტორის დახმარებით.

| жание                                                                                                    |                                                                                                    |                                                                                                    |                      |  |
|----------------------------------------------------------------------------------------------------|----------------------------------------------------------------------------------------------------|----------------------------------------------------------------------------------------------------|----------------------|--|
| цие данные                                                                                                    |                                                                                                    |                                                                                                    |                      |  |
| Блиотека элементов LAI                                                                                                    | )                                                                                                    |                                                                                                    |                      |  |
| Базовые блоки                                                                                                    |                                                                                                    |                                                                                                    |                      |  |
|                                                                                                    |                                                                                                    |                                                                                                    |                      |  |
| специальные реле                                                                                                    |                                                                                                    |                                                                                                    |                      |  |
| цвустарильное реле                                                                                                    |                                                                                                    |                                                                                                    |                      |  |
| Реле времени                                                                                                    |                                                                                                    |                                                                                                    |                      |  |
| -Генератор                                                                                                    |                                                                                                    |                                                                                                    |                      |  |
| -Реле сравнения                                                                                                    |                                                                                                    |                                                                                                    |                      |  |
|                                                                                                    |                                                                                                    |                                                                                                    |                      |  |
|                                                                                                    |                                                                                                    |                                                                                                    |                      |  |
|                                                                                                    |                                                                                                    |                                                                                                    |                      |  |
| Двустабильное р                                                                                                    | еле, при привязке к                                                                                                    | цифровому входу-выход                                                                                      | цу контроллера,      |  |
| управляет состояни                                                                                                    | ем этого вывода. Пр                                                                                                    | ои применении в качеств                                                                                    | ве                   |  |
| промежуточного ре                                                                                                    | пе - управляет своим                                                                                                    | ии контактами.                                                                                             |                      |  |
| Привозка и дерел                                                                                                    |                                                                                                    |                                                                                                    |                      |  |
| привязка и переп                                                                                                    | ривязка реле сравне                                                                                                    | ения призводится спедук                                                                                    | ющими                |  |
| 1 Перетаскива                                                                                                    | нием на катушку сво                                                                                                    | болного цифрового вхол                                                                                     | 1а - выхола          |  |
| <ol> <li>С помощью г</li> </ol>                                                                                                    | елактора блока:                                                                                                    | оодного цифрового вход                                                                                     | и выходи.            |  |
|                                                                                                    |                                                                                                    |                                                                                                    |                      |  |
|                                                                                                    |                                                                                                    |                                                                                                    |                      |  |
| Паранетры Информация                                                                                                    |                                                                                                    |                                                                                                    |                      |  |
| Паранетры Информация                                                                                                    |                                                                                                    |                                                                                                    |                      |  |
| Паранетры Информация<br>Текущая привязка                                                                                                    |                                                                                                    |                                                                                                    |                      |  |
| Паранетры Инфорнация<br>Текущая привязка                                                                                                    |                                                                                                    |                                                                                                    |                      |  |
| Паранетры Информация<br>Текущая привязка<br>Конментарий                                                                                                    |                                                                                                    |                                                                                                    |                      |  |
| Паранетры Информация<br>Текущая привязка<br>Коннентарий                                                                                                    |                                                                                                    |                                                                                                    |                      |  |
| Паранетры Информация<br>Текущая привязка<br>Кончентарий                                                                                                    | ¥ - ¥                                                                                                    |                                                                                                    |                      |  |
| Паранетры Информация<br>Текущая привижа<br>Коннентарий                                                                                                    | Описание                                                                                                    | Кончентарки                                                                                                | ^                    |  |
| Паранетры Инфорнация<br>- Текущая привяжа<br>Коннентарий<br>                                                                                                    | Onscanse<br>KP1                                                                                                    | Кончентарии                                                                                                |                      |  |
| Паранетры Инфорнация<br>Тосущая приевзка<br>Контентарий<br>Тип<br>Деустабильное реле<br>Входы евхооды контроллер                                                                                                    | Опикание<br>КР1<br>е <9in2>                                                                                                    | Котекситерии                                                                                               |                      |  |
| Паранетры Инфорнация<br>- Текущая приевзка<br>Коннентарий<br>- Тип<br>Даустабильное реле<br>Входы-выходы контроллер<br>Входы-выходы контроллер                                                                                                    | Onscame         I           KP1         0           0 <pn3></pn3>                                                                                                    | Котексттории                                                                                               |                      |  |
| Паранетры Информация<br>Токущая приезона<br>Токущая приезона<br>Кончентарий<br>Тип<br>Двустабильное реле<br>Влады неколаци контроллер<br>Влады неколаци контроллер<br>Влады неколаци контроллер                                                                                                    | Oncome           KP1           0         4Pn2>           0         4Pn3>           0         4Pn4>                                                                                                    | Катерстарии                                                                                                |                      |  |
| Паранетри Информация<br>Текущая приезска<br>Коневитарий<br>————————————————————————————————————                                                                                                    | Orscanse         F01         8         4P02>         8         4P03>         8         4P03>         4P03>         4P03> | Конентарын                                                                                                 |                      |  |
| Паранетри Информация<br>Токущая проектока<br>Кончент арий<br>————————————————————————————————————                                                                                                    | Onscane           KP1           0         4Pn2>           0         4Pn5>           0         4Pn5>           0         4Pn5>           0         4Pn5>                                                                                                    | Конептарыя                                                                                                 |                      |  |
| Паранетри Информация<br>Токущая проезона<br>Кончентарий<br>Двустабликиче реле<br>Видан чеходан контроллер<br>Видан чеходан контроллер<br>Видан чеходан контроллер<br>Видан чеходан контроллер<br>Видан чеходан контроллер<br>Видан чеходан контроллер                                                                                                    | On-carre           1691           6           6           8           4075>           6           6           6           6           7           8           6           6           6           7           8           6           7           8           6           7           8           6           7           8           6           7                                                                                                    | Конентарии                                                                                                 |                      |  |
| Паранетри Информация<br>Токущая проектока<br>Кончентарий<br>————————————————————————————————————                                                                                                    | Onscame           KP1           0           0           0           0           0           0           0           0           0           0           0           0           0           0           0           0           0           0           0           0           0           0           0           0           0           0           0           0           0           0           0           0           0           0           0           0           0           0           0           0           0           0           0           0           0           0           0           0           0           0           0           0                                                                                                    | Коннентарыя                                                                                                |                      |  |
| Парантры Информация<br>Токуша преезна<br>Конентарий<br>Влада нолоди которонер<br>Влада нолоди которонер<br>Влада нолоди которонер<br>Влада нолоди которонер<br>Влада нолоди которонер<br>Влада нолоди которонер<br>Влада нолоди которонер<br>Влада нолоди которонер<br>Влада нолоди которонер<br>Влада нолоди которонер<br>Влада нолоди которонер<br>Влада нолоди которонер                                                                                                    | Oracone         IP1           IP1         IP1           IP1         IP1                                                                                                    | Каннентаран                                                                                                |                      |  |
| Парантры Медонала<br>Токуцая презла<br>Конестрай<br>Конестрай<br>Ракан чакова контролер<br>Ракан чакова контролер<br>Ракан чакова контролер<br>Ракан чакова контролер<br>Ракан чакова контролер<br>Ракан чакова контролер<br>Ракан чакова контролер<br>Ракан чакова контролер<br>Ракан чакова контролер<br>Ракан чакова контролер                                                                                                    | Oracene           101           0           0           0           0           0           0           0           0           0           0           0           0           0           0           0           0           0           0           0           0           0           0           0           0           0           0           0           0           0           0           0           0           0           0           0           0           0           0           0           0           0           0           0           0           0           0           0           0           0           0           0           0                                                                                                    | Кониентары                                                                                                 |                      |  |
| Паранттри Информация     Токушая преезная     Токушая преезная     Токушая преезная     Кончентарий     Тип <u>Арктобличке реле</u> Владан технола контроллер     Владан технолам контроллер     Владан технолам контроллер                                                                                                    | Onicone           971           9           9           9           9           9           9           9           9           9           9           9           9           9           9           9           9           9           9           9           9           9           9           9           9           9           9           9           9           9           9           9           9           9           9           9           9           9           9           9           9           9           9           9           9           9           9           9           9           9           9           9           9                                                                                                    | Каннентаран                                                                                                |                      |  |
| Парантури Мефорналя<br>Топуцая приезона<br>Конекстарий<br>Попуцая приезона<br>Конекстарий<br>Попуцая приезона<br>Попуцая приезона<br>Попуцая приезона контролер<br>Попуцая челован контролер<br>Попуцая челован контролер<br>Попуцая челован контролер<br>Попуцая челован контролер<br>Попуцая челован контролер<br>Попуцая челован контролер<br>Попуцая челован контролер<br>Попуцая челован контролер<br>Попуцая челован контролер<br>Попуцая челован контролер<br>Попуцая челован контролер<br>Попуцая челован контролер                                                                                                    | Orazane           191           9           9           9           9           9           9           9           9           9           9           9           9           9           9           9           9           9           9           9           9           9           9           9           9           9           9           9           9           9           9           9           9           9           9           9           9           9           9           9           9           10           110           10           111           10           111                                                                                                    | Конентары                                                                                                  |                      |  |
| Паранетри Информация     Токушая превозка     Токушая превозка     Токушая превозка     Кончентарий     Токушая превозка     Кончентарий     Токушая     Токушая     Т                                                                                                    | Onicone           971           974           975           9762           9762           9765           9765           9765           9765           9765           9765           9765           9765           9765           9765           9765           9765           9765           9765           9765           9765           9765           9765           9765           9765           9765           9765           9765           9765           9765           9765           9765           9765           9765           9765           9765           9765           9765           9765           9765           9765           9765           9765           9765           9765           9765           9765           9765           9765                                                                                                    | Конентарии                                                                                                 |                      |  |
| Парантура Мефорнали<br>Топуцал гривозса<br>Конекстарий<br>Попускатория<br>Владан чеходан контролор<br>Владан чеходан контролор<br>Владан чеходан контролор<br>Владан чеходан контролор<br>Владан чеходан контролор<br>Владан чеходан контролор<br>Владан чеходан контролор<br>Владан чеходан контролор<br>Владан чеходан контролор<br>Владан чеходан контролор<br>Владан чеходан контролор<br>Владан чеходан контролор<br>Владан чеходан контролор                                                                                                    | Oncome           191           4           9(7)2           4           9(7)5           4           9(7)5           4           9(7)5           4           9(7)5           4           9(7)5           4           9(7)5           4           9(7)5           4           9(7)5           4           9(7)5           4           9(7)5           4           9(7)5           4           9(7)5           4           9(7)5           4           9(7)5           4           9(7)5           4           9(7)5           4           9(7)5           4           9(7)5           4           4           4           4           4           4           4           4           4           4           4           4<                                                                                                    | Komeritgas                                                                                                 |                      |  |
| Паранттри Информация<br>Тоучая превоза<br>Тоучая превоза<br>Канантрина Полика<br>Марстабличке раск<br>Владан тонован контролев<br>Владан тонован контролев<br>Вла                                                                                                    | Onicone           971           974           975           9762           9762           9765           9765           9765           9765           9765           9765           9765           9765           9765           9765           9765           9765           9765           9765           9765           9765           9765           9765           9765           9765           9765           9765           9765           9765           9765           9765           9765           9765           9765           9765           9765           9765           9765           9765           9765           9765           9765           9765           9765           9765           9765           9765           9765           9767                                                                                                    | Коннентаран                                                                                                |                      |  |
| Правитура Медорацая<br>Токуцая приезоза<br>Кончестарый<br>Покустабличее реле<br>Покустабличее реле<br>Покустабли реле<br>Покустабли реле<br>Покустабличее реле<br>Покуста | Onscave           191           4           9723           4           97935           4           97955           4           97955           4           97955           4           97955           4           97957           4           97958           97959           4           97951           97952           97953           97953           97953           97953           97953           97953           97953           97953           97953           97953           97953           97953           97953           97953           97953           97953           97953           97953           97953           97953           97953           97953           97953           97953           97953           97953           97953           97                                                                                                    | Kowentapu<br>Kowentapu                                                                                     | EXO,Y-BAXO,Y         |  |
| Рарантури Информация<br>Тоуцыя преезна<br>Тоуцыя преезна<br>Иментарий<br>Манентарий<br>Владан монацы контролев<br>Владан монацы контролев<br>Владан монацы конт                                                                                                    | Onicone         Onicone           971         973           974         975           975         975           9765         9765           9765         9765           9765         9765           9765         9765           9765         9765           9765         9765           9765         9712           9712         9712           9712         9712           9712         9712           9712         9712           9712         9712           9712         9712                                                                                                    | Каннентаран<br>Каннентаран<br>Акного клина по нужелому<br>агда предлагается создан<br>и мирассом Лри привя | Входу-Выходу<br>анне |  |

მიმაგრება ხდება ორმაგი დაწკაპებით კონტროლერის საჭირო შესასვლელგამოსასვლელზე. მენიუს პირველ სტრიქონში ყოველთვის შემოთავაზებულ იქნება შუალედური რელეს შექმნა პირველი თავისუფალი ინდექსით. კონტროლერის შესასვლელ-გამოსასვლელთან მიმაგრებისას გრაგნილის კონტაქტების გამოყენება აღარ იქნება შესაძლებელი. როგორც შუალედურ რალედ შექმნის დროს, რელეს კონტაქტების რაოდენობა შეუზღუდავია და ისინი შეიძლება გამოყენებულ იქნას სქემის ნებისმიერ ადგილას შექმნის შემდეგ.

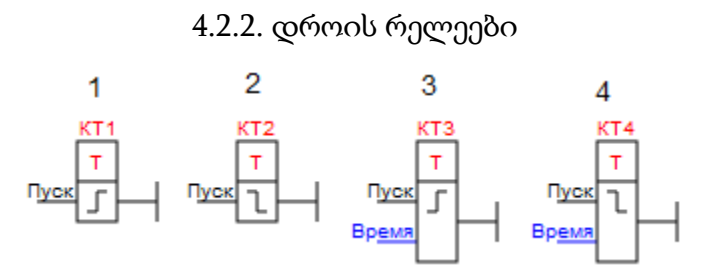

დროის რელე წარმოადგენს ჩართვაზე (1,3) ანდა გამორთვაზე დაყოვნებით (2,4) მოქმედ რელეს«Пуск» (გაშვება)შესასვლელზე სიგნალის ცვლილების შემთხვევაში.

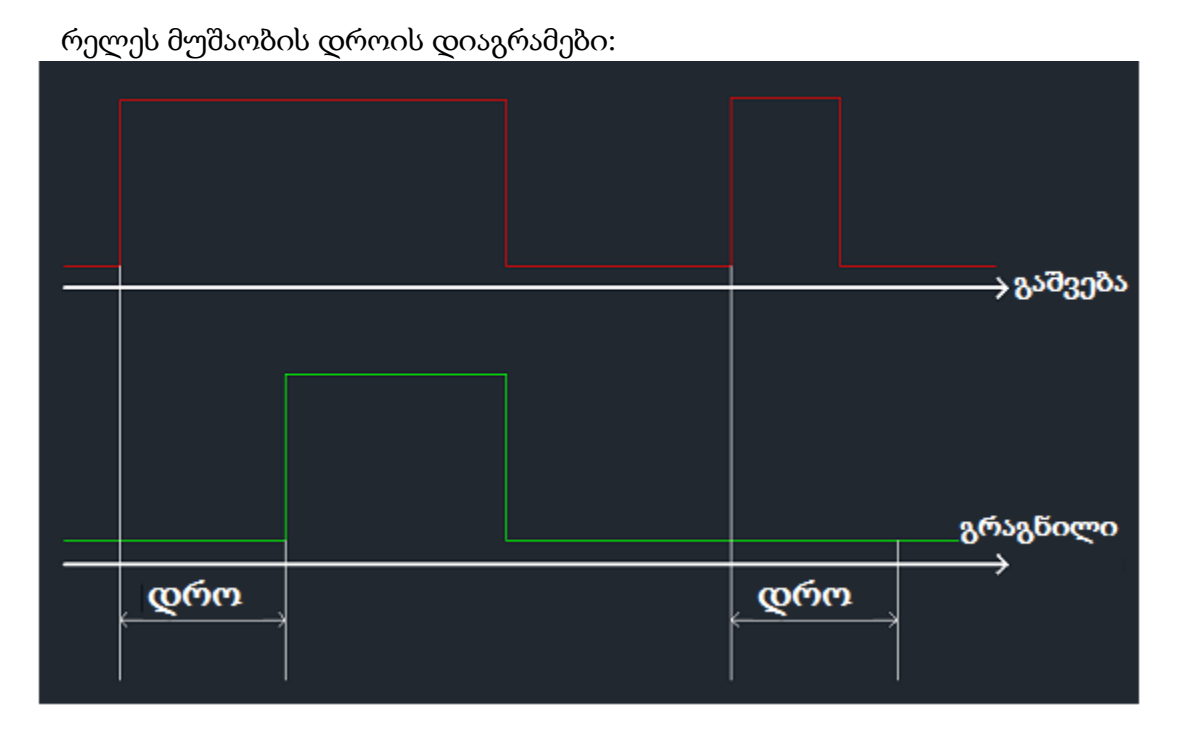

რელეს მუშაობის დროის დიაგრამა ჩართვაზე დაყოვნებით.

| ୄଢ଼ଡ଼ଡ଼ |  | დრო | დრო | გრაგნილი<br>→ |
|---------|--|-----|-----|---------------|

რელეს მუშაობის დროის დიაგრამა გამორთვაზე დაყოვნებით.

დროის რელე სქემაში იქმნება მისი გადაცოცებით ელემენტების ბიბლიოთეკიდან. ამასთან, უნდა გვახსოვდეს, რომ გრაგნილი იქმნება მიმაგრების გარეშე.

დროის რელე, კონტროლერის ციფრულ შესასვლელ-გამოსასვლელთან მიმაგრების შემთხვევაში მართავს ამ გამომყვანის მდგომარეობას. თუ გამოყენებულია როგორც შუალედურ რელედ - მართავს თავისი კონტაქტებით.

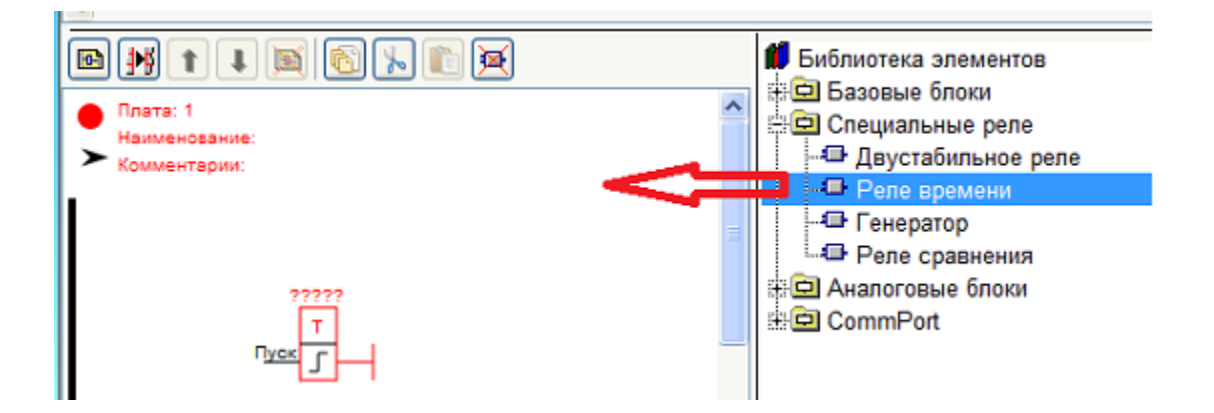

რელეს მიმაგრება და გადამაგრება ხორციელდება შემდეგი წესის მიხედვით:

- გრაგნილზე თავისუფალი ციფრული შესასვლელ-გამოსასვლელის გადაცურებით;
- 2. ბლოკის რედაქტორის დახმარებით:

| Параметры Информация                                                                                                    |                          |                   |             |   |
|----------------------------------------------------------------------------------------------------|--------------------------|-------------------|-------------|---|
| Текущая привязка                                                                                                    |                          |                   |             |   |
| Изменение типа реле                                                                                                    |                          |                   |             |   |
| Thomas and the second second se |                          |                   |             |   |
| Π                                                                                                    |                          |                   |             | ٦ |
| <b>i</b> }                                                                                                    |                          |                   |             | _ |
| Параметти                                                                                                    | Тип                      | Описание          | Комментарии | ^ |
| Задержка                                                                                                    | Реле времени             | KT1               |             |   |
| <ul> <li>На включение</li> </ul>                                                                                                    | Входы-выходы контроллера | <pin2></pin2>     |             |   |
| 🔘 На отключение                                                                                                    | Входы-выходы контроллера | <pin3></pin3>     |             |   |
| Уставка                                                                                                    | Входы-выходы контроллера | <pin4></pin4>     |             |   |
| Эход                                                                                                    | Входы-выходы контроллера | <pin5></pin5>     |             |   |
| О Постоянная, мс                                                                                                    | Входы-выходы контроллера | <pin6></pin6>     |             |   |
|                                                                                                    | Входы-выходы контроллера | <pin7></pin7>     |             |   |
| 1                                                                                                    | Входы-выходы контроллера | <pin8></pin8>     |             |   |
| изменение спосооа                                                                                                    | Входы-выходы контроллера | <pin9></pin9>     |             |   |
| задания времени                                                                                                    | Входы-выходы контроллера | <pin 10=""></pin> |             |   |
|                                                                                                    | Входы-выходы контроллера | <pin11></pin11>   |             |   |
|                                                                                                    | Входы-выходы контроллера | <pin12></pin12>   |             |   |
|                                                                                                    | <                        | - 105 I           |             |   |

მიმაგრება ხდება ორმაგი დაწკაპებით კონტროლერის საჭირო შესასვლელგამოსასვლელზე. მენიუს პირველ სტრიქონში ყოველთვის შემოთავაზებულ იქნება შუალედური რელეს შექმნა პირველი თავისუფალი ინდექსით. კონტროლერის შესასვლელ-გამოსასვლელთან მიმაგრებისას გრაგნილის კონტაქტების გამოყენება აღარ იქნება შესაძლებელი. როგორც შუალედურ რელედ შექმნის დროს, რელეს კონტაქტების რაოდენობა შეუზღუდავია და ისინი შეიძლება გამოყენებულ იქნას სქემის ნებისმიერ ადგილას შექმნის შემდეგ.

დროის დავალება შესაძლებელია ორი გზით:

- 1. გარე ანალოგური სიგნალით (3,4);
- 2. კონსტანტის სახით (1,2).

| Параметры   | Информация       |                          |                 |             |   |  |  |  |  |  |
|-------------|------------------|--------------------------|-----------------|-------------|---|--|--|--|--|--|
| Текущая при | Текущая привязка |                          |                 |             |   |  |  |  |  |  |
|             |                  |                          |                 |             |   |  |  |  |  |  |
| Комментарий | 1                |                          |                 |             |   |  |  |  |  |  |
|             |                  |                          |                 |             | ٦ |  |  |  |  |  |
|             |                  |                          |                 |             |   |  |  |  |  |  |
| Параметры - |                  | Тип                      | Описание        | Комментарии | ^ |  |  |  |  |  |
| Задержка    |                  | Реле времени             | KT1             |             |   |  |  |  |  |  |
| • На вклю   | чение            | Входы-выходы контроллера | <pin2></pin2>   |             |   |  |  |  |  |  |
| 🔘 На отклк  | очение           | Входы-выходы контроллера | <pin3></pin3>   |             |   |  |  |  |  |  |
| Уставка     |                  | Входы-выходы контроллера | <pin4></pin4>   |             |   |  |  |  |  |  |
| 🔘 Вход      |                  | Входы-выходы контроллера | <pin5></pin5>   |             |   |  |  |  |  |  |
| Постояни    | AND NO           | Входы-выходы контроллера | <pin6></pin6>   |             |   |  |  |  |  |  |
|             |                  | Входы-выходы контроллера | <pin7></pin7>   |             |   |  |  |  |  |  |
| Ľ           |                  | Входы-выходы контроллера | <pin8></pin8>   |             |   |  |  |  |  |  |
| 4           | 2                | Входы-выходы контроллера | <pin9></pin9>   |             |   |  |  |  |  |  |
| Задание в   | ремени в         | Входы-выходы контроллера | <pin10></pin10> |             |   |  |  |  |  |  |
| виде конс   | танты            | Входы-выходы контроллера | <pin11></pin11> |             |   |  |  |  |  |  |
|             |                  | Входы-выходы контроллера | <pin12></pin12> |             |   |  |  |  |  |  |
|             |                  | <                        | -01- 10x        | >           | - |  |  |  |  |  |

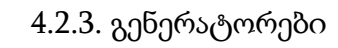

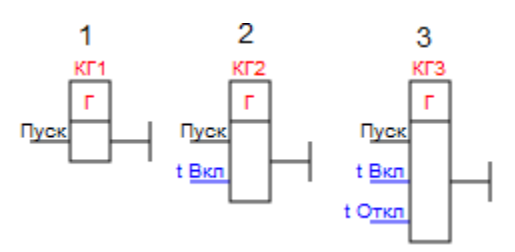

გენერატორი წარმოადგენს რელეს, რომლის გადართვაც ხდება პერიოდულად მოცემული დაყენებებით, როდესაც შესასვლელზე «Пуск» (გაშვება) მიეწოდება გაშვების სიგნალი.

გენერატორის მუშაობის დროის დიაგრამები ნაჩვენებია ქვემოთ:

|                    |               |                      | \ a \7007\ \  |
|--------------------|---------------|----------------------|---------------|
|                    |               |                      |               |
| <br><sub>.</sub> t | ) <b>0</b> 7. | <mark>t ჩართ.</mark> | გრაგნილი<br>> |

ერთვიბრატორის მუშაობის დროის დიაგრამა.

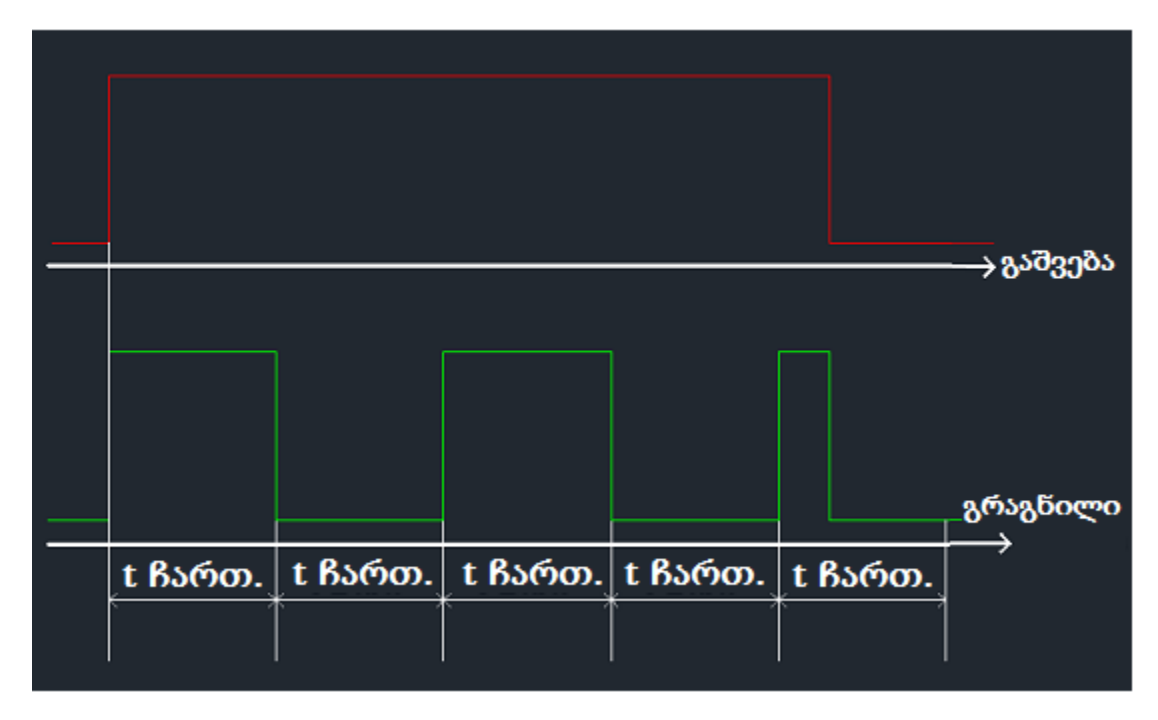

სიმეტრიული მულტივიბრატორის მუშაობის დროის დიაგრამა.

|         |        |         |        |         | <u>, a tigoodt</u>  |
|---------|--------|---------|--------|---------|---------------------|
|         |        |         |        |         | <del></del> 8963103 |
|         |        |         |        |         | გრაგნილი            |
| t ჩართ. | tგამო. | t ჩართ. | tგამო. | t ჩართ. | ,,,                 |
|         |        |         |        |         |                     |

არასიმეტრიული მულტივიბრატორის მუშაობის დროის დიაგრამა.

გენერატორი სქემაში იქმნება მისი გადაცოცებით ელემენტების ბიბლიოთეკიდან. ამასთან, უნდა გვახსოვდეს, რომ გრაგნილი იქმნება მიმაგრების გარეშე.

გენერატორი, კონტროლერის ციფრულ შესასვლელ-გამოსასვლელთან მიმაგრების შემთხვევაში მართავს ამ გამომყვანის მდგომარეობას. თუ გამოყენებულია როგორც შუალედურ რელედ - მართავს თავისი კონტაქტებით.

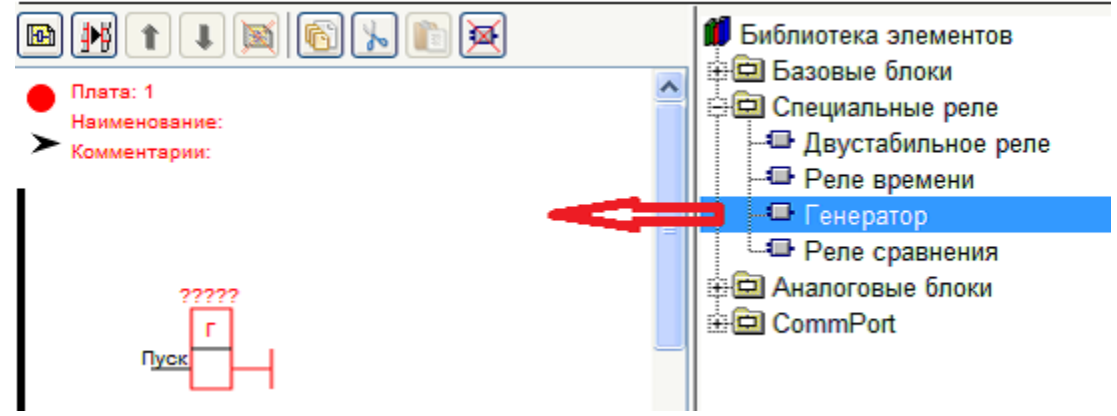

გენერატორის მიმაგრება და გადამაგრება ხორციელდება შემდეგი წესის მიხედვით:

- გენერატორზე თავისუფალი ციფრული შესასვლელ-გამოსასვლელის გადაცურებით;
- 2. ბლოკის რედაქტორის დახმარებით:
| Параметры Информация          |                          |                   |             |
|-------------------------------|--------------------------|-------------------|-------------|
| Текущая привязка              |                          |                   |             |
| Изменение типа генер          | атора                    |                   |             |
|                               |                          |                   |             |
| параметры                     | Тип                      | Описание          | Комментарии |
| Тип генератора                | Генератор                | KL1               |             |
| Одновибратор                  | Входы-выходы контроллера | <pin2></pin2>     |             |
| 🔘 Симметричный генератор      | Входы-выходы контроллера | <pin3></pin3>     |             |
| Несиметричный генерато        | Входы-выходы контроллера | <pin4></pin4>     |             |
| Длительность вкл.             | Входы-выходы контроллера | <pin5></pin5>     |             |
| 🔘 Вход                        | Входы-выходы контроллера | <pin6></pin6>     | =           |
| <ul> <li>Константа</li> </ul> | Входы-выходы контроллера | <pin7></pin7>     |             |
| 0                             | Входы-выходы контроалера | <pin8></pin8>     | Установка   |
|                               | Входыторина, монтрол     | 01.01             | параметров  |
| Длительность откл.            | Входы-выходы контроллера | <pin 10=""></pin> |             |
| О Вход                        | Входы-выходы контроллера | <pin11></pin11>   |             |
| Константа                     | Входы-выходы контроллера | <pin12></pin12>   |             |
| 0                             | 2                        | 2004-105          | ×           |
|                               |                          |                   |             |

მიმაგრება ხდება ორმაგი დაწკაპებით კონტროლერის საჭირო შესასვლელგამოსასვლელზე. მენიუს პირველ სტრიქონში ყოველთვის შემოთავაზებულ იქნება შუალედური რელეს შექმნა პირველი თავისუფალი ინდექსით. კონტროლერის შესასვლელ-გამოსასვლელთან მიმაგრებისას გრაგნილის კონტაქტების გამოყენება აღარ იქნება შესაძლებელი. როგორც შუალედურ რელედ შექმნის დროს, რელეს კონტაქტების რაოდენობა შეუზღუდავია და ისინი შეიძლება გამოყენებულ იქნას სქემის ნებისმიერ ადგილას შექმნის შემდეგ.

პარამეტრების დავალება შესაძლებელია ორი გზით:

- 1. გარე ანალოგური სიგნალით);
- 2. კონსტანტის სახით.

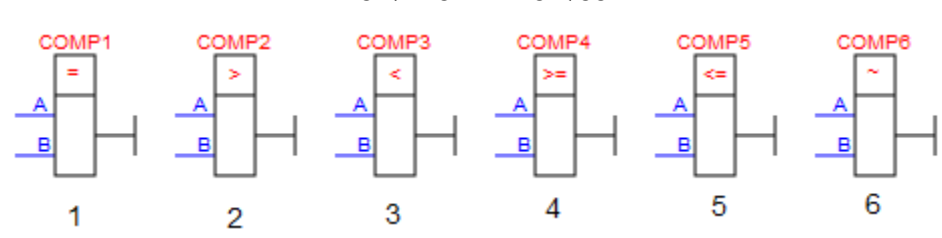

4.2.4. შედარების რელეები

შედარების რელეს დანიშნულებააორი ანალოგური სიგნალის შედარება რომლებიც მოდებულია "A" და "B" შესასვლელებზე არჩეულიპირობის თანახმად და ამ პირობის შესრულების შემთხვევაში თავისი გრაგნილის ჩართვა.

პირობების სახეები:

- 1. ტოლია ("A" = "B");
- 2. მეტია ("A" >"B");
- 3. ნაკლებია ("A" < "B");
- 4. მეტია ან ტოლია ("A">= "B");
- 5. ნაკლებია ან ტოლია ("A" <= "B");
- 6. არ არის ტოლი ("A"~ "B").

შედარების რელე სქემაში იქმნება მისი გადაცოცებით ელემენტების ბიბლიოთეკიდან. ამასთან, უნდა გვახსოვდეს, რომ გრაგნილი იქმნება მიმაგრების გარეშე.

შედარების რელე, კონტროლერის ციფრულ შესასვლელ-გამოსასვლელთან მიმაგრების შემთხვევაში მართავს ამ გამომყვანის მდგომარეობას. თუ გამოყენებულია როგორც შუალედურ რელედ - მართავს თავისი კონტაქტებით.

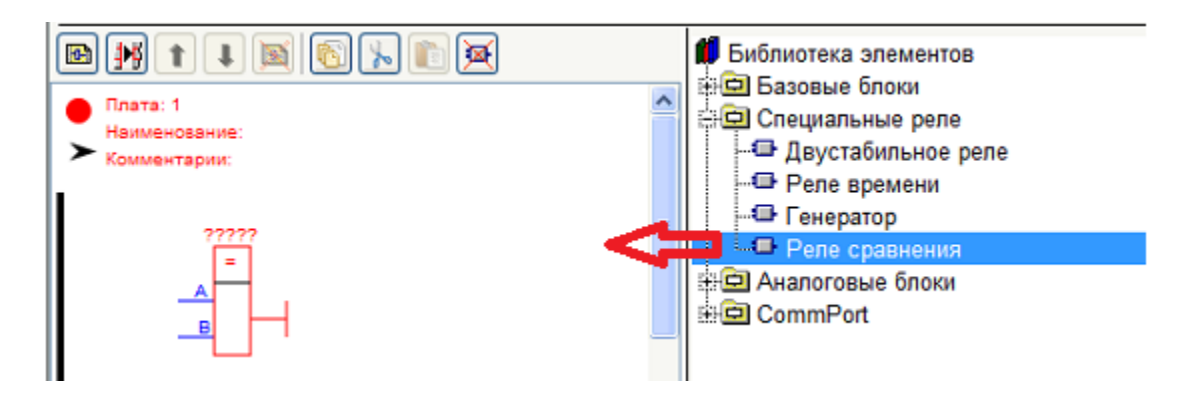

გენერატორის მიმაგრება და გადამაგრება ხორციელდება შემდეგი წესის მიხედვით:

- გენერატორზე თავისუფალი ციფრული შესასვლელ-გამოსასვლელის გადაცურებით;
- 2. ბლოკის რედაქტორის დახმარებით:

| Тараметры Информация |                              |                 |             |
|----------------------|------------------------------|-----------------|-------------|
| Текущая привязка     |                              |                 |             |
| COMP1                |                              |                 |             |
| Сомментарий          |                              |                 |             |
| Тест                 |                              |                 |             |
|                      |                              |                 |             |
| Параметры            | Тип                          | Описание        | Комментарии |
| ид сравнения         | Входы-выходы контроллера     | <pin2></pin2>   |             |
| Равно 🔽              | Входы-выходы контроллера     | <pin3></pin3>   |             |
| Равно                | Входы-выходы контроллера     | <pin4></pin4>   |             |
| Больше               | Входы-выходы контроллера     | <pin5></pin5>   |             |
| Меньше               | Входы-выходы контроллера     | <pin6></pin6>   |             |
| Меньше или равно     | Входы-выходы контроллера     | <pin7></pin7>   |             |
| Не равно             | Входы-выходы контроллера     | <pin8></pin8>   |             |
| - 42                 | Входы-выходы контроллера     | <pin9></pin9>   |             |
|                      | Входы-выходы контроллера     | <pin10></pin10> |             |
| Выбор условия срав   | нен входь выходы контроллера | <pin11></pin11> |             |
|                      | входы-выходы контроллера     | <pin12></pin12> |             |
|                      | Входы-выходы контроллера     | <pin13></pin13> |             |
|                      |                              |                 |             |

მიმაგრება ხდება ორმაგი დაწკაპებით კონტროლერის საჭირო შესასვლელგამოსასვლელზე. მენიუს პირველ სტრიქონში ყოველთვის შემოთავაზებულ იქნება შუალედური რელეს შექმნა პირველი თავისუფალი ინდექსით. კონტროლერის შესასვლელ-გამოსასვლელთან მიმაგრებისას გრაგნილის კონტაქტების გამოყენება აღარ იქნება შესაძლებელი. როგორც შუალედურ რელედ შექმნის დროს, რელეს კონტაქტების რაოდენობა შეუზღუდავია და ისინი შეიძლება გამოყენებულ იქნას სქემის ნებისმიერ ადგილას შექმნის შემდეგ.

### 4.3. ანალოგური ბლოკები

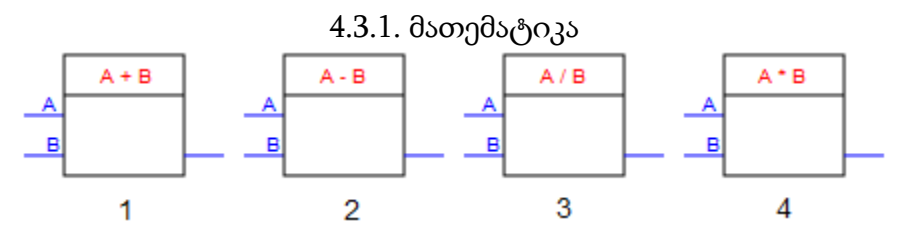

ბლოკი "Математика"წარმოადგენს ანალოგურ ბლოკს, რომელიც ახდენს მათემატიკურ მოქმედებებს "А" და "В" შესასვლელებზემიწოდებულ ანალოგურ სიგნალებზე. ოპერაციების შედეგი გაიცემა გამოსასვლელზე.

შესაძლებელია ოთხი სახის მათემატიკური ოპერაცია:

1. შეკრება ("A" + "B");

- 2. გამოკლება ("A" "B");
- 3. გაყოფა ("A" / "B");
- 4. გამრავლება ("A" \* "B").

მათემატიკის ბლოკის შექმნა სქემაზე ხორციელდება მისი გადაცოცებით ელემენტების ბიბლიოთეკიდან.

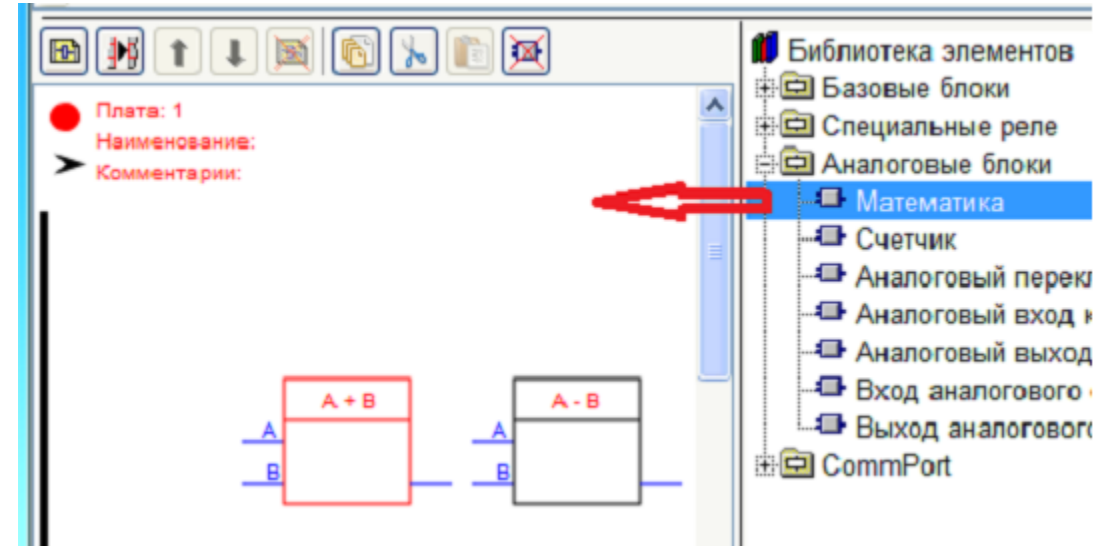

მათემატიკური ოპერაციის სახეობის არჩევა ხდება ბლოკის რედაქტორიდან.

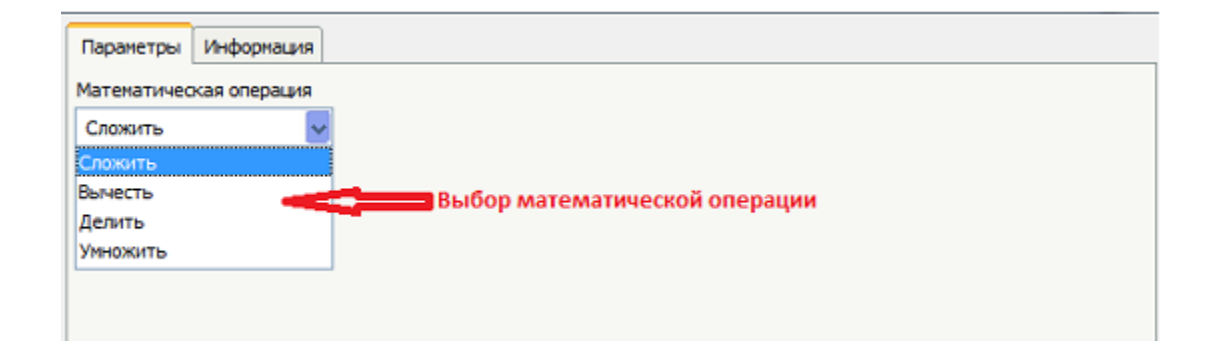

4.3.2. მთვლელები (ეს თემა იხილეთ FBD ელემენტების ბიბლიოთეკაში)

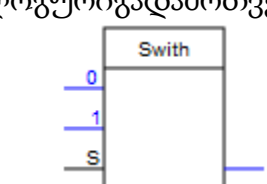

4.3.3. ანალოგურიგადამრთველი

ანალოგური გარდამქმნელის ბლოკის დანიშნულებაა "0" და "1" შესასვლელებზე მოდებული ორი ანალოგური სიგნალებიდან ერთერთის გადაცემა გამოსასვლელზე, იმისდამიხედვით არსებობს თუ არა სიგნალი "S" შესასვლელზე. თუ "S" შესასვლელზე სიგნალი არ არსებობს, მაშინ სიგნალი გამოსასვლელზე გადაეცემა "0" შესასვლელიდან, ხოლო თუ არსებობს - "1" შესასვლელიდან. ბლოკის შექმნა სქემაზე ხორციელდება მისი გადაცოცებით ელემენტების ბიბლიოთეკიდან.

| Плата: 1           Наименование:           Комментарии: | Библиотека элементов<br>Базовые блоки<br>Специальные реле<br>Аналоговые блоки<br>Математика<br>Счетчик                                                                                                    |
|---------------------------------------------------------|----------------------------------------------------------------------------------------------------|
| Swith<br>0<br>1<br>S                                    | <ul> <li>Аналоговый переключатель</li> <li>Аналоговый вход контроллера</li> <li>Аналоговый выход контроллера</li> <li>Вход аналогового соеденителя</li> <li>Выход аналогового соеденителя</li> <li>СотмРотt</li> <li>Передача в ComPort</li> </ul> |

ბლოკს არააქვს ასაწყობი პარამეტრები

<Pin0>

კონტროლერის ანალოგური შესასვლელის დანიშნულებაა სქემაზე ანალოგური სიგნალის ასახვა, რომელიც მოდებულია კონტროლერის ერთერთ ანალოგურ შესასვლელზე. ერთიდაიგივე შესასვლელი შეიძლება გამოყენებულ იქნას სქემაში შეუზღუდავი რაოდენობით.

ანალოგური შესასვლელი სქემაზე შეიძლება შექმნილ იყოს რამოდენიმე გზით:

- 1. ელემენტების ბიბლიოთეკიდან მისი სქემაში გადაცურებით. ამასთან კონტროლერის შესასვლელი იქმნება მიმაგრების გარეშე.
- დაყენებული აპარატურის ხედან კონტროლერის ნებისმიერი ანალოგიური შესასვლელის გადაცურებით სქემაში. ამასთან კონტროლერის ანალოგიური შესასვლელი იქმნება მაშინვე მიმაგრებული.

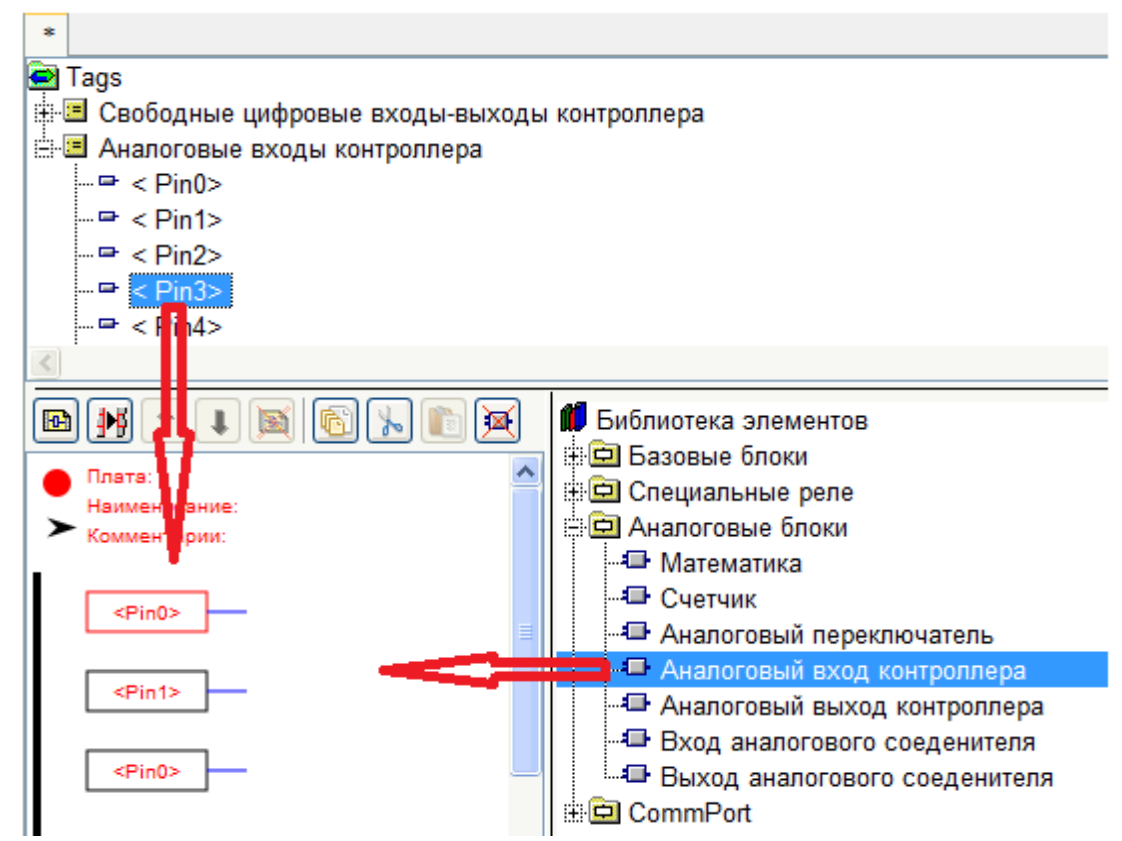

ანალოგიური შესასვლელის მიმაგრება და გადამაგრება ხდება შემდეგნაირად:

- კონტროლერის თავისუფალი ანალოგური შესასვლელის გადაცურება ანალოგურ შესასვლელზე;
- 2. ბლოკის რედაქტორის დახმარებით.

| Параметры Информация     |               |             |   |
|--------------------------|---------------|-------------|---|
| Текущая привязка         |               |             |   |
| <pin0></pin0>            |               |             |   |
| Комментарий              |               |             |   |
| Kunnenrapin              |               |             |   |
|                          |               |             |   |
| Тип                      | Описание      | Комментарии | ~ |
| Входы-выходы контроллера | <pin0></pin0> |             |   |
| Входы-выходы контроллера | <pin1></pin1> |             |   |
| Входы-выходы контроллера | <pin2></pin2> |             |   |
| Входы-выходы контроллера | <pin3></pin3> |             |   |
| Входы-выходы контроллера | <pin4></pin4> |             |   |
| Входы-выходы контроллера | <pin5></pin5> |             |   |
| Входы-выходы контроллера | <pin6></pin6> |             |   |
| Входы-выходы контроллера | <pin7></pin7> |             |   |
|                          |               |             | - |
| <                        |               |             | > |
|                          |               |             |   |

4.3.5. კონტროლერის ანალოგური გამოსასვლელი

<Pin3>

<Pin3> En

კონტროლერის ანალოგური გამოსასვლელის დანიშნულებაა კონტროლერის ერთერთ გამოსასვლელზე, რომელსაც შეუძლია იმუშაოს როგორც ანალოგიური გამომყვანი - ანალოგური სიდიდის მიწოდება. კონტროლერის ანალოგური გამოსასვლელი წარმოადგენს ციფრულ შესასვლელ-გამოსასვლს, რომელიც მუშაობს განივიმპულსური მოდულიაციის რეჟიმი. დაყენებული აპარატურის ხეში ასეთი შესასვლელ-გამოსასვლი აღნიშნულია წარწერით "(ШИМ)». სქემაში ის ანალოგური გამოსასვლელი, რომელიც მიმაგრებულია კონტროლერის კონკრეტულ გამოსასვლელთან შეიძლება გამოყენებულ იქნას მხოლოდ ერთჯერ.

კონტროლერის ანალოგური გამოსასვლელის შექმნა სქემაში ხდება ელემენტების ბიბლიოთრეკიდან მისი გადმოცურებით, ამასთან მისი შექმნა ხდება მიმაგრების გარეშე.

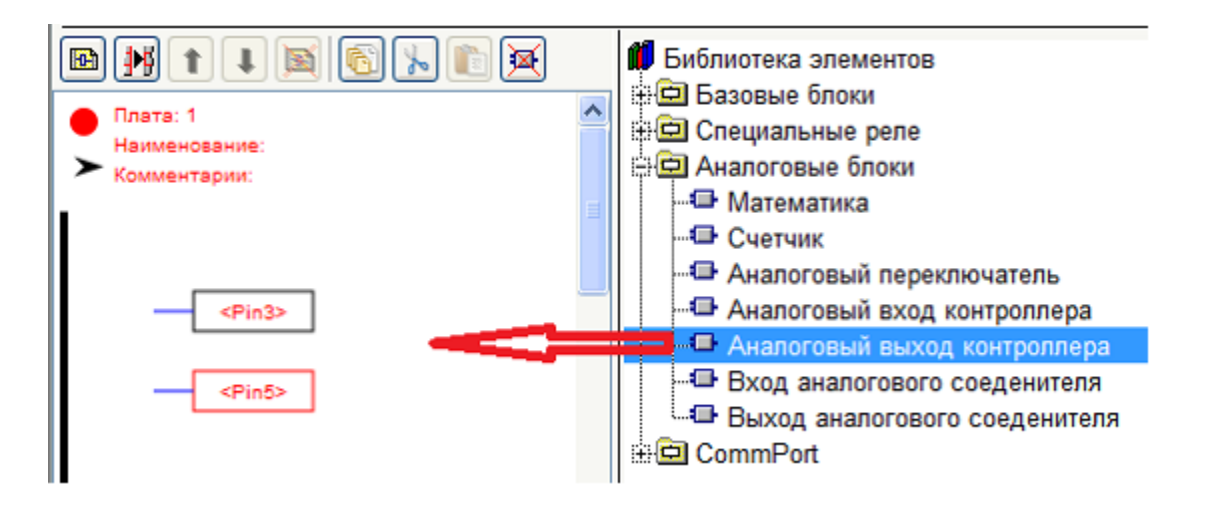

კონტროლერის ანალოგური გამოსასვლელის მიმაგრება და გადამაგრება ხდება შემდეგნაირად:

- 1. ანალოგურ გამოსასვლელზე "(ШИМ)»-ით აღნიშნულითავისუფალიშესასვლელ-გამოსასვლელის გადაცურებით;
- 2. ბლოკის რედაქტორის დახმარებით.

| Текущая привязка                                                                 |                                   |             |
|----------------------------------------------------------------------------------|-----------------------------------|-------------|
| <pin3></pin3>                                                                    |                                   |             |
| Комментарий                                                                      |                                   |             |
|                                                                                  |                                   |             |
|                                                                                  |                                   |             |
| Вход разрешения записи                                                           |                                   |             |
| Тип                                                                              | Описание                          | Комментарии |
| Входы-выходы контроллера                                                         | <pin3></pin3>                     |             |
| Входы-выходы контроллера                                                         | <pin5></pin5>                     |             |
|                                                                                  | <pin6></pin6>                     |             |
| Входы-выходы контроллера                                                         |                                   |             |
| Входы-выходы контроллера<br>Входы-выходы контроллера                             | <pin9></pin9>                     |             |
| Входы-выходы контроллера<br>Входы-выходы контроллера<br>Входы-выходы контроллера | <pin9><br/><pin10></pin10></pin9> |             |
| Входы-выходы контроллера<br>Входы-выходы контроллера<br>Входы-выходы контроллера | <pin9><br/><pin10></pin10></pin9> |             |

გალოჩკის (ნიშნულის) «Вход разрешения записи» (ჩაწერის ნებართვის შესასვლელი)არსებობის დროს გამოსასვლელზე ჩაწერა შესაძლებელია მხოლოდ EN შესასვლელზე მაღალი დონის არსებობის შემთხვევაში.

4.3.6. ანალოგური შემაერთებელის შესასვლელი

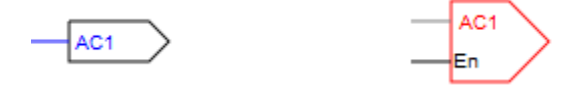

ანალოგური შემაერთებელი გამოიყენება ანალოგური წრედების შეერთებისათვის დაფებს შორის და ასევე დაფების შიდა შეერთებებისთვისაც.

ანალოგიური შემაერთებლის შესასვლელი სქემაზე იქმნება მისი გადაცოცებით ელემენტების ბიბლიოთეკიდან. ამასთან შემაერთებელს ავტომატურად ენიჭება მორიგი თავისუფალი ინდექსი. ანალოგური შემაერთებლის თვითოეულ შესასვლელს შეიძლება შეესაბამებოდეს ანალოგიური შემაერთებლის ნებისმიერი რაოდენობის გამოსასვლელი.

| Параметры Информация   |               |
|------------------------|---------------|
| Текущая привязка       |               |
| AC1                    |               |
| Комментарий            |               |
|                        |               |
| Вход разрешения записи |               |
|                        | Готово Отмена |

გალოჩკის (ნიშნულის) «Вход разрешения записи» (ჩაწერის ნებართვის შესასვლელი)არსებობის შემთხვევაში შემაერთებელზე ჩაწერა შესაძლებელია მხოლოდ EN შესასვლელზე მაღალი დონის არსებობის შემთხვევაში.

4.3.7. ანალოგური შემაერთებლის გამოსასვლელი

>AC1

ანალოგური შემაერთებლის გამოსასვლელი გამოიყენება ანალოგური წრედების შეერთებისათვის როგორც დაფებს შიგნით ასევე დაფებს შორის. ანალოგური შემაერთებლის გამოსასვლელი ანალოგური შემაერთებლის შესასვლელის საპასუხო ნაწილია. თვითოეულ შემაერთებელზე შესაძლებელია ერთი შესასვლელი და შეუზღუდავი რაოდენობის გამოსასვლელი.

ანალოგური შემაერთებლის გამოსასვლელები სქემაზე შესაძლებელია შეიქმნას რამდენიმე გზით:

- ელემენტების ბიბლიოთეკიდან მისი გადაცურებით. ამასთან ანალოგური შემაერთებლის გამოსასვლელი იქმნება მიმაგრების გარეშე;
- ანალოგიური შემაერთებლის სქემაზე დაყენებული აპარატურის ხესაგან მისი გადაცურებით. ამასთან, ანალოგური შემაერთებლის გამოსასვლელი იქმნება მაშინვე მიმაგრებული შემაერთებელთან.

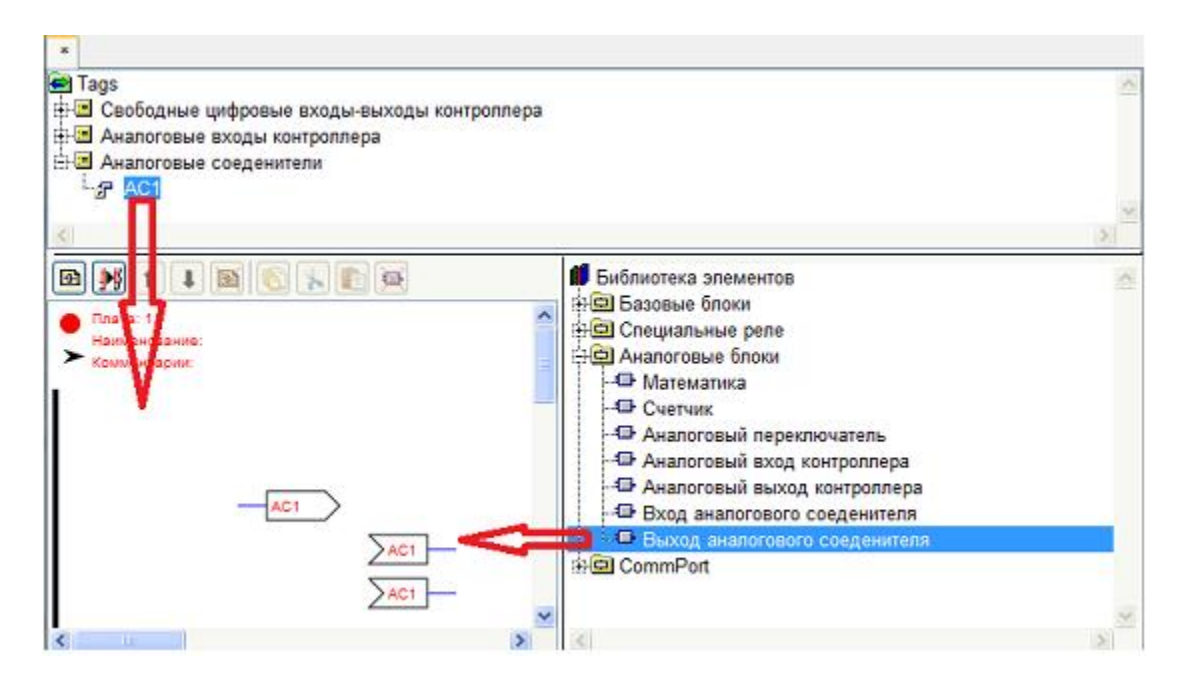

კონტროლერის ანალოგური გამოსასვლელის მიმაგრება და გადამაგრება ხდება შემდეგნაირად:

- ანალოგური შემაერთებლის შესასვლელზე დაყენებული მოწყობილობების ხისგან ანალოგური შემაერთებლის გადაცოცებით;
- 2. ბლოკის რედაქტორის გამოყენებით.

| Параметры Информация   |          |             |   |
|------------------------|----------|-------------|---|
| Текущая привязка       |          |             |   |
|                        |          |             |   |
| Комментарий            |          |             |   |
|                        |          |             |   |
|                        |          |             |   |
| Тип                    | Описание | Комментарии | ~ |
| Аналоговый соеденитель | AC1      |             |   |
| Аналоговый соеденитель | AC2      |             |   |
| Аналоговый соеденитель | AC3      |             |   |
|                        |          |             |   |
|                        |          |             | ~ |
| <                      |          |             | > |

მიმაგრებახდება ორმაგი დაწკაპებით საჭირო შემაერთებელზე.

4.3.8. ჩქაროსნული მთვლელი ( ეს თემა იხილეთ FBD ელემენტების ბიბლიოთეკაში).

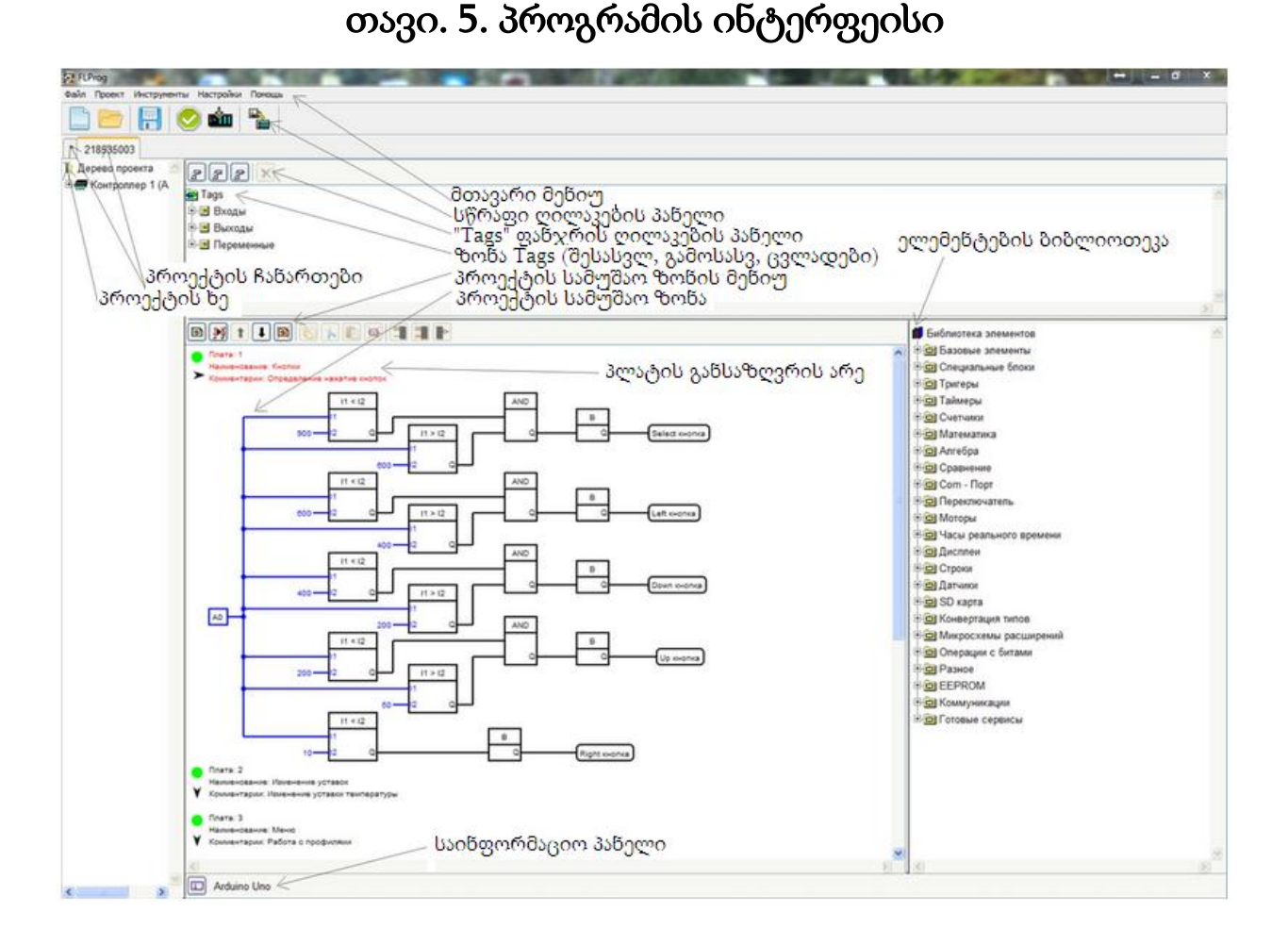

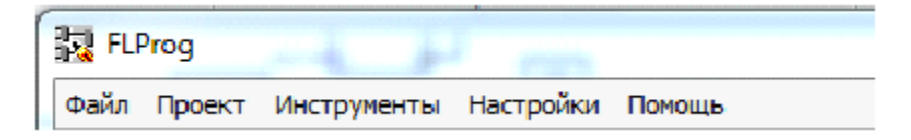

პროგრამის მთავარი მენიუს შემადგენლობაში შედისშემდეგი მენიუები:

- 1. მენიუ "Файл" (ფაილი);
- 2. მენიუ "Проект" (პროექტი);
- 3. მენიუ "Инструменты" (ინსტრუმენტები);
- 4. მენიუ" Настройки" (აწყობები);
- 5. მენიუ«Помощь» (დახმარება).

# 5.1. მენიუ "Файл" (ფაილი)

| 🜄 FLProg      |                              |
|---------------|------------------------------|
| Файл Проект   | Инструменты Настройки Помощь |
| Новый         | _ ) 💭 🥟   🕟 📩 🐘   🚫          |
| Открыть       |                              |
| Последние     | •                            |
| Сохранить     |                              |
| Сохранить кан | <                            |
| Закрыть       |                              |

მენიუ " $\Phi$ айл" პროგრამის მთავარ მენიუში შეიცავს შემდეგ პუნქტებს:

- Новый(ახალი) ემსახურება ახალი პროექტის შექმნას;
- Открыть(გახსნა) ემსახურება ადრე შექმნილი პროექტის გახსნას. FLProg პროგრამის ფაილების შენახვა ხდება. *flp*გაფართოებით;
- Сохранить(შენახვა) ემსახურება პროექტის შენახვას. თუ პროექტი ჯერ კიდევ არ შენახულა, შემოთავაზებული იქნება პროექტის შენახვის ადგილის შერჩევა. თუ კი პროექტი ადრე უკვე იყო შენახული, ანდა გახსნილი იყო დისკიდან, მაშინ შენახვა მოხდება იმავე ადგილას;
- Сохранить как(შენახვა როგორ) ემსახურება პროექტის შენახვის ადგილის არჩევას. ამ მოქმედების შესრულებისას, შემოთავაზებულ იქნება შეირჩეს პროექტის შენახვის ადგილი და ყოველი შემდეგი შენახა ყოველთვის მოხდება ამ ახალი ადგილის მიხედვით;
- Закрыть(დახურვა) ემსახურება მიმდინარე პროექტის დახურვას. ამასთან აუცილებელია დადასტურებულ იქნას სურვილი ახლად გახსნილ დიალოგურ ფანჯარაში პროექტის დახურვის საჭიროების შესახებ. მიმდინარედ ითვლება ის პროექტი, რომელიც იმყოფება აქტიურ ჩანართში.

## **5.2.** მენიუ "Проект" (პროექტი)

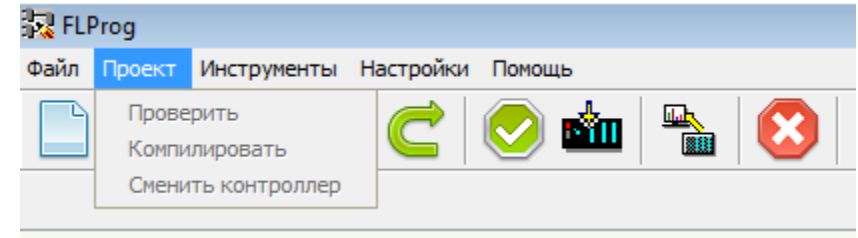

მენიუ "Проект" პროგრამის მთავარ მენიუში შეიცავს შემდეგ პუნქტებს:

- Проверить (შემოწმება)-ემსახურება პროგრამის კორექტულობის შემოწმებას მიმდინარე პროექტში:
- Компилировать(კომპილირება) ემსახურება პროგრამის კორექტულობის შემოწმებას მიმდინარე პროექტში, მის კომპილიაციას და მიღებული სკეჩის გადაცემას Arduino -ს IDE-ში, ანდა მის შენახვას დისკზე (დამოკიდებულია პროგრამის აწყობებზე).

## 5.3. მენიუ "Инструменты" (ინსტრუმენტები)

| <br>🔽 FLI | Prog   |                                                    |   |  |
|-----------|--------|----------------------------------------------------|---|--|
| Файл      | Проект | Инструменты Настройки Помощь                       |   |  |
|           |        | Монитор Com порта<br>Запись кодов кнопок ИК пульта |   |  |
|           |        | Шины данных                                        | ۲ |  |
|           |        | Просмотр файла с устройствами                      |   |  |
|           |        | Часы реального времени                             | ۲ |  |
|           |        | Выгрузить описание передаваемых данных             |   |  |

მენიუ "Инструменты" პროგრამის მთავარ მენიუში შეიცავს შემდეგ პუნქტებს:

- Монитор СОМ-порта (СОМ-პორტის მონიტორი) ემსახურება კომპიუტერის RS-232 პორტის მონიტორისახალი ფანჯრის გახსნას;
- Запись кодов кнопок ИК пульта(ინფრაწითელი (იწ) პულტის ღილაკების კოდების ჩაწერა) - ემსახურება დისტანციური მართვის პულტის ღილაკების სკანირებისა და კოდების შენახვის ინსტრუმენტის გაშვებას;
- Шины данных(მონაცემთა სალტე) ემსახურება 1-Wire და I2C სალტეებთან მიერთებული მოწყობილობების სკანირების ინსტრუმენტის არჩევასა და გაშვებას;
- Просмотрфайла с устройствами(ფაილების დათვალიერება მოწყობილობებთან) - ემსახურება სხვა დამხმარე მოწყობილობების გამოყენების შედეგად მიღებული მონაცემების ფაილის ნახვისა და რედაქტირების ინსტრუმენტის გაშვებას;
- Часы реального времени(რეალური დროის საათი) ემსახურება რეალური დროის საათში დროის დაყენების ინსტრუმენტის გაშვებას;
- Выгрузить описание передаваемых данных (გადასაცემი მონაცემების აღწერის გადმოტვირთვა) - ემსახურება მიმდინარე პროექტისგან დაფის სხვადასხვა ინტერფეისებში გასაცემი მონაცემების ფაილში შენახვას მისი შემდგომში

სხვადასხვა პროექტებში გამოყენების მიზნით, როგორც მისაღები მონაცემებისა.

| 🚼 Монитор SerialPort             |                            |
|----------------------------------|----------------------------|
| Порт Скорость<br>СОМЗ 🗸 9600 🗸 🖉 |                            |
|                                  |                            |
| ASCI                             | DEC HEX BIN                |
|                                  |                            |
|                                  |                            |
|                                  |                            |
| Send ASCII                       | Send DEC Send HEX Send BIN |

5.3.1. COM-პორტის მონიტორი

COM-პორტის მონიტორი განკუთვნილია კომპიუტერის RS-232 პორტთან მუშაობისათვის:

5.3.1.1. პორტის მართვის არე

 спетьза двизьторова зпорт

- ✤ ჩამოშლადი სია COM3 \_ემსახურება აქტიური COM-პორტებისგან პორტის ნომრის ამორჩევას;
- ✤ ჩამოშლადი სია 9600 √ემსახურება არჩეულ COM-პორტთან მუშაობის სიჩქარის არჩევას;
- ღილაკი 2010 ემსახურება არჩეული COM-პორტთან შეერთებას:
- 🔹 ღილაკი 📖 ემსახურება COM-პორტებისაგან გამორთვას;

Скорость

🔄 ღილაკი 墜 ემსახურება მიღებული ინფორმაციის ასახვის არეს წაშლას.

### 5.3.1.2. მიღებული ინფორმაციის ასახვის არე

| ASCI       | DEC  | HEX      | BIN      |        |
|------------|------|----------|----------|--------|
|            | ~    | ~        | ~        | ~      |
|            |      | '        |          |        |
|            | ~    |          |          |        |
|            | >    | ~        | ~        | $\sim$ |
|            |      |          |          |        |
|            |      |          |          |        |
| Send ASCII | Send | DEC Send | HEX Send | BIN    |

ველში, "ASCII"ინფორმაცია, რომელიც მიღებულია COM-პორტებისაგან, აისახება ASCII კოდში. ველებში "DEC", "HEX", "BIN" მიღებული ინფორმაცია აისახება შესაბამისად ათობით, თექვსმეტობით და ორობით ფორმატებში.

5.3.1.3. ინფორმაციის გადაცემის არე

| Send ASCII | Send DEC | Send HEX | Send BIN |
|------------|----------|----------|----------|

ის ინფორმაცია, რომელიც განკუთვნილია COM-პორტში გადასაცემად, ინფორმაციის შეტანის ველებში შეიტანება შესაბამის ფორმატში. ღილაკები, რომლებიც განლაგებულია შეტანის ველების ქვემოთ, ემსახურება მონაცემების გაგზავნას შესაბამისი ველებისგან.

5.3.2. ინფრაწითელი (იწ) პულტის კოდების ჩაწერა

ინსტრუმენტთან - «Запись кодов кнопок ИК-пульта» (იწ (ინფრაწითელი) პულტის ღილაკების კოდების ჩაწერა) მუშაობა შედგება ოთხი ბიჯისაგან:

| 🔀 Запись кодов кнопок ИК пульта                  |                                                                  |
|--------------------------------------------------|------------------------------------------------------------------|
| Шаг 1: Выберите контроллер                       | Выбрать                                                          |
|                                                  |                                                                  |
| Шаг 2: Выберите пин контрол                      | лера к которому подключен приемник IR                            |
| ~                                                |                                                                  |
| Шаг 3: Загрузие скетч с помощ                    | ью Arduini IDE, и после загрузки закройте ее.                    |
|                                                  | Загрузить скетч                                                  |
| Шаг 4: После нажатия кнопки контроллер и нажмите | "Далее" выберите порт к которому подключен<br>кнопку соеденения. |
| После этого можете ис                            | пользовать ваш контроллер как обычно                             |
|                                                  | Далее                                                            |
|                                                  |                                                                  |

ბიჯი 1 - კონტროლერის არჩევა (Arduino-ს დაფა);

| 🙀 Выбор контроллера                                                                                                    |                                                         | x |
|----------------------------------------------------------------------------------------------------|---------------------------------------------------------|---|
| Arduino Nano(ATmega168)<br>Arduino Nano(ATmega328)<br>Arduino Pro Mini<br>Arduino Pro(ATmega168)<br>Arduino Pro(ATmega328)<br>Arduino Uno |                                                         | ~ |
| Intel Galileo                                                                                                    |                                                         | ~ |
| HADE TN ITALY                                                                                                    | Общие сведения                                          | ^ |
|                                                                                                    | Arduino Uno контроллер построен на ATmega328 .          |   |
| ARDUINO                                                                                                    | Платформа имеет 14 цифровых вход/выходов (6 из которых  |   |
|                                                                                                    | могут использоваться как выходы ШИМ), 6 аналоговых      |   |
|                                                                                                    | входов, кварцевый генератор 16 МГц, разъем USB, силовой |   |
|                                                                                                    | разъем, разъем ICSP и кнопку перезагрузки. Для работы   |   |
| 0000 8 1                                                                                                    | необходимо подключить платформу к компьютеру            |   |
|                                                                                                    | посредством кабеля USB, либо подать питание при помощи  |   |
|                                                                                                    | адаптера АСЛОС или озтареи.                             |   |
|                                                                                                    | Б опличие от всех предыдущих плат, использовавших       |   |
|                                                                                                    | Ардуино Uno использует микроконтроллер АТтера8U2        |   |
|                                                                                                    | "Uno" переводится как один с итальянского и             |   |
|                                                                                                    |                                                         | × |
| >>                                                                                                    | Выбрать Отмена                                          |   |

- ბიჯი 2 დაფის გამომყვანის არჩევა, რომელზედაც მიერთებული იქნება იწმიმღები;
- ბიჯი 3 კონტროლერში სკეჩის ჩატვირთვა. ჩატვირთვის შემდეგ Arduino IDE აცილებელია დაიხუროს;

| 💿 pr2   Arduino 1.5.3-Intel.1.0.4 🥂 🥅 |                     |
|---------------------------------------|---------------------|
| Файл Правка Скетч Сервис Справка      |                     |
|                                       | 2                   |
| pr2                                   | •                   |
| finclude <irremote.h></irremote.h>    | â                   |
| int RECV_PIN = 2;                     |                     |
| <pre>IRrecv irrecv(PECV_PIN);</pre>   |                     |
| decode results results:               | , ,                 |
|                                       |                     |
|                                       |                     |
|                                       |                     |
| 1                                     | Arduino Uno os COM7 |

ბიჯი 4 - იწ პულტის კოდების წაკითხვა.

| Запись кодов кнопок<br>Порт<br>СОМ7 / / / / | ИК  | Спульта                |                  |                 |   | X             |
|---------------------------------------------|-----|------------------------|------------------|-----------------|---|---------------|
| Пульт<br>Пульт 1                            | 2   | Производитель 3<br>NEC | Код 4<br>FF629D  | Описание<br>Сэ( | 5 | 6<br>Добавить |
| Пульт: Пульт 1 Производ                     | ите | ль: NEC Код: FFA25     | D. Описание: CH- |                 |   | ~             |
|                                             |     |                        | 7                |                 |   |               |
| Загрузить 8                                 |     |                        |                  |                 | 9 | Сохранить     |

აუცილებელია იმ СОМ-პორტის არჩევა, რასთანაც მიერთებული იქნებადაფა და შეერთების ღილაკზე დაჭერა ( ) (1).ამის შემდეგ უნდა მივმართოთ იწ პულტი მიმღებისკენ და დავაჭიროთ თითი პულტის იმ ღილაკს, რომლის კოდიც საჭიროა წაკითხულ იქნას. ველში "Производитель» (მწარმოებელი) (3) გამოჩნდება პულტის მწარმოებელი. ველში «Код» (კოდი)გამოჩნდება დაჭერილი ღილაკის კოდი (4). პროექტში საჭირო ღილაკის არჩევის გამარტივების მიზნით ველში «Пульт» (პულტი) (2) შეიძლება ჩაიწეროს პულტის დასახელება, ხოლო ველში «Описание» (აღწერა)(5) შეიძლება ჩაიწეროს ამ ღილაკის დასახელება. რეკომენდირებულია, რომ დავაჭიროთ ღილაკს რამოდენიმეჯერ და დავრწმუნდეთ, რომ ველში «Код» (კოდი) არ ხდება ცვლილებები და მხოლოდ ამის შემდეგ დავაჭიროთ თითი «Добавить» (დამატება) (6). ჩანაწერი კოდის შესახებ გამოჩნდება ასახვის ველში (7). ნებისმიერ მომენტში ღილაკის აღწერა შეიძლება შეცვლილ იქნას დიალოგურ ფანჯარაში (10), რომელიც შეიძლება გამოძახებულ იქნას საჭირო ჩანაწერზე ორმაგი დაწკაპებით.

| 2  | 2                                             |
|----|-----------------------------------------------|
| 10 | Введите комментарии для выбранного устройства |
| 1  |                                               |
|    |                                               |

ასახვის ველში (7) პირველი ჩანაწერის გამოჩენის შემდეგ ჩამოშლად სიაში «Пульт» (პულტი)(2)გამოჩნდება ამ პულტის დასახელება. თუ ადრე უკვე ჩაწერილი იყო მონაცემები ამ პულტისგან, ამ შემთხვევაში შესაძლებელია ჩამოითვირთოსღილაკების ფაილშიადრე შენახული კოდები ღილაკის "Загрузить» (ჩატვირთვა)(8) გამოყენებით.

ღილაკების სკანირების დამთავრების შემდეგ აუცილებელია СОМ - პორტიდან ამორთვა ღილაკის (1) დახმარებით და მიღებული მნიშვნელობების შენახვა ღილაკზე «Сохранить» (შენახვა)(9) დაჭერით. ყველა მონაცემების შენახვისათვის, რომლებიც ნებისმიერი ინსტრუმენტიდან იქნება მიღებული შესამლებელია ერთიდაიგივე ფაილის გამოყენება.

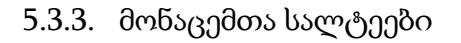

| 彀 FLF | Prog   |                           |                                                                           |
|-------|--------|---------------------------|---------------------------------------------------------------------------|
| Файл  | Проект | Инструменты               | Настройки Помощь                                                          |
|       |        | Монитор Со<br>Запись кодо | м порта<br>ів кнопок ИК пульта                                            |
|       |        | Шины данны<br>Просмотр фа | ых Сканирование шины OneWire<br>айла с устройствами Сканирование шины 12С |
|       |        | Часы реалы<br>Быгрузить с | ного времени                                                              |

5.3.3.1. 1-Wire სალტის სკანირება

«Сканироание шины 1-Wire» (1-Wire სალტის სკანირება)ინსტრუმენტთან მუშაობა შედგება ოთხი ბიჯისაგან:

| 💦 Запись кодов кнопок ИК пульта                  |                                                                  |
|--------------------------------------------------|------------------------------------------------------------------|
| Шаг 1: Выберите контроллер                       | Выбрать                                                          |
|                                                  |                                                                  |
| Шаг 2: Выберите пин контрол                      | пера к которому подключен приемник IR                            |
| ~                                                |                                                                  |
| Шаг 3: Загрузие скетч с помощ                    | ью Arduini IDE, и после загрузки закройте ее.                    |
|                                                  | Загрузить скетч                                                  |
| Шаг 4: После нажатия кнопки контроллер и нажмите | "Далее" выберите порт к которому подключен<br>кнопку соеденения. |
| После этого можете ис                            | пользовать ваш контроллер как обычно                             |
|                                                  | Далее                                                            |
|                                                  |                                                                  |

ბიჯი 1 - კონტროლერის არჩევა (Arduino-ს დაფა);

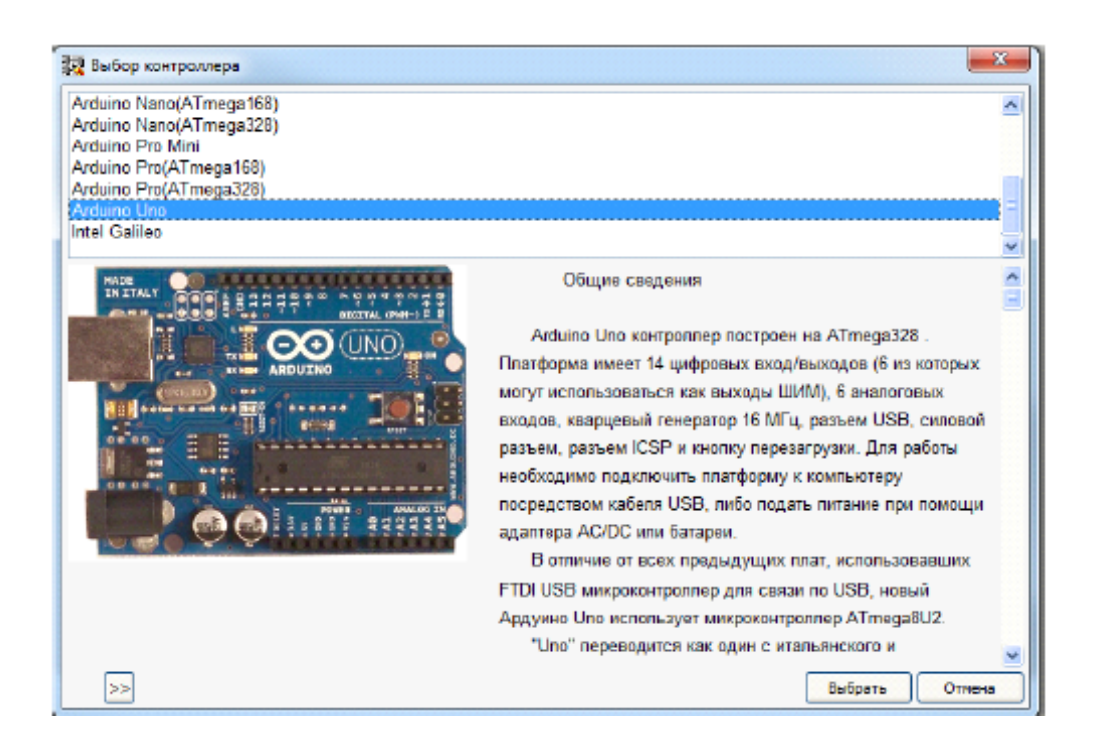

ბიჯი 2 - დაფის გამომყვანის არჩევა, რომელზედაც მიერთებული იქნება 1-Wire სალტე;

ბიჯი 3 - კონტროლერში სკეჩის ჩატვირთვა. ჩატვირთვის შემდეგ Arduino IDE აცილებელია დაიხუროს;

| pr2   Arduino 1.5.3-Intel.1.0.4    | 110-1 | 18 anger | -           | 0 22    |
|------------------------------------|-------|----------|-------------|---------|
| Файл Правка Скетч Сервис Сп        | равка |          |             |         |
|                                    |       |          |             | ø       |
| pr2                                |       |          |             |         |
| #include <irzemote.h></irzemote.h> |       |          |             | â       |
| int PECV_PIN = 2;                  |       |          |             |         |
| IFreev irrecv(FECV_FIN);           |       |          |             |         |
| decode results results:            |       |          |             | •       |
|                                    |       |          |             |         |
|                                    |       |          |             |         |
|                                    |       |          |             |         |
| 1                                  |       |          | Arduino Uno | on COM7 |

ბიჯი 4 - 1-Wire სალტესსკანირება.

| 💱 Сканирование шины OneWire   |   |                  |                             |            |             |
|-------------------------------|---|------------------|-----------------------------|------------|-------------|
| Адрес<br>28 EB D9 DE 5 0 0 43 | 2 | Тип<br>D518820 3 | Техущее значение<br>25.62 4 | Кочентарий | 5           |
|                               |   |                  | and the                     |            |             |
| 4                             |   |                  |                             |            | ×<br>>      |
|                               |   |                  |                             |            | 6 Сохранить |

აუცილებელია COM-პორტის არჩევა, რასთანაც მიერთებული იქნებადაფა და შეერთების ღილაკზე დაჭერა (🖉) (1). გარკვეული დროის გასვლის შემდეგ ინფორმაციის გამოტანის ველში გამოჩნდება ჩანაწერი სალტესთან მიერთებული შესახებ. ველში «Адрес» (მისამართი) (2) ნაჩვენები აპარატურის იქნება მოწყობილობის მისამართი. ველში «Тип» (ტიპი) (3) – მოწყობილობის ტიპი, ხოლო ველში «Текущее значение» (მიმდინარე მნიშვნელობა) (4) - პარამეტრის მნიშვნელობა, რომელიც გადმოიცემა მოწყობილობის მიერ. ნებისმიერ მოწყობილობაზე ორმაგი შეგვიძლია დაწკაპებით გამოვიძახოთ კომენტარების «Коментарий» (კომენტარები)ველის შევსების ფანჯარა (5).

|                                           | 23    |
|-------------------------------------------|-------|
| Введите комментарии для выбранного устрой | йства |
| OK Cancel                                 |       |

სალტის სკანირების დამთავრების შემდეგ აუცილებელია СОМ - პორტიდან ამორთვა ღილაკის 🧖 (1) დახმარებით და მიღებული მნიშვნელობების შენახვა ღილაკზე «Сохранить» (შენახვა)(6) დაჭერით. ყველა მონაცემების შენახვისათვის, რომლებიც ნებისმიერი ინსტრუმენტიდან იქნება მიღებული შესაძლებელია ერთიდაიგივე ფაილის გამოყენება.

| 5337       | DC by   | സംപിപ്പ | โรรก็กด์ | በስትና |
|------------|---------|---------|----------|------|
| J.J.J.J.Z. | 120 030 | ບທາງເວບ | 0,30000  | 2003 |

| Шаг 1: Выберите контроллер         Выбрать           Arduino Uno         Паг 2: Проверьте подключение устройств I2С           Подключение         GND - Земля         SDA - А-4           VCC - +5B         SCL - А-5 |      |
|----------------------------------------------------------------------------------------------------|------|
| Arduino Uno           Шаг 2: Проверьте подключение устройств I2C           Подключение           GND - Земля         SDA - A-4           VCC - +5B         SCL - A-5                                                  |      |
| Шаг 2: Проверьте подключение устройств I2С         Подключение         GND - Земля       SDA - A-4         VCC - +5B       SCL - A-5                                                                                  |      |
| Подключение<br>GND - Земля SDA - А-4<br>VCC - +5B SCL - А-5                                                                                                    |      |
| GND - Земля SDA - A-4<br>VCC - +5B SCL - A-5                                                                                                    |      |
| VCC - +5B SCL - A-5                                                                                                    |      |
|                                                                                                    |      |
| Шаг 3: Загрузие скетч с помощью Arduini IDE, и после загрузки закройте<br>Загрузить скетч                                                                                                    | ee.  |
| Шаг 4: После нажатия кнопки "Далее" выберите порт к которому подклі<br>контроллер,и нажмите кнопку соеденения.<br>После этого можете использовать ваш контроллер как обычно                                           | ючен |
| Далее                                                                                                    |      |

«Сканироание шины I2С» ინსტრუმენტთან მუშაობა შედგება ოთხი ბიჯისაგან:

ბიჯი 1 - კონტროლერის არჩევა (Arduino-ს დაფა);

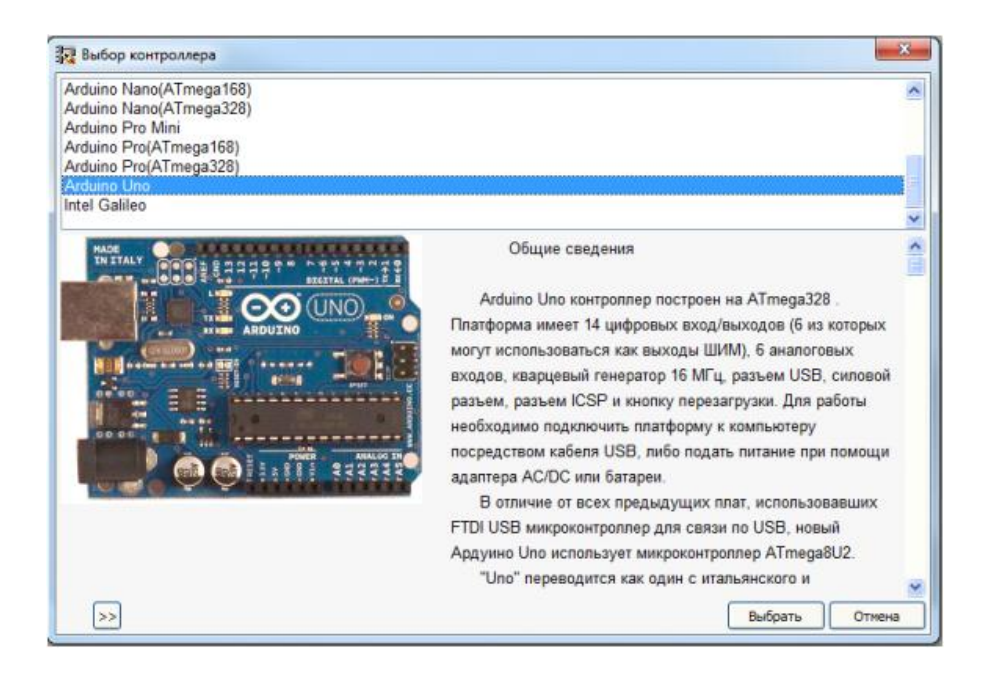

- ბიჯი 2 კონტროლერის არჩევის შემთხვევაში იქნება მითითება თუ როგორ უნდა შეერთდეს მოწყობილობა კონტროლერზე. აუცილებელია შემოწმდეს მოწყობილობის მიერთების სისწორე;
- ბიჯი 3 კონტროლერში სკეჩის ჩატვირთვა. ჩატვირთვის შემდეგ Arduino IDE აცილებელია დაიხუროს;

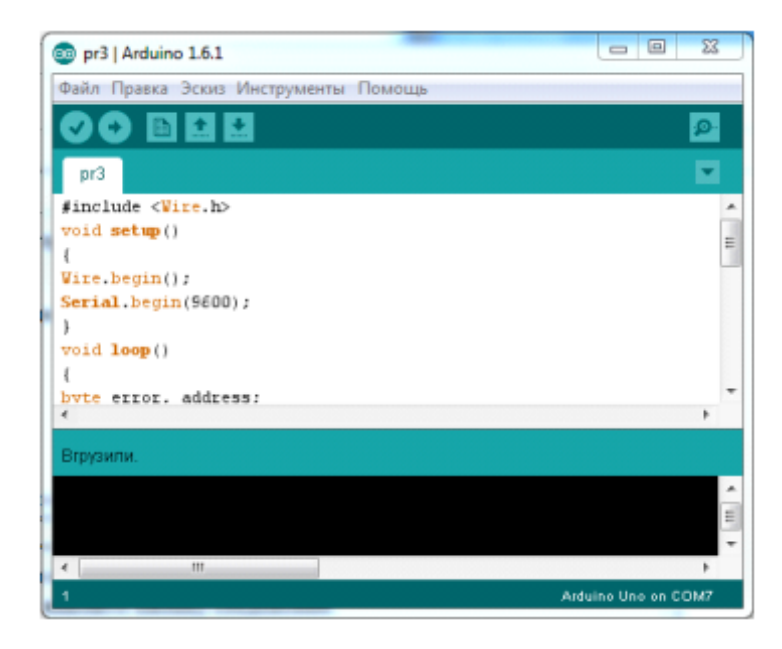

ბიჯი4 - სკანირება I2C სალტის.

| 🔀 Сканирование шины I2C                       | 23           |
|-----------------------------------------------|--------------|
| Порт 1<br>() СОМ7 🔍 🖉 🔗                       |              |
| 62 /Дисплей<br>70 /Часы<br>03 /Память<br>32 / | <u>×</u>     |
| 2                                             | 2            |
|                                               | 3 Coxpa+4/Th |

აუცილებელია COM-პორტის არჩევა, რასთანაც მიერთებული იქნებადაფა და შეერთების ღილაკზე დაჭერა (2) (1). რაღაც დროის გასვლის შემდეგ ინფორმაციის გამოტანის ველში(2) გამოჩნდება იმ მოწყობილობების მისამართები, რომლებიც მიერთებულია I2C სალტესთან. საჭირო მოწყობილობაზე ორჯერადი დაწკაპებით, შეგვიძლია გამოვიძახოთ კომენტარების შევსების ფანჯარა არჩეული მოწყობილობისთვის.

| 1 | 22                                            |
|---|-----------------------------------------------|
|   | Введите комментарии для выбранного устройства |
|   |                                               |
|   | OK Cancel                                     |

I2C სალტის სკანირების დამთავრების შემდეგ აუცილებელია COM პორტიდან ამორთვა ღილაკზე (1) დახმარებით და მიღებული მნიშვნელობების შენახვა ღილაკზე «Сохранить» (შენახვა)(3) დაჭერით. ყველა მონაცემების შენახვისათვის, რომლებიც ნებისმიერი ინსტრუმენტიდან იქნება მიღებული შესამლებელია ერთიდაიგივე ფაილის გამოყენება.

5.3.4. მოწყობილობებისაგან შემდგარი ფაილის დათვალიერება

ინსტრუმენტი«Просмотр Файла с устройствами»(ფაილის დათვალიერება მოწყობილობებით)გამოიყენება სხვა ინსტრუმენტების დახმარებით მიღებული მონაცემთა ფაილის ნახვისა და რედაქტირებისათვის.

| Просмотр устройств                                                                                 | 23      |
|----------------------------------------------------------------------------------------------------|---------|
| Тип устройства: Шина Опе/Иге 28 SD 64 E3 5 0 0 80 /DS18820 С красной меткой                        | ~       |
| Тип устройства: Шина OneWire 28 FF 11 94 3C 4 0 48 /Новый датчик                                   |         |
| Тип устройства: Шина OneWire 28 D1 E2 4D 6 0 0 18 /Новый D5                                        |         |
| Тип устройства: Кнопка ИК пульта Пульт: НИК. Производитель: NEC. Код: 100"5ААЗ. Описание: TVSistem |         |
| Тип устройства: Кнопка ИК пульта Пульт: НМК. Производитель: NEC. Код.: 10EF0AF5. Описание: 2       |         |
| Тип устройства: Кнопка ИК пульта Пульт: НИР. Производитель: NEC Код: 10EF4887 Описание: 3          |         |
| Тип устройства: Кнопка ИК пульта Пульті 123 Проководитель: NEC Код: FF30CF. Описание: 1            |         |
| Тип устройства: Кнопка ИК пульта Пульт: 123 Проководитель: NEC Код: FF18E7 Описание: 2             |         |
| Тип устройства: Кнопка ИК пульта Пульт: 123 Проководитель: NEC Код: РЕ7А85 Описание: 3             |         |
| Тип устройства: Кнопка ИК пульта. Проководитель: NEC. Код: FF 10EF. Описание: 4                    |         |
| Тип устройства: Кнопка ИК пульта Пульт: 123 Производитель: NEC Код: FF10EF Описание: 4             |         |
| Тип устройства: Кнопка ИК пульта Пульт: НИК. Производитель: NEC. Код.: 10EF4A85. Описание: 1       |         |
| Тил устройства: Кнопка ИК пульта Пульт: П1 Производитель: NEC Код: FFE21D Описание: CH+            |         |
| Тип устройства: Кнопка ИК пульта Пульт: П1 Производитель: NEC Код: PT6290 Описание: CH             |         |
| Тип устройства: Кнопка ИК пульта Пульт: П1 Производитель: NEC Код: FFA25D Описание: ОН-            |         |
| Тип устройства: Кнопка ИК пульта Пульт: П1. Производитель: NEC. Код: FFC23D. Описание: >1          |         |
| Тип устройства: Кнопка ИК пульта Пульт: П1 Производитель: NEC Код: ГТ900Г Описание: EQ             |         |
| Тип устройства: Кнопка ИК пульта Пульт: П1. Производитель: NEC. Код: FFA857. Описание: (+)         |         |
| Тип устройства: Шина I2C 3F /Дистлей                                                               |         |
| Тип устройства: Шина I2C 77 /Баронетр                                                              |         |
|                                                                                                    |         |
| ž.                                                                                                 | 2       |
| Vianuta                                                                                            | Barrama |

ამ ინსტრუმენტის დახმარებით შესაძლებელია:

- შეცვლილ იქნას ინფორმაცია ჩანაწერის შესახებ. რედაქტირების ფანჯრის გარკვევა ხდება ჩანაწერზე ორჯერადი დაწკაპუნებუს შემთხვევაში;
- ჩანაწერის მოშორება შესაძლებელია ღილაკის «Удалить» (მოშორება)დახმარებით.

| 5.3.5. | რეალური | დროის | საათეზი |
|--------|---------|-------|---------|
|--------|---------|-------|---------|

| 💦 FLF | orog   |                                          |                              |             |       |                                          |
|-------|--------|------------------------------------------|------------------------------|-------------|-------|------------------------------------------|
| Файл  | Проект | Инструменты                              | Настройки                    | Помощь      |       |                                          |
|       |        | Монитор Сог<br>Запись кодо<br>Шины данны | т порта<br>в кнопок ИК<br>ых | пульта      | •     |                                          |
|       |        | Просмотр фа                              | айла с устроі                | йствами     |       |                                          |
|       |        | Часы реалы                               | юго времени                  | 1           | •     | Установка часов реального времени DS1302 |
|       |        | Выгрузить о                              | писание пер                  | едаваемых д | анных | Установка часов реального времени DS1307 |

5.3.5.1. DS1302 რეალური დროის საათის დაყენება

| 👯 Установка часов реального времени |                                               |
|-------------------------------------|-----------------------------------------------|
| Шаг 1: Выберите контроллер          | Выбрать                                       |
|                                     |                                               |
| Шаг 2: Выберите пины контро         | оллера к которым подключены часы              |
| CLK (SCLK) DAT (I/O) RST(CE)        |                                               |
| Комментарий                         |                                               |
|                                     |                                               |
| Шаг 3: Загрузие скетч с помощ       | ью Arduini IDE, и после загрузки закройте ее. |
|                                     | Загрузить скетч                               |
| Шаг 4: После нажатия кнопки         | "Далее" выберите порт к которому подключен    |
| контроллер, нажмите к               | нопку соеденения и выставте время в часах.    |
| После этого можете ист              | ользовать ваш контроллер как обычно           |
|                                     | Далее                                         |
|                                     |                                               |

«Установка часов реального времени DS1302» ინსტრუმენტთან მუშაობა შედგება ოთხი ბიჯისაგან:

ბიჯი 1 - კონტროლერის არჩევა (Arduino-ს პლატა);

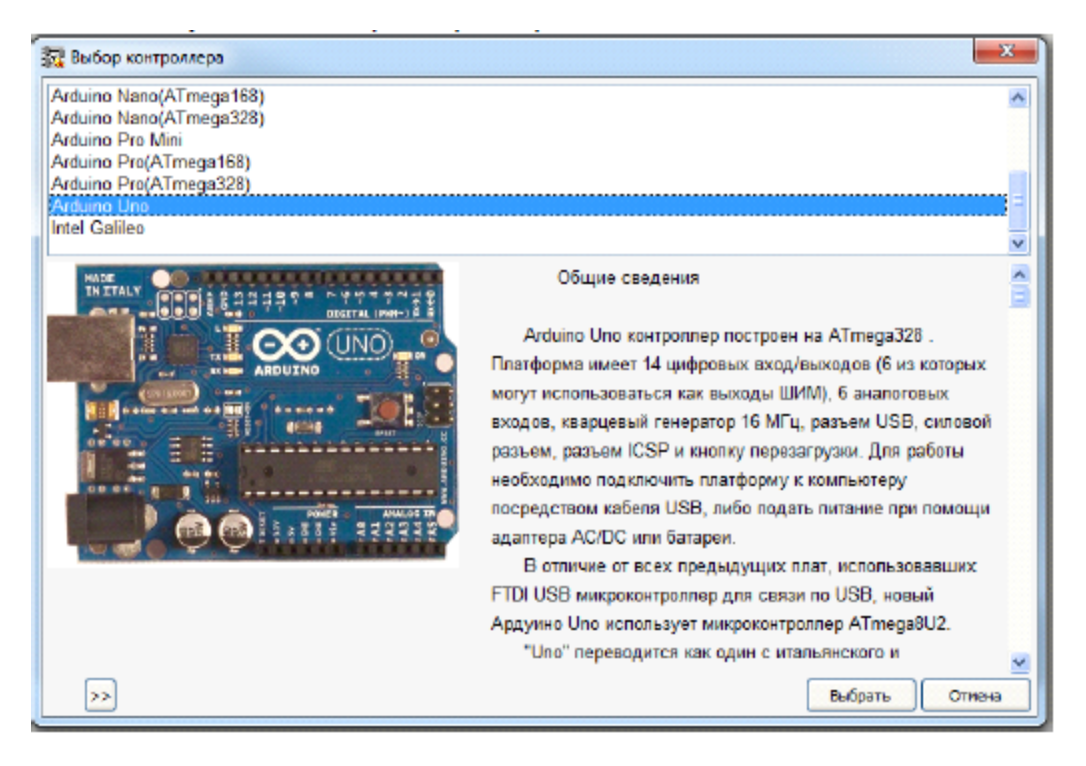

- ბიჯი2 კონტროლერის არჩევისშემდეგ აუცილებელია იმ პინების მითითება, რომელთანაც მიერთებული იქნება საათი;
- ბიჯი 3 კონტროლერში სკეჩის ჩატვირთვა. ჩატვირთვის შემდეგ Arduino IDE აცილებელია დაიხუროს;

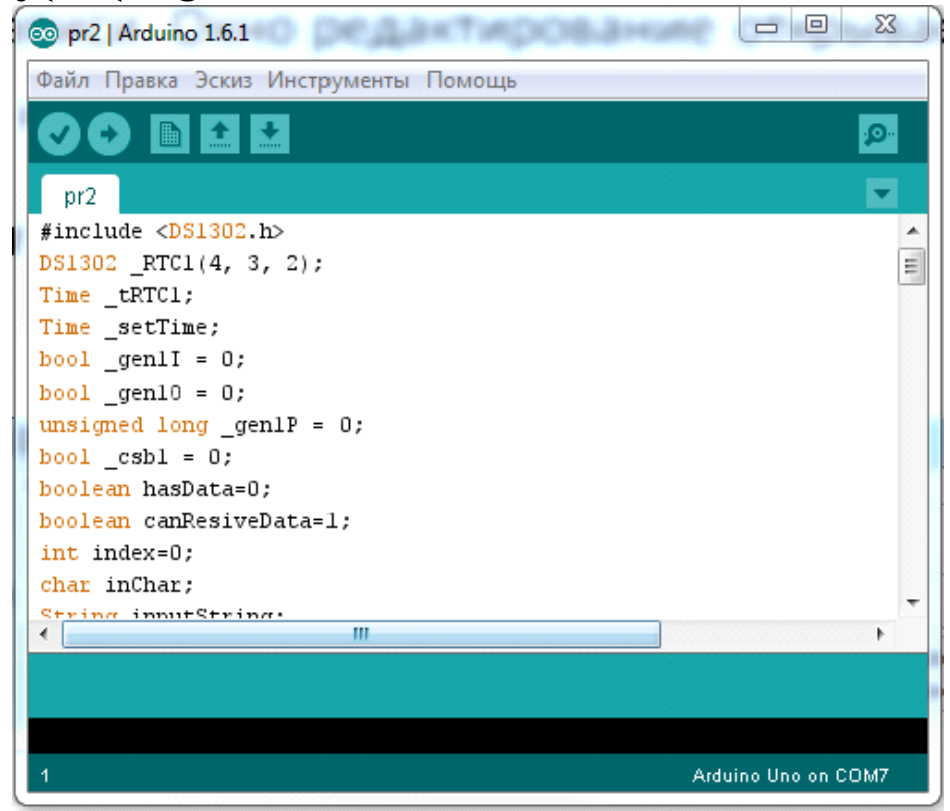

ბიჯი4 - საათის დაყენება.

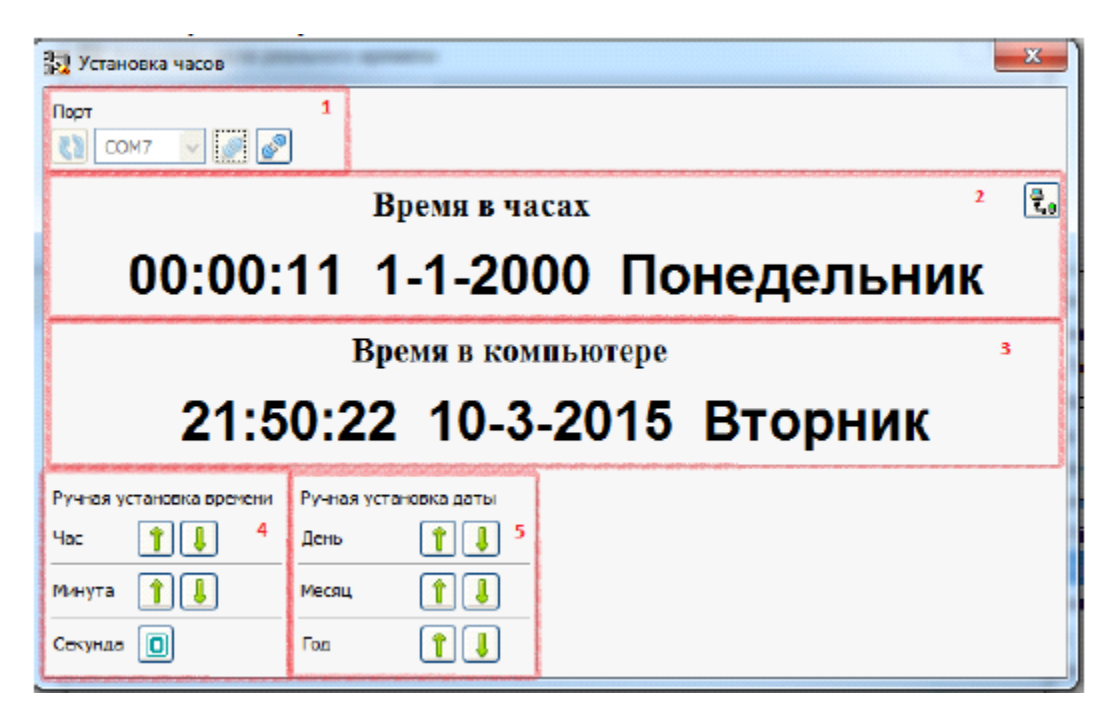

აუცილებელია COM-პორტის არჩევა, რასთანაც მიერთებულიადაფა და შეერთების ღილაკზე დაჭერა ( ) (1). გარკვეული დროის გასვლის შემდეგ ინფორმაციის გამოტანის ველში(2) გამოჩნდება დრო, მიმდინარე მომენტში, რომელიც დაყენებულია საათში. დროის ასახვის არეში კომპიუტერში (3) ნაჩვენები იქნება დრო, რაც დაყენებულია კომპიუტერზე. ღილაკის യ დახმარებით შეიძლება დროის სინქრონიზაცია საათში, იმ დროსთან რაც დაყენებულია კომპიუტერში. ხელით დაყენების ზონაში მოთავსებული ღილაკების დახმარებით შესაძლებელია დროის დაყენება(4) და თარიღის(5), შესაძლებელია აგრეთვე ჩვენთვის საჭირო დროის ხელით დაყენება.ღილაკის () დაჭერისას წამები საათში განულდება.

### 5.3.5.2. DS1703 (DS3231) რეალური დროის საათის დაყენება

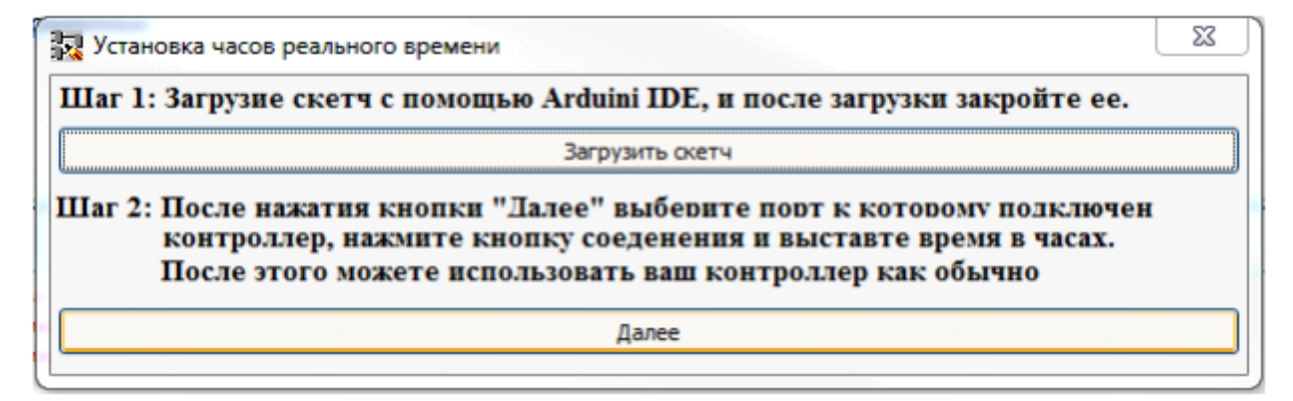

«Установка часов реального времени DS1307» (რეალური დროის საათის DS1307 დაყენება)ინსტრუმენტთან მუშაობა შედგება ოთხი ბიჯისაგან:

ბიჯი 1 - კონტროლერის არჩევა (Arduino-ს დაფა);

| 🐼 Выбор контроллера                                                                                                    |                                                                                                    |
|----------------------------------------------------------------------------------------------------|----------------------------------------------------------------------------------------------------|
| Arduino Nano(ATmega168)<br>Arduino Nano(ATmega328)<br>Arduino Pro Mini<br>Arduino Pro(ATmega168)<br>Arduino Pro(ATmega328) | ^<br>_                                                                                                    |
| Arduino Uno<br>Intel Galileo                                                                                               |                                                                                                    |
| HADE<br>THITALY                                                                                                    | Общие сведения                                                                                                    |
|                                                                                                    | Аrduino Uno контроллер построен на ATmega328.<br>Платформа имеет 14 цифровых вход/выходов (6 из которых<br>могут использоваться как выходы ШИМ), 6 аналоговых<br>входов, кварцевый генератор 16 МГц, разъем USB, силовой<br>разъем, разъем ICSP и кнопку перезагрузки. Для работы<br>необходимо подключить платформу к компьютеру<br>посредством кабеля USB, либо подать питание при помощи<br>адаптера AC/DC или батареи.<br>В отличие от всех предыдущих плат, использовавших<br>FTDI USB микроконтроллер для связи по USB, новый<br>Алаличи Про использовать питание от Атmecrofil 2 |
|                                                                                                    | Ардуино опо использует микроконтроллер A I mega8U2.<br>"Uno" переводится как один с итальянского и                                                                                                    |
| >>                                                                                                    | Выбрать Отиена                                                                                                    |

- ბიჯი2 კონტროლერის არჩევის შემდეგ აუცილებელია იმ პინების მითითება, რომელთანაც მიერთებული იქნება საათი;
- ბიჯი 3 კონტროლერში სკეჩის ჩატვირთვა. ჩატვირთვის შემდეგ Arduino IDE აცილებელია დაიხუროს;

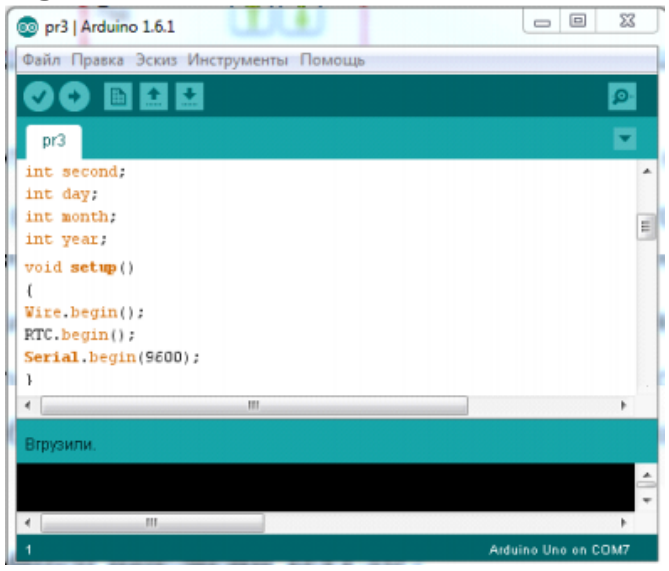

ბიჯი4 - საათის დაყენება.

| Установка часов                       |                      |           |          |         |   | 23 |
|---------------------------------------|----------------------|-----------|----------|---------|---|----|
| Порт 1<br>(1) СОМ7 😪 🖉                | )                    |           |          |         |   |    |
|                                       | Bp                   | емя в ч   | acax     |         | 2 | 2  |
|                                       | 22:4                 | 8:34      | 10-3-2   | 2015    |   |    |
|                                       | Bpe                  | мя в ко   | мпьютере |         | 3 |    |
| 22:4                                  | 8:35                 | 10-3      | 8-2015   | Вторник |   |    |
| Ручная установка времени<br>Час 👔 👃 4 | Ручная устан<br>День | овка даты |          |         |   |    |
| Минута 👔 🌡                            | Месяц                | 1         |          |         |   |    |
| Секунда 🔟                             | Год                  | 11        |          |         |   |    |

აუცილებელია COM-პორტის არჩევა, რასთანაც მიერთებულია პლატა და შეერთების ღილაკზე დაჭერა (ع) (1). დროის ასახვის არეში საათებში (2) ნაჩვენები იქნება დრო მიმდინარე მომენტში, რომელიც დაყენებულია საათში. კომპიუტერში დროის ასახვის არეში (3) ნაჩვენები იქნება დრო, რომელიც დაყენებულია კომპიუტერში. ღილაკის ເ დახმარებით შეიძლება დროის სინქრონიზაცია საათებში იმ დროსთან რაც დაყენებულია კომპიუტერში. ხელით დაყენების ზონაში მოთავსებული ღილაკების დახმარებით შეგვიძლია დავაყენოთ დრო (4) და თარიღი (5), შეგვიძლია ხელით დავაყენოთ ჩვენთვის საჭირო დრო.ღილაკის 💷 დაჭერის შემთხვევაში წამები საათში განულდება.

5.4.მენიუ" Настройки"(აწყობები)

| 況 FLI | Prog   |             |                      |                          |           |  |
|-------|--------|-------------|----------------------|--------------------------|-----------|--|
| Файл  | Проект | Инструменты | Настройки            | Помощь                   |           |  |
|       |        |             | Настройк<br>Настройк | и программы<br>и проекта | $\otimes$ |  |
|       |        |             |                      |                          |           |  |
|       |        |             |                      |                          |           |  |

#### 5.4.1. პროგრამის აწყობა

| 🔀 Настройки программы                                                           |                            |                      | 83        |
|---------------------------------------------------------------------------------|----------------------------|----------------------|-----------|
| Тип проекта по умолчанию:                                                       | FBD                        |                      | 1         |
| Шаг сетки привязки                                                              | 10                         |                      | 2         |
|                                                                                 | L                          |                      | <u> </u>  |
| <ul> <li>При компилировании откры</li> <li>При компилировании сохран</li> </ul> | вать скетчь<br>іять скетчь | в Arduino<br>на диск | DIDE<br>3 |

პროგრამის აწყობა გავლენას ახდენს ყველა პროექტზე. აწყობა შეიცავს:

- პროექტის ტიპს სიჩუმით (1). აწყობა ადგენს, თუ რა ენა იქნება არჩეული სიჩუმით ახალი პროექტის შექმნის შემთხვევაში;
- დაკავშირების ბადის ბიჯს (2). ამ აწყობის მნიშვნელობა მიუთითებს, თუ რა მინიმალური მანძილი იქნება შემაერთებელ ხაზებს შორის, იგი გავლენას ახდენს ასევე სქემის ბლოკების ზომებზე;
- მოქმედება კომპილიაციის დროს (3). პუნქტის «При компилировании открыть скечь в Arduino IDE» (კომპილიაციის შემთხვევაში Arduino IDE-ში სკეჩის გაიხსნა). კომპილიაციის შემდეგ გაიხსნება პროგრამის კომპლექტში შემავალი Arduino IDE გახსნილი კომპილირებული სკეტჩით. პუნქტის «При компилировании сохранять скечь на диск» ((კომპილიაციის შემთხვევაში სკეჩისშენახვა დისკზე) კომპილიაციის შემდეგ შემოთავაზებული იქნება აირჩეს შენახვის ადგილი დისკზე.

| Использовать вне                                                                  | шнее опорное напряжение (Aref)                                                                                                    | 1                     |
|-----------------------------------------------------------------------------------|----------------------------------------------------------------------------------------------------|-----------------------|
| Ващита от зависан<br>(При использовании и<br>использования скоро<br>в режиме ШИМ) | ния 10 😴 сек<br>исключает возможность<br>остного счетчика и и выходов 3 и                                                                                                    | 2                     |
|                                                                                   | the property of the property property and the property property and the property and the pr | and the second second |

პროექტის აწყობა ვრცელდება მხოლოდ აქტიურ პროექტზე და შეინახება პროექტის ფაილში. აწყობა შეიცავს:

- Использование внешнего опорного напряжения(გარე საყრდენი მაზვის გამოყენება)(1). ამ პუნქტის გააქტიურებისას, კონტროლერის ანალოგურციფრული გარდამქმნელის საყრდენ მაზვად გამოყენებულ იქნება მავბა, რომელიც მოდებულ იქნება დაფისAref შესასვლელზე;
- Защита от зависания (დაცვადაკიდებისგან) (2). ამ პუნქტის გააქტიურებისას, პროექტში ჩართულ იქნება კოდი, რომელიც ავტომატურად გააკონტროლებს კონტროლერში პროგრამის შესრულების მიმდინარეობას და მუშაობის შეჩერებისას იმ დროზე მეტად, რაც ჩაწერილია აღნიშნულ აწყობაშიგამოიწვევს პროგრამის ხელახლა გაშვებას. იმასთან დაკავშირებით, რომ ამ ფუნქციის რეალიზაციისას გამოიყენება აპარატული ტაიმერი, პროგრამაში გამოირთვება მე-3 და მე-11 გამოსასვლელების გამოყენების შესაძლებლობა განივიმპულსური მოდულიაციის რეჟიმში, რადგანაც ამ რეჟიმის რეალიზაცია ასევე შესრულებულია ამ აპარატულ ტაიმერზე.

## 5.5.მენიუ«Помощь» (დახმარება)

| 況 FLI | Prog   |           | -      |        |                  |                |              |  |
|-------|--------|-----------|--------|--------|------------------|----------------|--------------|--|
| Файл  | Проект | Инструмен | ты Нас | тройки | Помощь           |                |              |  |
|       |        |           |        | Ĉ      | Содер:<br>О прог | жание<br>рамме | $\bigotimes$ |  |
|       |        |           |        |        |                  |                |              |  |
|       |        |           |        |        |                  |                |              |  |

მენიუ«Помощь» (დახმარება)შედგება ორი პუნქტისაგან.

Зუნქტი«Содержание» (შინაარსი)გამოიძახებს ფანჯარას, რომელიც შეიცავს პროგრამის და მასში გამოყენებული ბლოკების აღწერას.

| Помощь                                                                                                    |                                                                                                  | - | 22 |
|----------------------------------------------------------------------------------------------------|--------------------------------------------------------------------------------------------------|---|----|
| 3 Общие блоки                                                                                                    |                                                                                                  |   |    |
| -Свойства программы                                                                                                    |                                                                                                  |   |    |
| Свойства проекта                                                                                                    |                                                                                                  |   |    |
| Библиотека элементов LAD                                                                                                    |                                                                                                  |   |    |
| З Базовые блоки                                                                                                    |                                                                                                  |   |    |
| - Контант<br>- Катушка                                                                                                    |                                                                                                  |   |    |
| Выделение переднего фронта                                                                                                    |                                                                                                  |   |    |
| Катушка, при привязке к цифровому входу-выходу контроллера,<br>управляет состоянием этого вывода. При применении в качестве<br>промежуточного реле - управляет своими контактами.<br>Катушка на сиеме создается путем перетасивания из библиот                                                                                                    | ехи                                                                                              |   |    |
| апементов. При этом катушиа создается без привязки.                                                                                                    |                                                                                                  |   |    |
| алементов. При этом квтуших создвется без привязии.<br>Вы Тара<br>В Сободние шеревие входи винади контроллере<br>В И Соободние шеревие входи контроллере                                                                                                    | <u>×</u>                                                                                         |   |    |
| алементов. При этом катушка создается без привязки.<br>В Сободние шеревне входи викади контролтере<br>В И Соободние шеревно входи викади контролтере<br>В И Анополевно вхады контролтере                                                                                                    |                                                                                                  |   |    |
| алементов. При этом квтуших создается без привязии.<br>В Тере<br>В Сободние шеревие входи винды контролпере<br>В Анополевие внады контролпере<br>В Беблистека замментая<br>В веблистека замментая<br>В веблистека замментая<br>В веблистека замментая<br>В веблистека замментая                                                                                                    | × ×                                                                                              |   |    |
| алементов. При этом катушка создается без привязии.<br>Пара<br>На Соободние унфремие входи вынади контроппере<br>На Акополовие вязан контроппере<br>С<br>Пара Соободние унфремие входи вынади контроппере<br>На Акополовие вязан контроппере<br>На Акополовие вязан контропперее<br>На Акополовие вязан контропперее<br>На Акополовие вязан контропперее<br>На Акополовие вязан контронется вязан контропперее<br>На Акополовие вязан контронется вязан контронется вязан контронется вязан контронется вязан контронется вязан контронется вязан контронется вязан контронется вязан контронется вязан контронется вазан контронется вязан контронется вазан контронется вазан контронется вазан контронется вазан контронется вазан контронется вазан контронется вазан контронется вазан контронется вазан контронется вазан контронется вазан контронется вазан контронетс | X X                                                                                              |   |    |
| алементов. При этом катушка создается без привязии.<br>Пара<br>На Соободние инфремие соори выходи контролпере<br>На Акополовие вязан контролпере<br>На Акополовие вязан контролпере<br>Пара Соободние инфремие соори выходи контролпере<br>На Акополовие вязан контролпере<br>Пара Соободние инфремие соори выходи контролпере<br>На Акополовие вязан контролпере<br>Пара Соободние инфремие соори выходи контролпере<br>На Акополовие вязан контролпере<br>Пара Соободние инфремие соори выходи контролпере<br>Пара Соободние инфремие соори выходи контролпере<br>Пара Соободние инфремие соори выходи контролпере<br>На Акополовие вязан контролпере<br>Пара Соободние инфремие соори выходи контролпере<br>Пара Соободние инфремие соори выходи контролпере<br>Пара Соободние инфремие соори выходи контролпере<br>Пара Соободние инфремие соори выходи контролпере<br>Пара Соободние инфремие соори выходи контролпере<br>Пара Соободние инфремие соори выходи контролпере<br>Пара Соободние инфремие соори выходи контролпере<br>Пара Соободние инфремие соори выходи контролпере<br>Пара Соободние и инфремие соори выходи контролпере<br>Пара Соободние и инфремие соори выходи контролпере<br>Пара Соободние и инфремие соори выходи контролпере<br>Пара Соободние и инфремие соори выходи контролпере<br>Пара Соободние и инфремие соори выходи контролпере<br>Пара Соободние и инфремие соори выходи контролперее<br>Пара Соободние и инфремие и инфрем                                       | ()<br>()                                                                                         |   |    |
| алементов. При этом катушка создается без привязии.<br>Пара<br>На Сообдние унфрение скори винади контролпере<br>На Акополовие вязан контролпере<br>На Акополовие вязан контролпере<br>Парата<br>Пара Сообдние унфрение скори винади контролпере<br>На Акополовие вязан контролпере<br>Парата<br>Пара Сообдние унфрение скори винади контролпере<br>На Акополовие вязан контролпере<br>Парата<br>Пара Сообдние унфрение скори винади контролпере<br>Пара Сообдние унфрение скори винади контролпере<br>Пара Сообдние унфрение скори винади контронское скори винации винации винации винади контронское скори винации винации винац                                       | 8<br>1<br>1<br>1<br>1<br>1<br>1<br>1<br>1<br>1<br>1<br>1<br>1<br>1<br>1<br>1<br>1<br>1<br>1<br>1 |   |    |

Зუნქტი«О программе» (პროგრამის შესახებ)გამოიმახებს ფანჯარას ინფორმაციით პროგრამის ვერსიის შესახებ და იმ საიტის მისამართს, რომელიც ეხება ამ პროექტს.

| О программе                                         | 23                      |
|-----------------------------------------------------|-------------------------|
|                                                     | 00                      |
| ні рт                                               | $\mathbf{n}\mathbf{o}$  |
|                                                     | UZ                      |
|                                                     |                         |
| Repout 17                                           |                         |
| Берсия 1.7                                          |                         |
| Сайт программы flprog.ru                            |                         |
| На сайте программы Вы можете задать вопросы о про   | грамме, налисать о      |
| найденных ошибках, внести предложения о новом фун   | кционале и направлении  |
| развития проекта. Если Вас заинтересовал проект, на | сайте Вы можете оказать |
| ему помощь.                                         |                         |
|                                                     |                         |
|                                                     | Закрыть                 |

## 5.6. სწრაფი ღილაკების პანელი

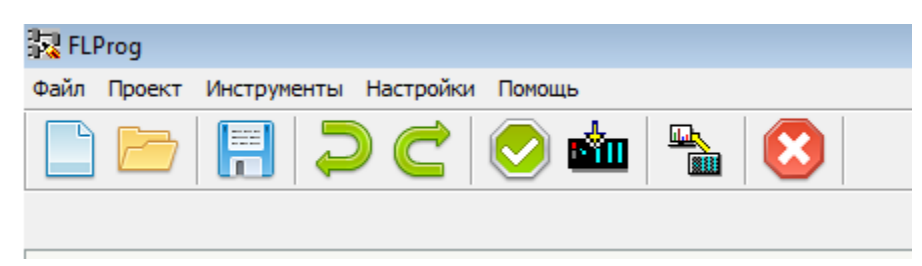

სწრაფი ღილაკების პანელი ადუბლირილებს მთავარი მენიუს ყველაზე ხშირად გამოყენებული პუნქტების გამოძახებას და მოიცავს:

- 🔹 ღილაკს «Создать проект» (1) მისი აღწერა ნახეთ: <u>Меню «Файл»</u>
- 🔹 ღილაკს «Отктыть проект» (2) მისი აღწერა ნახეთ: <u>Меню «Файл»</u>
- 🔹 ღილაკს «Сохранить проект» (3) მისი აღწერა ნახეთ: <u>Меню «Файл»</u>
- 🔹 ღილაკს «Проверить проект» (4) მისი აღწერა ნახეთ: <u>Меню «Проект»</u>
- 🔹 ღილაკს «Компилировать проект» (5) მისი აღწერა ნახეთ: <u>Меню «Проект»</u>
- 🔹 ღილაკს «Монитор Com порта» (6) მისი აღწერა ნახეთ: <u>Меню Com порта»</u>
- 5.7. პროექტის ჩანართები

| •   | sevenSigment1                 | BitDecode                                             |
|-----|-------------------------------|-------------------------------------------------------|
| Ĕ Д | ерево проекта<br>Контроллер 1 | (A Тадз<br>Тадз<br>Входы<br>Выходы<br>Э.Э. Переменные |

თვითოეული პროექტი, რომელიც ახლად იქმნება, ანდა იხსნება, განთავსდება თავის ჩანართში. ეს შესაძლებლობას გვაძლევს ვიმუშაოთ ერთდროულად რამდენიმე ჩანართთან ერთად. დღეისათვის კოპირება პროექტებს შორის სხვადასხვა ჩანართს შორის შეუძლებელია. ჩანართის დასახელებაში ჩაწერილია ფაილის სახელი, სადაც შენახულია პროექტი. თუ კი ჩანართის დასახელებაში ნაჩვენებია ნიშანი «\*», მაშინ ეს ნიშნავს იმას, რომ პროექტი ჯერ კიდევ არცერთჯერ არ შენახულა.

# 5.8. პროექტის ხე

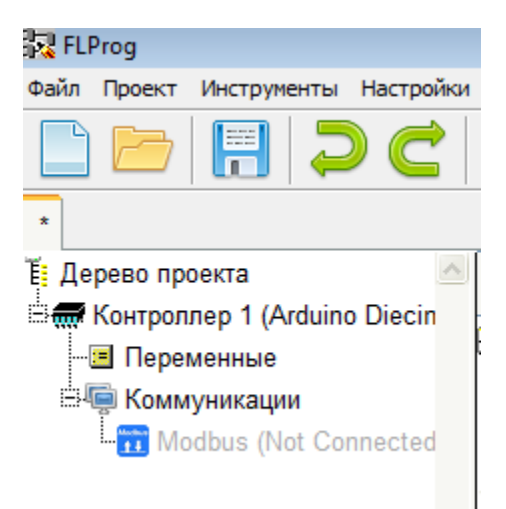

პროექტის ხე შექმნილია მომავალი ფუნქციონალის რეალიზაციისათვის და ამჟამად არავითარ ფუნქციას არ ასრულებს. მასში აისახება ცვლადები და პროექტში არსებული სამომხმარებლო ბლოკები.

## 5.9. პროგრამის ფანჯარა FBD ენაზე

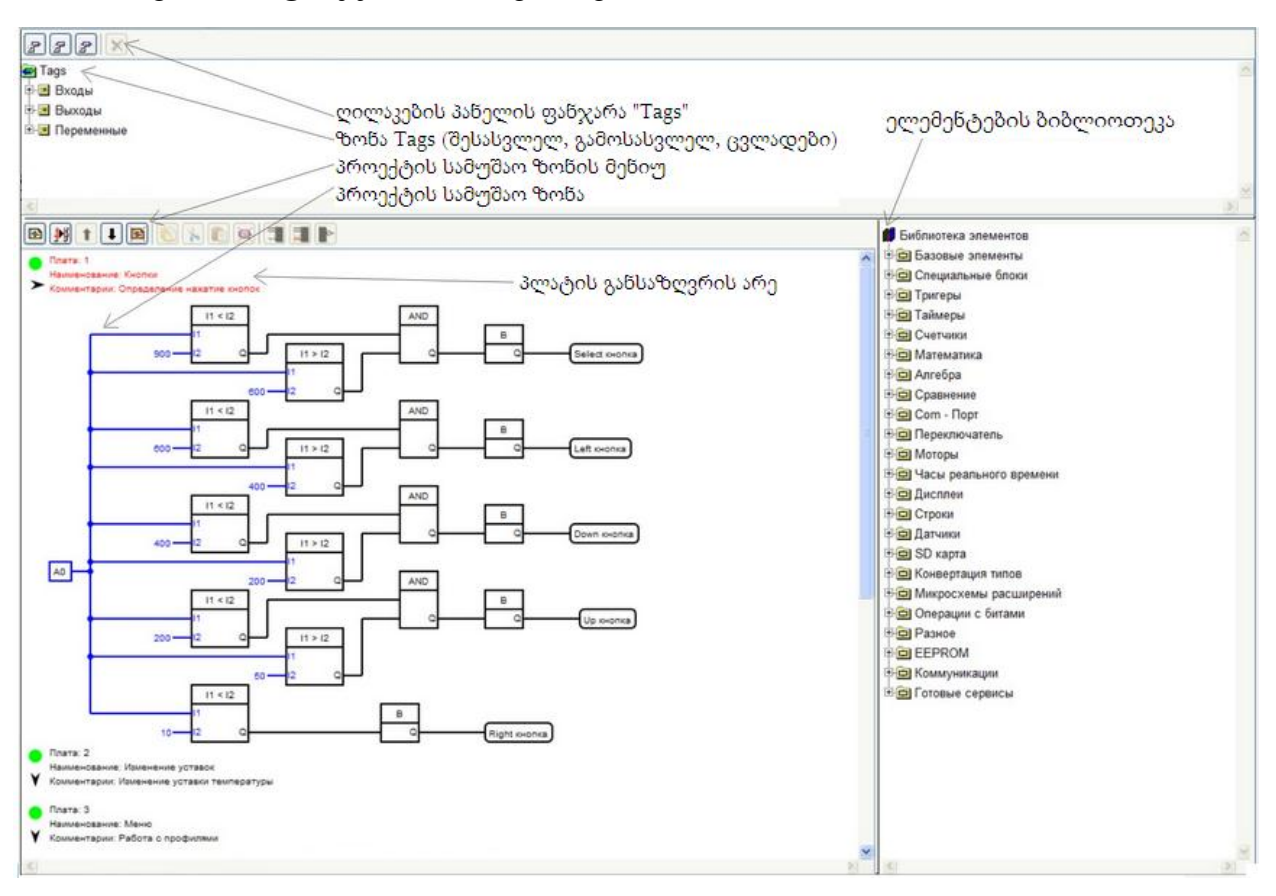

ფანჯარაFBD ენაზე შედგება რამდენიმე ზონისაგან:

- ზონა Tags (შესასვლელები, გამოსასვლელები, ცვლადები);
- ელემენტების ბიბლიოთეკა;
- პროექტის სამუშაო ზონა.

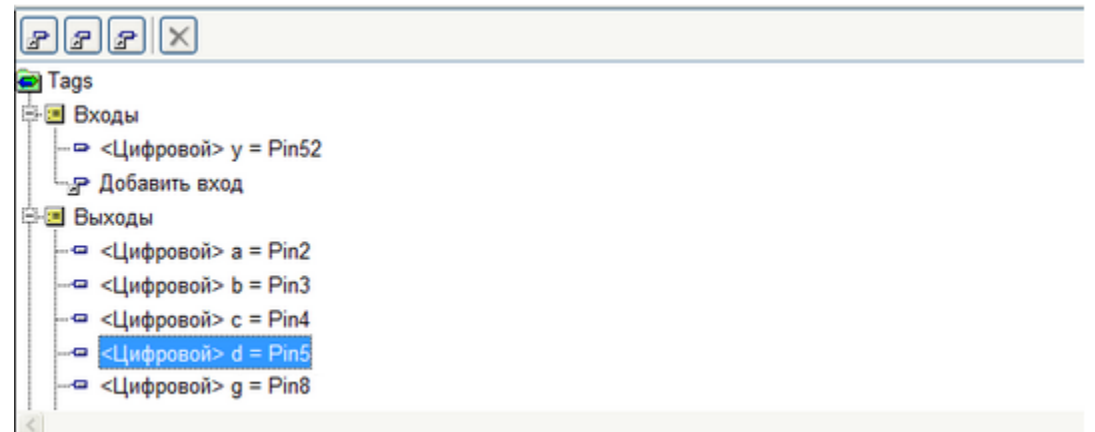

5.9.1. ზონა Tags (შესასვლელები, გამოსასვლელები, ცვლადები)

Tags ზონაში ნაჩვენებია შესასვლელები, გამოსასვლელები და ცვლადები, რომლებიც მოთავსებულია პროექტში. ისინი დაჯგუფებულია ტეგების ზონაში. პროექტის სამუშაო ზონაში შექმნილი ელემენტების გადატანა ხდება ურალო გადაცოცებით. მათზედ ორმაგი დაწკაპების შემთხვევაში იხსნება ელემენტის რედაქტირების ფანჯარა.

5.9.2. შესასვლელის შექმნა და რედაქტირება.

პლატის ახალი შესასვლელი შეიძლება შეიქმნას ან ღილაკის «Добавить вход» (შესასვლელის დამატება) (<sup>22</sup>) დაჭერით, რომელიც მოთავსებულია პანელის ფანჯარაში«Tags», ანდა ორმაგი დაწკაპებით ელემენტზე «Добавить вход»(შესასვლელის დამატება) ტეგების ხეზე.

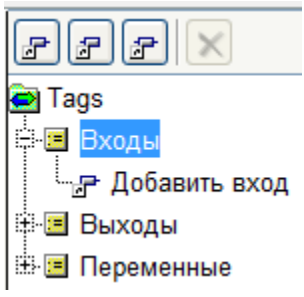

ამასთან, გაიხსნება შესასვლელის შექმნის ფანჯარა. იგივე ფანჯარა გაიხსნება თუ ორჯერ დავაწკაპებთ პლატის არსებულ შესასვლელზე ტეგების ხეში.
| Пара                                                                                                    | инстры Информация                                                                                   |               |                                |         |                     |
|----------------------------------------------------------------------------------------------------|----------------------------------------------------------------------------------------------------|---------------|--------------------------------|---------|---------------------|
| iteas                                                                                                    | KHONKS                                                                                              | 1             | Защита от дребезта 5           |         |                     |
| Тип:                                                                                                    | цифровой                                                                                            | 2 🗸           | Вклочить подтягивающий резисто | 8       |                     |
| Koree                                                                                                    | энтарын                                                                                             | 3             |                                | 2       |                     |
| Кног                                                                                                    | ка яключения                                                                                        |               |                                |         |                     |
| Homep                                                                                                    | контакта: 1                                                                                         | ~ 4           | Ξ                              |         |                     |
| _                                                                                                    |                                                                                                    |               |                                |         | -                   |
|                                                                                                    |                                                                                                    |               | 1 1 11/7 77                    | Fortoeo | Отнена              |
| Вхо                                                                                                    | 4 runartes                                                                                          |               | 1                              | Готово  | Отнена              |
| Вжо,                                                                                                    | а гилаты<br>етры Информация                                                                         |               | 1 2110 11                      | FotoBo  | Отнена              |
| Bxo,<br>Napar                                                                                                    | а пілаты<br>етры Информация<br>Напроженне                                                           | 1             |                                | FotoBo  | Отнена              |
| Вжа,<br>Паран<br>Маран<br>Маран                                                                                               | а платы<br>етры Информация<br>Напрокение<br>Аналоговий                                              | 1 2           |                                | FotoBo  | Otheria<br>28       |
| Bxo,<br>Napar<br>Na:<br>Nationa                                                                                               | а, платы<br>етры Информация<br>Напрохенне<br>Аналоговый<br>нтаран                                   | 1 2           |                                | FotoBo  | <u>Отнена</u><br>28 |
| Вжо,<br>Парал<br>Іня:<br>Гип:<br>Конне<br>Напрі                                                                               | а, платы<br>етры Информация<br>Напрокенне<br>Аналоговий<br>Парян<br>аменет питания                  | 1<br>2 💌<br>3 |                                | FotoBo  | Criveia             |
| Вжо,<br>Параг<br>Фня:<br>Гип:<br>Конте<br>Напрі                                                                               | а платы<br>етры Информация<br>Напрокение<br>Аналогозый<br>нтарии<br>анстит питалия<br>Контакта: 1   | 1<br>2 v<br>3 |                                | Fotoeo  |                     |
| l Bxo,<br>Napar<br>Na:<br>Na:<br>Nam<br>Napa<br>Napar<br>Napar<br>Napar<br>Napar<br>Napar<br>Napar<br>Napar<br>Napar<br>Napar | а платы<br>натры Информация<br>Натрожение<br>Аналогодий<br>надами<br>амение питания<br>контакта: 1  | 1<br>2 v<br>3 |                                | Foroad  | 22<br>22            |
| Bxox<br>Napar<br>tea:<br>fum:<br>forme<br>Honep                                                                               | а, платы<br>Репры Информация<br>Напрожение<br>Аналогория<br>атария<br>амение питалия<br>контакта: 1 | 1<br>2 v<br>3 |                                | Foroad  | Cirveia             |

ველში «Имя» (სახელი) (1) აუცილებელია ჩავწეროთ შესასვლელის სახელი, რომელიც შემდეგ აისახება სქემაზე. შეიძლება გამოყენებულ იქნას ნებისმიერი სიმბოლო. სახელის სიგრძეზე შეზღუდვა არ არის. სახელი უნდა იყოს უნიკალური. პროგრამა აკონტროლებს ამას და უკვე არსებული სახელის შეტანის შემთხვევაში გამოსცევს შეტყობინებას შეცდომის შესახებ.

ველში «Тип» (ტიპი) (2) აუცილებელია შესასვლელის ტიპის შეტანა. შესაძლებელია ორი ტიპის შესასვლელი: ციფრული (შესასვლელები D0-D13), და ანალოგური (A0-A5).

ველი "Коментарии» (კომენტარები)(3) არ არის აუცილებელი რომ შეივსოს. მასში შეიძლება შეტანილ იქნას შესასვლელის უფრო მეტად დაწვრილებითი აღწერა.

ველში «Номер контакта» (კონტაქტის ნომერი) (4)აუცილებელია არჩეულ იქნას კონტროლერის პინის ნომერი, რომელზედაც მიერთებული იქნება აღნიშნული შესასვლელი. შერჩევისათვის ხელმისაწვდომია პინების ის ნომრები, რომლებიც არ არის გამოყენებული არსებული პროექტის ტიპში. ციფრულის შემთხვევაში, შესასვლელების პინის ნომრები, რომლებიც შეიძლება გამოყენებულ იქნას როგორც ანალოგიური გამოსასვლელი განივიმპულსური მოდულიაციითაღნიშნული იქნება წითელი ფერით.

ციფრული შესასვლელის არჩევისას წარმოიქმნება ორი ახალი პარამეტრი, რომლებიც საჭიროა, თუ შესასვლელზე მიუერთდება მექანიკური გამომრთველი (მაგალითად ღილაკი). პარამეტრის «Защита от дребезга» (დაცვა ყანყალისაგან)(5) გამოყენების შემთხვევაში პროგრამის კოდში ჩართული იქნება მონაკვეთი, რომელიც უზრუნველყოფს დაცვას კონტაქტების მექანიკური ყანყალისაგან. პარამეტრის «Включить подтягивающий резистор» (ამომქაჩავი რეზისტორის ჩართვა)(6) არჩევისას პროგრამის კოდში ჩართულ იქნება მონაკვეთი, რომელიც უზრუნველყოფს კონტროლერში ჩაშენებული ამომქაჩავი რეზისტორის ჩართვას. მიაქციეთ ყურადღება, რომ ჩაშენებული რეზისტორიამოქაჩავს კონტროლერის შესასვლელს +5 ვოლტისაკენ და ამის შესაბამისად ღილაკმა უნდა გადააერთოს შესასვლელი GND-ზე. ამიტომ, ღილაკზე თითის დაჭერის დროს (ანუ მისი ჩართვის დროს) ამ შესასვლელზე იქნება სიგნალი ლოგიკური ნული, ხოლო თითის აშვების დროს კი ლოგიკური ერთიანი. ნუ დაგავიწყდებათ ეს სქემის შედგენის დროს.

ჩანართში «Информация» (ინფორმაცია)მოთავსებულია კონტროლერის შესასვლელის აღწერა და რეკომენდაციები მისი გამოყენებისათვის.

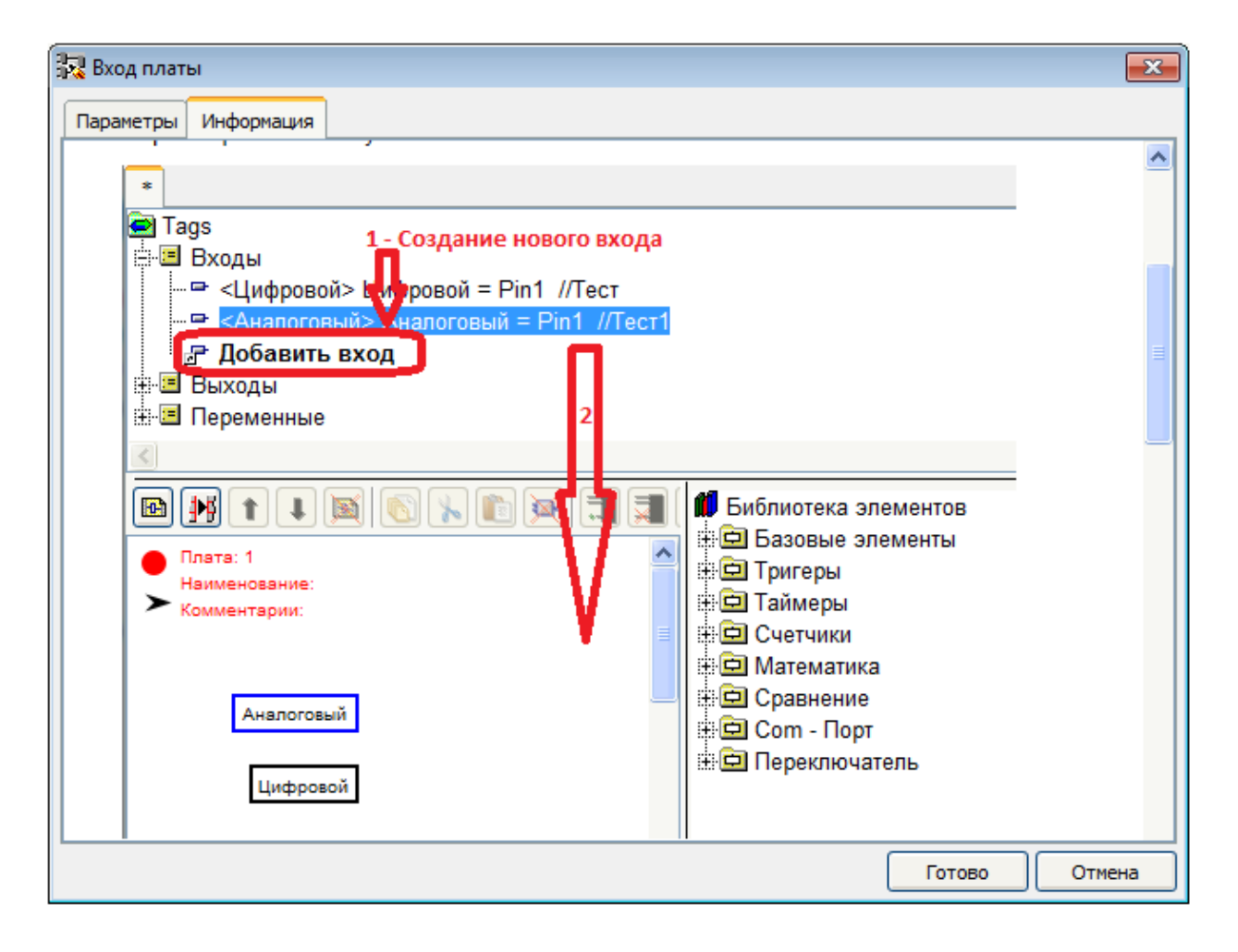

არსებულ შესასვლელზე ორმაგი დაწკაპებით ტეგების ხეში გაიხსნება ეს ფანჯარა და რითაც შესაძლებელი იქნება შეიცვალოს აუცილებელი პარამეტრები. 5.9.3. კონტროლერის გამოსასვლელის შექმნა და რედაქტირება.

პლატის ახალი გამოსასვლელი) შეიძლება შეიქმნას ან ღილაკების პანელის ფანჯარაში "Tags" «Добавить выход» (გამოსასვლელის დამატება)(<sup>27</sup>) ღილაკზე დაჭერით, ანდა ტეგების ხეში «Добавить выход» (გამოსასვლელის დამატება)ელემენტზე ორმაგი დაწკაპებით.

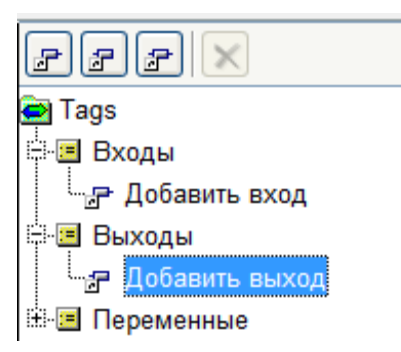

ამასთან, გაიხსნება გამოსასვლელის შექმნის ფანჯარა, იგივე ფანჯარა გაიხსნება ორმაგი დაწკაპებით დაფის არსებულ გამოსასვლელზე ტეგების ხეში.

| 🖁 Выж       | од платы                     |                         |                 |     |             |
|-------------|------------------------------|-------------------------|-----------------|-----|-------------|
| Парал       | етры Инфо                    | рмация                  |                 |     | Lan Artiger |
| Имя;        | Лампочка                     |                         |                 |     | 1           |
| гип:        | Цифровой                     |                         |                 | ~   | 2           |
| Коммен      | нтарии                       |                         |                 |     | 3           |
| Подсв       | етка кухни                   |                         |                 |     |             |
| Номер       | контакта:                    | 10                      | ~               |     | 4           |
| Но<br>могут | омера отнече<br>использовати | нные крас<br>ься как вь | ным<br>Коды <ШИ | M>! |             |
|             |                              |                         |                 |     |             |

| Имя: Лампочка 1<br>Тип: ШИМ V 2<br>Комментарии 3 |  |
|--------------------------------------------------|--|
| ил: ШИМ 🕑 2<br>Комиентарии 3                     |  |
| смиентарии 3                                     |  |
|                                                  |  |
| Подсветка кухни                                  |  |
| омер контакта: 10 👻 4                            |  |

ველში «Имя» (სახელი) (1) აუცილებელია ჩაიწეროს გამოსასვლელის სახელი, რომელიც შემდეგ აისახება სქემაზე. შეიძლება გამოყენებულ იქნას ნებისმიერი სიმბოლო. სახელის სიგრძეზე შეზღუდვა არ არსებობს. სახელი უნდა იყოს უნიკალური. პროგრამა აკონტროლებს ამას და უკვე არსებული სახელის შეტანის შემთხვევაში გამოსცევს შეტყობინებას შეცდომის შესახებ.

ველში «Тип» (ტიპი) (2) აუცილებელია გამოსასვლელის ტიპის არჩევა. შესაძლებელია ორი ტიპის გამოსასვლელი: ციფრული (გამოსასვლელები D0-D13) და ანალოგური. პინები, რომლებსაც შეუძლიათ მუშაობა განივიმპულსური მოდულიაციის რეჟიმში დამოკიდებულია დაფაზე.

ველი "Коментарии» (კომენტარეზი)(3) არ არის აუცილებელი რომ შეივსოს. მასში შესაძლებელია შეტანილ იქნას გამოსასვლელის უფრო მეტად დაწვრილებითი აღწერა.

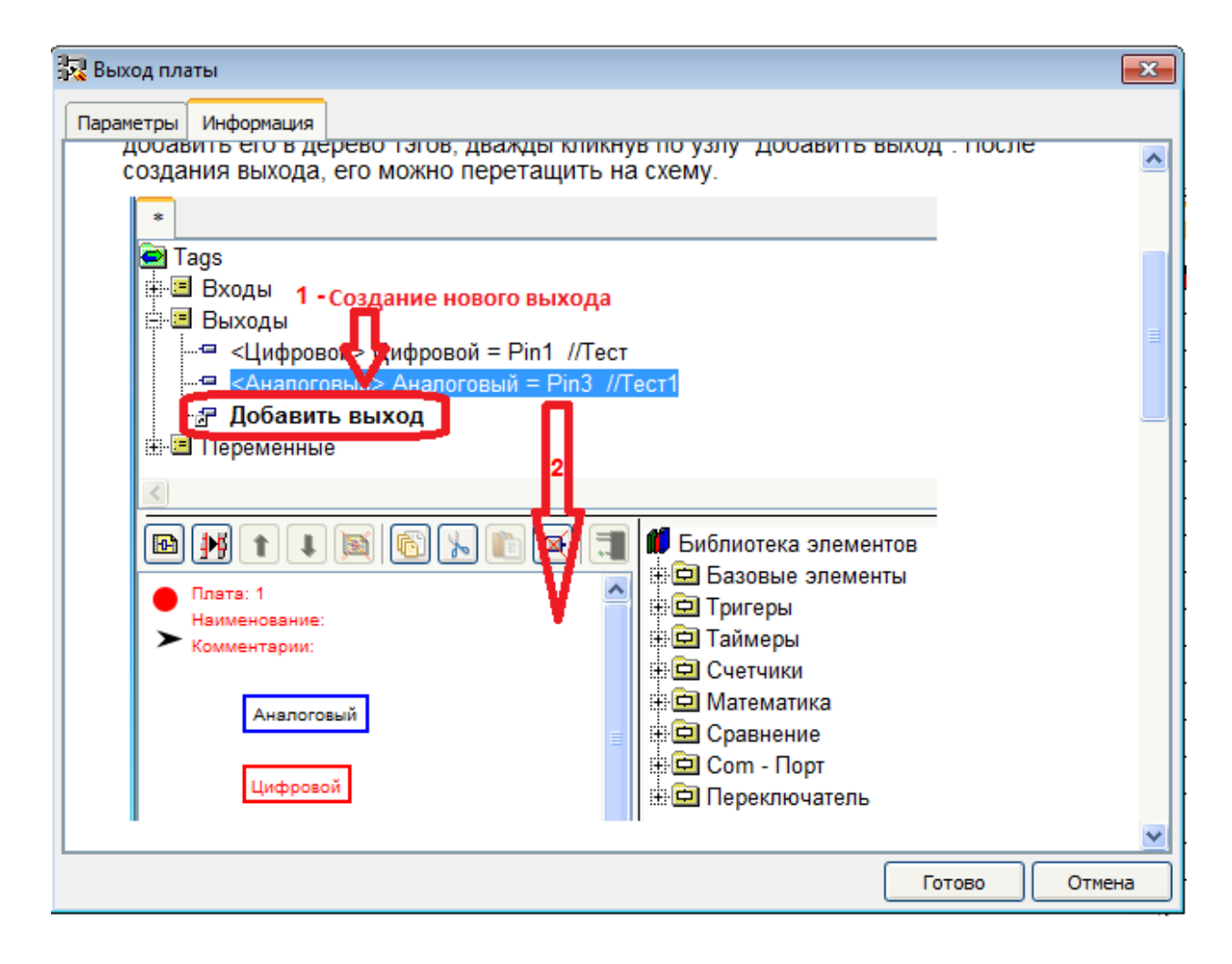

ველში «Номер контакта» (კონტაქტის ნომჯერი) (4)აუცილებელია არჩეულ იქნას კონტროლერის პინის ნომერი, რომელზედაც მიერთებული იქნება აღნიშნული გამოსასვლელი. შერჩევისათვის ხელმისაწვდომია პინების ის ნომრები, რომლებიც არ არის გამოყენებული არსებული პროექტის ტიპში. ციფრულის შემთხვევაში, გამოსასვლელი პინის ნომრები, რომლებიც შეიძლება გამოყენებულ იქნას როგორც ანალოგიური გამოსასვლელი განივიმპულსური მოდულიაციით აღნიშნული იქნება წითელი ფერით.

ჩანართში «Информация» (ინფორმაცია) მოთავსებულია კონტროლერის გამოსასვლელების აღწერა და რეკომენდაციები მისი გამოყენებისათვის.

არსებულ გამოსასვლელზე ორმაგი დაწკაპებით ტეგების ხეში გაიხსნება ეს ფანჯარა სადაც შესაძლებელია აუცილებელი პარამეტრების შეცვალა.

5.9.4. ცვლადის შექმნა და რედაქტირება.

დაფის ახალი ცვლადი შეიძლება შეიქმნას ან ღილაკების პანელის ფანჯარაში "Tags" «Добавить переменную» (ცვლადის დამატება)( ச) ღილაკზე დაჭერით, ანდა

ტეგების ხეში «Добавить переменную» (ദ്രാസ്രായരം) ത്രാമായ്യായും പ്രായം പ്രായം പ പ്രായം പ്രായം പ്രായം പ്രായം പ്രായം പ്രായം പ്രായം പ്രായം പ്രായം പ്രായം പ്രായം പ്രായം പ്രായം പ്രായം പ്രായം പ്രായം പ

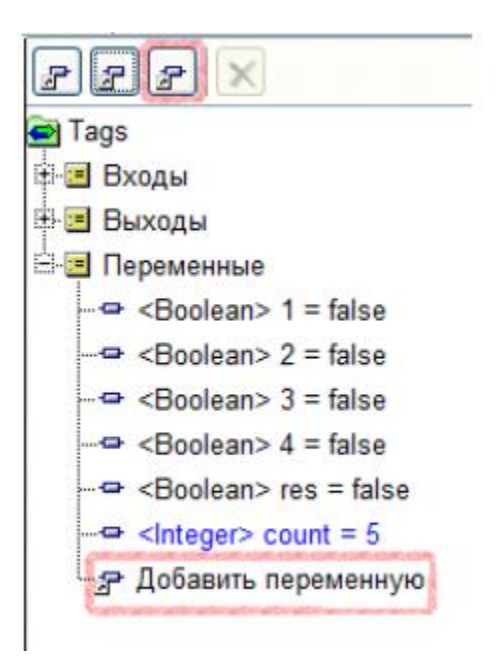

ამასთან, გაიხსნება ცვლადის შექმნის ფანჯარა. იგივე ფანჯარა გაიხსნება ორმაგი დაწკაპებით არსებულ ცვლადზე ტეგების ხეში.

| Паран | етры Информация                                 |         |              |
|-------|-------------------------------------------------|---------|--------------|
| імя:  | Переменная                                      | 1       |              |
| ип:   | Integer 🗸                                       | 2       | 1            |
| омне  | нтарии                                          | 3       | 1            |
| Новая | я переменная                                    |         |              |
| наче  | ние по умолчанию: 123                           | 4       |              |
| Типу  | <integer> соответствуют целые числа о</integer> | т: -327 | 68 до: 32757 |
|       |                                                 |         |              |

| араметры Информация |     |  |
|---------------------|-----|--|
| ия: Переменная      | 1   |  |
| : Boolean           | ✓ 2 |  |
| мментарии           | 3   |  |
| овая переменная     |     |  |
| ачение по умолчанию | 5   |  |
| TRUE (1)            |     |  |
| FALSE (0)           |     |  |

ველში «Имя» (სახელი) (1) აუცილებელია ჩაიწეროს ცვლადის სახელი, რომელიც შემდეგ აისახება სქემაზე. შეიძლებას გამოყენებულ იქნას ნებისმიერი სიმბოლო. სახელის სიგრძეზე შეზღუდვა არ არსებობს. სახელი უნდა იყოს უნიკალური. პროგრამა აკონტროლებს ამას და უკვე არსებული სახელის შეტანის შემთხვევაში გამოსცევს შეტყობინებას შეცდომის შესახებ.

ველში «Тип» (ტიპი) (2) აუცილებელია ცვლადის ტიპის არჩევა.

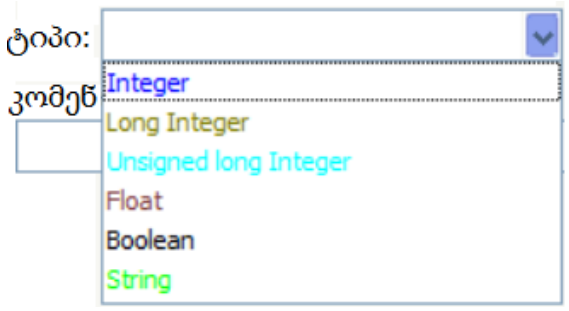

ცვლადების ნაირსახეობა შესაძლებელია იყოს ექვი ტიპის: Integer, Loing Integer, Unsigned Loing Integer, Float, Boolean, String.ცვლადის თვითოეულ ტიპს აქვს თავისი ფერი და ეს ფერადი კოდირება მხარდაჭერილია მთელ პროექტში.

ველი "Коментарии» (კომენტარები)(3) არ არის აუცილებელი რომ შეივსოს. მასში შეიძლება შეტანილ იქნას გამოსასვლელის უფრო მეტად დაწვრილებითი აღწერა.

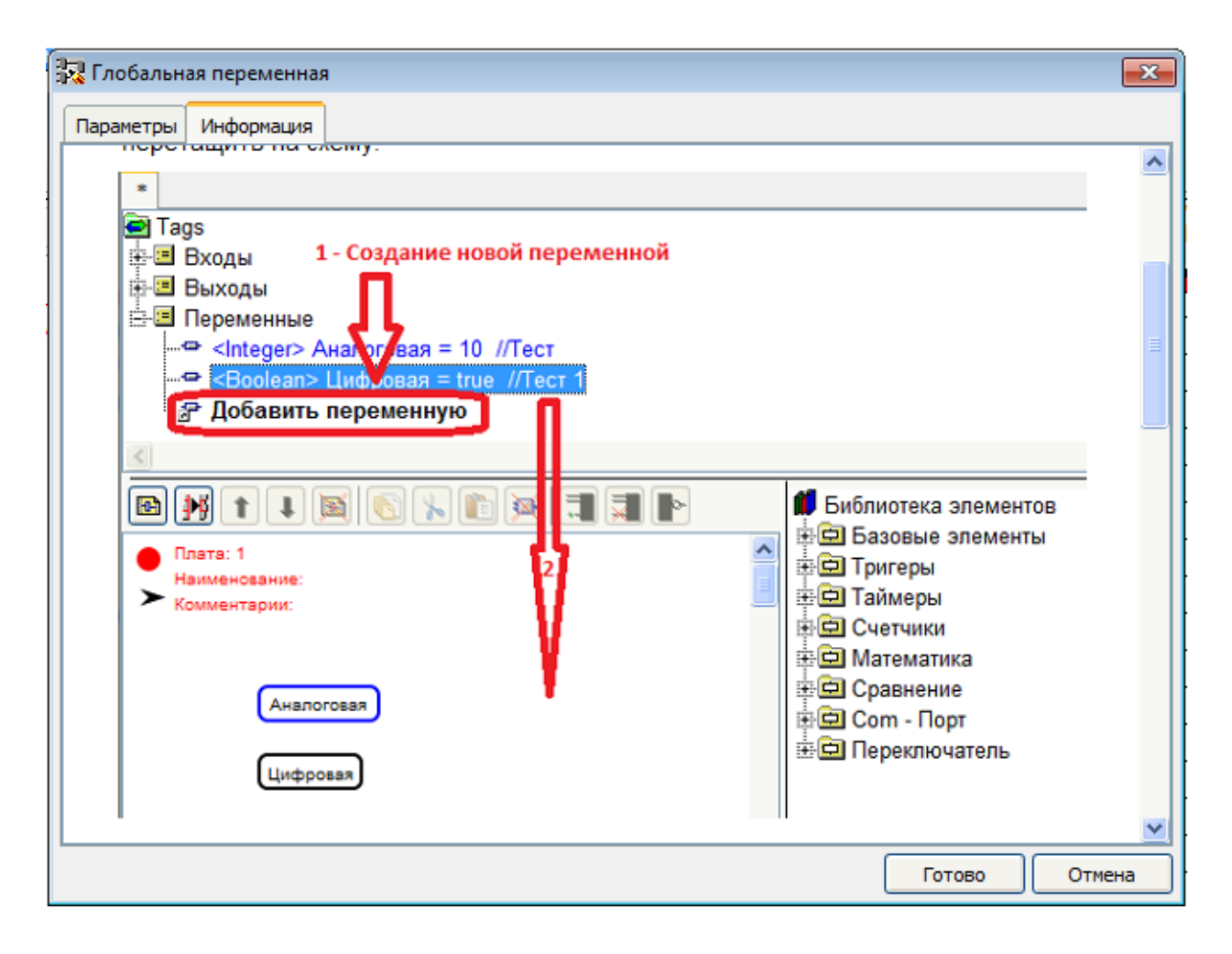

*Integer, Loing Integer, Unsigned Loing Integer, Float, Boolean, String* ტიპის ცვლადებისთვის ველში (4) «Значение по умолчанию» (მნიშვნელობა სიჩუმით)შესაძლებელია ჩაიწეროს მნიშვნელობა, რომელიც მიეკუთნება ცვლადს პროგრამის სტარტის დროს. *Boolean* ტიპის ცვლადისთვის იგი შეიძლება არჩეულ იქნას ორი შესაძლო მნიშვნელობისგან (5).

შემდეგი ტიპის ცვლადებისათვის *Integer, Loing Integer, Unsigned Loing Integer, Float,* თუკი არ იქნება მითითებული მნიშვნელობები სიჩუმით მაშინ ისინი იღებენ ნულოვან მნიშვნელობებს, *String* ტიპისთვის დაყენდება ცარიელი სტრიქონი, ხოლო *Boolean*ტიპისთვის კი - *false.* 

ჩანართში «Информация» მოთავსებულია ცვლადების აღწერა და რეკომენდაციები მისი გამოყენებისათვის.

### 5.9.5. ტეგის მოცილება

ტეგის მოშორებისათვის საჭიროა მოვნიშნოთ იგი ტეგების ხეში და დავაჭიროთ ღილაკს «Удалить» (მოშორება) (<sup></sup>)ღილაკების პანელისფანჯარაში "Tags".

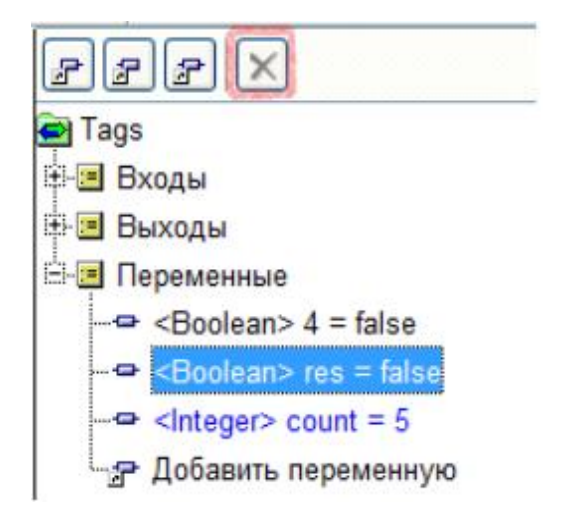

მოშორების წინ აუცილებელია ამ მოქმედების დადასტურება. ტეგის მოშორებისას პროექტიდან მოშორდება ყველა ის ბლოკი, რომლებიც დაკავშირებულია ამ ტეგთან. 5.10. FBD ელემენტების ბიბლიოთეკასთან მუშაობა

|     | Встроенные          | Пользовательские   |        |
|-----|---------------------|--------------------|--------|
|     | 💋 Библиотека        | элементов          |        |
|     | 🗄 🗇 Базовые         | элементы           |        |
|     | 🗄 🖻 Специаль        | ьные блоки         |        |
|     | 🗄 🗖 Тригеры         |                    |        |
|     | 🗄 🗖 Таймеры         |                    |        |
|     | 🕂 🗖 Счетчики        |                    |        |
|     | 🕂 💼 Математи        | ка                 |        |
|     | 🗄 🖻 Алгебра         |                    |        |
|     | 🗄 🖻 Сравнени        | 1e                 |        |
|     | 🕀 🖻 Сот - По        | рт                 |        |
|     | 🗄 🖻 Переключ        | чатель             |        |
|     | 🗄 🗖 Моторы          |                    |        |
|     | 🗄 🖻 Часы реа        | ального времени    |        |
|     | 🗄 🖻 Дисплеи         |                    |        |
|     | Строки              |                    |        |
|     | 🗄 🗖 Датчики         |                    |        |
|     | 🕂 🗖 SD карта        |                    |        |
|     | Н С Конверта        | ция типов          |        |
|     | + <b>с</b> Микросхе | емы расширений     |        |
|     | 🕂 🗖 Операции        | и с битами         |        |
|     | Разное              |                    |        |
|     |                     | 1                  |        |
|     | Коммуни             | кации              |        |
|     | Потовые (           | сервисы            |        |
| Bct | троенные Поль       | зовательские       |        |
|     |                     |                    | \$     |
| 💋 П | Іользовательски     | е блоки            |        |
| ėe  | Basic               |                    |        |
|     | - 🖬 Форматиров      | вание для вывода в | ремени |
|     | - 5 кнопок на       | один аналог FBD    |        |
|     |                     |                    |        |

ბიბლიოთეკას აქვს ორი ჩანართი: "Встроенные" (ჩაშენებული) ბლოკებიდა "Пользовательские" (სამომხმარებლო). ჩანართში "Встроенные" (ჩაშენებული) თავმოყრილია პროგრამაში ჩაშენებული ფუნქციონალური ბლოკები. ისინი დანიშნულების მიხედვით დაყოფილია ჯგუფებად. პროექტის არასამუშაო ზონაში ბლოკების გადატანა ხდება გადაცოცებით. ბლოკზე ორჯერ დაწკაპების შემთხვევაში გაიხსნება დამატებითი ფანჯარა მისი აღწერილობით.

ჩანართში "Пользовательские" (სამომხმარებლო) თავმოყრილია ბლოკები, რომლებიც შექმნილია ანდა ჩატვირთულია მომხმარებლის მიერ.

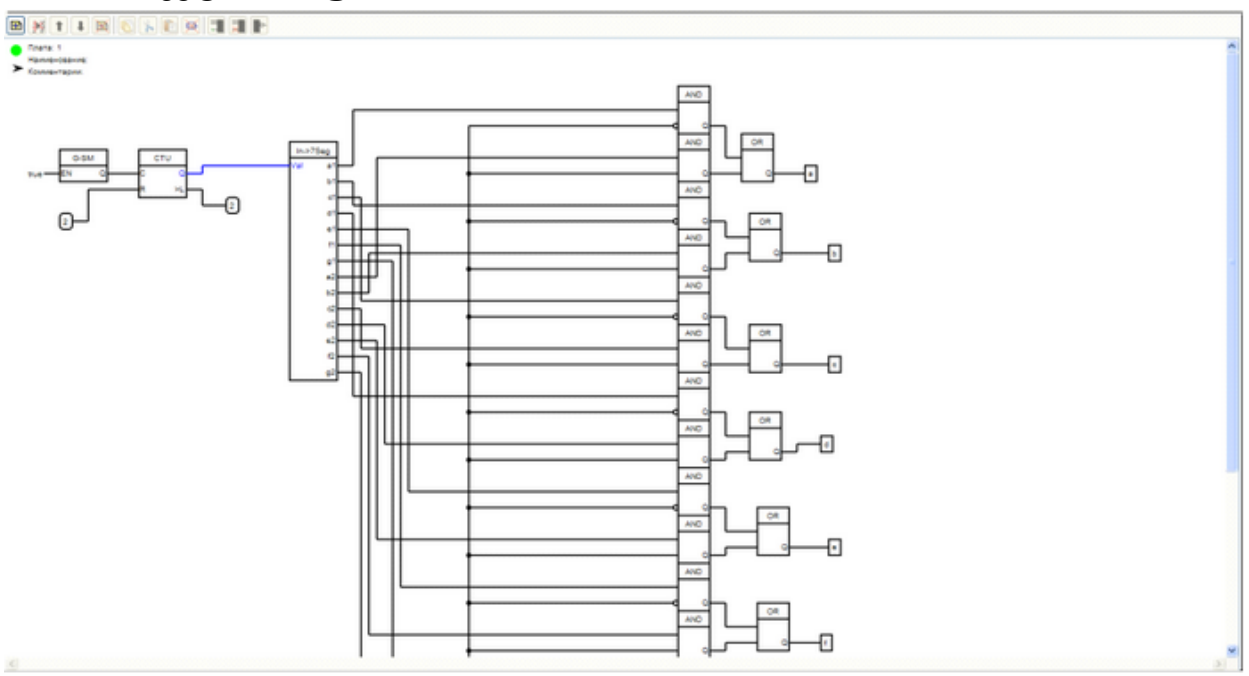

### 5.11. პროექტის სამუშაო ზონა

5.11.1. პროექტის სამუშაო ზონის მენიუ

| D 🛃 🕇 🖡 🕅 | <b>N</b> | <b>1</b> | 1 |  |
|-----------|----------|----------|---|--|
|-----------|----------|----------|---|--|

პროექტის სამუშაო ზონის მენიუ შეიცავს შემდეგ ღილაკებს:

- «Добавить плату»(დაფის დამატება)<sup>1</sup> მისი დახმარებით ხდება ახალი ბოლო დაფის დამატება პროექტში;
- «Вставить плату» (დაფის ჩასმა) на совети плату» (დაფის ჩასმა) совети плату» (დაფის ჩასმა) на совети плату» (фактика) как плату» (фактика) как

- «Удалить плату»(დაფის მოშორება) - მისი დახმარებით ხდება მონიშნულიდაფის მოშორება პროექტისგან. მოშორების წინ თქვენ შემოგთავაზებენ დაადასტუროთ თქვენი გადაწყვეტილება;
- «Скопировать» (კოპირება) მისი დახმარებით ხდებასქემის მონიშნული მონაკვეთის გაცვლის ბუფერში მოთავსება; მისი დუბლირება ხდება ცხელი კლავიშების დახმარებით "Ctrl" + "C";
- ◆ «Вырезать»(ამოჭრა) → მისი დახმარებით ხდებასქემის მონიშნული მონაკვეთისამოჭრა და გაცვლის ბუფერში მოთავსება; მისი დუბლირება ხდება ცხელი კლავიშების დახმარებით "Ctrl" + "Х";
- «Вставить»(ჩასმა)<sup>1</sup> მისი დახმარებით ხდება წინასწარ გამოყოფილ დაფაში გაცვლის ბუფერიდან ადრე შენახული სქემის მონაკვეთის ჩასმა. მისი დუბლირება ხდება ცხელი კლავიშების დახმარებით "Ctrl" + "V":
- «Удалить»(მოშორება)<sup>III</sup> მისი დახმარებით ხდება მონიშნული სქემის მონაკვეთის მოშორება. მისი დუბლირება ხდება ცხელი კლავიშის დახმარებით "Del";
- «Добавить вход»(შესასვლელის დამატება) I მისი დახმარებით ხდება ОК ანАND ბლოკებზე შესასვლელების დამატება:
- «Удалить вход»(შესასვლელის მოშორება)<sup>III</sup> მისი დახმარებით ხდება OR ანANDბლოკებზე შესასვლელების მოშორება;
- «Инвервировать вход/выход» (შესასვლელ/გამოსასვლელის ინვერსირება) მისი დახმარებით ხდება გამოყოფილი *Boolean*ტიპისშესასვლელის ან გამოსასვლელის ინვერსირება.

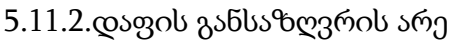

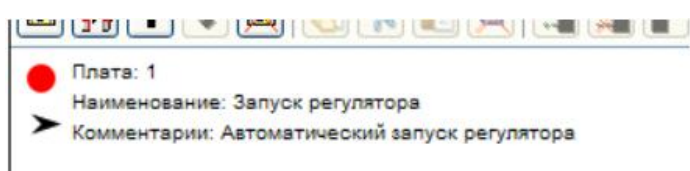

5.11.2.1. დაფის კორექტულობის ინდიკატორი

დაფის კორექტურობის ინდიკატორი გვიჩვენებს დაფის შექმნის სისწორეს. დაფაში არსებული შეცდომის შემთხვევაში მას აქვს წითელი ფერი 😑 , ხოლო შეცდომის არარსებობის შემთხვევაში კი მწვანე - <sup>9</sup>.

### 5.11.2.2. დაფის აღწერა

დასახელება: რეგულიატორის გაშვება კოენტარები: რეგულიატორის ავტომატური გაშვება დაფის აღწერა შეიცავს ორ ველს:

- 🛠 დასახელებას;
- 🛠 კომენტარებს.

| 🛺 Плата                          | 23            |
|----------------------------------|---------------|
| Наименование                     |               |
| Запуск регулятора                |               |
| Комментарии                      |               |
| Автоматический запуск регулятора |               |
|                                  |               |
|                                  |               |
|                                  | Готово Отмена |

დაფის რედაქტირების ფანჯარა გამოიძახება ორმაგი დაწკაპებით პლატის აღწერის არეში.

### 5.11.2.3. დაფის ჩაკეცვის გადამრთველი

დაფის ჩაკეცვის გადამრთველი (≻) ემსახურება დაფის გადაყვანას ჩაკეცილ მდგომარეობაში, მუშაობის მოხერხებულობისა და სამუშაო ზონის შემცირების მიზნით. ამ დაფისათვის ჩაკეცილ მდგომარეობაში მაინც ნაჩვენები იქნება მისი აღწერის ზონა და კორექტულობის ინდიკატორი.

- ჩაკეცილი მდგომარეობა ¥;
- 🛠 გაშლილი მდგომარეობა 😕.

დაფის მდგომარეობის შესასწავლად აუცილებელია დაფის ჩაკწცვის გადამრთველზე დაწკაპება.

### 5.11.3. ახალი ელემენტის დამატებასქემაში

სქემაში ახალი ელემენტების დამატება შესაძლებელია ტეგების ზონიდან ანდა ელემენტების ბიბლიოთეკიდან. დამატება ხდება საჭირო ტეგის ანდა ელემენტის გადაცოცებით პროექტის სამუშაო ზონაში. ბლოკი ანდა ტეგი დაემატება იმ დაფაში, რომლის არეშიც ის იქნება გადატანილი. ასევე შესაძლებელია დამატება დაფაში გაცვლის ბუფერისგანაც. 5.11.4. ბლოკებს შორის შეერთების შექმნა

ბლოკებს შორის შეერთების შექმნისთვის აუცილებელია:

დავკიდოთ კურსორი საჭირო შესასვლელ/გამოსასვლელზე. თუ შესასვლელ/გამოსასვლელზე შესაძლებელია შეერთების მოხდენა, მაშინ იგი შეიცვლის ფერს ნარინჯისფერზე;

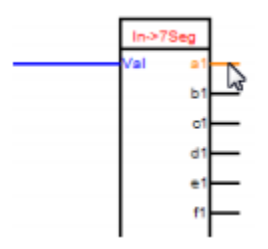

დავაჭიროთ თითი თაგვის მარცხენა ღილაკზე და არ გაუშვათ იგი და გავჭიმოთ შეერთება მეორე შესასვლელ/გამოსასვლელამდე. თუ მეორე შესასვლელ/გამოსასვლელთან შესაძლებელია ამ შეერთების მოხდენა მაშინ ეს შესასვლელ/გამოსასვლელი მასთან მიახლოვებისას შეიცვლის ფერს ნარინჯისფერზე;

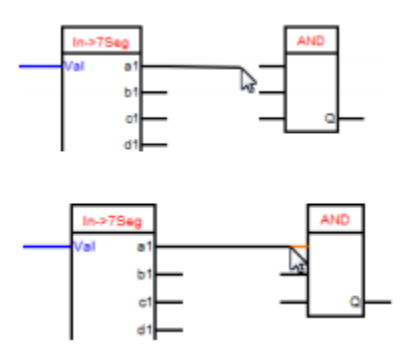

ამის შემდეგ აუცილებელია თაგვის მარცხენა ღილაკისგან თითის აშვება და ამით შეერთება შექმნილ იქნება. შესასცლელის გამოსართავად შეერთებისაგან აუცილებელია დაიკიდოს კურსორი საჭირო შესასვლელზე (ამასთან, იგი შეიცვლის ფერს ნარინჯისფერზე) და მასზედ თაგვის მარცხენა ღილაკით დაწკაპებით ეს შეერთება მოცილებულ იქნება. გამოსასვლელის გამოსართავად შეერთებებისაგან საჭიროა მიმდევრობით გამოვრთოთ ყველა შესასვლელი, რომლებიც მასთან არის შეერთებული.

შეერთების ერთი შესასვლელისგან მეორე შესასვლელზე გადასართველად აუცილებელია:

დავკიდოთ კურსორი იმ შესასვლელზე, რომლისგანაც საჭიროა გამოირთოს. ეს გამოსასვლელი შეიცვლის ფერს ნარინჯისფერზე;

- დავაჭიროთ თაგვის მარცხენა ღილაკს თითი;
- არ გაუშვათ ღილაკს თითი და გადავჭიმოთ შეერთება იქამდე, სადაც საჭიროა მისი შეერთება. კურსორის მიახლოვებისას შესასვლელთან, თუ კი ეს შეერთება შესაძლებელია, იგი შეიცვლის ფერს ნარინჯისფერზე;

◆ გავუშვათ თაგვის მარცხენა ღილაკი და შეერთება გადატანილი იქნება.

თვითოეულ შეერთებაში შესაძლებელია ერთი გამოსასვლელი და შეუზღუდავი რაოდენობის შესასვლელები.

შეერთებას აქვს გამოსასვლელის ის ტიპი რომელზედაც ისაა მიერთებული. *String* და *Boolean* ტიპის შეერთებები შეიძლება მიერთებულ იქნას შესაბამისი ტიპის შესასვლელებთან.

Integer, Loing Integer, Unsigned Loing Integer, Float ტიპის შეერთებები შეიძლება მიერთებულ იქნას ნებისმიერი სახით. პროგრამის მუშაობის დროს მოხდება ტიპების ავტომატური გარდაქმნები.

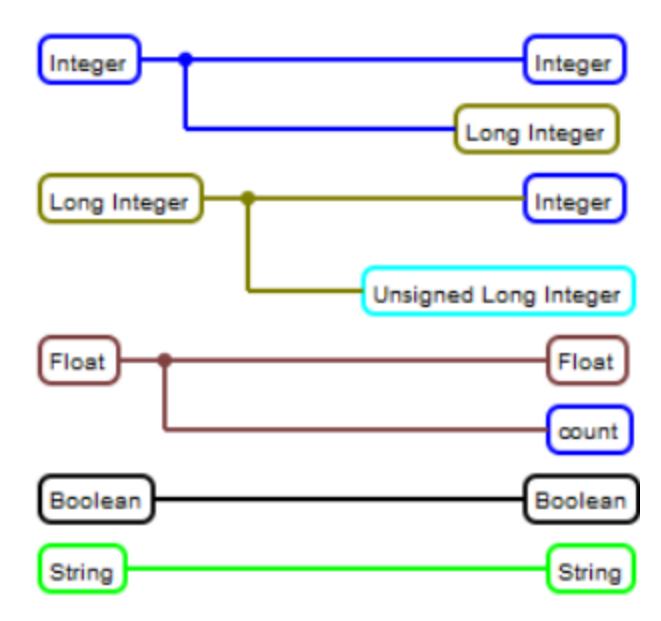

#### ყურადღება

აკრძალულია უშუალო უკუ კავშირების შექმნა. პროგრამას ამჟამად არ აქვს შესაძლებლობა შექმნას ისინი და მოახდინოს მათი დიაგნოსტირება. ასეთი პროექტის კომპილიაციის დროს პროგრამა დაამთავრებს თავის მუშაობას შეცდომის ჩვენებითა და სამუშაოს შეუნახავად. ასეთი კავშირის ცალსახა ნიშანი შეერთება გამოსასვლელისგან ბრუნდება ბლოკის სხეულის გავლის გზით, პირდაპირ უკან. თუ კი ასეთი კავშირის რეალიზაცია აუცილებელია, მაშინ შეგიძლიათ გამოიყენოთ შუალედური ცვლადები.

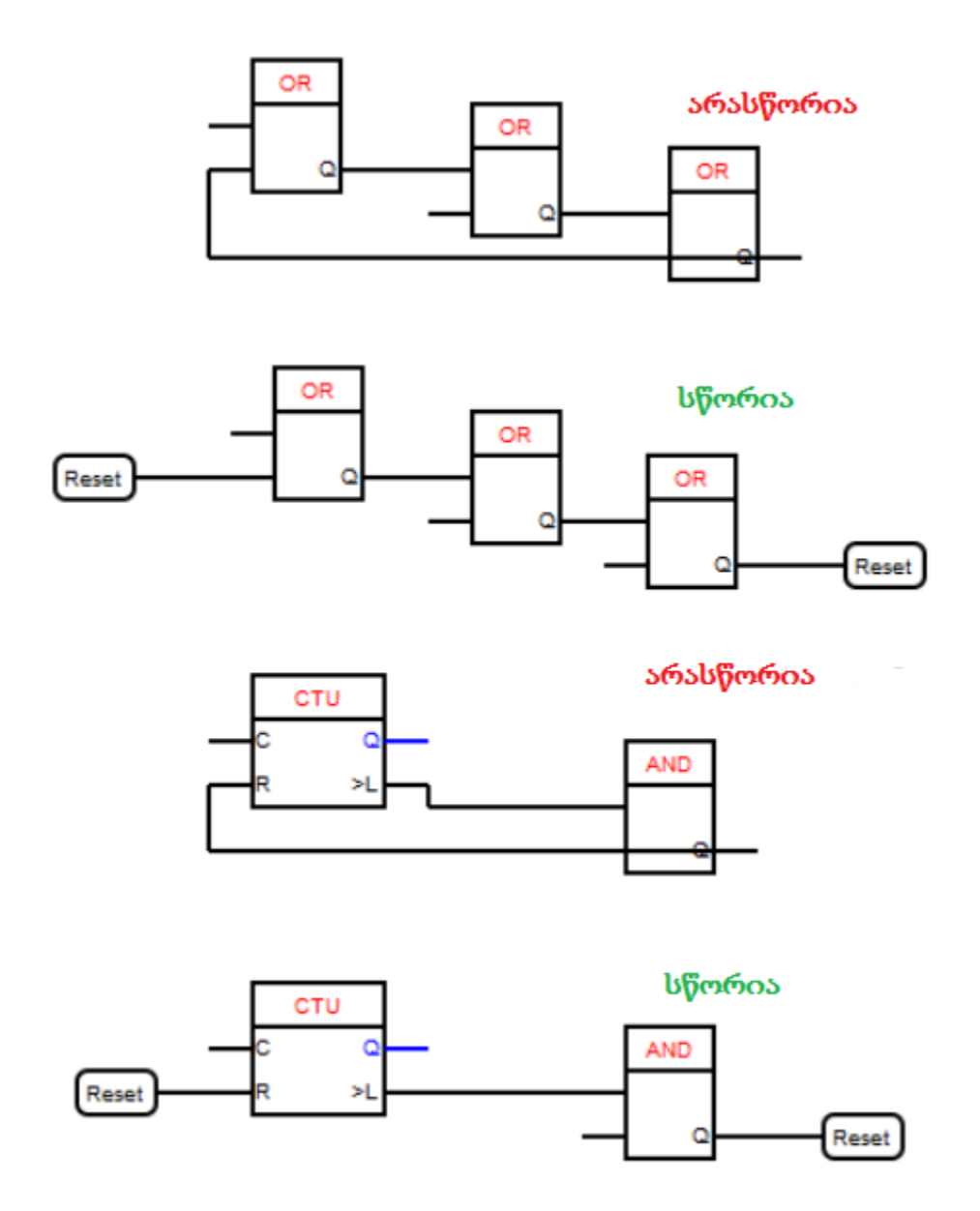

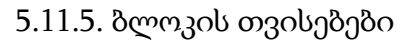

ფანჯარის «Своиство блока» (ბლოკის თვისებები) გამოძახება ხდება ორმაგი დაწკაპებით ბლოკზე. იმ ბლოკებისთვის, რომლებსაც აქვთ პარამეტრებიფანჯარას აქვს ორი ჩანართი - «Параметр" (პარამეტრი) და «Информация» (ინფორმაცია). იმ ბლოკებს კი, რომელთაც არ აქვთ პარამეტრები - ამ ზონაში ექნებათ მხოლოდ ერთი ჩანართი - «Информация» (ინფორმაცია).

| Логическое < | или>                                  |                  |                                         |                                      | 23 |
|--------------|---------------------------------------|------------------|-----------------------------------------|--------------------------------------|----|
|              | Логич                                 | еское ИЛИ (С     | DR)                                     |                                      | ^  |
|              | Таблица сост                          | ояний логическог | о элемента OR                           |                                      |    |
| 1            | Вход 1                                | Вход 2           | Q                                       |                                      |    |
|              | 0                                     | 0                | 0                                       |                                      |    |
|              | 0                                     | 1                | 1                                       |                                      |    |
|              | 1                                     | 0                | 1                                       |                                      |    |
|              | 1                                     | 1                | 1                                       |                                      |    |
| Блок         | создается на схем                     | е путем перетас  | мвания из библиот                       | вки элементов.                       |    |
|              | · · · · · · · · · · · · · · · · · · · |                  | Виопистека<br>В Виопистека<br>В Вазовые | элементов<br>элементы<br>Готово Отик |    |

Вანართი «Параметры» (პარამეტრები) ინდივიდუალურია ყოველი კონკრეტული ბლოკის მიმართ და აღწერილი იქნება ყოველი კონკრეტული ბლოკის განხილვის დროს. ჩანართში "Информация» (ინფორმაცია)არის ბლოკის აღწერა და მისი გამოყენების რეკომენდაციები.

### 5.11.6. კონტექსტური მენიუ

კონტექსტური მენიუს გამოძახება ხდება თაგვის მარჯვენა ღილაკზე დაწკაპებით. იმისდამიხედვით, თუ რა ადგილას არის გამოძახებული იგი, მას აქვს მოქნედებათა სხვადასხვა ასორტიმენტი.

### 5.11.6.1. პროგრამის ფანჯრის კონტექსტური მენიუ

პროგრამის ფანჯრის კონტექსტური მენიუს გამომახება ხდება პროექტის სამუშაო ზონის თავისუფალ ადგილას. თუ კი გაცვლის ბუფერში არსებობს კოპირებული ობიექტები, მაშინ ეს მენიუ შედგება ერთი პუნქტისაგან - «Вставить» (ჩასმა), რომელიც ახდენს გაცვლის ბუფერში ადრე შენახული სქემის მონაკვეთის ჩასმას დაფაში, რომლის საზღვრებშიც იქნა გამომახილი ეს კონტექსტური მენიუ. ეს მოქმედება დუბლირებულია ცხელი კლავიშებით "Ctrl" + "V". თუ კი გაცვლის ბუფერი ცარიელია, მაშინ პროგრამის ფანჯრის კონტექსტური მენიუ გამომახებული არ იქნება.

### 5.11.6.2. ბლოკის კონტექსტური მენიუ

ბლოკის კონტექსტური მენიუს გამოძახება ხდება ბლოკის სხეულზე. მენიუს პუნქტების შემადგენლობა იცვლება სხვადასხვა პირობებისაგან გამომდინარე. მენიუს პუნქტების სრული სია, მათი გამოჩენის პირობების გათვალისწინებით მოცემულია ქვემოთ:

- «Редактировать блок»(ბლოკის რედაქტირება) ამ პუნქტის გამოჩენა ხდება მენიუს გამოძახებით სამომხმარებლო ბლოკებზე. იგი ხსნის ბლოკს სამომხმარებლო ბლოკების რედაქტორში;
- «Добавить блок в библиотеку» (ბიბლიოთეკაში ბლოკის დამატება) ამ პუნქტის გამოჩენა ხდება მენიუს გამოძახებით სამომხმარებლო ბლოკებზე, თუ კი ასეთი ბლოკი არ არის ბიბლიოთეკაში. მისი დახმარებით ხდება ბლოკის შენახვა ბიბლიოთეკაში;
- «Добавить вход»(შესასვლელის დამატება)- ამ პუნქტის გამოჩენა ხდება მენიუს გამოძახებით ბლოკებზე ANDდა OR;
- «Удалить блок»(ბლოკის მოშორება)-ამ პუნქტის გამოჩენა ხდებაყოველთვის მენიუს გამოძახებისას ნებისმიერ ბლოკში. ემსახურება იმ ბლოკის მოშორებას, რომელზედაც მოხდა მენიუს გამოძახება;
- «Копировать»(კოპირება) ამ პუნქტის გამოჩენა ხდებაყოველთვის მენიუს გამოძახებისას ნებისმიერ ბლოკში. ემსახურება იმ ბლოკის კოპირებას, რომელზედაც მოხდა მენიუს გამოძახება გაცვლის ბუფერში;
- «Вырезать»(ამოჭრა) ამ პუნქტის გამოჩენა ხდებაყოველთვის მენიუს გამოძახებისას ნებისმიერ ბლოკში. ემსახურება იმ ბლოკის ამოჭრას, რომელზედაც მოხდა მენიუს გამოძახება გაცვლის ბუფერში;

 «Вставыть»(ჩასმა) -ამ პუნქტის გამოჩენა ხდება გაცვლის ბუფერში მონაცემების არსებობის შემთხვევაში და მენიუს გამოძახებით ნებისმიერ ბლოკზე. ემსახურება გაცვლის ბუფერისგან სქემის მონაკვეთების ჩასმას.

5.11.6.3. შესასვლელის კონტექსტური მენიუ

პროგრამული ბლოკის შესასვლელის კონტექსტური მენიუს გამოძახება ხდება ბლოკის შესასვლელზე. მენიუს პუნქტების შემადგენლობა იცვლება სხვადასხვა პირობებისგან დამოკიდებულებით. მენიუს პუნქტების სრული სია მათი გამოჩენის პირობების გათვალისწინებით:

- «Вставыть»(ჩასმა)-ეს პუნქტი გამოჩნდება მენიუს გამოძახებისას ნებისმიერ შესასვლელზე, თუ გაცვლის ბუფერში მონაცემები იმყოფება. მისი საშუალებით შესაძლებელია სქემის მონაკვეთების ჩასმა გაცვლის ბუფერისგან;
- «Вставытьконстанту»(კონსტანტის ჩასმა) ეს პუნქტი გამოჩნდება მენიუს გამოძახებისას მიუერთებელ შესასვლელზე. იგი შესაძლებლობას გვაძლევს დავაყენოთ შესასვლელზე მნიშვნელობა - კონსტანტა. ამ მენიუს გამოძახებისას Booleanტიპის შესასვლელზე გამოჩნდება ასეთი სახის ფანჯარა.

| Параметры информация |          |  |
|----------------------|----------|--|
| un: Boolean          | <b>~</b> |  |
| начение по умолчанию |          |  |
| TRUE (1)             |          |  |
| FALSE (0)            |          |  |
|                      |          |  |
|                      |          |  |
|                      |          |  |

აქ აუცილებელია იმ მნიშვნელობის არჩევა, რომელიც უნდა დაყენდეს შესასვლელზე. სხვა ტიპის შესასვლელებისათვის ამ მენიუს გამოძახებით ნაჩვენები იქნება სხვა ფანჯარა.

| in: Integer                                 | ~                        |       |  |
|---------------------------------------------|--------------------------|-------|--|
|                                             |                          |       |  |
| начение по уколчанию:                       |                          |       |  |
| Гипу <integer> соответствуют цель</integer> | е числа от: -32768 до: 1 | 32767 |  |

მასში აუცილებელია აირჩეს კონსტანტის ტიპი, და შეტანილ იქნას ის მნიშვნელობა, რაც მიენიჭება შესასვლელს.

- «Удалить»(მოშორება) ეს პუნქტი გამოჩნდება მაშინ, როდესაც ANDდა ORბლოკების შესასვლელებზე მოხდება მენიუს გამოძახება და ეს იმ შემთხვევაში, თუ ამ ბლოკების შესასვლელი ორზე მეტია. იგი ახდენს შესასვლელის მოშორებას;
- «Инвертировать»(ინვერტირება) ეს პუნქტი გამოჩნდება Boolean ტიპის შესასვლელებზე მენიუს გამოძახებისას. მისი დანიშნულებაა მოცემული შესასვლელის ინვერსია.

### 5.11.6.4. გამოსასვლელის კონტექსტური მენიუ

პროგრამის ბლოკის გამოსასვლელის კონტექსტური მენიუს გამომახება ხდება ბლოკის გამოსასვლელზე. მენიუს პუნქტების შემადგენლობა იცვლება სხვადასხვა პირობებისგან გამომდინარე. მენიუს პუნქტების სრული სია მათი გამოჩენის პირობების გათვალისწინებით იხილეთ ქვემოთ:

- «Вставыть»(ჩასმა)-ეს პუნქტი გამოჩნდება გაცვლის ბუფერში მონაცემების არსებობისა და მენიუს გამოძახებისას ნებიუსმიერ გამოსასვლელზე. იგი ემსახურება სქემის მონაკვეთის ჩასმას გაცვლის ბუფერისგან;
- Инвертировать»(ინვერტირება) -ეს პუნქტი გამოჩნდება Boolean ტიპის გამოსასვლელზე მენიუს გამოძახებისას. მისი დამნიშნულებაა მოცემული გამოსასვლელის ინვერსია.

## 5.12.პროგრამის ფანჯარაLADენაზე

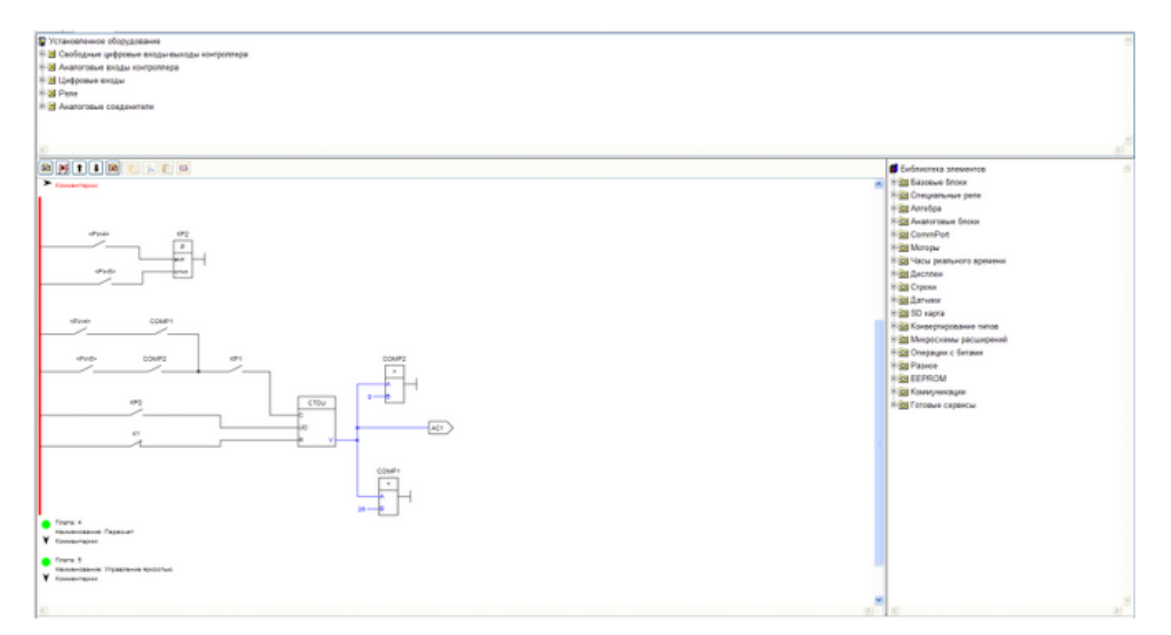

5.12.1. ზონა «Установленное оборудование» (დაყენებული ტექნიკა)

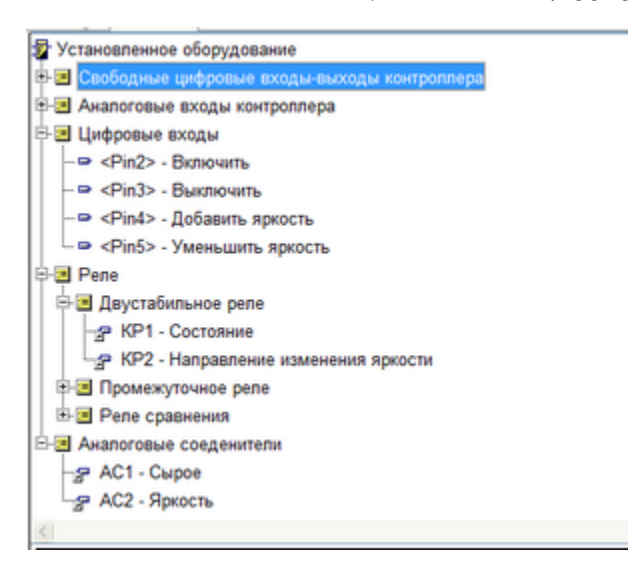

ზონაში«Установленное оборудование» (დაყენებული ტექნიკა) ხისმაგვარ სისტემაში აისახება:

(კონტროლერის «Свободные Цифровые входы контрллера» ციფრული თავისუფალი შესასვლელები) - სიაში ნაჩვენებია თავისუფალი (პროგრამაში ჯერ ფიზიკური ციფრული 300013 გამოუყენებელი) შესასვლელებიკონტროლერის შესასვლელები. თავისუფალი შესასვლელ/გამოსასვლელების გადატანისას პროექტის სამუშაო ზონაში გადაცოცების მეთოდით, ისინი მიუმაგრდებიან კონტროლერს როგორც მისი შესასვლელები. ამასთან, ეს მოცემული პინი გაქრება പ്പാപ്പാല് «Свободные цифровые входы контрллера»(კონტროლერის ციფრული თავისუფალი შესასვლელები) დაყენებული ტექნიკის ხეში და გამოჩნდება შტოში "Цифровые входы» (ციფრული შესასვლელები). იგივე მოქმედებები მოხდება მაშინაც, როდესაც თავისუფალი პინი მიეკუთვნება კონტაქტს ბლოკის თვისებებში «Контакт» (კონტაქტი). ამის შემდეგ იგი შეიძლება გამოყენებულ იქნას პროგრამაში შეუზღუდავად, ნებისმიერი რაოდენობით. თავისუფალი პინის მიმაგრებისას ბლოკის თვისებებში «Катушка» (გრაგნილი) ანდა «Аналоговые входы контрллера»(კონტროლერის ანალოგური შესასვლელები) პინი ასევე გაქრება შტოდან «Свободные цифровые входы контрллера»(კონტროლერის ციფრული თავისუფალი შესასვლელები) – დაყენებული ტექნიკის ხეში. მაგრამ იგი არ გამოჩნდება მეტად დაყენებული დაყენებული ტექნიკის ხის არცერთ შტოში, റിറ്റെൻ നി മുന്നുറ്ററ്റ് «Катушка» (പ്പെട്ടറെന്നം) ടെയ്യം «Аналоговые входы контрллера»(კონტროლერის ანალოგური შესასვლელები) კონკრეტული პინისათვის პროგრამაში შეიძლება გამოყენებულ იქნას მხოლოდ ერთჯერ.

ასევე ბლოკს«Катушка» (გრაგნილი) რომელიც მიმაგრებულია კონტროლერის ფიზიკურ შესასვლელთან არ აქვს კონტატები;

- «Аналоговые входы контроллера» (კონტროლერის ანალოგიური შესასვლელები) - შტოში ნაჩვენებია კონტროლერის ფიზიკური ანალოგური შესასვლელები. პროგრამის სამუშაო ზონაში გადაცოცების შემდეგ ამ პინისათვის შეიქმნება ბლოკი «Аналоговый вход контроллера»(კონტროლერის ანალოგიური შესასვლელი). ამასთან ეს პინი არ გაქრება შტოში და ამიტომ იგი შეიძლება გამოყენებულ იქნას პროგრამაში შეუზღუდავად, ნებისმიერი რაოდენობით;
- «Цифровые входы»(ციფრული შესასვლელები) ხის შტოში ნაჩვენებია კონტროლერის პროექტში დაყენებული ციფრული შესასვლელები. რომელიმე შესასვლელის ხელმეორედ გამოყენების შემთხვევაში, ისინი გადაიტანება პროექტის სამუშაო ზონაში გადაცოცებით;
- «Реле» (რელე) ამ შტოში ნაჩვენებია რელეები, რომელიც პროექტშია დაყენებული. რელეს გადაცოცების დროს პროექტის სამუშაო ზონაში ამ რელესათვის პროექტში იქმნება ბლოკი «Контакт» (კონტაქტი). თვითოეული რელესათვის კონტაქტების რაოდენობა არაა შეზღუდული. თვითოეული რელესათვის მოცემულ შტოში იქმნება შესაბამისი შტო. შესაძლებელი შტოების სია:
  - о «Генератор»(გენერატორი) პროექტში დაყენებული გენერატორების სია;
  - «Двустабильное реле» (ორსტაბილური რელე) პროექტში დაყენებული ორსტაბილური რელეების სია;
  - «Промежуточное реле» (შუალედური რელე) პროექტში დაყენებული შუალედური რელეების სია;
  - о «Реле времени» (დროის ტელე) პროექტში დაყენებული დროის რელეების სია;
  - «Реле сравнения»(შედარების რელე) პროექტში დაყენებული შედარების რელეების სია.
- «Аналоговые соединители» (ანალოგური შემაერთებლები) ამ შტოში ნაჩვენებია ანალოგური შემაერთებლების სია, რომლებიც დაყენებულია პროექტში. ანალოგური შემაერთებლის გადაცოცებისას პროექტის სამუშაო ზონაში, ამ შემაერთებლისთვის პროექტში იქმნება ბლოკი «Выход аналогового соединителя».(ანალოგური შემაერთებელის გამოსასვლელი) გამოსასვლელების რაოდენობა თვითოეული შემაერთებლისთვის შეუზღუდავია.

## 5.13.LAD ელემენტების ბიბლიოთეკასთნ მუშაობა

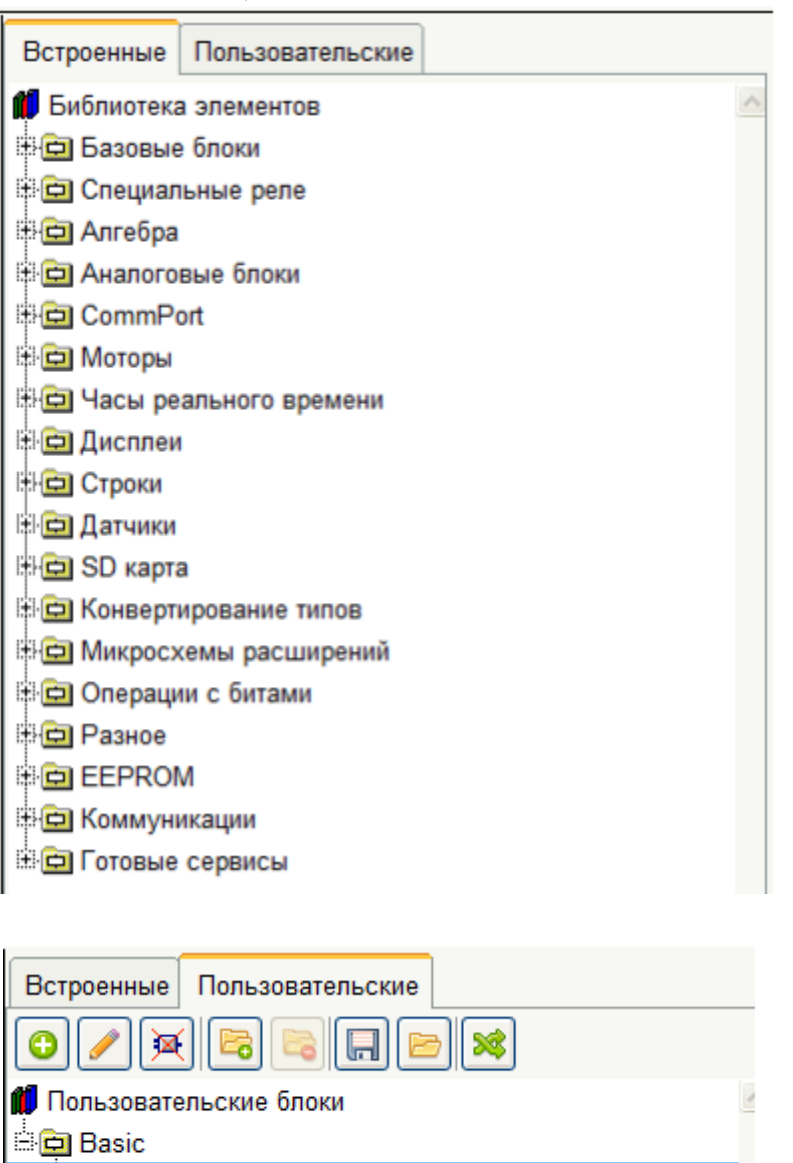

ბიბლიოთეკას აქვს ორი ჩანართი: «Встроенные блоки» (ჩაშენებული ბლოკები)და ჩანართში «Пользовательские» (სამომხმარებლო). «Встроенные блоки»(ჩაშენებული თავმოყრილია პროგრამაში ბლოკები) ჩაშენებული ფუნქციონალური ბლოკები. ისინი დაყოფილია ჯგუფებად დანიშნულებისდა მიხედვით. პროექტის სამუშაო ზონაში ბლოკების გადატანა ხდება გადაცოცებით. ბლოკზე ორჯერადი დაწკაპებით გაიხსნება დამატებითი ფანჯარა მისი აღწერით.

Форматирование для вывода времени

🛄 🖬 5 кнопок на один аналог FBD

ჩანართში «Пользовательские» (სამომხმარებლო) თავმოყრილია ის ბლოკები, რომლებიც შექმნილი ან ჩატვირთულია მომხმარებლის მიერ.

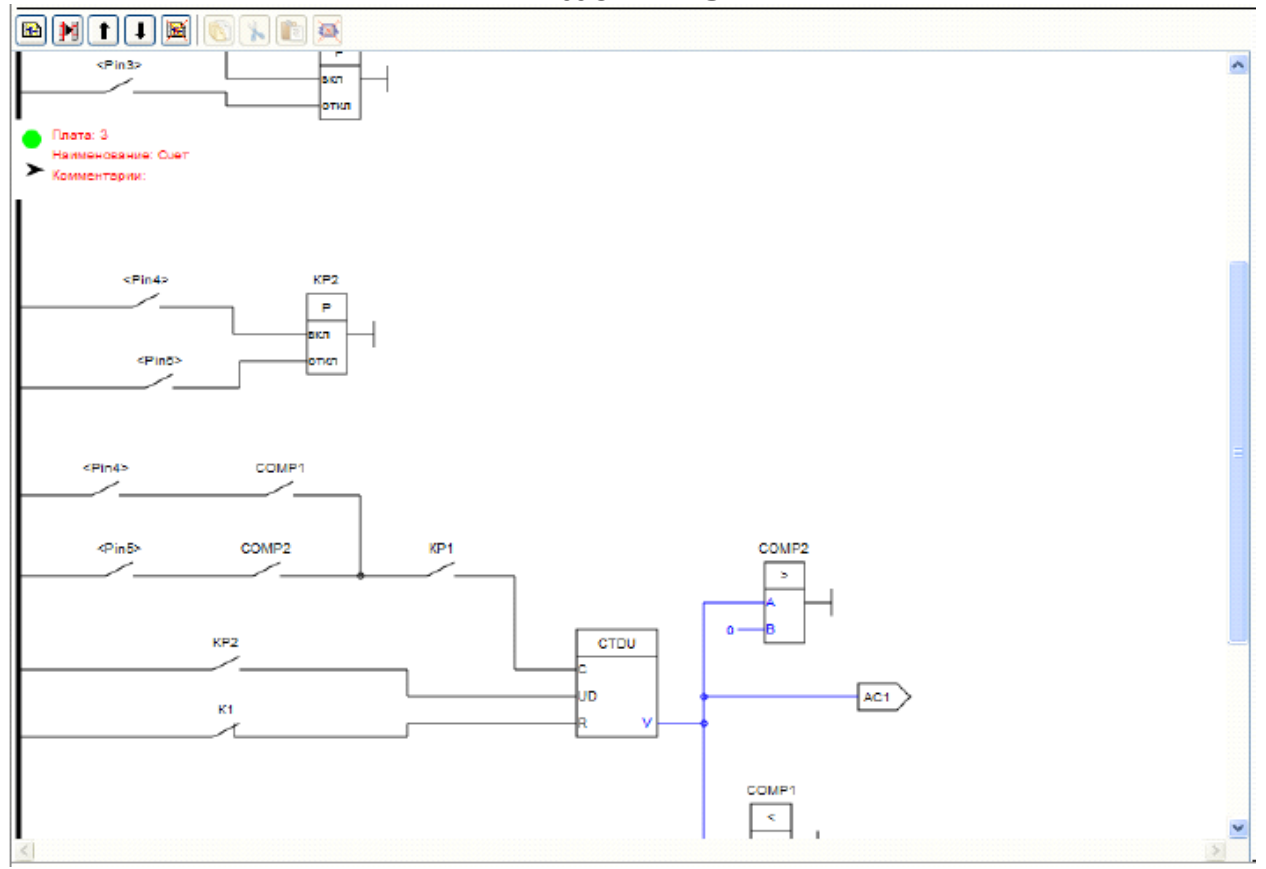

5.13.1. პროექტის სამუშაო ზონა

5.13.2. პროექტის სამუშაო ზონის მენიუ

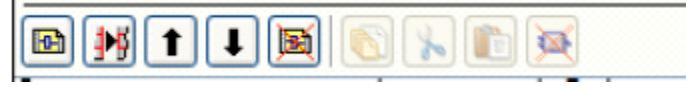

პროექტის სამუშაო ზონის მენიუ შეიცავს შემდეგ ღილაკს:

- ✤ «Добавить плату» (დაფის დამატება) ამატებს ახალ დაფას გამოყოფილი დაფის წინ;
- «Вставить плату» (დაფის ჩასმა) ამატებს ახალ დაფას მონიშნულის წინ;
- ◆ «Плата вверх»<sup>1</sup>(დაფა ზევით) გადაანაცვლებს დაფას ერთი პოზიციით ზევით;
- «Плата вниз» (დაფა ქვევით) გადაანაცვლებს დაფას ერთი პოზიციით ქვევით;

- «Удалить плату») (დაფის მოშორება) მოაშორებს პროექტიდან მონიშნულ დაფას. მოშორების წინთქვენ შემოგთავაზებენ დაადასტუროთ თქვენი გადაწყვეტილება;
- ✤ «Скопировать» [[] (კოპირება) დააკოპირებს სქემის არჩეულ მონაკვეთს გაცვლის ბუფერში. მისი დუბლირება ხდება ცხელი კლავიშებით «Ctrl» + «С»;
- ✤ «Вырезать» (ამოჭრა) ამოჭრის სქემის არჩეულ მონაკვეთს გაცვლის ბუფერში. მისი დუბლირება ხდება ცხელი კლავიშებით «Сtrl» + «Х»;
- ◆ «Вставить» [6] (ჩასმა) ჩასვავს მონიშნულ დაფაში გაცვლის ბუფერისაგან სქემის მონაკვეთს, რომელიც მასში ადრე იყო შეტანილი«Сtrl» + «V»;
- ✤ «Удалить» (მოშორება) მოაშორებს სქემის მონიშნულ მონაკვეთს. მისი დუბლირება ხდება ცხელი კლავიშით «Del».

5.13.3. დაფის განსაზღვრის არე

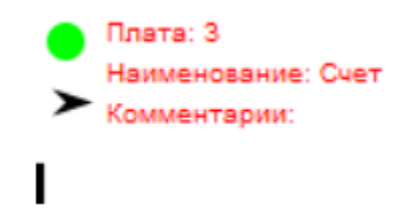

5.13.3.1.დაფის კორექტულობის ინდიკატორი

დაფის კორექტულობის ინდიკატორი უჩვენებს დაფის შემნის სისწორეს. დაფაში შეცდომების არსებობის დროს მას აქვს წითელი ფერი •, ხოლო შეცდომის არარსებობის შემთხვევაში - მწვანე •.

5.13.3.2. დაფის აღწერა

# Наименование: Запуск регулятора

### Комментарии: Автоматический запуск регулятора

დაფის აღწერა შეიცავს ორ ველს:

- 🛠 დასახელებას;
- 🛠 კომენტარებს.

დაფის რედაქტირების ფანჯარა გამოიმახება ორჯერადი დაწკაპებით დაფის აღწერის არეში.

| 🙀 Плата                          | 23            |
|----------------------------------|---------------|
| Наименование                     |               |
| Запуск регулятора                |               |
| Комментарии                      |               |
| Автоматический запуск регулятора |               |
|                                  |               |
|                                  |               |
|                                  | Готово Отмена |

### 5.13.3.3. დაფის ჩაკეცვის გადამრთველი

დაფის ჩაკეცვის გადამრთველი (➤) ემსახურება დაფის გადაყვანას ჩაკეცილ მდგომარეობაში, სამუშაო ზონის ზომების შეცირებისა და მუშაობის მოსახერხებლობისათვის. ჩაკეცილ მდგომარეობაში დაფისთვის ნაჩვენებია დაფის აღწერის ზონა და კორექტულობის ინდიკატორი.

- 💠 ჩაკეცილი მდგომარეობა 🎙
- 🛠 გაშლილი მდგომარეობა ≻

დაფის მდგომარეობის შეცვლისთვის აუცილებელია მოვახდინოთ ორმაგი დაწკაპება დაფის ჩაკეცვის გადამრთველზე.

### 5.13.4.ახალი ელემენტის დამატება სქემაზე

სქემაში ახალი ელემენტების დამატება შესაძლებელია დაყენებული ტექნიკის ზონიდან ანდა ელემენტების ბიბლიოთეკისგან. დამატება ხდება საჭირო ტექნიკის ანდა ელემენტის გადაცოცებით პროექტის სამუშაო ზონაში. ბლოკი დაემატება იმ დაფაში, რომლის არეშიც ის იქნება გადატანილი. ასევე შესაძლებელია დამატება დაფაში გაცვლის ბუფერიდანაც.

5.13.5.შეერთების შექმნა ბლოკებს შორის

ბლოკებს შორის შეერთების შესაქმნელად საჭიროა:

დავაყენოთ კურსორი საჭირო შესასვლელ/გამოსასვლელზე. თუ კი ამ შესასვლელ/გამოსასვლელზე შესაძლებელია შეერთების გაყვანა, მაშინ ის შეიცვლის ფერს ნარინჯისფერზე.

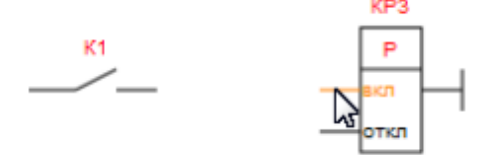

დავაჭიროთ თაგვის მარცხენა ღილაკზე და არ გაუშვათ იგი გავჭიმოთ შეერთება მეორე შესასვლელამდე. თუ კი მეორე შესასვლელ/გამოსასვლელზე შესაძლებელია ამ შეერთების შესრულება, მაშინ მასთან კურსორის მიახლოვებისას იგი შეიცვლის ფერს ნარინჯისფერზე.

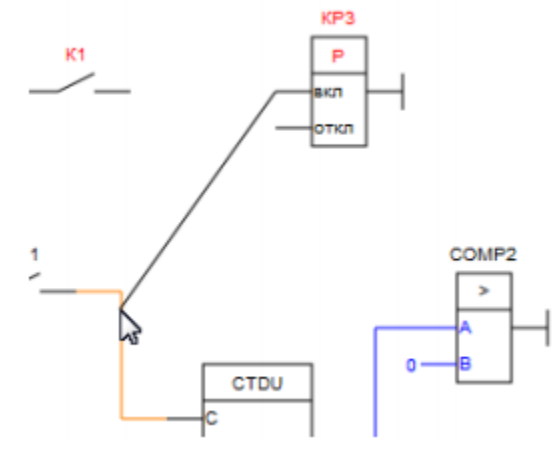

ასევე შესაძლებელია მოქმედებათა უკუ თანმიმდევრობა. დავუმიზნიოთ კურსორი შეერთების ხაზზე. იგი შეიცვლის ფერს ნარინჯისფერზე.

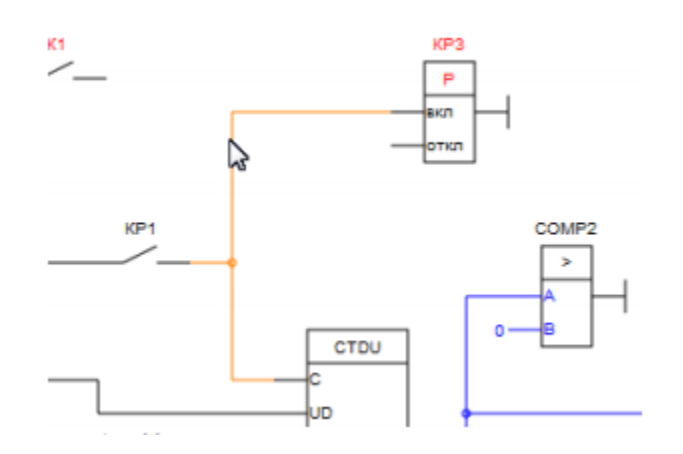

დავაჭიროთ თაგვის მარცხენა ღილაკს და არ გავუშვათ იგი გავჭიმოთ შეერთება გამოსასვლელამდე. თუ კი შესასვლელზე შესაძლებელია ასეთი შეერთება, მაშინ ეს შესასვლელელი მასთან კურსორის მიახლოვებისას შეიცვლის ფერს ნარინჯისფერზე.

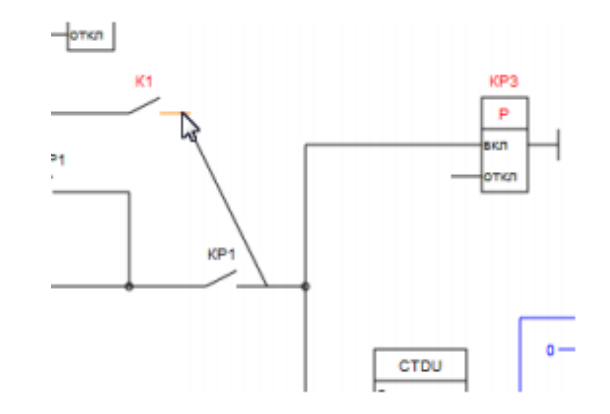

◆ ამის შემდეგ აუცილებელია აუშვათ თაგვის ღილაკს თითი და შეერთება შექმნილ იქნება. შესასვლელის გამორთვისას შეერთებისაგან, აუცილებელია დავაყენოთ კურსორი საჭირო შესასვლელზე (ამასთან იგი შეიცვლის ფერს ნარინჯისფერზე) და მოვხდინოთ დაწკაპება თაგვის მარჯვენა ღილაკით. ჩამოშლილი კონტექსტური მენიუსგან შევირჩიოთ პუნქტი «Отключить» (გამორთვა). გამოსასვლელის გამოსართავად შეერთებისაგან აუცილებელია მიმდევროზით გამოვრთოთ ყველა შესასვლელი, რომლებიც ამ გამოსასვლელთანაა შეერთებული. შეერთება იმ ტიპისაა, რომელზედაც ისაა შეერთებული. String და Boolean ტიპის შეეთებები შეიძლება შეუერთდეს მხოლოდ შესაბამისი ტიპის შესასვლელებს. Integer, Loing Integer, Unsigned შეერთებები შეიძლება Loing Integer, *Float*ტიპის შეერთებულ იქნას ერთმანეთთან ნებისმიერი წყობით. პროგრამის მუშაობის დროს ტიპების გარდაქმნა მოხდება ავტომატურად.

#### 5.13.6. ბლოკის თვისებები

ფანჯარის «Свойства блока»(ბლოკის თვისება)გამოძახება ხდება ორმაგი დაწკაპებით ბლოკზე. იმ ბლოკებისთვის, რომლებსაც აქვთ პარამეტრები ამ ფანჯარას აქვს ორი ჩანართი -«Параметры»(პარამეტრები) და«Информация»(ინფორმაცია). იმ ბლოკებისთვის, რომლებსაც არ აქვთ პარამეტრები ამ ფანჯარას აქვს მხოლოდ ერთი ჩანართი «Информация»(ინფორმაცია).

| 🛿 Контакт                         |                          |                            |                   | X             |
|-----------------------------------|--------------------------|----------------------------|-------------------|---------------|
| Параметры Информация              |                          |                            |                   |               |
| Текущая привязка                  |                          |                            |                   |               |
| <pin4></pin4>                     |                          |                            |                   |               |
| Кониентарий                       |                          |                            |                   |               |
| Добавить яркость                  |                          |                            |                   |               |
| Паранетры                         | фильто:                  | BYOSHLEHIYOSHI KONTOODSOOD |                   |               |
| Вид контакта                      | [                        | Тип                        | Описание          | Комне         |
| 📀 Нориально открытый              | Входы-выходы контроллера |                            | <pin0></pin0>     |               |
| 🔘 Нормально закрытый              | Входы-выходы контроллера |                            | <pin1></pin1>     |               |
| 🗖 Защита от                       | Входы-выходы контроллера |                            | <pin6></pin6>     |               |
| дребезга                          | Входы-выходы контроллера |                            | <pin7></pin7>     |               |
| Подтягивающий                     | Входы-выходы контроллера |                            | <pin8></pin8>     |               |
| резистор Входы-выходы контроллера |                          | <pin9></pin9>              | Лампа             |               |
|                                   | Вжо                      | ады-выходы контроллера     | <pin 10=""></pin> |               |
|                                   | Вжо                      | ады-выходы контроллера     | <pin11></pin11>   |               |
|                                   | Bxc                      | ды-выходы контроллера      | <pin12></pin12>   |               |
|                                   | Bxc                      | ды-выходы контроллера      | <pin13></pin13>   |               |
|                                   | <                        |                            |                   | >             |
|                                   |                          |                            |                   | Готово Отмена |

| ſ | 😨 Вычисление SIN                                                                 | 23    |
|---|----------------------------------------------------------------------------------|-------|
|   | Информация                                                                       |       |
|   | Синус                                                                            | ~     |
|   | SIN<br>1 Q                                                                       |       |
|   | Возвращает синус угла, заданного в радианах. Результат блока в<br>диапазоне -11. |       |
|   | Вход<br>I - угол в радианах                                                      |       |
|   | Выход<br>Q - Синус угла                                                          |       |
|   |                                                                                  | ~     |
|   | Готово                                                                           | тисна |

ჩანართი «Параметры»(პარამეტრები)ინდივიდუალურია ბლოკების ცალკეული კონკრეტული ტიპისათვის, და აღწერილია კონკრეტული ბლოკის განხილვის დროს. ჩანართზე «Информация»(ინფორმაცია) მოთავსებულია აღწერა ბლოკის შესახებ და მისი გამოყენების რეკომენდაციები.

### 5.13.7.ბლოკის კონტექსტური მენიუ

კონტექსტური მენიუს გამოძახება ხდება თაგვის მარჯვენა ღილაკზე დაწკაპებით. იმისდა მიხედვით სადაა გამოძახებული მენიუ, მას აქვს მოქმედებათა სხვადასხვა კომპლექტი.

ბლოკის კონტექსტური მენიუს გამოძახება ხდება ბლოკის სხეულზე. მენიუს პუნქტების შემადგენლობა იცვლება სხვადასხვა პირობებისგან გამომდინარე. მენიუს პუნქტების სრული სია მათი გამოყენების პირობებთან ერთად:

- «Редактировать блок»(ბლოკის რედაქტირება) ამ პუნქტის გამოჩენა ხდება მენიუს გამოძახებით სამომხმარებლო ბლოკებზე. იგი ხსნის ბლოკს სამომხმარებლო ბლოკების რედაქტორში;
- «Добавить блок в библиотеку»(ბლოკის დამატება ბიბლიოთეკაში)- ამ პუნქტის გამოჩენა ხდება მენიუს გამოძახებით სამომხმარებლო ბლოკებზე, თუ კი ასეთი ბლოკი არ არის ბიბლიოთეკაში. მისი დახმარებით ხდება არჩეული ბლოკის შეტანა ბიბლიოთეკაში;
- Контакт» (ნორმალურად შეკრული)- ამ პუნქტის გამოჩენა ხდება ყოველთვის მენიუს გამომახებით ბლოკებზე «Контакт» (კონტაქტი), თუ კი მისი მიმდინარე მდგომარეობა - ნორმალურად ღიაა. პუნქტის შესრულება იწვევს კონტაქტის ცვლილებას ნორმალურად ჩაკეტილზე;
- Контакт» (дебузурание) каката (какатарание) какатара (контакт) (какатара какатара) какатара (контакт) (контакт)
- «Удалить блок»(ბლოკის მოშორება)- ამ პუნქტის გამოჩენა ხდება ყოველთვის მენიუს გამოძახებით ნებისმიერ ბლოკში. ემსახურება იმ ბლოკის მოშორებას, რომელზედაც მოხდა მენიუს გამოძახება;
- «Копировать»(კოპირება) ამ პუნქტის გამოჩენა ხდებაყოველთვის მენიუს გამოძახებით ნებისმიერ ბლოკში. ემსახურება იმ ბლოკის კოპირებას, რომელზედაც მოხდა მენიუს გამოძახება გაცვლის ბუფერში;
- «Вырезать»(ამოჭრა) ამ პუნქტის გამოჩენა ხდებაყოველთვის მენიუს გამოძახებით ნებისმიერ ბლოკში. ემსახურება იმ ბლოკის ამოჭრას, რომელზედაც მოხდა მენიუს გამოძახება გაცვლის ბუფერში.

### 5.13.7.1. შესასვლელის კონტექსტური მენიუ

პროგრამის ბლოკის შესასვლელის კონტექსტური მენიუს გამომახება ხდება ბლოკის შესასვლელზე. მენიუს პუნქტების შემადგენლობა იცვლება სხვადასხვა პირობებისგან გამომდინარე. მენიუს სრული სია მისი გამოჩენის პირობებით:

 «Вставыть константу» (კონსტანტის ჩასმა) - ამ პუნქტის გამოჩენა ხდება მენიუს გამომახებით მიუერთებელ შესასვლელზე. იგი შესამლებლობას გვამლევს დავაყენოთ შესასვლელზე მნიშვნელობა - კონსტანტა. აღნიშნული მენიუს გამომახებისას *Boolean*ტიპის შესასვლელზე გამოჩნდება ასეთი ფანჯარა:

| Константа            | 22 |
|----------------------|----|
| Параметры Информация |    |
| in: Boolean 🗸        |    |
| качение по уколчанию |    |
| TRUE (1)             |    |
| FALSE (0)            |    |
|                      |    |
|                      |    |
|                      |    |

აუცილებელია იმ მნიშვნელობის არჩევა, რომელიც დაყენდება შესასვლელზე. სხვა ტიპის შესასვლელებისავის ამ მენიუს პუნქტის გამოძახების დროს ნაჩვენები იქნება სხვა ფანჯარა:

| араметры Информац    | (A                   |                     | <br> |  |
|----------------------|----------------------|---------------------|------|--|
| n: Enteger           | *                    |                     |      |  |
| ачение по уколнанию: |                      |                     |      |  |
| ny «Integer» coorder | ствуют целые числа о | т: -32768 до: 32767 |      |  |
|                      |                      |                     |      |  |

მასში აუცილებელია არჩეულ იქნას კონსტანტა და შეტანილ იქნას ის მნიშვნელობა, რომელიც უნდა მიენიჭოს შესასვლელს.

 «Отключить»(გამორთვა) - ეს პუნქტი გამოჩნდება მენიუს გამომახებისას მიერთებულ შესასვლელზე. მისი დანიშნულებაა შესასვლელის გამორთვა შეერტებისაგან.

5.13.7.2 გამოსასვლელის კონტექსტური მენიუ

პროგრამის ბლოკის გამოსასვლელის კონტექსტური მენიუს გამოძახება ხდება ბლოკის გამოსასვლელზე. მენიუს პუნქტების შემადგენლობა იცვლება სხვადასხვა პირობებისგან გამომდინარე. მენიუს პუნქტების სრული სია მისი გამოჩენის პირობებით:

«Отключить»(გამორთვა) - ეს პუნქტი გამოჩნდება მენიუს გამოძახებისას მიერთებულ გამოსასვლელზე. მისი დანიშნულებაა გამოსასვლელის გამორთვა შეერთებისაგან.

## 5.14. საინფორმაციო პანელი

| 5 | Наименование: Пересчет |     |
|---|------------------------|-----|
| < |                        | III |
|   | Arduino Micro          |     |

საინფორმაციოპანელი განთავსებულია პროგრამის ფანჯრის ქვემოთ და გვიჩვენებს თუ რომელი კონტროლერი გამოიყენება პროექტში. 💷 ღიაკზე თითის დაჭერით გამოჩნდება ინფორმაცია კონტროლერის შესახებ.

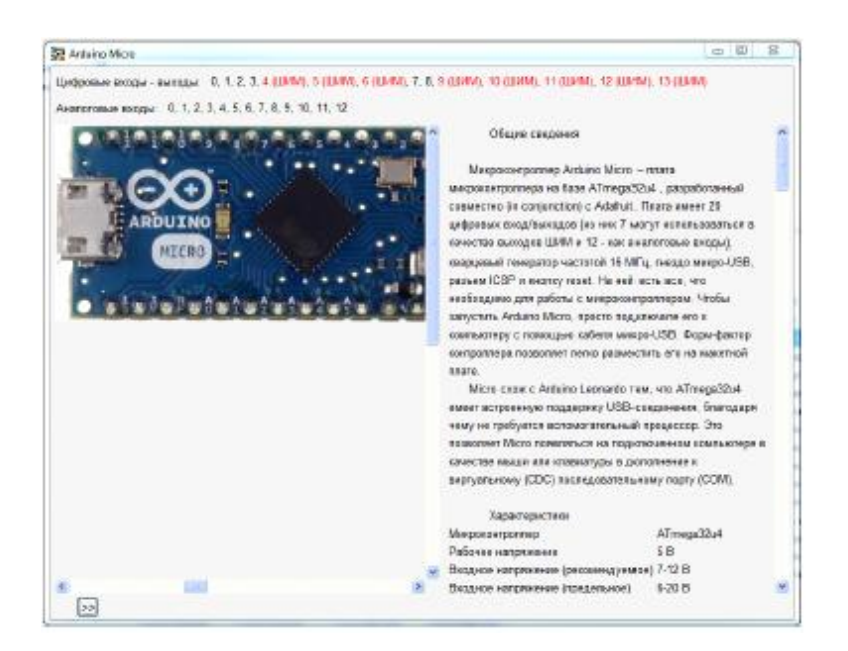

# 5.15.ფერადი თემების გამოყენება FLProg პროგრამაში

1.10.2 ვერსიიდან დაწყებული FLProg პროგრამაში განხორციელებულია ფერადი თემების მხარდაჭერა. თემების აწყობა ხდება პროგრამის აწყობების დროს.

|               | Доступные темы | Новая Импорт          | Экспорт Удалить |
|---------------|----------------|-----------------------|-----------------|
|               | Стандартная    |                       | ×               |
| Цветовая тема | Dark           |                       |                 |
|               | Настройка темы |                       | ×               |
|               | Стандартная    |                       | Изменить        |
|               | R G B          | Параметр              | Цвет            |
|               |                | Основное              |                 |
|               | 255, 255, 255  | Фон                   |                 |
|               | 0, 0, 0        | Текст                 |                 |
|               |                | Типы данных           |                 |
|               | 0, 255, 255    | Unsigned long Integer |                 |
|               | 127, 63, 63    | Float                 |                 |
|               | 0, 0, 0        | Boolean               |                 |
| < >           | 0, 0, 255      | Integer               | ~               |

შეიძლება გამოყენებულ იქნას რამოდენიმე თემა და მათ შორის გადართვა შეიძლება მოხდეს ოპერატულად მთავარი მენიუს პუნქტის "Вид" (ხედი) დახმარებით.

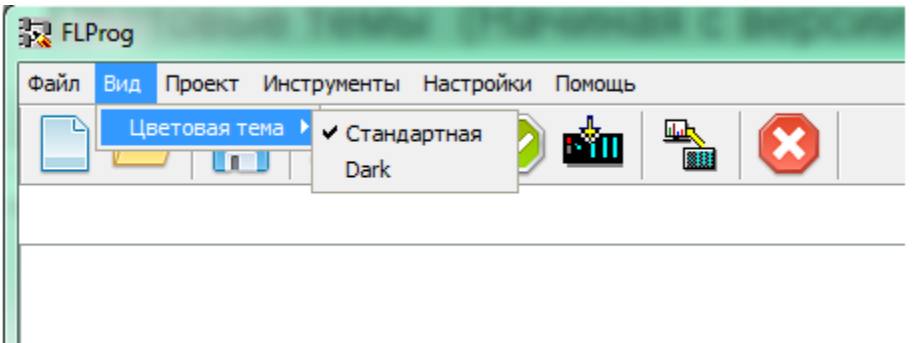

თვითოეული თემისათვის შესაძლებელია თვითოეული პარამეტრის ცალცალკე აწყობა. პარამეტრის ფერის შესაცვლელად აუცილებელია გაკეთდეს ორმაგი დაწკაპება მასზედ. ამასთან გაიხსნება ფერის რედაქტირების ფანჯარა.

| 🔀 Настройки программы                                                            | 3.0            |              | 23              |
|----------------------------------------------------------------------------------|----------------|--------------|-----------------|
| 🖉 Основные 🔥                                                                     | Доступные темы | Новая Импорт | Экспорт Удалить |
| Ц!!! Проверка и компиляция<br>∷: У Оформление                                    | Стандартная    |              |                 |
| 🔣 Выбор цвета для < <inte< td=""><td>ger&gt;&gt;</td><td>X</td><td></td></inte<> | ger>>          | X            |                 |
| Просмотр                                                                         |                |              |                 |
|                                                                                  |                |              |                 |
|                                                                                  |                |              |                 |
| Красный                                                                          |                |              | Изменить        |
|                                                                                  |                |              | С Цвет          |
| Зелёный                                                                          |                |              |                 |
|                                                                                  |                | 0            |                 |
| Синий                                                                            |                |              |                 |
|                                                                                  |                | 255          |                 |
|                                                                                  |                |              |                 |
|                                                                                  |                |              |                 |
|                                                                                  |                |              |                 |
|                                                                                  |                |              |                 |
| X                                                                                | 127, 127, 127  | Variable     |                 |
|                                                                                  |                | Приме        | енить Отмена    |

ცოციების დახმარებით ანდა RGB (წითელი, მწვანე, ლურჯი)მნიშვნელობების პირდაპირი შეტანით აირჩევა საჭირო ფერი არჩეული პარამეტრისთვის. "Экспорт" (ექსპორტი)ღილაკის დახმარებით თემა შეიძლება შენახულ იქნას ფაილში. თემების გადაცემისათვის სხვა მომხმარებლებზე საჭირო იქნება მათი გამოქვეყნება პროგრამის საიტზე განყოფილებაში - Цветовые темы(ფერადი თემები).სასურველი იქნება ამასთან ერთად პროგრამის სკრინშოტის და თემის მოკლე აღწერის თანდართვა. თემის ჩატვირთვა შეიძლება "Импорт" (იმპორტი) ღილაკის დახმარებით.

### 5.16.სახელდებული შეერთებების გამოყენებაFLProg პროგრამაში

1.10.2 ვერსიიდან დაწყებული FLProg პროგრამაში შეიძლება გამოყენებულ იქნას სახელდებული შეერთებები. პროგრამაში, შეერთების შექმნის შემდეგ შესაძლებელი იქნება მასზედ კურსორის დაყენება (ამ დროს შეერთება განათდება) და მასზე

მარჯვენა კლავიშის დაწკაპებით გამოჩენილ ჩამოშლად მენიუში პუნქტის "Преобразовать в текст" (ტექსტად გარდაქმნა) არჩევა.

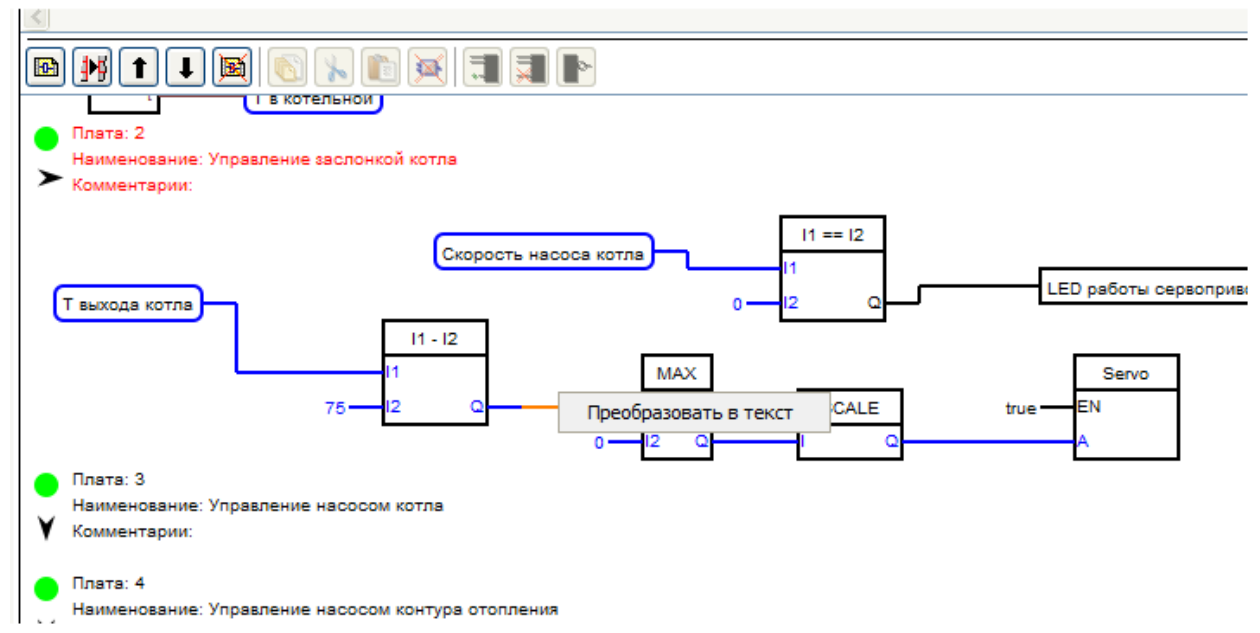

ამასთან ერთად გაიხსნება ფანჯარა, სადაც ნაჩვენები იქნება ავტომატურად ფორმირებული შეერთების სახელწოდება, მაგრამ ამ სახელის შეცვლის შესაძლებლობით.

| 😨 Имя соеденения |        | X      |
|------------------|--------|--------|
| Имя соеденения   |        |        |
| L1               |        |        |
|                  |        |        |
|                  | Готово | Отмена |
|                  | Готово | Отмена |

ღილაკის "Готово" დაჭერის შემდეგ შეერთება გარდაიქმნება ტექსტურ ფორმაში.

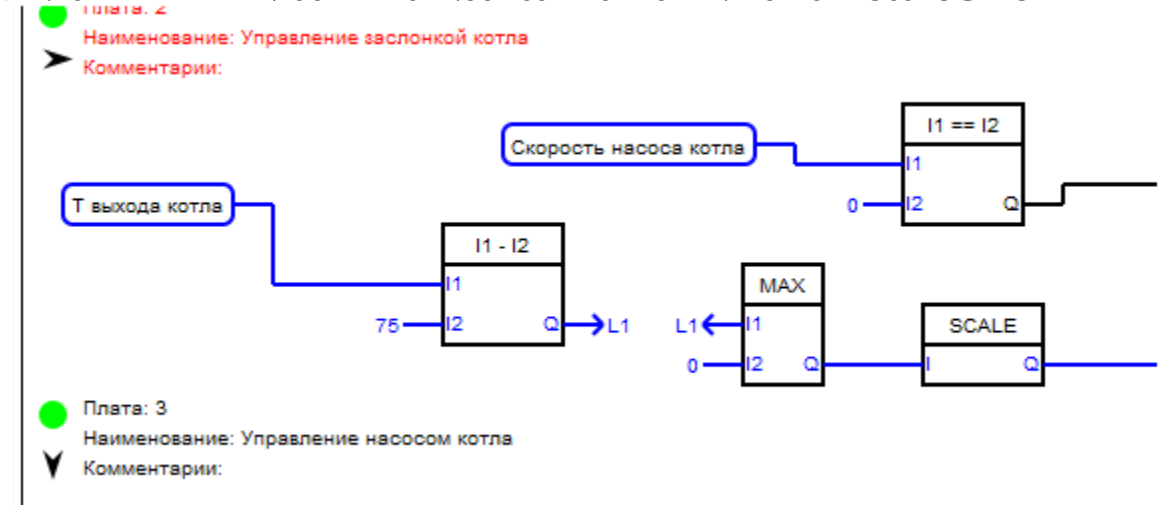

შეერთების სახელწოდება უნდა იყოს უნიკალური ამ დაფის საზღვრებში. შეერთების სახელწოდებაში კურსორის დაყენების შემთხვევაში ნათდება მისი მიერთების ყველა ადგილი.

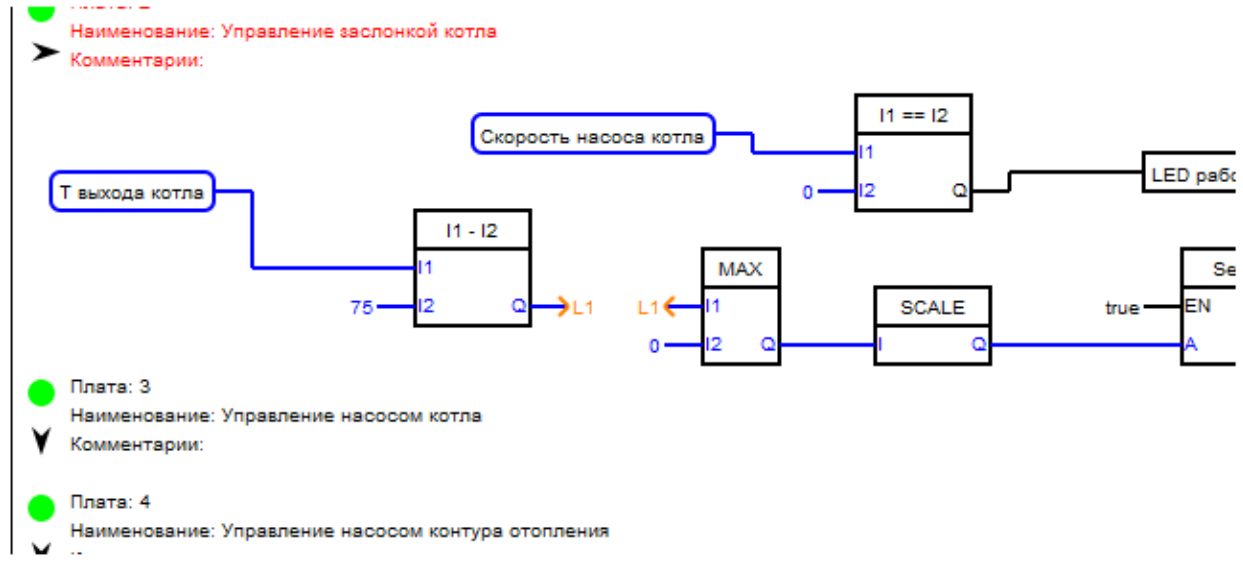

თუ შეერთების სახელწოდებაზე კურსორის დაყენების დროს გამოვიძახებთ ჩამოშლად მენიუს (თაგვის მარჯვენა ღილაკზე დაწკაპება), მაშინ შიგ იქნება მუხლები, რომლებიც შესაძლებლობას იძლევა ისევ გადააქციონ ეს შეერთება ხაზად ანდა შეიცვალოს მისი სახელწოდება.

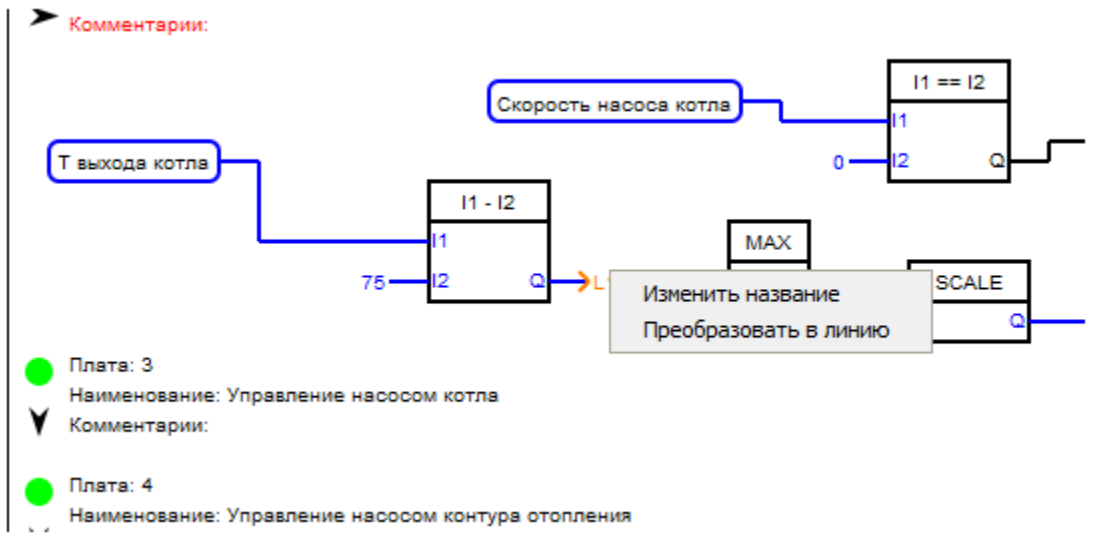

შეერთების უკან გარდაქმნის შემთხვევაში მისი სახელწოდება იკარგება.

თუ კი კურსორს დავაყენებთ ბლოკის თავისუფალ შესასვლელზე და გამოვიძახებთ ჩამოშლად მენიუს (თაგვის მარჯვენა ღილაკზე დაწკაპება), მაშინ პლატაზე სახელდებული შეერთებების არსებობის შემთხვევაში, რომელზედაც ეს
შესასვლელი თეორიულად შეიძლება მიერთებულ იქნას, მასში გამოჩნდება პუნქტი "Подключить к именованному соеденению"(მიუერთდეს სახელდებულ შეერთებას).

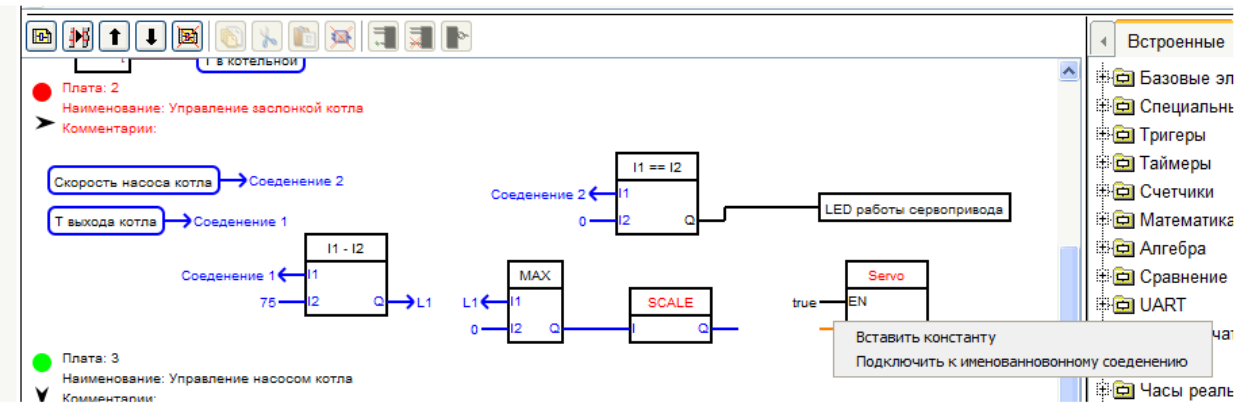

ამ პუნქტის არჩევის შემთხვევაში წარმოდგენილი იქნება ამ შეერთებების სია არჩევისათვის და ხოლო "Выбрать" ღილაკზე დაჭერის შემდეგ მიერთებულ იქნება არჩეულ შეერთებასთან.

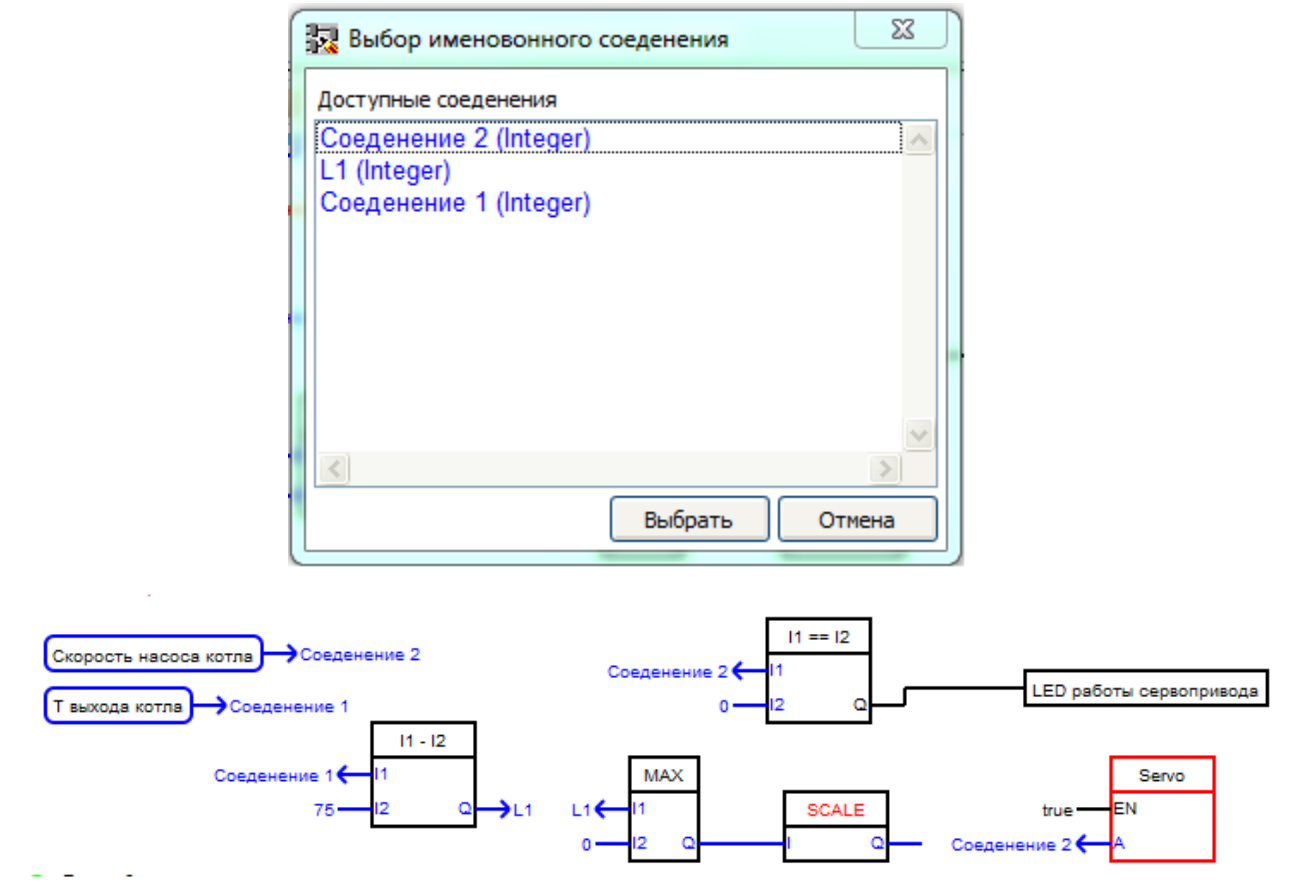

ლიტერატურა:

- 1. Создание Help-а для программы FLProg Разделы Wiki
- 2. <u>http://flprog.ru/</u>
- 3. <u>Онлайн помощь http://flprogwiki.ru/help/</u>